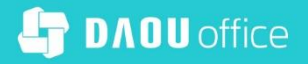

# 쉽게 이해하는 **Works** 기이드

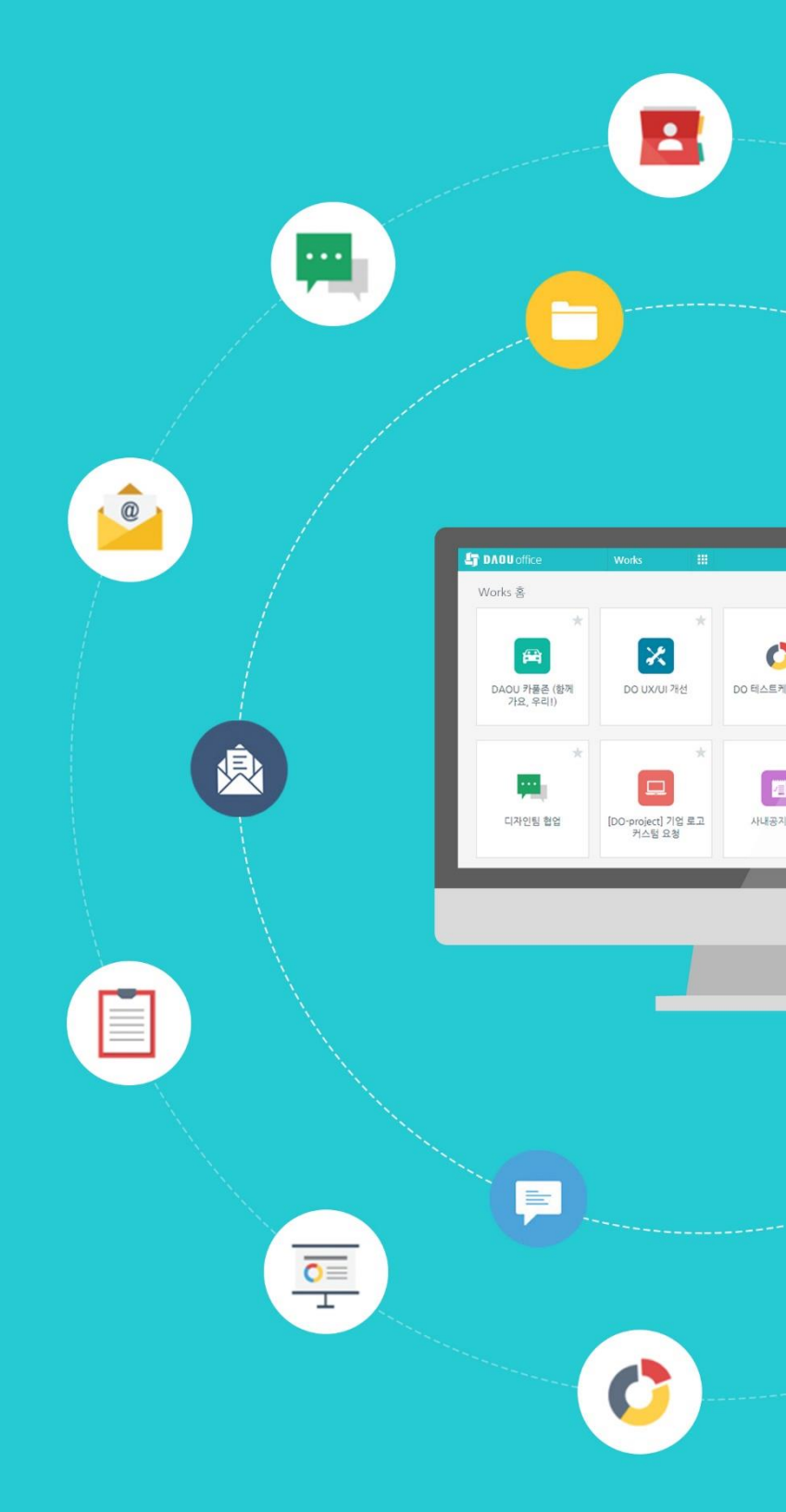

PART 3

Works 앱함께 만들어 보기

### DAOU office

| 2 |
|---|
| 2 |
| - |

| Л | 매추 과지 앳 마득기 | 시작하기     | 60 |
|---|-------------|----------|----|
| 4 | 베일 전역 김 전감지 | 입력 화면 관리 | 64 |
|   |             | 목록 화면 관리 | 74 |
|   |             | 프로세스 관리  | 77 |
|   |             | 접근 제어 괸리 | 81 |
|   |             |          |    |

| 2 | 고객사 관리 앱 만들기 | 시작하기     | 26 |
|---|--------------|----------|----|
| 5 |              | 입력 화면 관리 | 31 |
|   |              | 프로세스 관리  | 51 |
|   |              | 목록 화면 관리 | 52 |
|   |              | 접근 제어 관리 | 56 |

| 제푸 과리 앳 마득기 | 시작하기      | 5  |
|-------------|-----------|----|
|             | 입력 화면 관리  | 9  |
|             | 프로세스 관리   | 15 |
|             | 목록 화면 관리  | 16 |
|             | 접근 제어 관리  | 19 |
|             | 데이터 일괄 등록 | 22 |
|             |           |    |

3

# PART.3 CONTENTS

개요

1

2

쉽게 이해하는 Works 가이드

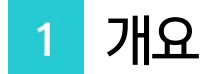

어느 조직에서나 영업 담당 부서는 신규 고객사를 발굴하고 그 정보를 관리할 것입니다.

또한 당연히 매년 신규/기존 고객사를 대상으로 매출 목표를 수립, 관리할 것이고

이러한 영업 활동에 기반이 되는 자사의 제품/서비스에 대해서는 경영관리, 기획, 마케팅 부서에서 제반 자료를 기획, 관리하겠지요.

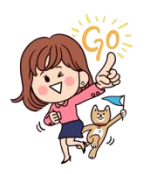

이번 PART에서는 이러한 업무들이 특정 양식의 스프레드시트로 관리되고 있다 는 가정 하에 Works 앱으로 함께 만들어 보고자 합니다.

Works 앱 함께 만들어 보기를 통해 최종 얻게 될 앱은 아래 화면과 같이 고객사 관리 앱, 매출 관리 앱, 제품 관리 앱 3종 세트입니다.

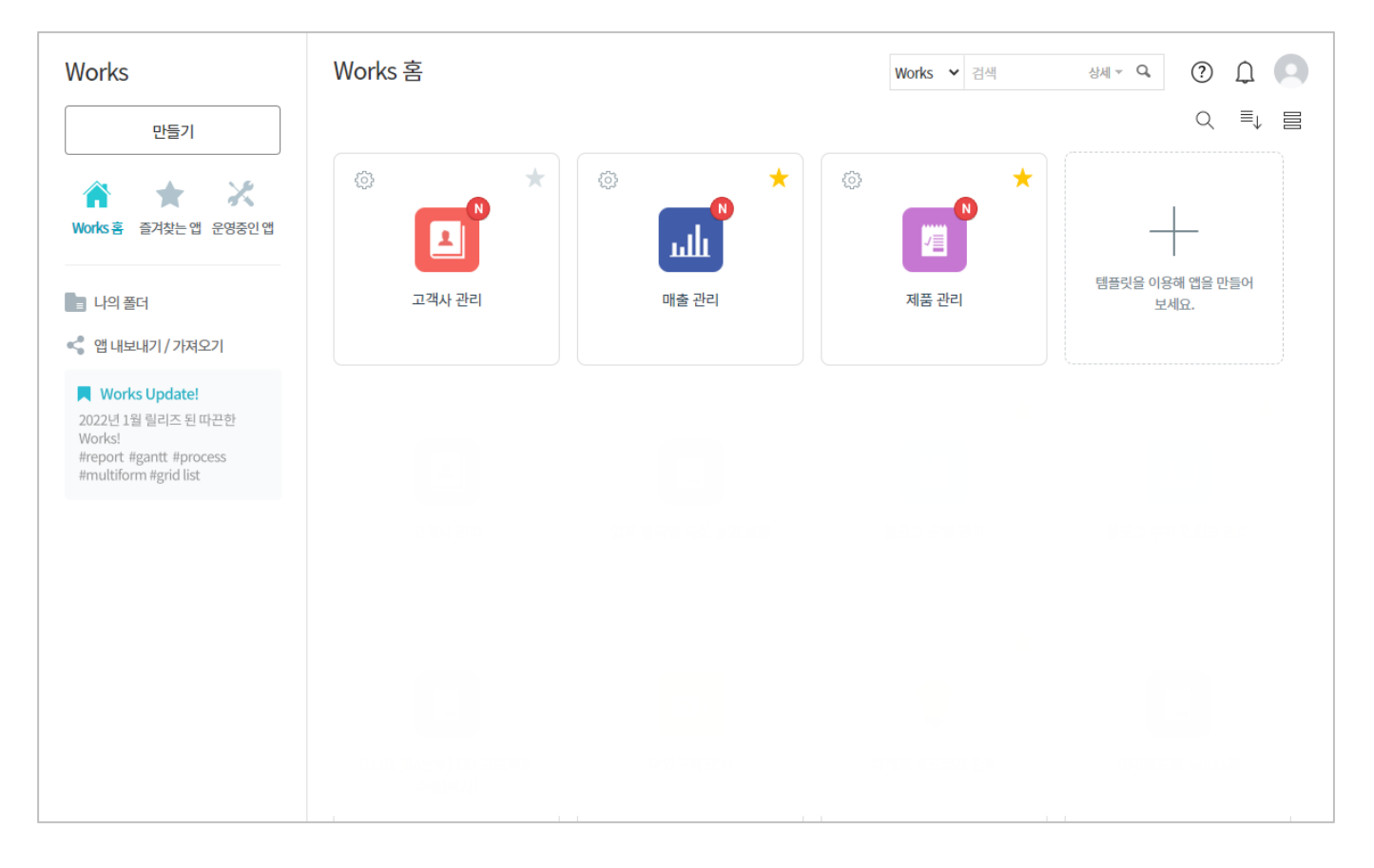

특히 **매출 관리** 앱에서는 매출 관리를 위해 필요한 고객사와 제품(서비스)명을 직접 입력하지 않고 **고객사 관리** 앱과 **제품 관리** 앱과의 데이터 연동 처리를 통해 데이터의 일관성을 유지하도록 할 것입니다.

|                                                           |        | 🖪 제품 관리 🕕 🌣 🕲                    |          |
|-----------------------------------------------------------|--------|----------------------------------|----------|
| 🖪 고객사 관리 🕕 🌣 🐵                                            |        | Main Form main                   |          |
|                                                           |        | 제품(서비스)명 *                       | 현재 상태    |
| Main Form main                                            |        |                                  | 판매(서비스)중 |
| ◆ 고객사 정보                                                  |        | 일반소개자료                           | 재개예정일    |
| 회사명 *                                                     | 산업 분류  | 이 곳에 파일을 드래그 하세요. 또는 <u>파일선택</u> |          |
|                                                           | IT, 인터 | · ·                              |          |
| 1 HAT                                                     | 병역특례   | 1정 여부                            |          |
| ▲ 매출 관리 ① 후 <sup>⊙</sup><br>Main Form main<br>고객사 *<br>검색 |        | 제품(서비스)명 *<br>검색                 |          |
| 매출년도                                                      |        | 영업담당자                            |          |

만약 설명되고 있는 내용과 유사하게 각 업무가 실제 운영되고 있는 경우라면, 설명을 위해 임의로 만든 스프레드시트 대신 현재 업무에서 사용하고 있는 스프레드시트와 내용을 비교하며 앱을 만들어도 좋을 것 같습니다.

그럼 시작해 볼까요?

# 2 제품 관리 앱 만들기

#### 01. 시작하기

경영지원팀에서는 회사가 보유하고 있는 제품(서비스)의 [일반 소개 자료]나 [원가 분석 등 정책 자료]를 별도의 파일로 제작해 사내 공유 폴더에 저장하고 제반 내역을 다음과 같이 스프레드시트로 기록, 관리하고 있습니다.

| 6       | ☐ ★ · · · · · · · · · · · · · · · · · ·                                   |                                                |        |       |                        |                 |                      |
|---------|---------------------------------------------------------------------------|------------------------------------------------|--------|-------|------------------------|-----------------|----------------------|
| 파       | 일 홈 삽입 페이지 레이아웃 수식 데이터 검토 보기 $Q$ 수행할 작업을 알려 주세요. 로그인 $oldsymbol{ m A}$ 공유 |                                                |        |       |                        |                 |                      |
| 붙여      | • • • • • • • • • • • • • • •                                             |                                                |        |       |                        |                 |                      |
| F4      | • I × 🗸                                                                   | fx                                             |        |       |                        |                 | *                    |
|         | А                                                                         | В                                              | С      | D     | E                      | F               | G                    |
| 1       | 제품명                                                                       | 현재상태                                           | 재개 예정일 | 단종 일시 | 가격정책<br>(상세 내역은 메모 참조) | 일반 소개 자료<br>파일명 | 원가 분석 등<br>정책 자료 파일명 |
| 2       |                                                                           | ◎ 판매(서비스) 중<br>◎ 일시중지-업그레이드중<br>◎ 단종-판매(서비스)중단 |        |       |                        |                 |                      |
| 3       |                                                                           |                                                |        |       |                        |                 |                      |
| 4       |                                                                           |                                                |        |       |                        |                 |                      |
| 5       |                                                                           |                                                |        |       |                        |                 |                      |
| (<br>준비 | > Sheet1 (+)                                                              |                                                |        |       | : •                    |                 | - <b>I</b> + 100 %   |

▷ 제품의 [현재 상태]를 기록하고, 일시 중지나 단종의 경우 관련 일자를 기록합니다.

▷ 제품(서비스) 관리 내용은 경영진과 팀장급, 그리고 영업팀원들에게만 공개합니다.

▷ 내용 열람자는 [일반 소개 자료 파일명]과 [원가 분석 등 정책 자료 파일명]을 참조하여 지정된 공유 폴더에서 필요한 자료를 다운로드 받습니다. 이렇게 운영되고 있는 업무를 Works에서 화면과 같이 데이터를 입력하도록 하고

| ≡          | < 앱 목록 ▼                                                | 제품 관리 ① 🌣 ②                        | 0 L O               |
|------------|---------------------------------------------------------|------------------------------------|---------------------|
| 企          | 등록                                                      | Main Form main                     |                     |
| ⊠<br>∧     | 뷰<br>目 리스트 뷰                                            | 제품(서비스)명 *                         | 현재 상태<br>판매(서비스)중 ✓ |
| Ċ          | 물 간트뷰                                                   | 일반소개자료                             | 재개예정일               |
| 曲          | ₿ 캘린더 뷰                                                 | 이 곳에 파일을 드래그 하세요. 또는 <u>파일선택</u>   |                     |
| 888        | 리포트                                                     | l                                  | 단종 역사               |
| ••••       |                                                         | 원가 분석 등 정책 자료                      |                     |
|            | 기본 필터 🖉                                                 | ∅ 이 곳에 파일을 드래그 하세요. 또는 <u>파일선택</u> |                     |
| C          | 내가 등록한 데이터                                              | - L                                |                     |
| G          | 개인필터 🖉                                                  | 가격 정책                              |                     |
| •          | ᅠ☺ 다른 사용자의 필터 사용하기                                      |                                    |                     |
| 88         |                                                         |                                    |                     |
|            |                                                         |                                    |                     |
| Ø          | Works Update!                                           |                                    |                     |
| 8 <b>-</b> | 2022년 1월 릴리즈 된 따끈한<br>Works!<br>#report #rapit #process | 확인                                 | 취소                  |
| Å          | #multiform #grid list                                   |                                    |                     |
| ů.         |                                                         |                                    |                     |

누적된 데이터들에 대해 앱 실행 홈 화면에서 [제품 상태 현황] 차트를 보여주며 그 아래에는 [등록일]과 [제품(서비스)명], [현재 상태] 항목들로 구성된 데이터 목록이 나열되도록 하는 **제품 관리** 앱을 지금부터 함께 만들어 보겠습니다.

| ≡           | < 앱목록 ╼                                                                                             | ■ 제품 관리 ① 亞 <sup>(2)</sup> Works <sup>V</sup> Works <sup>V</sup> ② ① ① ○               |
|-------------|----------------------------------------------------------------------------------------------------|----------------------------------------------------------------------------------------|
| û           | 등록                                                                                                  | Main Form main                                                                         |
| ≥<br>∧<br>⊡ | 뷰<br>目 리스트 뷰<br>을 간트 뷰                                                                              | 검색 샌필터져장     益 차트접기 ☆목록관리     기본형 ∨       텍스트 검색     Q     + 조건추가       4 개의 데이터가 있습니다 |
| ■           | ᡦ 캘린더 뷰<br>리포트                                                                                      | K27     N番 상태 현황                                                                       |
|             | · I · I · I · I · I · I · I · I                                                                     |                                                                                        |
| 2<br>5<br>4 | ♥ Works Update!<br>2022년 1월 릴리즈 된 따끈한<br>Works!<br>#report #gantt #process<br>#multiform #grid list | Ⅰ<br>판매(서비스)중일시중지·업그레이드중단종·판매(서비스)중단                                                   |

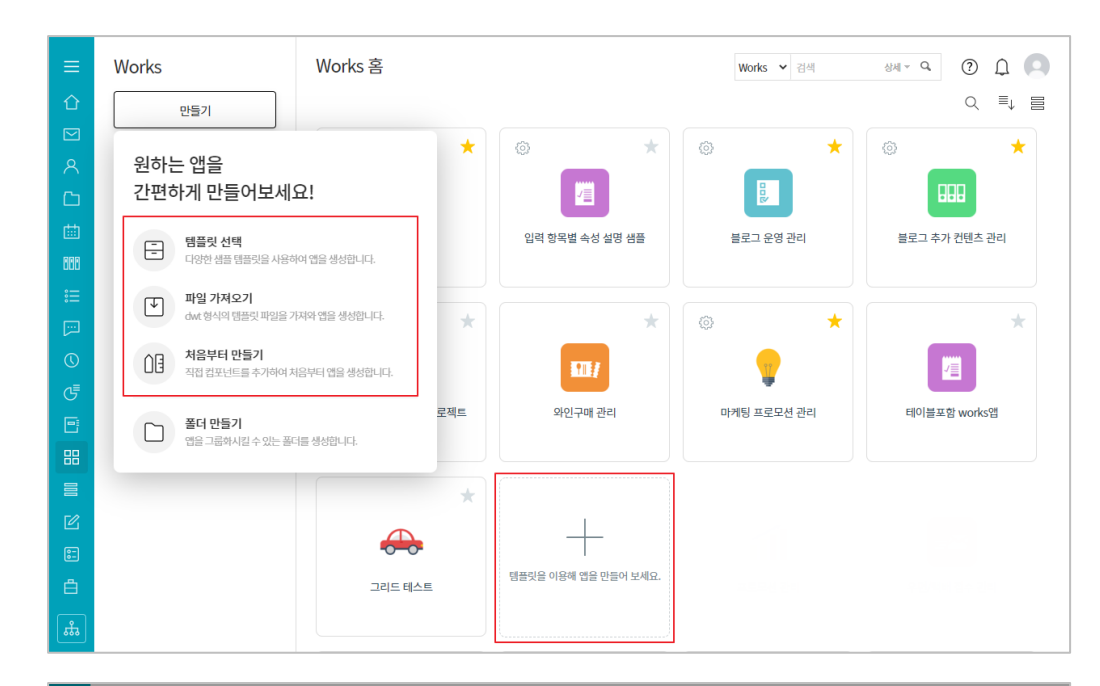

이를 위해 Works 홈 화면 에서 [만들기]나 [+]아이콘 을 클릭합니다.

좌측의 [만들기] 버튼을 클 릭했을 때 앱 생성 메뉴가 나타나고 우측 화면에 [+] 아이콘이 나타나는 것은 현 재 사용자가 Works 운영자 로 지정되었기 때문입니다.

모든 것을 새롭게 기획하여 앱을 만들 것이기 때문에 [템플릿 선택)새로운 앱]을 클릭합니다.

[처음부터 만들기] 버튼을 이용하여 동일한 방법으로 앱을 만들 수 있습니다.

앱 이름 우측의 톱니바퀴 버튼을 클릭해 [설정]페이 지로 이동합니다.

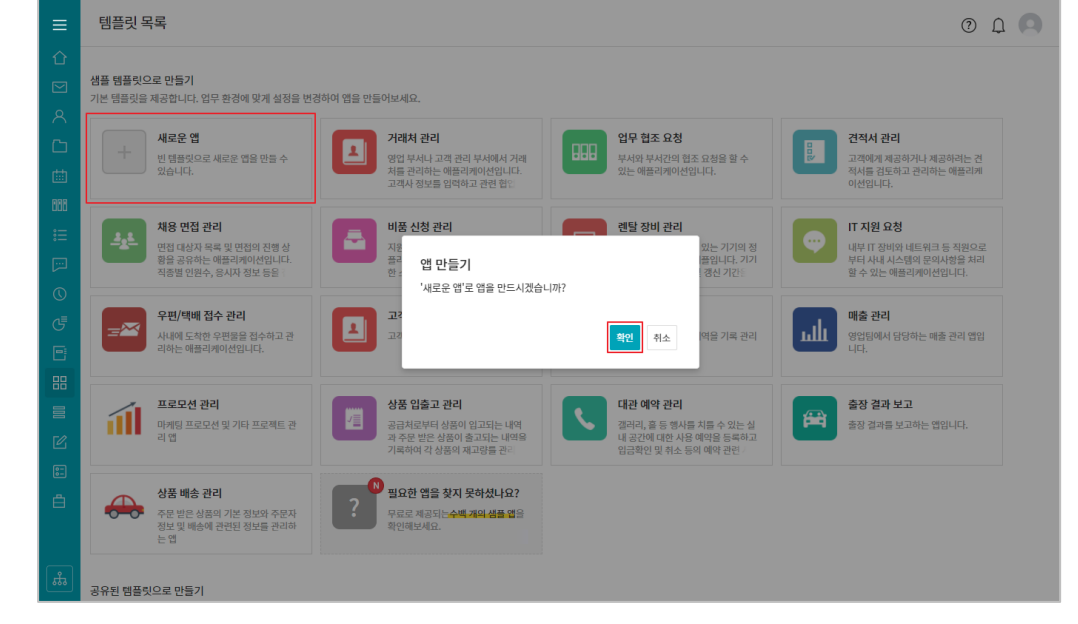

| ≡           | < 앱 목록                                                                                              | ■ 새로운 앱 ○ 주                                           |   |
|-------------|----------------------------------------------------------------------------------------------------|-------------------------------------------------------|---|
| 企           | 등록                                                                                                  | Main Form main                                        |   |
|             |                                                                                                    | 검색 <u>새필터 저장</u> ☆ 목록 관리         기본형 √                |   |
| ×           | 目 리스트 뷰                                                                                             | 텍스트 검색 Q + 조건추가                                       |   |
|             | 월 간트뷰                                                                                               | 0 개의 데이터가 있습니다                                        |   |
| 曲           | ☺ 캘린더 뷰                                                                                             | 등록         석제         일괄 등록         목록 다운로드         × | • |
| 888         | 리포트                                                                                                 | 상태         계목         동록일                             | * |
|             | 기본 필터 🖉                                                                                             | 목록이 없습니다.                                             |   |
| ©<br>5      | 대가 등록한 대하다<br>개인 필터 // 2<br>한 다른 사용자의 필터 사용하기                                                       | 20 <b>v</b>                                           | • |
|             |                                                                                                    |                                                       |   |
| 2<br>2<br>4 | ♥ Works Update!<br>2022년 1월 릴리즈 된 따끈한<br>Works!<br>#report #gantt #process<br>#multiform #grid list |                                                       |   |
| **          |                                                                                                    |                                                       |   |

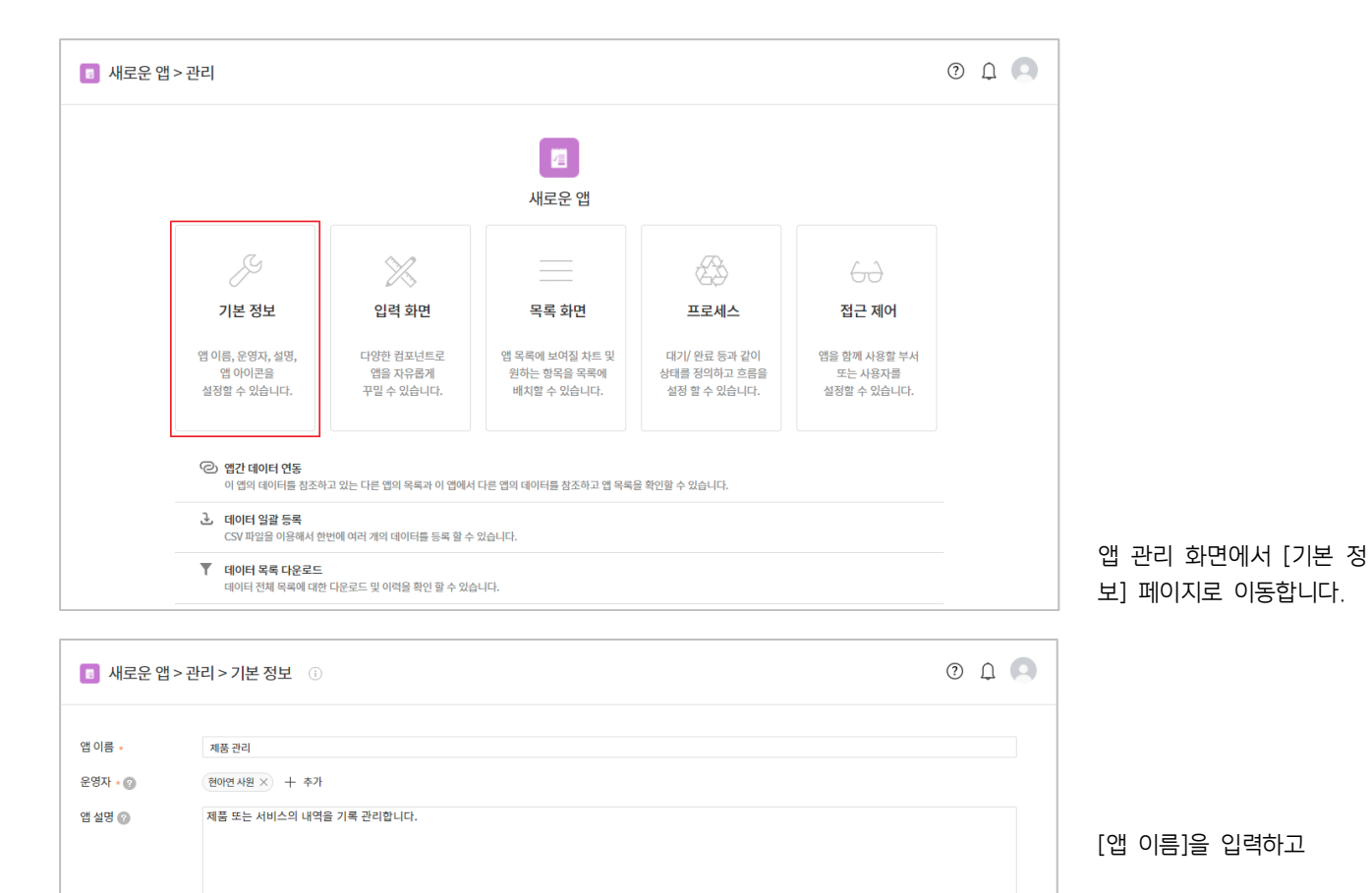

 $\mathbf{X}$ 

<u>o</u>=

/=

Ρ

26

•

••••

սև

Ų

**a** 

지금 이 앱을 만들고 있는 Works 운영자 외 별도 앱 운영자가 필요한 경우라면 [운영자]의 [+ 추가] 클릭 후 제시되는 조직도를 통해 운영자를 지정합니다.

[앱 설명]을 입력하고 앱 아이콘을 지정합니다.

| 앱 이름 🔹  | 제품 컨리                                             |  |  |  |  |
|---------|---------------------------------------------------|--|--|--|--|
| 운영자 🔹 🕜 | (현이연사원 ×) + 추가                                    |  |  |  |  |
| 앱 설명 📀  | 제품 또는 서비스의 내역을 기록 관리합니다.                          |  |  |  |  |
|         | □ 데이터 목록에서 설명이 기본으로 보이도록 설정합니다.                   |  |  |  |  |
| 앱 아이콘   | 🔳 < 🤷 📿 🍷 🖳 🖪 🖒 📶 🔯 💀 🗞 🛤                         |  |  |  |  |
|         | 🔤 📄 👄 🏕 🚎 🔛 📄 🗐 🛒 🔤                               |  |  |  |  |
|         | 🔟 🔪 🗃 🛃 P 💻 🗶 🔒 🗰 🜌 💷 📖                           |  |  |  |  |
|         |                                                   |  |  |  |  |
|         |                                                   |  |  |  |  |
|         | 체장         취소         관리 홈으로 이동         해당 앱으로 이동 |  |  |  |  |
|         | 자장         취소         관리 음으로 이동         해당 앱으로 이동 |  |  |  |  |

□ 데이터 목록에서 설명이 기본으로 보이도록 설정합니다.

( - )

< 🔍

**7** 

앱 아이콘

새로운 앱에 대한 설정이 완료되면 [저장] 버튼을 클 릭합니다.

계속해서 앱을 만들기 위해 [관리 홈으로 이동]을 클릭 합니다.

#### [제품 관리] 앱 관리 홈 화면입니다.

| ≡                                                                                                    | 💿 제품 관리 > 관리                              |                                                               |                               |                              |                         | 0 L 🖸 |
|----------------------------------------------------------------------------------------------------|-------------------------------------------|---------------------------------------------------------------|-------------------------------|------------------------------|-------------------------|-------|
| 企                                                                                                    |                                           |                                                               |                               |                              |                         |       |
|                                                                                                    |                                           |                                                               |                               |                              |                         |       |
| 8                                                                                                    |                                           |                                                               |                               |                              |                         |       |
| ß                                                                                                    |                                           |                                                               | 제품 관리                         |                              |                         |       |
| 曲                                                                                                    |                                           |                                                               |                               |                              |                         |       |
| 888                                                                                                    | S                                         | $\sim$                                                        |                               | ES -                         | 60                      |       |
| •••                                                                                                    | 기본 정보                                     | 입력 화면                                                         | 목록 화면                         | 프로세스                         | 접근 제어                   |       |
| <b>[</b> ]                                                                                                    |                                           |                                                               |                               |                              |                         |       |
| 0                                                                                                    | 앱 이름, 운영자, ·<br>앱 아이콘을                    | 설명, 다양한 컴포넌트로<br>앱을 자유롭게                                      | 앱 목록에 보여질 차트 및<br>원하는 항목을 목록에 | 대기/ 완료 등과 같이<br>상태를 정의하고 흐름을 | 앱을 함께 사용할 부서<br>또는 사용자를 |       |
| G                                                                                                    | 설정할 수 있습니                                 | 니다. 꾸밀 수 있습니다.                                                | 배치할 수 있습니다.                   | 설정 할 수 있습니다.                 | 설정할 수 있습니다.             |       |
| •                                                                                                    |                                           |                                                               |                               |                              |                         |       |
| 88                                                                                                    | 안 11 전 10 년 11 전 11 전 11 전 11 전 11 전 11 전 | <b>1 연동</b><br>I디트 차조친고 있는 다르 애이 모르고 이 애에너                    | - 다르 애이 데이디트 차조하고 애 모르의       | 2 하이하 스 이스니다                 |                         |       |
|                                                                                                    |                                           | [비금 혐오이고 ᆻ는 나는 나의 극복과 이 밥에서                                   | 이 나는 입의 데이터를 참조하고 입 극복을       | 2 적진철 두 ᆻ답니니.                |                         |       |
| C                                                                                                    | CSV 파일을                                   | <b>호 등록</b><br>이용해서 한번에 여러 개의 데이터를 등록 할 수                     | 의 있습니다.                       |                              |                         |       |
| 8-                                                                                                    | ▼ 데이터 목록                                  | 특다운로드<br>고코에 해서 되어구드 및 이번은 회에 참 & 이상                          |                               |                              |                         |       |
| Ë                                                                                                    | 네이터 전세                                    | 독독에 내만 나운도는 및 이덕을 확인 할 수 있는                                   | 급니다.                          |                              |                         |       |
| the second second secon | (▲) 외부 데이티<br>API 연동을                     | <b>† 가져오기</b> <u>API 연동 OFF</u><br>통해 외부의 데이터를 자동으로 등록할 수 있습Ⅰ | 니다.                           |                              |                         |       |

PART 1, 2에서 거듭 설명한 바와 같이, Works에서 "앱을 만든다」는 것은 바로 이 앱 관리 홈 화면에서 [입력 화면], [목록 화면], [프로세스], [접근 제어] 기능을 이용해 업무에 맞는 화면이나 절차 등을 설계/설정하는 것입 니다.

그럼 하나씩 살펴보겠습니다.

#### 02. 입력 화면 관리

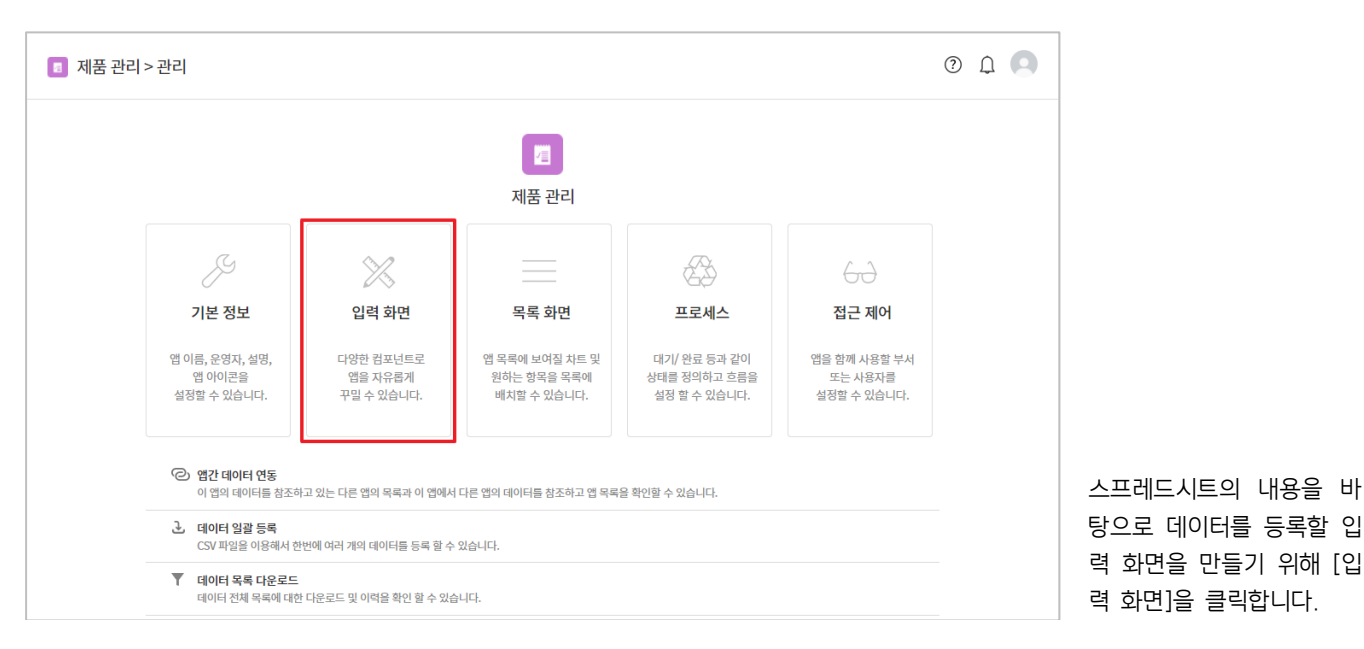

| 폼 권한관리 🛛 🗸                            |                          |                                |
|---------------------------------------|--------------------------|--------------------------------|
| <br>컴포넌트 ^                            | ▣ 제품 관리 > 관리 > 입력화면 관리 □ | 🔳 앱과 앱의 데이터를 연동하고 싶다면? 🛛 ? 🔲 🔍 |
| 데이더 커피너트                              | Main Form main +         |                                |
| 데이디 집도한드                              |                          |                                |
| 프                                     | 제목                       |                                |
| 123 숫자                                | #                        |                                |
| ▲ 드롭 박스                               |                          |                                |
| ☑ 체크박스                                | 48                       |                                |
| ◎ 단일 선택                               |                          |                                |
| ≔ 리스트박스                               |                          |                                |
| 10 날찌                                 |                          |                                |
| ④ 시간<br>44                            |                          |                                |
| 🐻 날짜와 시간                              |                          |                                |
| ※ 파일첨부                                |                          |                                |
| ▲ 사용사 신택<br>온 비니 서태                   |                          |                                |
| 표표 구시 전복<br>IIII FII이분 여여             | 파일첨부                     |                                |
| ····································· | 파일첨부                     |                                |
| * 등록일                                 |                          |                                |
| 보 번경자                                 |                          |                                |
| ·····<br>1월 변경일                       | 시장 위소 관리 봄으로 이종          | 입 봄으로 이용                       |
| 디자인 컴포넌트<br>라벨                        |                          |                                |
| 프 귀하과리 🛛 🗸 🗸                          |                          |                                |
|                                       | 제품 관리 > 관리 > 입력화면 관리 ①   | 💌 앱과 앱의 데이터를 연동하고 싶다면? 🛛 ?     |
| <u>معر</u>                            | Main Form main +         |                                |
|                                       |                          |                                |
| ♥ 시간<br>器 날파아 시가                      |                          |                                |
| ····································· | ■■ 컬럼 (다단)               |                                |
| · 나용자 선택                              |                          |                                |
| 스 ··· ·                               | 지자 최소 과기 추수구 사로          | 애 ㅎㅇㅋ 이드                       |
| 표 테이블 영역                              | 지정 위소 관리 봄으로 아종          | 집 홈프로 이용                       |
| 🗴 등록자                                 |                          |                                |
| 👛 등록일                                 |                          |                                |
| 보 변경자                                 |                          |                                |
| 📅 번경일                                 |                          |                                |
| 디카이 커피너트                              |                          |                                |
| 디사인 김포닌드                              |                          |                                |
| - 라이                                  |                          |                                |
| ः २ष                                  |                          |                                |
|                                       |                          |                                |

[제목]과 [내용]과 [파일첨 부] 끝으로 마우스를 가져 간 후 나타나는 [៌៉] 아이콘 을 클릭해 [새로운 앱] 만 들기를 선택했을 때 기본으 로 제공된 입력 항목들을 모두 삭제합니다.

좌측 [컴포넌트]의 [컬럼(다 단)]을 마우스로 우측 화면 에 드래그 앤 드롭하여 다 른 입력 항목들을 두 컬럼 에 배열할 수 있도록 준비 합니다.

컬럼의 왼쪽에 [텍스트] 입 력 항목을 마우스로 드래그 앤 드롭하고

| 즘 권한관리   | ▼ □ 제품 관리 > 관리 > 이려하며 관리 _ ○ |                              |    |
|----------|------------------------------|------------------------------|----|
| 섬포넌트     | 이 제품 한다 기한다 기법적회한 한다. ①      | ● 업과 업의 데이터를 전송하고 싶다면! ● ↓ ● |    |
| 데이터 컴포넌트 | Main Form main +             |                              |    |
| 🖾 텍스트    |                              |                              |    |
| 🛅 멀티 텍스트 | 컬럼 영역                        |                              |    |
| 123 숫자   |                              |                              |    |
| 🗖 드롭 박스  | 🖾 텍스트                        |                              |    |
| ☑ 체크박스   |                              |                              |    |
| ◎ 단일 선택  |                              |                              |    |
| Ξ 리스트박스  | 저장 취소 관리 홈으로 이동              | 앱 홈으로 이동                     |    |
| 前 날짜     |                              |                              |    |
| 🕑 시간     |                              |                              |    |
| 👸 날짜와 시간 |                              |                              |    |
| 📎 파일첨부   |                              |                              |    |
| 🖆 사용자 선택 |                              |                              |    |
| LAA 선택   |                              |                              |    |
| 🌐 톄이블 영역 |                              |                              |    |
| 上 등록자    |                              |                              |    |
| 🎁 등록일    |                              |                              |    |
| 봐 변경자    |                              |                              |    |
| 10 변경일   |                              |                              | 킠의 |
|          |                              | 렬                            | 핫모 |
| 디자인 컴포넌트 |                              |                              |    |
| 1928 라벨  |                              | 앤                            | 드롭 |

🐷 데이터 연동 🐷 연동컴포넌트 매평

| 폼 권한관리 🛛 🕹          | T 제품 관리 \ 관리 \ 이려하며 관리 💿              |
|---------------------|---------------------------------------|
| 컴포넌트 🗸              | ····································· |
| <br>4d ^            | Main Form main +                      |
| 이듬 🛛 🗶              |                                       |
| 제품(서비스)명            | 컬럼 영역                                 |
| 이름숨기기               | 제품(서비스)명 *                            |
| 설명                  |                                       |
| 설명을 입력해주세요.         | <b>K</b>                              |
| ▼ 툴팁으로 표현           | 저장 취소 권리 홈으로 이동 앱 홈으로 이동              |
| ✔ 필수 입력 컴포넌트        |                                       |
| 중복 입력값 등록 불가        |                                       |
| 유사 입력값 자동 검색        |                                       |
| 기본값                 |                                       |
|                     |                                       |
| 치소이경스               |                                       |
| 최오 입력 수             |                                       |
| U                   |                                       |
| 최대입력수               |                                       |
| 100                 |                                       |
| 이려 너비 조정            |                                       |
|                     |                                       |
| * 퍼센트(%) 인력시 비율로 지정 |                                       |

📧 제품 관리 > 관리 > 입력화면 관리 🕧

📎 파일첨부

Main Form main +

**컬럼 영역** 제품(서비스)명 \* 앱과 앱의 데이터를 연동하고 싶다면?

폼 권한관리

🖾 텍스트 🔄 멀티텍스트

■ 드롭 박스 ☑ 체크박스

:Ξ 리스트박스 前월 날짜 ④ 시간

👸 날짜와 시간

🖈 사용자 선택

🍰 부서 선택

👛 등록일

📅 변경일

1928 라벨

컴포넌트

클릭하여 좌측에 [속성]들 이 나타나게 합니다. 그리고 [텍스트] 입력 항목 의 [속성] 중 - [이름]을 [제품(서비스)명] 으로 변경하고 - [필수 입력 컴포넌트]를 체크함으로써 [제품(서비스)명]을 반드시 입력하여야만 이 데이터를 등록할 수 있도록 합니다.

이번에는 [파일첨부] 입력 항목을 컬럼 왼쪽 [제품(서 비스)명] 아래에 가져다 놓 은 후

\* 이후로는 **"마우스로 드** 래그 앤 드롭하다"를 "가져 다 놓다"로 표현하겠습니다.

클릭하여 좌측에 [속성]들 이 나타나게 하고 [이름]을 [일반 소개 자료]로 변경합 니다.

| 품 권한관리 $	imes  angle$<br>컴포넌트 $	imes$                       | ◙ 제품 관리 > 관리 > 입력화면 관리 ○ |              | 🔳 앱과 앱의 데이터를 연동하고 싶다면? | ? | Û | 0 |
|-------------------------------------------------------------|--------------------------|--------------|------------------------|---|---|---|
| 속성 ^                                                        | Main Form main +         |              |                        |   |   |   |
| 이름 🛛 🕒                                                      | <b>컬럼 영역</b>             |              |                        |   | Ð | ⑪ |
| 이름송기기                                                       | 제품(서비스)명 *               |              |                        |   |   |   |
| 설명                                                          |                          |              |                        |   |   |   |
| 설명을 입력해주세요.<br>▼ 둘립으로 표현                                    | 일반 소개 자료<br>#<br>파일첨부    |              |                        |   |   |   |
| 필수 입력 컴포넌트                                                  | ·                        |              |                        |   |   |   |
| 노출조건설정 + 설정                                                 | 저장                       | 취소 관리 홈으로 이동 | 앱 홈으로 이동               |   |   |   |
| 코드                                                          |                          |              |                        |   |   |   |
|                                                             |                          |              |                        |   |   |   |
| * 자동 계산 컴포넌트와 REST API 에서<br>사용됩니다. 영문, 숫자, 밑줄(_)만 입력<br>가능 |                          |              |                        |   |   |   |
|                                                             |                          |              |                        |   |   |   |
|                                                             |                          |              |                        |   |   |   |
|                                                             |                          |              |                        |   |   |   |
|                                                             |                          |              |                        |   |   |   |
|                                                             |                          |              |                        |   |   |   |

 저장
 취소
 관리 홈으로 이동
 앱 홈으로 이동

| 똥권한관리 ····                                                  | ■ 제품 관리 > 관리 > 입력화면 관리 ① | 💌 앱과 앱의 데이터를 연동하고 싶다면? 🕜 🗘 🔍 |                   |
|-------------------------------------------------------------|--------------------------|------------------------------|-------------------|
| 검포넌트 ~                                                      | Main Form main +         |                              |                   |
| -18<br>이동 •                                                 |                          |                              |                   |
| 원가 분석 등 정책 자료<br>이름☆기기                                      | 컬럼 영역                    |                              |                   |
| 석명                                                          | 제공(서비스)경 *               |                              |                   |
| 설명을 입력해주세요.                                                 | 일반 소개 자료                 |                              |                   |
| ▼ 툳팁으로 표현                                                   | 파일침부                     |                              |                   |
| 필수 입력 컴포넌트                                                  | 원가 분석 등 정책 자료<br>파업첨부    |                              |                   |
| 노출조건설정 + 설정                                                 |                          |                              |                   |
| 코드                                                          | 저장 취소 관리 홈으로 이동          | 앱 홈으로 이동                     |                   |
|                                                             |                          |                              |                   |
| * 자동 계산 컴포넌트와 REST API 에서<br>사용됩니다. 영문, 숫자, 믿즐(_)만 입력<br>가느 |                          |                              | 동일한 방법으로 [일반 소    |
| 10                                                          |                          |                              | 개 자료] 아래에 [이름] 속  |
|                                                             |                          |                              | 성을 [원가 분석 등 정책    |
|                                                             |                          |                              | 자료]로 변경한 [파일첨부]   |
|                                                             |                          |                              | 입력 항목을 만듭니다.      |
|                                                             |                          |                              |                   |
| 품 권한관리 · · · · · · · · · · · · · · · · · · ·                | ■ 제품 관리 > 관리 > 입력화면 관리 ① | 💌 앱과 앱의 데이터를 연동하고 싶다면? 🔹 🗘 🔍 |                   |
| 데이터 컴포넌트                                                    | Main Form main +         |                              |                   |
| 점 텍스트                                                       |                          |                              |                   |
| 🔄 멀티텍스트<br>1233 숫자                                          | 컬럼 영역                    |                              |                   |
| ■ 드립 박스                                                     | 제품(서비스)명 *               | ■ 드롭 박스                      |                   |
| <ul> <li>✓ 체크박스</li> <li>● 단일 선택</li> </ul>                 | 일반 소개 자료                 |                              |                   |
| · · · · · · · · · · · · · · · · · · ·                       | 파일청부                     |                              |                   |
| 1111 날짜<br>④ 시간                                             | 원가분석 등 정책자료<br>파악처분      |                              |                   |
| 는 가는 한 날짜와 시간 -                                             |                          |                              |                   |
| <ul> <li>파일첨부</li> <li>보 사용자 선택</li> </ul>                  | 저장 취소 관리 홈으로 이동          | 앱 홈으로 이동                     |                   |
| L 부서 선택                                                     |                          |                              |                   |
| 田이블 영역<br>业 등록자                                             |                          |                              |                   |
| 🎁 등록일                                                       |                          |                              |                   |
| 보 변경자<br>10 번경일                                             |                          |                              | 다음으로 [드롭 박스] 입력   |
| 디카이 윈포너트                                                    |                          |                              | 항목을 컬럼 우측에 가져다    |
| 다시는 B고 C프<br>1889 라벨                                        |                          |                              | 놓고                |
|                                                             |                          |                              |                   |
| 폴 권한관리 ····································                 | ■ 제품 관리 > 관리 > 입력화면 관리 ① | 🔳 앱과 앱의 데이터를 연동하고 싶다면? 🛛 🗘 🔍 |                   |
| <u></u><br>속성 ^                                             | Main Form main +         |                              |                   |
| 이듬                                                          |                          |                              |                   |
| 현재 상태<br>이름숨기기                                              | 컬럼 영역<br>개표/UUA/IN       |                              |                   |
| 설명                                                          | 제품(지미스)장 "번째 장태 판매(서비스   | △)중 ♥                        |                   |
| 설명을 입력해주세요.                                                 | 일반 소개 자료                 |                              |                   |
| ✔ 불팁으로 표현                                                   | 파일첨부                     |                              |                   |
| 필수 입력 컴포넌트                                                  | 원가 분석 등 정책 자료<br>파알청부    |                              | 클릭하여 나타난 좌측의      |
| 세부항목 + 추가<br>※ ◎ 판매(서비스)중 ×                                 |                          |                              | [속성] 중            |
| :: O 열시중자-업그레이드중 ×                                          | 저장 취소 관리 홈으로 아동          | 앱 홈으로 이동                     | - [이름]은 [현재 상태]로  |
|                                                             |                          |                              | -[세부항목]은 옵션], 옵션  |
| <u> 또할 오</u> 던 열명 - + 실정                                    |                          |                              | 2, 옵션3의 값을 순서대로   |
| 코드                                                          |                          |                              | [판매(서비스)중], [일시중지 |
|                                                             |                          |                              | -업그레이드중], [단종-판매  |
| * 자동 계산 컴포넌트와 REST API 에서<br>사용됩니다. 영문, 숫자, 믿즐(_)만 입력<br>가능 |                          |                              | (서비스)중단]으로 변경합니   |

다.

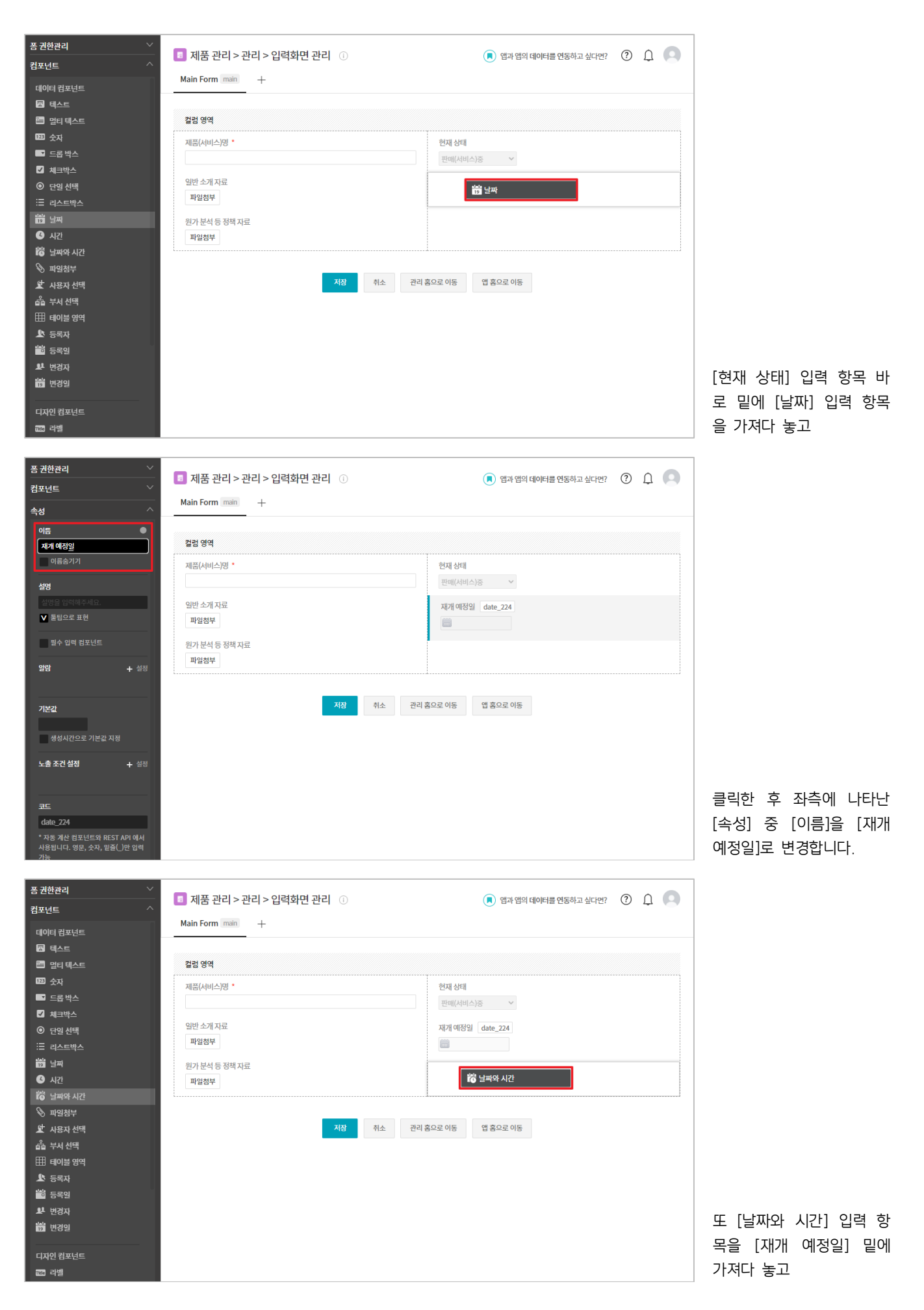

| 품 권한관리                                                                                                    | 제품 관리 > 관리 > 입력화면 관리 ①         Main Form main +         결업 영역         제공(서비스)명 *         의반 소개 자료         파암路부         원가 분석 등 장벽 자료         파일범부                                                                                                    | 한재 성택   한재 상택   한제 상택   한폐(서비스)중 ×   재개 애정말 date_224     단종 일시 datetime_259                                                                                                    |                                                                                                    |
|----------------------------------------------------------------------------------------------------|----------------------------------------------------------------------------------------------------|----------------------------------------------------------------------------------------------------|----------------------------------------------------------------------------------------------------|
| 기본값<br>생성시간으로 기본값 자정<br>노출 조건 설정 + 설정<br>코드<br>datetime_759<br>* 자동 제산 법포넌트와 REST API 에서<br>사용됩니다. 양문, 숫자, 일을(-)만 입력<br>가능                                                                                                    | 지정 취소 관리 출                                                                                                    | 19으로 이동<br>앱 홈으로 이동                                                                                                    | 클릭 후 [이름] 속성을 [단<br>종 일시]로 변경합니다.                                                                                                    |
| 품 권만관리     ◇       경포난트     ^       데이터 링포난트     ^       데이터 링포나트     ·       그 테스트     ·       그 테스트     ·       그 테스트     ·       ·     ·       ·     ·       ·     ·       ·     ·       ·     ·       ·     ·       ·     ·       ·     ·       ·     ·       ·     ·       ·     ·       ·     ·       ·     ·       ·     ·       ·     ·       ·     ·       ·     ·       ·     ·       ·     ·       ·     ·       ·     ·       ·     ·       ·     ·       ·     ·       ·     ·       ·     ·       ·     ·       ·     ·       ·     ·       ·     ·       ·     ·       ·     ·       ·     ·       ·     ·       ·     ·       ·     ·       ·     ·       ·     < | 제품 관리 > 관리 > 입력화면 관리       ①         Main Form       +         결렬 영역       *         제품(서비스/경*       *         약반 소개자료       *         방가 분석 등 정례자료       *         발열병       *         한가 분석 등 정례자료       *         한 분석 등 정례자료       *         한 분석 등 정례자료       *         한 분석 등 정례자료       *         한 분석 등 정례자료       *         한 분석 등 정례자료       *         한 분석 등 정례자료       *         한 분석 등 정례자료       *         한 분석 등 정례자료       *         한 분석 등 정례자료       *         한 분석 등 정례자료       *         한 분석 등 정례자료       *         *       *         *       *         *       *         *       *         *       *         *       *         *       *         *       *         *       *         *       *         *       *         *       *         *       *         *       *         *       *         *       * | 한재 섬의 데이터를 연동하고 싶다면?       값       값         한재 상태       ************************************                                                                                                    | 마지막으로 [컬럼(다단)] 아<br>래에 [멀티 텍스트] 입력                                                                                                    |
| 대자관 등 포인트<br>교 라벨<br>봉 권한관리 · ·<br>컴 포닌트 · ·<br>수성 · ·<br>기적 정책<br>이용 · · ·<br>이용 · · ·<br>· · · ·<br>· · · · ·<br>· · · · · ·                                                                                                    | 제품 관리 > 관리 > 입력화면 관리 ①         Main Form man       +         캡슐 영역         제품(서비스)명 *                                                                                                    | <ul> <li>· 앱과 앱의 데이터를 연동하고 싶다던?</li> <li>· ① ① ①</li> <li>· ①</li> <li>· ①</li> <li>· ①</li> <li>· ②</li> <li>· ②</li> <li>· ③</li> <li>· ③</li> <li>· ③</li> <li>· ③</li> <li>· ③</li> <li>· ③</li> <li>· ③</li> <li>· ③</li> <li>· ③</li> <li>· ③</li> <li>· ③</li> <li>· ③</li> <li>· ③</li> <li>· ③</li> <li>· ③</li> <li>· ③</li> <li>· ③</li> <li>· ③</li> <li>· ③</li> <li>· ④</li> <li>· ④</li> <li>· ④</li> <li>· ④</li> <li>· ⑤</li> <li>· ⑤</li> <li>· ⑤</li> <li>· ⑤</li> <li>· ⑤</li> <li>· ⑤</li> <li>· ⑤</li> <li>· ⑤</li> <li>· ⑤</li> <li>· ⑤</li> <li>· ⑤</li> <li>· ⑤</li> <li>· ⑤</li> <li>· ⑤</li> <li>· ⑤</li> <li>· ⑤</li> <li>· ⑤</li> <li>· ⑥</li> <li>· ⑥</li> <li>· ⑥</li> <li>· ⑥</li> <li>· ⑥</li> <li>· ⑥</li> <li>· ⑥</li> <li>· ⑥</li> <li>· ⑥</li> <li>· ⑥</li> <li>· ⑥</li> <li>· ⑥</li> <li>· ⑥</li> <li>· ⑥</li> <li>· ⑥</li> <li>· ⑥</li> <li>· ⑥</li> <li>· ⑥</li> <li>· ⑧</li> <li>· ⑧</li> <li>· ⑧</li> <li>· ⑧</li> <li>· ⑧</li> <li>· ⑧</li> <li>· ⑧</li> <li>· ⑧</li> <li>· ⑧</li> <li>· ⑧</li> <li>· ⑧</li> <li>· ⑧</li> <li>· ⑧</li> <li>· ⑧</li> <li>· ⑧</li> <li>· ⑧</li> <li>· ⑧</li> <li>· ⑧</li> <li>· ⑧</li> <li>· ⑧</li> <li>· ⑧</li> <li>· ⑨</li> <li>· ⑨</li></ul> | 항목을 가져다 놓고<br>클릭 후                                                                                                    |
| 실명을 위력 체주세요.<br>♥ 물립으로 표현<br>별수 입력 김포넌트<br>기본값<br>입역 나비 조절<br>100 ○ PX ○ %<br>* 파센트(%) 입력시 비율로 지정<br>입역 높이 조절<br>도<br>도                                                                                                    | 일반 소개 자료<br>파일철부<br>원가 분석 등 정책 자료<br>파일철부<br>가격 정책                                                                                                    | 재계 애정일 date_224                                                                                                    | <ul> <li>- [이름] 속성을 [가격 정 책]으로 변경하고</li> <li>- [입력 높이 조절] 속성 값을 [5]로 변경합니다.</li> <li>완성된 [제품 관리] 앱의 입력 화면은 반드시 [저장]</li> <li>버튼을 클릭해 저장하고 다</li> </ul> |
| 노출 조건 설정 + 설정<br>코드                                                                                                    | 지정 취소 관리 3                                                                                                    | <u>접으로 이동</u><br>앱 홈으로 이동                                                                                                    | 금 적급을 취해 [편리 봄으<br>로 이동] 버튼을 클릭합니<br>다.                                                                                                    |

#### 03. 프로세스 관리

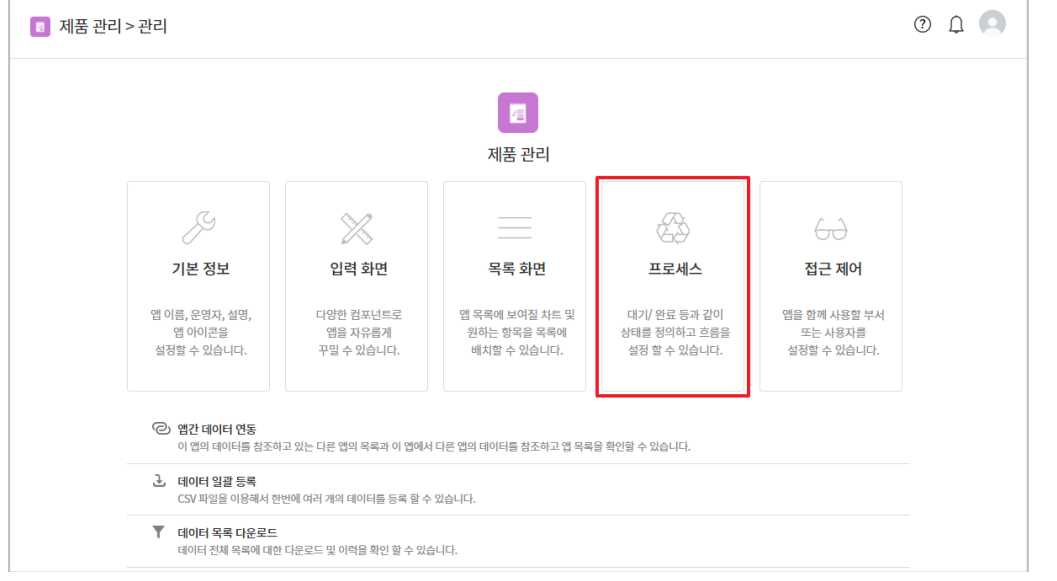

[제품 관리] 앱은 절차와 상태 변화에 대한 별도 관 리가 필요 없는 업무를 앱 으로 만들고자 하는 것입니 다.

이러한 경우 앱 관리 홈 화 면에서 [프로세스]를 클릭 한 후

| 제품 관리 > 관리 > 프로세스 관리 ①          | 0 L 🖸        |                            |
|---------------------------------|--------------|----------------------------|
| 이 앱에서는 상태를 사용하지 않겠습니다.          | 1)<br>+<br>- |                            |
| 원료취소하기<br>START 전형하기 전명 원료하기 문료 |              | [이<br>하지<br>하고<br>클릭<br>다으 |
| 지정 취소 권리 홈으로 이동 해당 앱으로 이동       |              | 으로<br>니다                   |

[이 앱에서는 상태를 사용 하지 않겠습니다]를 활성화 하고 하단의 [저장] 버튼을 클릭 해 내용을 저장한 후, 다음 작업을 위해 [관리 홈 으로 이동] 버튼을 클릭합 니다

#### 04. 목록 화면 관리

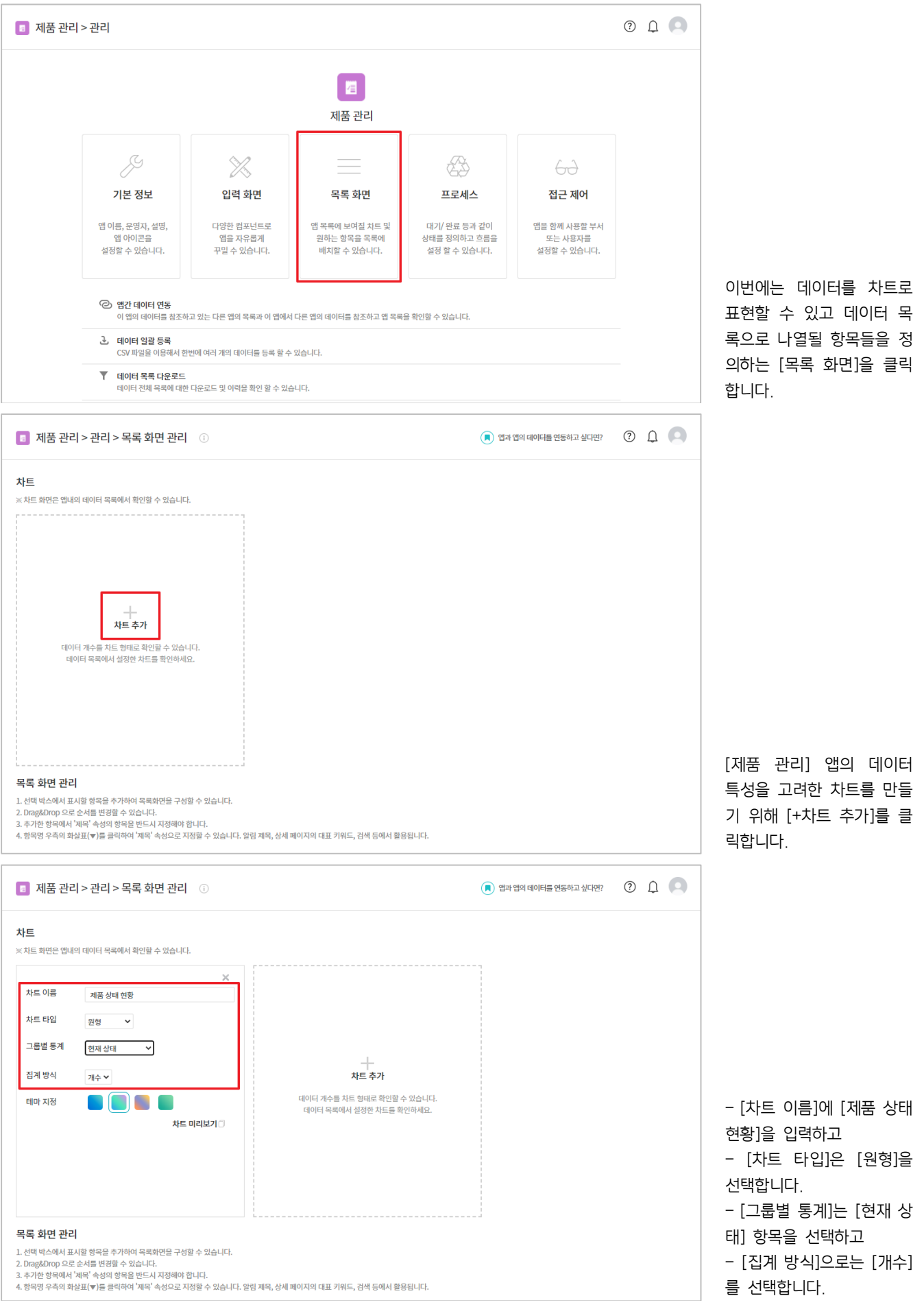

| 목록 화면 관리                                                                               |                                                                         |          |                          |
|----------------------------------------------------------------------------------------|-------------------------------------------------------------------------|----------|--------------------------|
| 1. 선택 박스에서 표시할 항목을 추가하여 목록                                                             | 화면을 구성할 수 있습니다.                                                         |          |                          |
| <ol> <li>Drag&amp;Drop 으로 순서를 변경할 수 있습니다</li> <li>추가한 항목에서 '제목' 속성의 항목을 반드.</li> </ol> | 다.<br>시 지정해야 합니다.                                                       |          |                          |
| 4. 항목명 우측의 화살표(▼)를 클릭하여 '제목                                                            | 속성으로 지정할 수 있습니다. 알림 제목, 상세 페이지의 대표 키워드, 검색 등에서 활용됩니다.                   |          |                          |
| ✔ 이 앱에서는 문서번호를 사용하지 않습!                                                                | 니다.                                                                     |          | 이제 데이터 모로으리 나역           |
|                                                                                        |                                                                         |          | 이제 데이너 ㅋㅋ 너널             |
| <ul> <li>문서번호 직접 설정 Works</li> </ul>                                                   | - Today(yymmdd) - 2자리(02) ~                                             |          | 될 항목들을 성의하기 위해           |
| 문서번호 자동 설정 숫자 1부터 자                                                                    | 5 5 <b>4</b>                                                            |          | [차트] 아래에 있는 [목록          |
|                                                                                        |                                                                         |          | 하면 과리]를 삭펴보면             |
| 컴포넌트를 목록 화면에 추가                                                                        |                                                                         |          | 지는 이려 하면이 [드르이]          |
| 등록일 ~                                                                                  |                                                                         |          | 지공 입덕 양독인 [등록일]          |
| 5. 등록일                                                                                 |                                                                         |          | 을 기준으로 데이터들이 내           |
| 4. 등록일                                                                                 |                                                                         |          | 림차순으로 정렬되게 되어            |
| 3. 등록일                                                                                 |                                                                         |          |                          |
| 2. 등록역                                                                                 |                                                                         |          | 지금을 잘 두 지급니니             |
| 1 등로익                                                                                  |                                                                         |          |                          |
| 1072<br>                                                                               |                                                                         |          | 항목들을 목록에 추가하기            |
|                                                                                        |                                                                         |          | 이체 [커피너드르 모르 히           |
|                                                                                        | 저장 취소 관리 홈으로 이동 해당 앱으                                                   | 로이동      | 귀에 [업포킨드를 극복 외           |
|                                                                                        |                                                                         |          | 면에 주가]를 클릭합니다.           |
|                                                                                        |                                                                         |          |                          |
|                                                                                        |                                                                         |          |                          |
|                                                                                        |                                                                         |          |                          |
| 목록 화면 관리                                                                               |                                                                         |          |                          |
| 1. 선택 박스에서 표시할 항목을 추가하여 목록                                                             | 화면을 구성할 수 있습니다.                                                         |          |                          |
| <ol> <li>Drag&amp;Drop 으로 순서를 변경할 수 있습니다</li> <li>추가한 항목에서 '제목' 속성의 항목을 반드.</li> </ol> | 다.<br>시 지정해야 합니다.                                                       |          |                          |
| 4. 항목명 우측의 화살표(▼)를 클릭하여 '제목                                                            | 속성으로 지정할 수 있습니다. 알림 제목, 상세 페이지의 대표 키워드, 검색 등에서 활용됩니다.                   |          |                          |
| ✔ 이 앱에서는 문서번호를 사용하지 않습!                                                                | -다.                                                                     |          |                          |
|                                                                                        |                                                                         |          |                          |
| <ul> <li>문서번호 직접 설정 Works</li> </ul>                                                   | - Today(yymmdd) - 2자리(02) ~                                             |          |                          |
| 문서번호 자동 설정 숫자 1부터 자료                                                                   | 동등록                                                                     |          |                          |
|                                                                                        |                                                                         |          |                          |
| 컴포넌트를 목록 화면에 추가                                                                        |                                                                         |          |                          |
|                                                                                        | 제풍(서비스)명 ~                                                              | 현재상태 >   |                          |
| ☑ 제풍(서비스)명                                                                             |                                                                         | 1 혀대사태   |                          |
| ☑ 현재 상태                                                                                | 그 꿰프(나비ㅅ)며                                                              | 그 첫게 사대  |                          |
| 재개 예정일                                                                                 | 2. 제품(시비ㅡ) 8                                                            | 2 현재 사례  |                          |
| - 단종 일시                                                                                | 3. 세종(시비드) 영<br>4. 제품(시비스) 명                                            | 3. 면제 정택 |                          |
| ☑ 등록일                                                                                  | 4. Ma(MII))8                                                            | 4. 언제 상태 |                          |
| - 등록자                                                                                  | 5. 제품(서비스)명                                                             | 5. 현재 상태 | [제푹(서비스)명] 항목과           |
| - 스정익                                                                                  | ·                                                                       |          |                          |
|                                                                                        | 저장 취소 관리 홈으로 이동 해당 앱으                                                   | 로이동      | [연새 상태] 앙목을 신택아          |
|                                                                                        |                                                                         |          | 여 목록에 추가합니다.             |
|                                                                                        |                                                                         |          |                          |
|                                                                                        |                                                                         |          |                          |
|                                                                                        |                                                                         |          |                          |
| 모로 하며 과리                                                                               |                                                                         |          |                          |
|                                                                                        | 화면을 구성할 수 있습니다.                                                         |          |                          |
| 2. Drag&Drop 으로 순서를 변경할 수 있습니다                                                         |                                                                         |          |                          |
| <ol> <li>- ヤイゼ 응국에서 제축 색성의 양폭을 반드.</li> <li>4. 항목명 우측의 화살표(♥)를 클릭하여 '제목</li> </ol>     | ㅋ ^>əਆ ㅋ리니다.<br>' 속성으로 지정할 수 있습니다. 알림 제목, 상세 페이지의 대표 키워드, 검색 등에서 활용됩니다. |          |                          |
| ✔ 이 앱에서는 문서번호를 사용하지 않습!                                                                | 니다.                                                                     |          | +1-3-7                   |
|                                                                                        |                                                                         |          | 삼고로,                     |
| <ul> <li>문서번호 직접 설정 Works</li> </ul>                                                   | - Today(yymmdd) - 2자리(02) ~                                             |          | - <b>[파일첨부] 입력 항목</b> 으로 |
| 문서번호 자동 설정 숫자 1부터 자                                                                    | 동등록                                                                     |          | 마드 [인바 ㅅ개 자리] [의         |
|                                                                                        |                                                                         |          |                          |
| 컴포넌트를 목록 화면에 추가                                                                        |                                                                         |          | 가 문석 등 성잭 사료] 항          |
|                                                                                        |                                                                         |          | 목과                       |
| ✔ 현재 상태                                                                                | 제품(서비스)명 ~                                                              | 현재상태 >   | _ [먼F] 테ㅅE] 이려 하모        |
|                                                                                        | 1. 제품(서비스)명                                                             | 1. 현재 상태 |                          |
| □ 단종 일시                                                                                | 2. 제품(서비스)명                                                             | 2. 현재 상태 | 으로 만든 [가격 정책] 항          |
| ▼ 등록일                                                                                  | 3. 제품(서비스)명                                                             | 3. 현재 상태 | 목은                       |
| □ 등록자                                                                                  | 4. 제품(서비스)명                                                             | 4. 현재 상태 | 데이더 모르이 차묘으크 나           |
| 🗌 수정일                                                                                  | 5. 제품(서비스)명                                                             | 5. 현재 상태 | 데이디 국목의 양곡으로 나           |
| □ 수정자                                                                                  | *                                                                       |          | 타낼 수 없는 입력 항목이           |
|                                                                                        |                                                                         | 리아토      | 므로 이 곳에 나타나지 않           |
|                                                                                        | · · · · · · · · · · · · · · · · · · ·                                   | ± 10     |                          |
|                                                                                        |                                                                         |          | 습니다.                     |

| 모로 하며 과리                                                                                                    | L                                                                                          |              |                      |
|----------------------------------------------------------------------------------------------------|--------------------------------------------------------------------------------------------|--------------|----------------------|
|                                                                                                    | 목록화면을 구성할 수 있습니다.                                                                          |              |                      |
| <ol> <li>Drag&amp;Drop 으로 순서를 변경할 수 있습</li> <li>추가한 항목에서 '제목' 속성의 항목을 반</li> <li>항목명 우측의 화살표(▼)를 클릭하여 '제</li> </ol>   | 니다.<br>드시 지정해야 합니다.<br>I목' 속성으로 지정할 수 있습니다. 알림 제목, 상세 페이지의 대표 키워드, 검색                      | 등에서 활용됩니다.   |                      |
| ✔ 이 앱에서는 문서번호를 사용하지 않을                                                                                                | 습니다.                                                                                       |              |                      |
| ○ 문서번호 직접 설정 Works                                                                                                    | - Today(vymmdd) - 2X221(02                                                                 | ~            | 데이터 목록에 나타날 항목       |
| 문서번호 자동 설정 숫자 1부터 2010                                                                                                | 자동 등록                                                                                      |              | 들을 선택하였다면 <b>그 중</b> |
| 컴포넌트를 목록 화면에 추가                                                                                                    |                                                                                            |              | 하나는 반드시 제목으로 지       |
| 등록일 ~                                                                                                    | 제품(서비스)명 🗸                                                                                 | 현재 상태 🗸      | 정해 주어야만 합니다.         |
| 5. 등록일                                                                                                    | 삭제                                                                                         | 1. 현재 상태     |                      |
| 4. 등록일                                                                                                    | 수정                                                                                         | 2. 현재 상태     | 이를 위해 [제품(서비스)명]     |
| 3. 등록일                                                                                                    | 제목으로 지정                                                                                    | 3. 현재 상태     | 의 아래 방향 화살표록 킄       |
| 2. 등록일                                                                                                    | 내림차순으로 정렬                                                                                  | 4. 현재 상태     | 리하고                  |
| 1. 등록일                                                                                                    | 오름차순으로 정렬                                                                                  | 5. 현재 상태     | 극이고                  |
|                                                                                                    |                                                                                            |              |                      |
|                                                                                                    | 선택한 항목이 제목 속성으로 지장                                                                         | 되었습니다.       |                      |
| 목록 화면 관리                                                                                                    |                                                                                            |              |                      |
| 1. 선택 박스에서 표시할 항목을 추가하여 5<br>2. Drag&Drop 으로 순서를 변경할 수 있습<br>3. 추가한 항목에서 '제목' 속성의 항목을 반<br>4. 항목명 우측의 화살표(♥)를 클릭하여 '제 | 목록화면을 구성할 수 있습니다.<br>니다.<br>드시 지정해야 합니다.<br>I목' 속성으로 지정할 수 있습니다. 알빌 제목, 상세 페이지의 대표 키워드, 검심 | 등에서 활용됩니다.   |                      |
| 🗹 이 앱에서는 문서번호를 사용하지 않                                                                                                 | 습니다.                                                                                       |              |                      |
| <ul> <li>문서번호 직접 설정 Works</li> </ul>                                                                                  | - Today(wmmdd) - 23721(02                                                                  | ×            |                      |
| <ul> <li>문서번호 자동 설정 숫자 1부터</li> </ul>                                                                                 | 자동 등록                                                                                      |              | 모르이 하모 즈 [게프/서비      |
|                                                                                                    |                                                                                            |              | 극극의 양국 중 [세품(시미      |
| 컴포넌트를 목록 화면에 추가                                                                                                    |                                                                                            |              | 스)영]이 제목 임들 의미아      |
| 등록일 >                                                                                                    | 제품(서비스)명 ~                                                                                 | 현재상태 ~       | 는 구근 귀르도 비용이 단장      |
| 5. 등록일                                                                                                    | 1. 제품(서비스)명                                                                                | 1. 현재 상태     | 됩니다.                 |
| 4. 등록일                                                                                                    | 2. 제품(서비스)명                                                                                | 2. 현재 상태     |                      |
| 3. 등록일                                                                                                    | 3. 제품(서비스)명                                                                                | 3. 현재 상태     | [저장] 버튼을 클릭해 작업      |
| 2. 등록일                                                                                                    | 4. 제품(서비스)명                                                                                | 4. 현재 상태     | 한 내용을 저장하고           |
| 1. 등록일                                                                                                    | 5. 제품(서비스)명                                                                                | 5. 현재 상태     |                      |
|                                                                                                    |                                                                                            |              |                      |
|                                                                                                    | 저장 취소 관리 홈으로                                                                               | 이동 해당 앱으로 이동 | 으도 이동」 버튼을 클릭압       |

저장 취소 관리 홈으로 이동 해당 앱으로 이동

18

니다.

#### 05. 접근 제어 관리

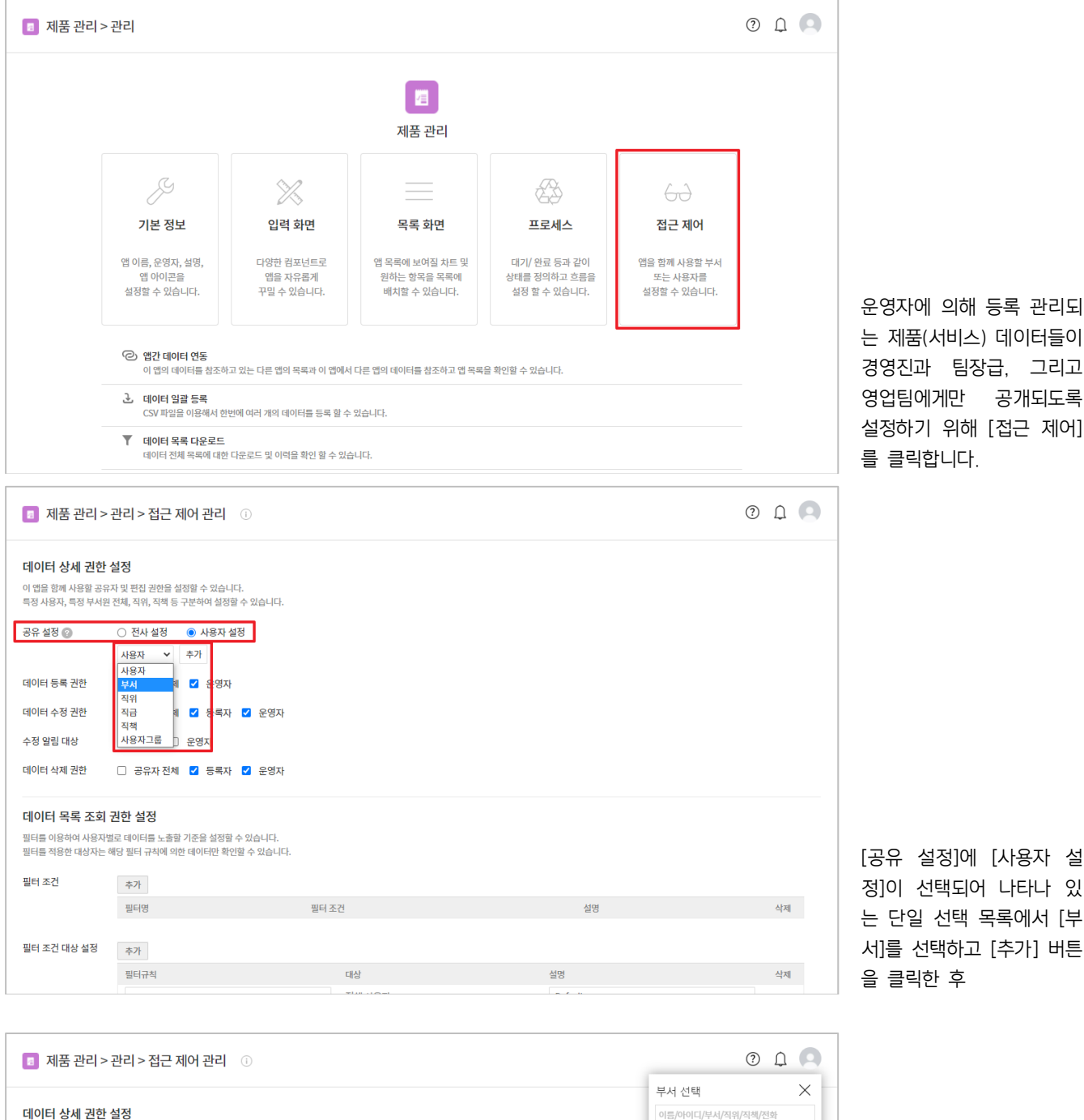

데이터 상세 권한 설정 이 앱을 함께 사용할 공유자 및 편집 권한을 설정할 수 있습니다. 특정 사용자, 특정 부서원 전체, 직위, 직책 등 구분하여 설정할 수 있습니다. • 개발팀 이 기획팀 디자인팀 공유 설정 🕜 품질관리팀 부서 ✓ 추가 경영지원팀 영업팀 부서: 영업팀 ( 🗌 하위 부서 포함) 🗙 데이터 등록 권한 ☑ 공유자 전체 ☑ 운영자 데이터 수정 권한 🗆 공유자 전체 🗹 등록자 🗹 운영자 수정 알림 대상 ☑ 등록자 □ 운영자 데이터 삭제 권한 🗆 공유자 전체 🗹 등록자 🗹 운영자 데이터 목록 조회 권한 설정 필터를 이용하여 사용자별로 데이터를 노출할 기준을 설정할 수 있습니다. 필터를 적용한 대상자는 해당 필터 규칙에 의한 데이터만 확인할 수 있습니다. 닫기 필터 조건 추가

조직도에서 [영업팀]을 선 택합니다.

|                                                                                                    | ·관리 > 접근 제어 관리 💿                                                                                                    |       |    | 0 0          |
|----------------------------------------------------------------------------------------------------|----------------------------------------------------------------------------------------------------|-------|----|--------------|
| 데이터 상세 권한                                                                                                    | 설정                                                                                                    |       |    |              |
| 이 앱을 함께 사용할 공유<br>특정 사용자, 특정 부서운                                                                                                    | <br>유자 및 편집 권한을 설정할 수 있습니다.<br>권 전체, 직위, 직책 등 구분하여 설정할 수 있습니다.                                                                                                    |       |    |              |
| 공유 설정 🍞                                                                                                    | <ul> <li>전사 설정</li> <li>사용자 설정</li> <li>부서</li> <li>추가</li> </ul>                                                                                                    |       |    |              |
|                                                                                                    | 사용자<br>부서<br>직위                                                                                                    |       |    |              |
| 데이터 등록 권한                                                                                                    | 직급<br>직책<br>사용자그룹                                                                                                    |       |    |              |
| 데이터 수성 권한                                                                                                    | □ 중류자·전체 ☑ 등록자 ☑ 운영자                                                                                                    |       |    |              |
| 주장 열림 내장<br>데이터 사제 귀하                                                                                                    | ☑ 등복사 □ 운영사                                                                                                    |       |    |              |
| 헤헤티 역세 전전                                                                                                    | 🗆 ㅇㅠ시인세 🖬 ㅎ속사 🖬 운영사                                                                                                    |       |    |              |
| <b>데이터 목록 조회</b><br>필터를 이용하여 사용자<br>필터를 적용한 대상자는                                                                                                    | <b>권한 설정</b><br>별로 데이터를 노출할 기준을 설정할 수 있습니다.<br>해당 필터 규칙에 의한 데이터만 확인할 수 있습니다.                                                                                                    |       |    |              |
| 필터 조건                                                                                                    | 추가                                                                                                    |       |    |              |
|                                                                                                    | 필터명                                                                                                    | 필터 조건 | 설명 | 삭제           |
| 필터 조건 대상 설정                                                                                                    | 추가                                                                                                    |       |    |              |
|                                                                                                    |                                                                                                    |       |    |              |
|                                                                                                    |                                                                                                    |       |    |              |
| 💿 제품 관리 >                                                                                                    | 관리 > 접근 제어 관리 🔅                                                                                                    |       |    | 0 L 🖸        |
| 제품 관리 >                                                                                                    | ·관리 > 접근 제어 관리 ①                                                                                                    |       |    | 0 0          |
| 고 제품 관리 >           데이터 상세 권한           이 앱을 함께 사용할 공유           특정 사용자, 특정 부서운                                                                                                    | 관리 > 접근 제어 관리 ①<br>설정<br>2014 고향을 설정할 수 있습니다.<br>2014 직원, 직책 등 구분하여 실정할 수 있습니다.                                                                                                    |       |    | 0 L <b>Q</b> |
| 회 제품 관리 >           데이터 상세 권한           이 앱을 함께 사용할 공유           특징 사용자, 특징 부서운           공유 설정 @                                                                                                    | 관리 > 접근 제어 관리 ①<br>설정<br>과 및 편집 관련을 실정할 수 있습니다.<br>김 전체, 직위, 직책 등 구분하여 실정할 수 있습니다.<br>○ 전사 설정 ④ 사용자 설정                                                                                                    |       |    | O L Q        |
| 제품 관리 >           데이터 상세 권한           이 앱을 함께 사용함 공유           특징 사용자, 특징 부서운           공유 설정 ②                                                                                                    | 관리 > 접근 제어 관리 ①<br>설정<br>2전체,직위,직책 등 구분하여 설정달 수 있습니다.<br>2전체,직위,직책 등 구분하여 설정달 수 있습니다.<br>① 전사 설정 ④ 사용자 설정<br>직책 		 팀장 		 추가                                                                                                    |       |    | O Q 🔍        |
| 조유 설정 ②                                                                                                    | 관리 > 접근 제어 관리 ①<br>설정<br>자직 및 편집 관련을 설정할 수 있습니다.<br>2 전체, 직위, 직책 등 구분하여 실정될 수 있습니다.<br>이 전사 설정 ● 사용자 설정<br>직책                                                                                                    | ]     |    | ① Ω          |
| 제품 관리 >           데이터 상세 권한           이 앱을 함께 사용할 공유           특징 사용자, 특징 부서운           공유 설정 ②                                                                                                    | 관리 > 접근 제어 관리 ①<br>설정<br>과 및 편집 관련을 실정할 수 있습니다.<br>관전체,직위, 직책 등 구분하여 실정할 수 있습니다.<br>○ 전사 설정 ● 사용자 설정<br>직책 		 당정 		 추가<br>직책: 달평 		 부서: 양업팀(_ 아위 부서 포함)<br>로 공유자 전체   도 운영자                                                                                                    |       |    | ① Ω          |
| 죄품 관리 >         데이터 상세 권한         이 앱을 함께 사용할 공류         국장 사용자, 특징 부서원         공유 설정 @         데이터 등록 권한         데이터 수정 권한                                                                                                    | 관리 > 접근 제어 관리 ①<br>설정<br>자 및 편집 관향을 설정할 수 있습니다.<br>공전체, 직액, 직액 등 구분하여 설정할 수 있습니다.<br>진책 ♥ 팀장 ♥ 추가<br>직책: 팀장 ♥ 추가<br>각채: 영업팀(_ 하역 부서 포함) ♥<br>로 공유자 전체 ② 운영자<br>- 공유자 전체 ③ 등록자 ③ 운영자                                                                                                    |       |    | ① Ω          |
| 지품 관리 ><br>데이터 상세 권한<br>이 앱을 관계 사용관 특히 부서운<br>특히 사용자, 특히 부서운<br>공유 설정 ②          데이터 등록 권한         데이터 수정 권한         수정 앞림 대상                                                                                                    | 관리 > 접근 제어 관리 ①<br>설정<br>당진체,직위, 직책 등 구분하여 실정될 수 있습니다.<br>당진체,직위, 직책 등 구분하여 실정될 수 있습니다.<br>○ 전사 설정 ● 사용자 설정<br>직책 		 팀장 		 추가<br>직책: 팀장 		 추가<br>직책: 팀장 		 추가<br>같 공유자 전체 ② 운영자<br>② 공유자 전체 ③ 운영자<br>③ 등록자 ② 운영자                                                                                                    |       |    | ① Ω          |
| 제품 관리 >           데이터 상세 권한           이 앱을 함께 사용한 금취<br>특징 사용자, 특징 부서운           공유 설정 ②           데이터 등록 권한           데이터 수징 권한           수정 알림 대상           데이터 삭제 권한                                                                                                    | 관리 > 접근 제어 관리 ①<br>설정<br>자직 및 편집 권함을 실정할 수 있습니다.<br>강전체 직위, 직책 등 구분하여 실정될 수 있습니다.<br>○ 전사 설정 ● 사용자 설정<br>직책 		 탄공 		 추가<br>직책: 탄공 		 추가<br>직책: 탄공 		 추가<br>각사: 영업팀 (                                                                                                    |       |    | ① Ω          |
| ·       제품 관리 >         ·       ·         ·       ·         ·       ·         ·       ·         ·       ·         ·       ·         ·       ·         ·       ·         ·       ·         ·       ·         ·       ·         ·       ·         ·       ·         ·       ·         ·       ·         ·       ·         ·       ·         ·       ·         ·       ·         ·       ·         ·       ·         ·       ·         ·       ·         ·       ·         ·       ·         ·       ·         ·       ·         ·       ·         ·       ·         ·       ·         ·       ·         ·       ·         ·       ·         ·       ·         ·       ·         ·       ·         ·       · | 관리 > 점근 제어 관리 ①<br>4/37<br>AP 및 편집 관련을 실정할 수 있습니다.<br>관련체,직위,직책 등 구분하여 실정할 수 있습니다.<br>○ 전사 설정 ④ 사용자 설정<br>지적: 일정 ↓ 추가<br>직적: 일정 ↓ 추가<br>· 연업병(_ 아위 부서 포와)<br>· 경유자 전체 ② 등록자 ③ 운영자<br>· 승류자 전체 ③ 등록자 ③ 운영자<br>· 승류자 전체 ③ 등록자 ④ 운영자<br>· 승류자 전체 ③ 등록자 ④ 운영자                                                                                                    |       |    |              |
| 제품 관리 >           데이터 상세 권한           이 앱을 함께 사용관 측례           특징 사용과, 특징 부서로           공유 설정 ②           데이터 등록 권한           데이터 수징 권한           수정 알림 대상           데이터 목록 조회           필드를 이용하여 사용자;           필드를 이용하여 사용자;                                                                                                    | 관리 > 접근 제어 관리 ①<br>설정<br>자 및 편집 권암을 실정할 수 있습니다.<br>당권체, 직위, 직책 등 구분하여 실정질 수 있습니다.<br>○ 전사 설정 ● 사용자 설정<br>지책 		 탄공 		 추가<br>직책 		 탄공 		 추가<br>직책 		 탄공 		 추가<br>직책 		 탄공 		 우가<br>전사 설정 		 안입됩 ( ) 하위 부서 포외)<br>2 공유자 전체 ② 운영자<br>중록자 		 운영자<br>중록자 ○ 운영자<br>중록자 ○ 운영자<br>중록자 ○ 운영자<br>중록자 ○ 운영자<br>중록자 ○ 운영자<br>중록자 ○ 운영자                                                                           |       |    |              |
| 죄품 관리 >           GIOIEI 상세 진한           이 앱을 함께 사용과 공터<br>특징 사용자, 특히 부서분           공유 설정 @           데이터 수정 권한           데이터 수정 권한           데이터 너지 권한           데이터 목록 조회           페티들 이용하여 사용자<br>필티트 적용한 대상자는           필티를 이용하여 사용자           페티를 지용한 대상자는           필티 조건                                                                                                    | 관리 > 점근 제어 관리 ①<br>설정<br>사직 및 편집 컨함을 설정할 수 있습니다.<br>2 전시 직역, 직력 등 구분하여 실정할 수 있습니다.<br>○ 전사 설정 ● 사용자 설정<br>지적: 달당 ×<br>부사: 영업법 [ 아위 부서 또함] ×<br>김 공유자 전체 ② 운영자<br>3 공유자 전체 ② 운영자<br>3 공유자 전체 ② 등록자 ③ 운영자<br>건 등록자 ● 운영자<br>3 공유자 전체 ② 등록자 ② 운영자<br>2 등록자 ● 운영자<br>3 공유자 전체 ② 등록자 ② 운영자<br>3 공유자 전체 ② 등록자 ② 운영자<br>3 공유자 전체 ③ 등록자 ③ 운영자<br>4 중 양자 전체 ③ 등록자 ③ 운영자<br>3 구가 전성 3 중 양 수 있습니다.<br>하다 되더 두자 |       |    |              |

|                                                          |                                                                          |         |                                                                                               | ク                                     |
|----------------------------------------------------------|--------------------------------------------------------------------------|---------|-----------------------------------------------------------------------------------------------|---------------------------------------|
|                                                          |                                                                          |         |                                                                                               |                                       |
| 💿 제품 관리 >                                                | 관리 > 접근 제어 관리 🔅                                                          |         | (                                                                                             |                                       |
| 대이터 상세 권한<br>이 앱을 함픽 사용광 공유<br>특정 사용자, 특정 부서원<br>공유 설정 ② | 설정<br>자 및 편집 관련을 설정할 수 있습니다.<br>! 전체, 직위, 직책 등 구분하여 설정할 수 있습니다.<br>전사 설정 | ]       | 사용자 선택<br>이름/아이디/부셔/격위/적<br>기획팀<br>디자인팅<br>특정관관당<br>특정관관당<br>특정위원팀<br>교육성이 사람<br>교육성<br>및 영업당 | ×<br>*/전화<br>다<br>[시<br>버<br>서<br>로   |
| 데이터 등록 권한                                                | 🗹 공유자 전체 🗹 운영자                                                           |         |                                                                                               |                                       |
| 데이터 수정 권한                                                | 🗆 공유자전체 🗹 등록자 🗹 운영자                                                      |         |                                                                                               | 마                                     |
| 수정 알림 대상                                                 | ☑ 등록자 □ 운영자                                                              |         |                                                                                               | 0                                     |
| 데이터 삭제 권한                                                | 🗌 공유자 전체 🗹 등록자 🗹 운영자                                                     |         | _                                                                                             | ····································· |
| 데이터 목록 조회                                                | 권한 설정                                                                    |         | [문기]                                                                                          | 에                                     |
| 필터를 이용하여 사용자<br>필터를 적용한 대상자는 :                           | 별로 데이터를 노출할 기준을 설정할 수 있습니다.<br>해당 필터 규칙에 의한 데이터만 확인할 수 있습니다.             |         |                                                                                               | [튼                                    |
| 필터 조건                                                    | 추가                                                                       | wei zai | Hm                                                                                            |                                       |
|                                                          | 걸디경                                                                      | 겉탁 쏘신   | 20                                                                                            | 역세 님                                  |

이번에는 [부서] 대신 [직 책]을 선택하고

단일 선택 목록 우측에 나 타나는 직책 목록 중 [팀 장]을 선택한 후 [추가] 버 튼을 클릭합니다,

일단 여기까지의 작업으로 화면과 같이 영업팀원과 팀 장급들이 사용자로 지정된 것입니다.

마지막으로, [직책] 대신 [사용자]를 선택하고 [추가] 버튼을 클릭하여 조직도에 서 담당자를 직접 선택함으 로써 사용자 지정을 모두 마칩니다.

만약, 다우오피스 관리자에 의해 [임원]이라는 직책이 존재하고 이 값이 경영진들 에게 부여된 상황이라면 [팀장]을 선택한 방법과 동 일하게 [임원]을 선택하면 됩니다.

| 🔳 제품 관리 >                                                     | 관리 > 접근 제어 관리 🕧                                                                                                    |                                 |                            | 0 L O      |                                                                           |
|---------------------------------------------------------------|----------------------------------------------------------------------------------------------------|---------------------------------|----------------------------|------------|---------------------------------------------------------------------------|
| <b>데이터 상세 권한</b><br>이 앱을 함께 사용할 공유<br>특정 사용자, 특정 부서운          | <b>설정</b><br>R자 및 편집 권한을 설정할 수 있습니다.<br>R 전체, 직위, 직책 등 구분하여 설정할 수 있습니다.                                               |                                 |                            |            |                                                                           |
| 공유 설정 👔                                                       | <ul> <li>○ 전사 설정</li> <li>● 사용자 설정</li> <li>사용자</li> <li>◆ 추가</li> </ul>                                              |                                 |                            |            | 제품(서비스) 관련 데이터는                                                           |
|                                                               | 직책: [평장 ×<br>부서: 영업팀 (_ 하위 부서 포함) ×<br>사용자: 교육강사 ×                                                                    |                                 |                            |            | [제품 관리] 앱 운영자만이<br>등록하도록 할 것이므로                                           |
| 데이터 등록 권한<br>데이터 수정 권한                                        | <ul> <li>□ 공유자 전체</li> <li>☑ 운영자</li> <li>□ 공유자 전체</li> <li>☑ 등록자</li> <li>☑ 운영자</li> </ul>                           |                                 |                            |            | [네이더 등록 권안]에서 [운<br>영자]만 선택합니다.                                           |
| 수정 알림 대상                                                      | ☑ 등록자 □ 운영자                                                                                                    |                                 |                            |            | 이크 이체 [드르다 - 오여                                                           |
| 데이터 삭제 권한                                                     | 🗌 공유자 전체 🗹 등록자 🗹 운영자                                                                                                  | ]                               |                            |            | 지도 한데 [등록자 - 운영<br>자]가 되었으므로 [데이터                                         |
| <b>데이터 목록 조회</b><br>필터들 이용하여 사용자 <sup>4</sup><br>필터들 적용한 대상자는 | <b>권한 설정</b><br>별로 데이터를 노출할 기준을 설정할 수 있습니다.<br>해당 필터 규칙에 의한 데이터만 확인할 수 있습니다.                                          |                                 |                            |            | 수정 권한]과 [수정 알림<br>대상], [데이터 삭제 권한]                                        |
| 필터 조건                                                         | 추가<br>필터명                                                                                                    | 필터 조건                           | 설명                         | 삭제         | 은 [등록자]와 [운영자]만                                                           |
| 데이터 등록 권한<br>데이터 수정 권한                                        | 사용자 V 추가<br>직책: 법정 ×<br>부서: 영업팀 ( 하위 부서포함) ×<br>사용자: 교육감사 ×<br>- 공유자 전체 <sup>2</sup> 운영자<br>- 공유자 전체 <sup>2</sup> 운영자 | )                               |                            |            |                                                                           |
| 수정 알림 대상<br>데이터 삭제 권한                                         | ✓ 등록자 □ 운영자 □ 공유자·전체 ✓ 등록자 ✓ 운영자                                                                                      |                                 |                            |            | 이크바 아니 [고이 서저]이                                                           |
| <b>데이터 목록 조회</b><br>필터를 이용하여 사용자<br>필터를 적용한 대상자는<br>필터 조건     | <b>권한 설정</b><br>별로 데이터를 노출할 기준을 실정할 수 있습니다.<br>해당 필터 규칙에 의한 데이터만 확인할 수 있습니다.<br>추가<br>필터명                             | 필터 조건                           | 설명                         | 석제         | 통해 사용자로 지정된 영업<br>팀과 팀장들 그리고 임원은<br>제품(서비스) 내역을 열람만<br>할 수 있게 되었습니다.      |
| 필터 조건 대상 설정                                                   | 추가<br>필터규칙                                                                                                    | 대상<br>전체 사용자<br>적장 취소 관리 올으로 이동 | 설명<br>Default<br>해당 앱으로 아동 | <b>্</b> য | [저장] 버튼을 클릭해 작업<br>한 내용을 저장하고<br>다음 작업을 위해 [관리 홈<br>으로 이동] 버튼을 클릭합<br>니다. |

앱의 생성 및 설정에 대한 설명이 이해가 되셨나요? 다음으로는 기존 스프레드 시트를 활용하여 일괄 등록하는 방법에 대해서 알아보도록 하겠습니다.

#### 06. 데이터 일괄 등록

| B            | <b>5</b> -∂-⊯-                      | D =                                                    |            | 제품(서비스)관리.c                                                                                                    | w - Excel |                                                                                                    |                 |                                        | æ                             | - 0                              | ×           |
|--------------|-------------------------------------|--------------------------------------------------------|------------|----------------------------------------------------------------------------------------------------|-----------|----------------------------------------------------------------------------------------------------|-----------------|----------------------------------------|-------------------------------|----------------------------------|-------------|
| 파일           | 홈 삽입                                | 페이지 레이아웃 수식                                            | 데이터 검      | 토 보기 오 수형                                                                                                    | 생할 작업을 알려 | 쳐 주세요.                                                                                                    |                 |                                        |                               | 로그인 🔎                            | 고 공유        |
| 붙여넣기         | ₭     맑은고       □     ▼       パ パ パ | 딕 · 11 · 가<br>간 · 문 · 소······························· | י ≡ ≡ ≡    | <ul> <li>◇··</li> <li>··</li> <li>··<td>% * .00</td><td>★ 200<br/>★ 200<br/>★ 20</td><td>표 셀<br/>서식 * 스타일</td><td>월 - 월 - 42<br/>월 - 월 - 42<br/>월 - 월 - 42</td><td>입 · ∑ ·<br/>레 · ↓ ·<br/>↓ · ◆ ·</td><td><b>긓</b>▼<br/>정렬 및 찾기<br/>필터 ▼ 선택</td><td>)<br/>및<br/>•</td></li></ul> | % * .00   | ★ 200<br>★ 200<br>★ 20 | 표 셀<br>서식 * 스타일 | 월 - 월 - 42<br>월 - 월 - 42<br>월 - 월 - 42 | 입 · ∑ ·<br>레 · ↓ ·<br>↓ · ◆ · | <b>긓</b> ▼<br>정렬 및 찾기<br>필터 ▼ 선택 | )<br>및<br>• |
| 클립보          | 보드 명                                | 글꼴                                                     | ra g       | · 중 6                                                                                                    | 표시 형식     | G.                                                                                                    | 스타일             | 셀                                      |                               | 편집                               | ^           |
| <b>A</b> 3   | •                                   | × ✓ ƒ∡ 제품명 PI                                          | В          |                                                                                                    |           |                                                                                                    |                 |                                        |                               |                                  | Ý           |
|              | А                                   | В                                                      | с          | D                                                                                                    | E         | F                                                                                                    | G               | н                                      | 1                             | J                                | ۲.          |
| 1 저          | 베품(서비스)명                            | 현재 상태                                                  | 재개 예정일     | 단종 일시                                                                                                    |           |                                                                                                    |                 |                                        |                               |                                  |             |
| 2 저          | 베품명 PA                              | 판매(서비스)중                                               |            |                                                                                                    |           |                                                                                                    |                 |                                        |                               |                                  |             |
| 3 저          | 베품명 PB                              | 단종-판매(서비스)중단                                           |            | 2022-02-28 12:00                                                                                                    | 1         |                                                                                                    |                 |                                        |                               |                                  |             |
| 4 사          | 네비스명 SA                             | 판매(서비스)중                                               |            |                                                                                                    |           |                                                                                                    |                 |                                        |                               |                                  |             |
| 5 사          | 네비스명 SB                             | 일시중지-업그레이드중                                            | 2022-09-08 |                                                                                                    |           |                                                                                                    |                 |                                        |                               |                                  |             |
| 6            |                                     |                                                        |            |                                                                                                    |           |                                                                                                    |                 |                                        |                               |                                  |             |
| 7            |                                     |                                                        |            |                                                                                                    |           |                                                                                                    |                 |                                        |                               |                                  |             |
| 8            |                                     |                                                        |            |                                                                                                    |           |                                                                                                    |                 |                                        |                               |                                  |             |
| 9            |                                     |                                                        |            |                                                                                                    |           |                                                                                                    |                 |                                        |                               |                                  |             |
| 10           |                                     |                                                        |            |                                                                                                    |           |                                                                                                    |                 |                                        |                               |                                  |             |
| 11           |                                     |                                                        |            |                                                                                                    |           |                                                                                                    |                 |                                        |                               |                                  |             |
| 12           |                                     |                                                        |            |                                                                                                    |           |                                                                                                    |                 |                                        |                               |                                  |             |
| 13           |                                     |                                                        |            |                                                                                                    |           |                                                                                                    |                 |                                        |                               |                                  |             |
| 14           |                                     |                                                        |            |                                                                                                    |           |                                                                                                    |                 |                                        |                               |                                  | _           |
| 15           |                                     |                                                        |            |                                                                                                    |           |                                                                                                    |                 |                                        |                               |                                  | _           |
| 16           |                                     |                                                        |            |                                                                                                    |           |                                                                                                    |                 |                                        |                               |                                  |             |
| _17          | 제풍(                                 | 서비스)과리 🕢                                               | 1          | 1                                                                                                    | 1         | : 4                                                                                                    |                 |                                        |                               | 1                                | •           |
| <b>X</b> 111 |                                     |                                                        |            |                                                                                                    |           |                                                                                                    | ET .            |                                        |                               |                                  | 100.0       |
| 군미           |                                     |                                                        |            |                                                                                                    |           |                                                                                                    | <b>HH</b>       | e Ľ                                    | -                             | +                                | 100 %       |

자, 이제는 기존 스프레드 시트를 [제품(서비스)명], [현재 상태], [재개 예정일], [단종 일시]만으로 정리한 csv 파일을 이용해 데이터 를 일괄 등록해 보겠습니 다.

자세한 방법은 PART 2 Works 꼼꼼히 살펴보기 > 앱 관리 홈 화면 살펴보기 > 데이터 일괄 등록을 참조 하십시오.

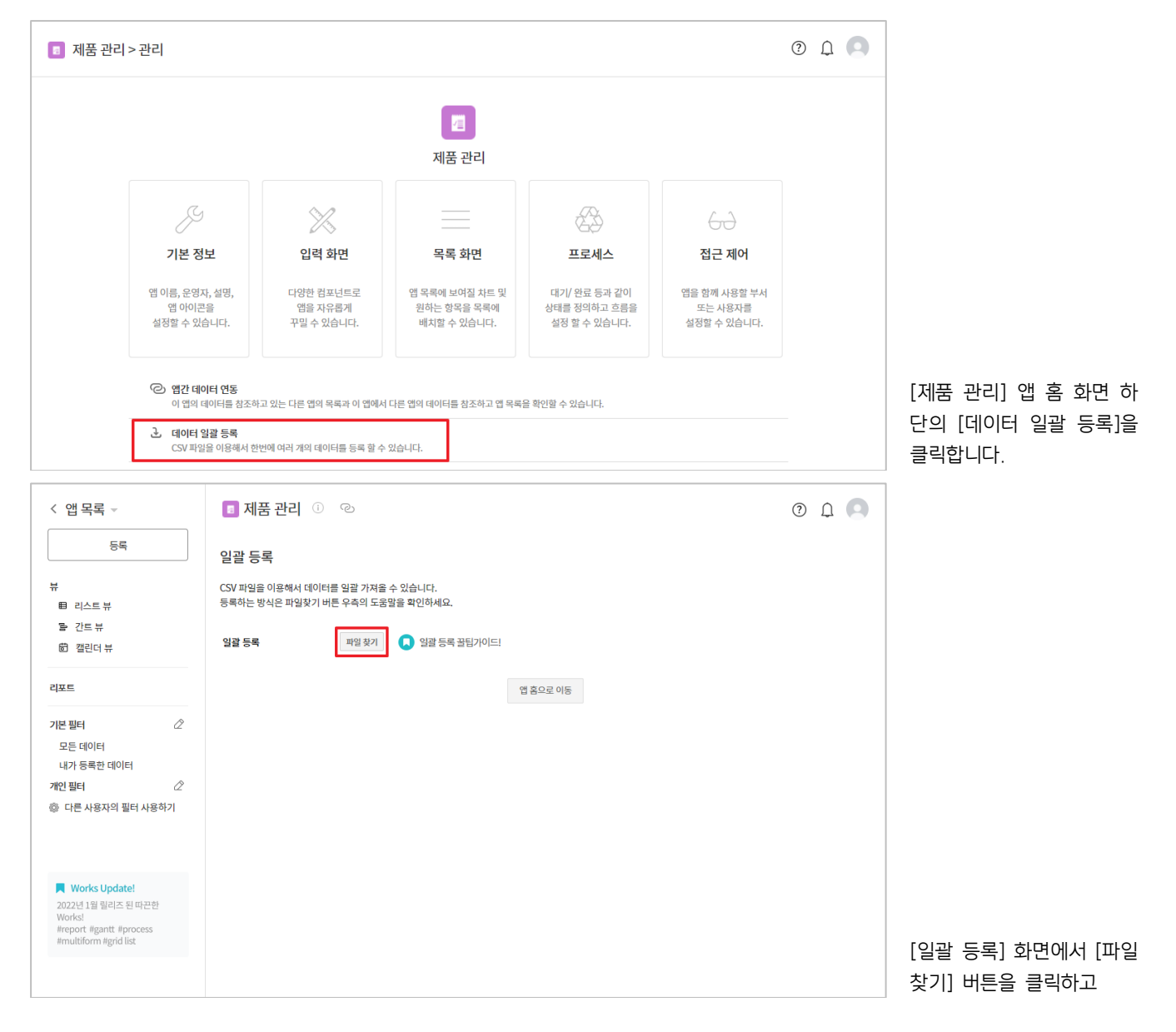

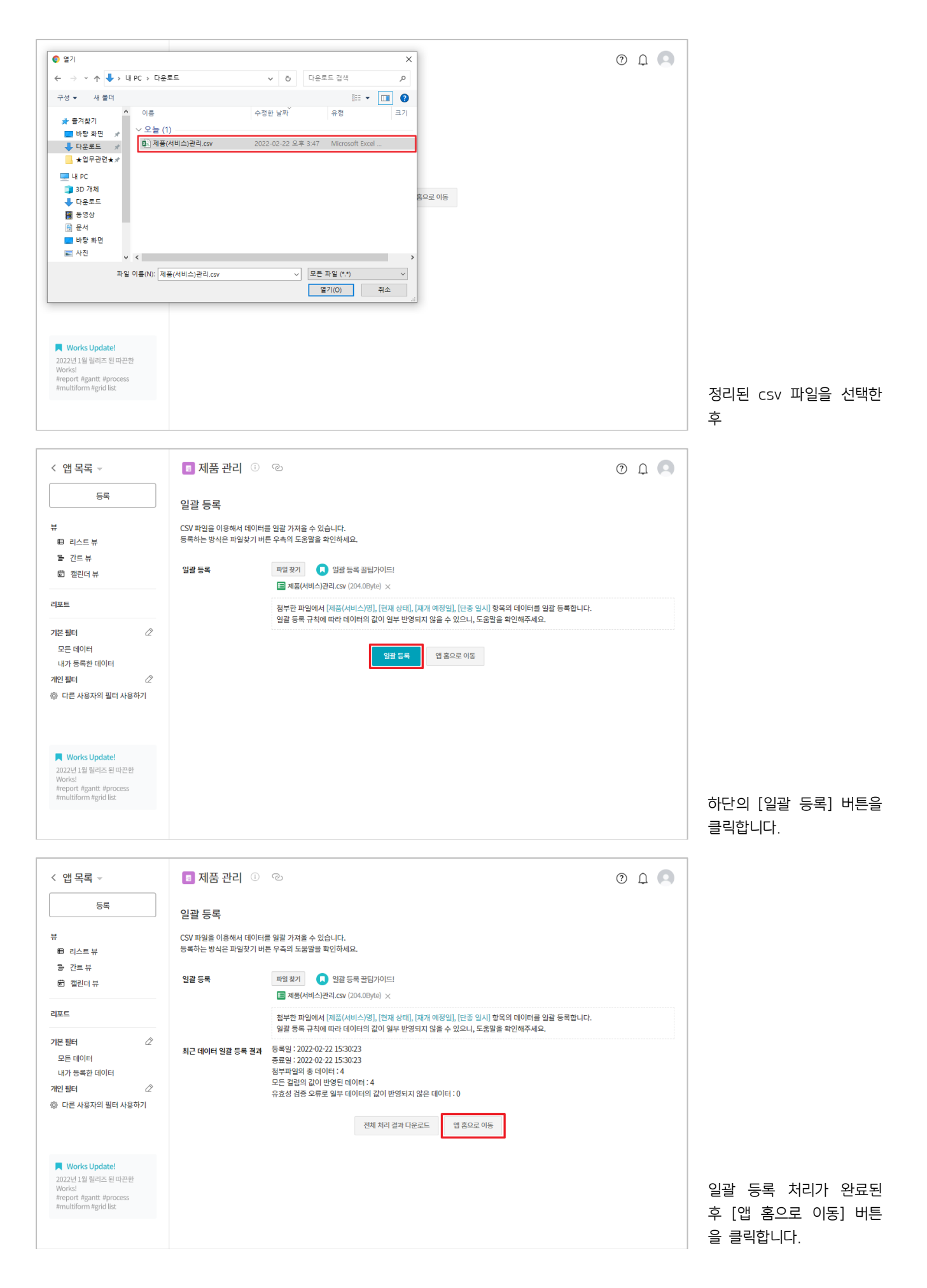

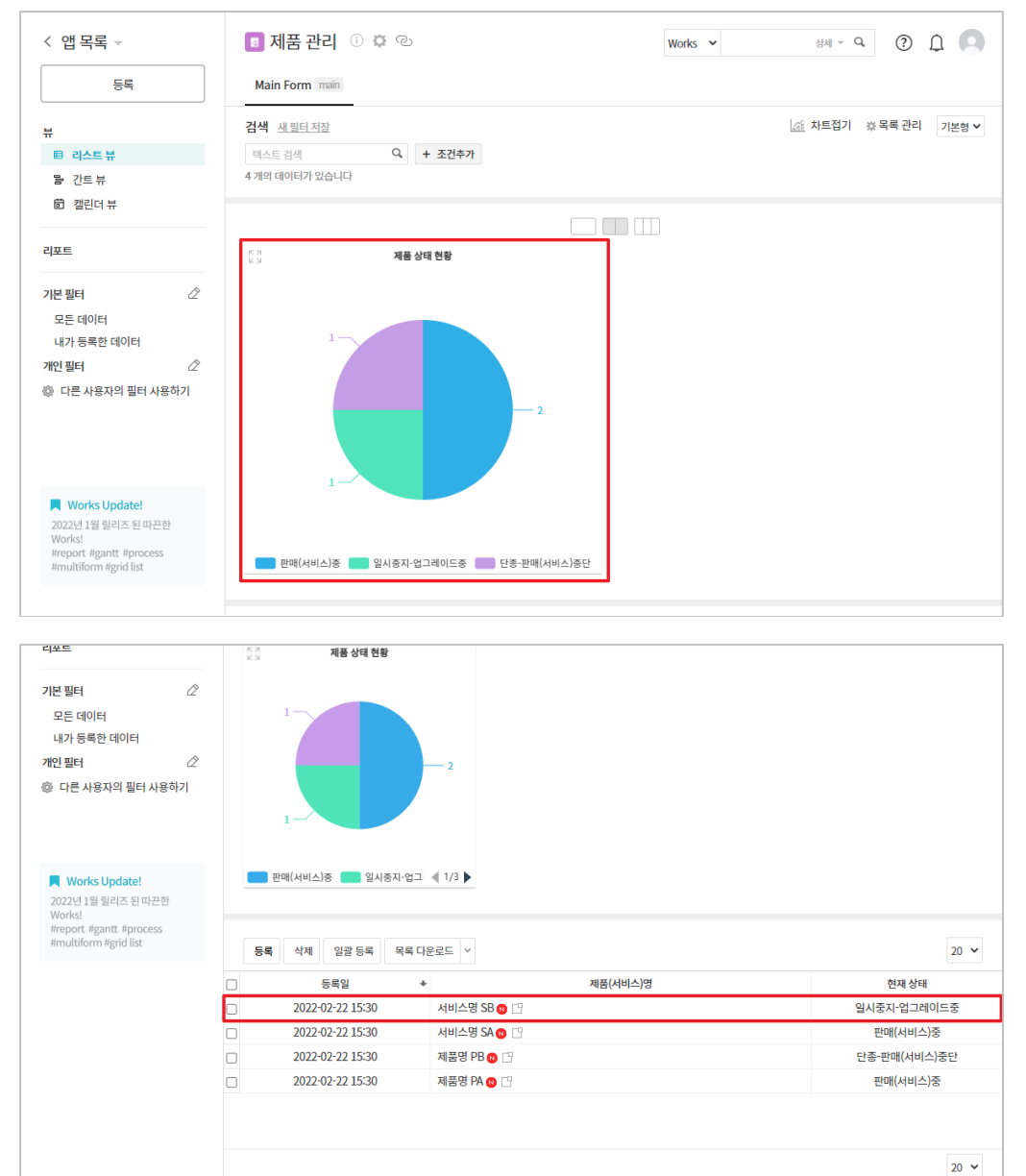

데이터 일괄 등록을 통해 등록하지 못한 [일반 소개 자료], [원가 분석 등 정책 자료] 항목과 [가격 정책] 항목을 입력하기 위해 데이 터 목록에서 데이터를 클릭 하고

[제품(서비스)명]. [현재 상

태], [재개 예정일], [단종

일시] 항목들로 구성된 데 이터들이 일괄 등록 되었으 므로 이 데이터들을 바탕으

로 분석된 차트가 앱 실행

홈 화면 상단에 나타나 있

습니다.

| < 앱 목록 →                                                   | 제품 관리 ① 🌣 ②                                                                                                    | Works ~ 상세 ~ Q ① ①                      |
|------------------------------------------------------------|----------------------------------------------------------------------------------------------------|-----------------------------------------|
| 등록                                                         | 수정 삭제 그국 데이터 복사                                                                                                    | 아래 목록 인쇄                                |
| 뷰<br>目 리스트뷰<br>달 간트뷰                                       | 서비스명 SB<br>Main Form main                                                                                                    | 접기 ^                                    |
| 회 캘린더 뷰<br>리포트                                             | 제품(서비스)명<br>서비스명 SB                                                                                                    | 현재 상태<br>입시중자-업그레이드중                    |
| 기본 필터 🖉                                                    | 일만 소개 자료<br>원가 분석 등 정책 자료                                                                                                    | 재개 예상의<br>2022-09-08<br>단종 입시           |
| 내가 등록한 데이터<br>개인 필터 🖉<br>한 다른 사용자의 필터 사용하기                 | 가격정책                                                                                                    |                                         |
| Works Update!                                              | <b>매출 관리</b> ②<br>현재 연동된 데이터가 없습니다                                                                                                    |                                         |
| Works!<br>#report #gantt #process<br>#multiform #grid list | <b>활동기록 0</b> 첨부파일 0                                                                                                    | 접기 ^                                    |
|                                                            | □ <sup>▶</sup> <sup>•</sup> <sup>•</sup> <sup>•</sup> <sup>•</sup> <sup>•</sup> <sup>•</sup> <sup>•</sup> <sup>•</sup> <sup>•</sup> <sup>•</sup> | 【 = = = = = = = = = = = = = = = = = = = |

H < 1 > H

데이터 상세 화면에서 [수 정] 버튼을 클릭한 후

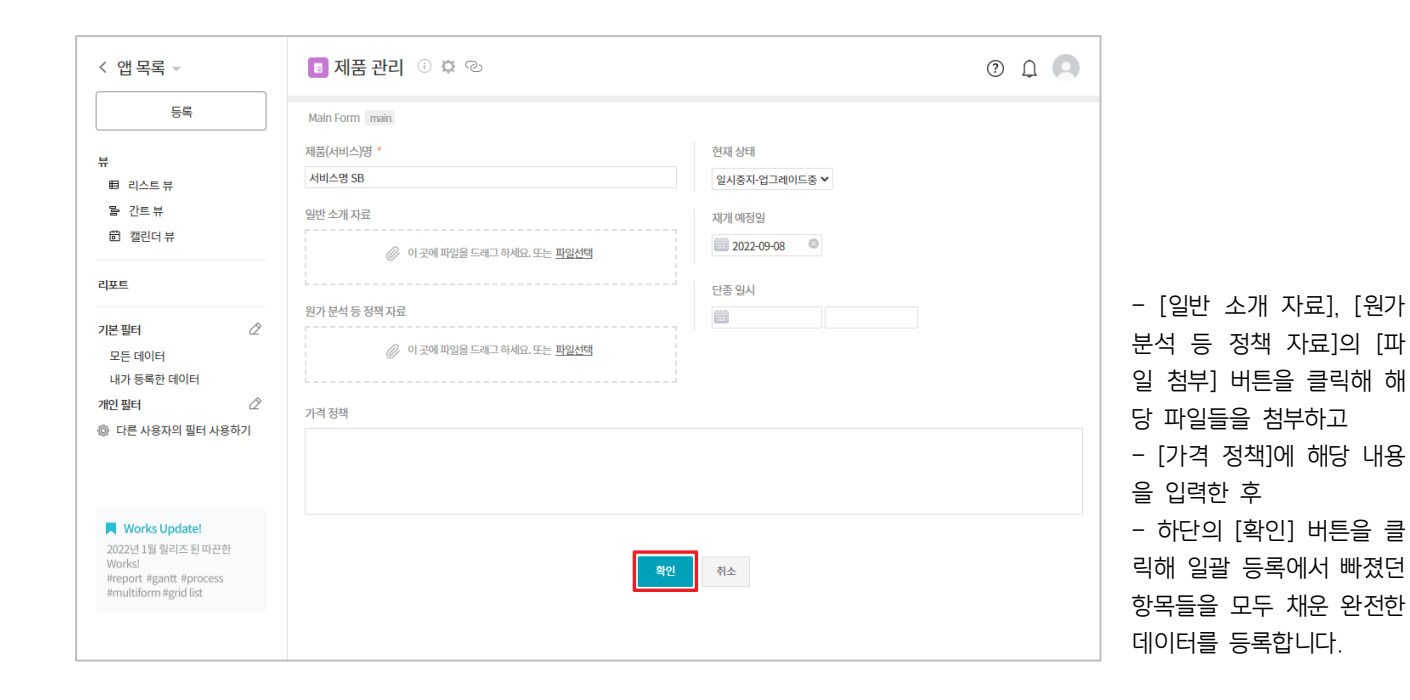

#### 이상으로 제품 관리 앱 만들기의 설명을 마치겠습니다.

# 3 고객사 관리 앱 만들기

#### 01. 시작하기

영업팀에서는 신규 고객사 발굴 시 고객사별로 하나의 Sheet에 관리하는 고객사 관리 파일을 각 영업 담당자별로 만들도록 하고 이를 팀장이 취합 관리하고 있습니다.

|            | ರ∗ ೆ ಠ ÷                                              |                                          |                                         | 고객사관리_영업사원명 - Ex                     | cel                |                                       | I                                                                                                    | - 🗆 ×                                    |
|------------|-------------------------------------------------------|------------------------------------------|-----------------------------------------|--------------------------------------|--------------------|---------------------------------------|----------------------------------------------------------------------------------------------------|------------------------------------------|
| 파일         | 홈 삼업 페이지 레이아웃<br>상 잘라내기                               | 수식 데이터 검토                                | 보기 개발도구 파워피!                            | 전 수행할 작업을 알려 주세.                     | Q.                 |                                       | 🕞 🖽 🗵 자동 합계 👻                                                                                                    | 로그인 옷공유                                  |
| 붙여넣기       | · 복사 ▼<br>* 서신 복사 가 가 <u>가</u> ▼ 田 ▼                  | · <u>·</u> · <u>·</u> · <u>·</u>         | = ····································  | 맞춤 - 양 - % * 5.8 -0.0                | 조건부 표 보통           | ····································  |                                                                                                    | ㅎ \[ ~~~~~~~~~~~~~~~~~~~~~~~~~~~~~~~~~~~ |
| 클립브        | 보드 13 글:                                              | 2 5                                      | 맞춤                                      | 5 표시 형식 53                           | 스타일                |                                       | 셀 팬                                                                                                    | 별집 · 신국·                                 |
| F11        | ▼ : × ✓ fx                                            |                                          |                                         |                                      |                    |                                       |                                                                                                    | •                                        |
| A          | В                                                     | C                                        | D                                       | E                                    | F                  | G                                     | H                                                                                                    | <u> </u>                                 |
| 1          | ◆ 기본 정보                                               |                                          |                                         |                                      |                    |                                       |                                                                                                    |                                          |
| 3          | 대표자명                                                  | 사업자등록번호                                  | 본점 주소                                   | 업태                                   | 업종                 | 직원수                                   | 홈페이지                                                                                                    | 비고                                       |
| 4          |                                                       |                                          |                                         |                                      |                    |                                       |                                                                                                    |                                          |
| 5          |                                                       |                                          |                                         |                                      |                    |                                       |                                                                                                    |                                          |
| 6          | ◆ 컨텐 포인트                                              |                                          |                                         |                                      |                    |                                       |                                                                                                    |                                          |
| 7          | 대상 업무                                                 | 부서                                       | 이름                                      | 직위                                   | 이메일                | 휴대폰                                   |                                                                                                    |                                          |
| 2          |                                                       |                                          |                                         |                                      |                    |                                       |                                                                                                    |                                          |
| 0          |                                                       |                                          |                                         |                                      |                    |                                       |                                                                                                    |                                          |
| 7          |                                                       |                                          |                                         |                                      |                    |                                       |                                                                                                    |                                          |
| 10         |                                                       |                                          |                                         |                                      |                    |                                       |                                                                                                    |                                          |
| 17         | ◆ 매춘 과리                                               |                                          |                                         |                                      | <u> </u>           | 1                                     |                                                                                                    |                                          |
| 12         | · 기존 년의                                               | V-1년도 단서 매추                              | ∀녀도 모표 매추                               | V+1녀드 예산 매추                          |                    |                                       |                                                                                                    |                                          |
| 13         | 2022                                                  |                                          |                                         |                                      |                    |                                       |                                                                                                    |                                          |
| 14         | 2022                                                  |                                          |                                         |                                      |                    |                                       |                                                                                                    |                                          |
| 15         | 2021                                                  |                                          |                                         |                                      |                    |                                       |                                                                                                    | -                                        |
|            | 고객사명1 고객사명2                                           | ۲                                        |                                         |                                      | :                  |                                       |                                                                                                    | + 160.%                                  |
|            |                                                       |                                          |                                         |                                      |                    |                                       |                                                                                                    | + 100 /8                                 |
| 다. 《<br>파일 | 5 ▼ < <sup>2</sup> ∼ 1호 <del>-</del><br>홈 삽입 페이지 레이아웃 | 수식 데이터 검토                                | 보기 개발도구 파워피!                            | 고객사관리_영업사원명 - Ex<br>전 수행할 작업을 알려 주세. | cel<br>ଇ.          |                                       | E                                                                                                    | - 🗖 🗙<br>로그인 오.공유                        |
|            | 6 잘라내기<br>다키니                                         | • 10 • 7 <sup>+</sup> 7 <sup>+</sup> = = | = 松 * 📑 텍스트 출 바꿈                        | 일반 🔻                                 | 🛃 📝 H준             |                                       | ∑         ∑         ⊼         №         ×         ×         ×         ×         ×         ×         ×         ×         ×         ×         ×         ×         ×         ×         ×         ×         ×         ×         ×         ×         ×         ×         ×         ×         ×         ×         ×         ×         ×         ×         ×         ×         ×         ×         ×         ×         ×         ×         ×         ×         ×         ×         ×         ×         ×         ×         ×         ×         ×         ×         ×         ×         ×         ×         ×         ×         ×         ×         ×         ×         ×         ×         ×         ×         ×         ×         ×         ×         ×         ×         ×         ×         ×         ×         ×         ×         ×         ×         ×         ×         ×         ×         ×         ×         ×         ×         ×         ×         ×         ×         ×         ×         ×         ×         ×         ×         ×         ×         ×         ×         ×         ×         × | 37 🔎                                     |
| 붙여넣기       | ▶ 서식복사 가가 가 ~ ⊞ ~                                     | · <u>◇</u> · <u>각</u> · '%; = = :        | ■ ● ● ● ● ● ● ● ● ● ● ● ● ● ● ● ● ● ● ● | 맞춤 - 도                               | 조건부 표 보통 서식 * 서식 * | · · · · · · · · · · · · · · · · · · · | 삭제 서식 《 지우기 ▼                                                                                                    | 정렬 및 찾기 및<br>필터 * 선택 *                   |
| 글립<br>G10  | 2⊑ 5 1 21                                             |                                          | 밧염                                      | G 표시영식 G                             | 스타일                |                                       | 2                                                                                                    | 1십 · ·                                   |
| A          | В                                                     | С                                        | D                                       | E                                    | F                  | G                                     | Н                                                                                                    |                                          |
| 10         |                                                       |                                          |                                         |                                      |                    |                                       |                                                                                                    |                                          |
| 11         | <u>_</u>                                              | 1                                        |                                         |                                      | 1                  | ·;                                    | i                                                                                                    |                                          |
| 12         | ◆ 매출 관리                                               |                                          |                                         |                                      |                    |                                       |                                                                                                    |                                          |
| 13         | 매출기준년도                                                | Y-1년도 달성 매출                              | Y년도 목표 매출                               | Y+1년도 예상 매출                          |                    |                                       |                                                                                                    |                                          |
| 14         | 2022                                                  |                                          |                                         |                                      |                    |                                       |                                                                                                    |                                          |
| 15         | 2021                                                  |                                          |                                         |                                      |                    |                                       |                                                                                                    |                                          |
| 16         | 2020                                                  |                                          |                                         |                                      |                    |                                       |                                                                                                    |                                          |
| 17         | 2019                                                  |                                          |                                         |                                      |                    |                                       |                                                                                                    |                                          |
| 17         |                                                       | I                                        | l                                       |                                      | ]                  |                                       |                                                                                                    |                                          |

18

| 10 |                 |    |     |     |                    |  |          |   |       |
|----|-----------------|----|-----|-----|--------------------|--|----------|---|-------|
| 19 | ◆ 영업 담당자 Histor | y  |     |     |                    |  |          |   |       |
| 20 | 이름              | 직위 | 휴대폰 | 이메일 | 상태                 |  |          |   |       |
| 21 |                 |    |     |     | 현 <mark>담당자</mark> |  |          |   |       |
| 22 |                 |    |     |     | 업무 이관              |  |          |   |       |
| 23 |                 |    |     |     | 퇴사                 |  |          |   |       |
| 24 |                 |    |     |     |                    |  |          |   |       |
|    | 7741104 7741104 |    |     |     |                    |  |          |   |       |
|    |                 |    |     |     | : •                |  | <u> </u> | + | 160 % |

▷ [기본 정보] 섹션에는 세금계산서 발행 관련 정보를 모두 기록합니다.

▷ [컨텍 포인트] 섹션에는 영업 담당자 부재 시에도 팀장이나 경영지원팀에서 고객사 연락이 용이할 수 있도록 대상 업무별 인적 정보를 상세히 파악하여 기록하도록 관리합니다.

▷ [매출 관리] 섹션에서는 매년마다 이전 년도, 당해 년도, 다음 년도 매출액을 기록하도록 관리함으로써 영업 담당자의 매출 예측 능력이나 고객사의 변화 요인을 분석할 근거로 활용합니다.

▷ [영업 담당자 History] 섹션을 통해 영업 담당자 변경에 따른 고객사 대응 문제를 최소화할 수 있도록 관리합니다.

▷ 고객사 관리 내용은 영업팀과 경영지원팀에게만 오픈합니다.

#### 이렇게 운영되고 있는 업무를 Works에서 고객사의 기본 정보에 해당되는 데이터와

| ≡          | < 앱 목록 👻                                        | 🖪 고객사 관리 🕕 🌣                                   | 0 Q C                                                                                 |  |
|------------|-------------------------------------------------|------------------------------------------------|---------------------------------------------------------------------------------------|--|
| û<br>⊠     | 등록 ~                                            | 거래처애출 main                                     |                                                                                       |  |
| <br>へ<br>口 | 뷰<br>目 리스트 뷰<br>물 간트 뷰                          | ◆ 고객사 정보<br>회사명 *                              | 산업분류 *                                                                                |  |
|            | 한 캘린더 뷰                                         | 대표자명                                           | IT, 인터넷 ✓<br>방역특례지정 여부                                                                |  |
|            | 다보는<br>기본 필터 🖉                                  | 홈페이지                                           | <ul> <li>&gt; 방역특례가입 ● 해당사항 없음</li> <li>벤처기업 여부</li> <li>○ 벤처 기업 ● 해당사항 없음</li> </ul> |  |
| ©<br>€"    | 내가 등록한 데이터<br>개인 필터 22<br>③ 다른 사용자의 필터 사용하기     | 사업자등록증사본<br>🖉 이 곳에 파일을 드레그 하세요. 또는 <u>파일선택</u> | 직원 수 여 명 내외                                                                           |  |
|            |                                                 | 회사 소개                                          |                                                                                       |  |
| E<br>#     | ■ Works Update!<br>2022년 1월 릴리즈 된 따끈한<br>Works! | * 알려지지 않은 기업인 경우 반드시 입력<br>컨택 포인트              |                                                                                       |  |

| ≡         | Y년도목표매출        |                |             |                |       | Y+1년도 ( | 예상 매출  |           |       |         |    |
|-----------|----------------|----------------|-------------|----------------|-------|---------|--------|-----------|-------|---------|----|
| 企         | 0              | 만원             |             |                |       | 0       |        | 만원        |       |         |    |
| $\square$ | 매출 History (위에 | 기입했던 이전 년도 지   | 료들을 숫자 그대로  | 리남길 것)         |       |         |        |           |       |         |    |
| ዶ         | 매출기준           |                | Y-1달성       |                | Y목표   |         |        |           | Y+1예상 |         | 옵션 |
| C         |                | 년도             |             | 만 원            |       |         | 만원     |           |       | 만원      | +  |
| 曲         |                |                |             |                |       |         |        |           |       |         |    |
| 888       | ♦ 영업 담당자 정말    | 보              |             |                |       |         |        |           |       |         |    |
|           | 고객사최초등록자       | ł              |             |                |       | 고객사 최   | 초등록일   | 1         |       |         |    |
| [::]      | 교육강사 과장 ×      | 十 추가           |             |                |       | 2022    | -02-22 | $\otimes$ |       |         |    |
| ()        | 영업 담당자 Histor  | rv             |             |                |       |         |        |           |       |         |    |
| ₫         | 00000          | .,             |             |                |       |         |        |           |       |         |    |
| ē         | 이름과 직위(직접      | ( 입력)          | 핸드폰 번       | Ź.             |       | 실제      | 네 사용중( | 인이메일      |       | 비고      | 옵션 |
| 88        |                |                |             |                |       |         |        |           |       | 현 담당자 🗸 | +  |
|           | ※ 영업 담당자는 시    | 사건, 사고, 불만접수 등 | 특이사항 발생 시 번 | 반드시 [활동 기록]에 ? | 탁성합니다 | 다.      |        |           |       |         |    |
| ß         |                |                |             |                |       |         |        |           |       |         |    |
| :-        |                |                |             | 확              | 인     | 취소      |        |           |       |         |    |

#### 마지막으로 영업 담당자 관련 데이터를 각각 화면과 같이 입력하도록 하고

| 22년 1월 릴리즈 된 따끈한<br>prks! | 컨택포인트                 |                |                  |            |            |       |     |    |
|---------------------------|-----------------------|----------------|------------------|------------|------------|-------|-----|----|
| ultiform #grid list       | 대상업무                  | 부서             | 이름               | 직우         | 4          | 이메일   | 휴대폰 | 옵션 |
|                           | 총괄                    | •              |                  |            |            |       |     | +  |
|                           | * [대상 업무]가 [기타]인 경우   | 2, 컨택 포인트가 변경된 | · 경우 그 내역을 [활동 기 | 기록]에 작성합니  | 니다.        |       |     |    |
|                           | A 미너국 귀기              |                |                  |            |            |       |     |    |
|                           | ◆ 배술 관리               |                |                  |            |            |       |     |    |
|                           | 매출 기준 (금년) *          |                |                  | Y-1        | 년도달성매출     |       |     |    |
|                           | 년도                    |                |                  | 0          | 만 원        |       |     |    |
|                           | Y년도 목표 매출             |                |                  | Y+]        | 1년도 예상 매출  |       |     |    |
|                           | 0 만원                  |                |                  | 0          | 만 원        |       |     |    |
|                           | 매출 History (위에 기입했던 0 | 이전 년도 자료들을 숫자  | 그대로 남길 것)        |            |            |       |     |    |
|                           | 매출기준                  | Y-1달성          |                  | Y목표        |            | Y+1예상 |     | 옵션 |
|                           | 년도                    |                | 만 원              |            | 만 원        |       | 만 원 | +  |
|                           |                       |                |                  |            |            |       |     |    |
|                           | ♦ 영업 담당자 정보           |                |                  |            |            |       |     |    |
|                           | 고객사 최초 등록자            |                |                  | <u>ה</u> 2 | 객사최초등록일    |       |     |    |
|                           | 교육강사과장 × + 추가         |                |                  |            | 2022-02-22 |       |     |    |

고객사 컨텍 포인트, 그리고 이 고객사의 매출 관련 데이터,

누적된 데이터들에 대해 앱 실행 홈 화면에서 [산업 분류별 고객사 현황], [직원 수별 고객사 현황], [영업 담당자별 고객사 발굴 누적치] 차트로 보여주며

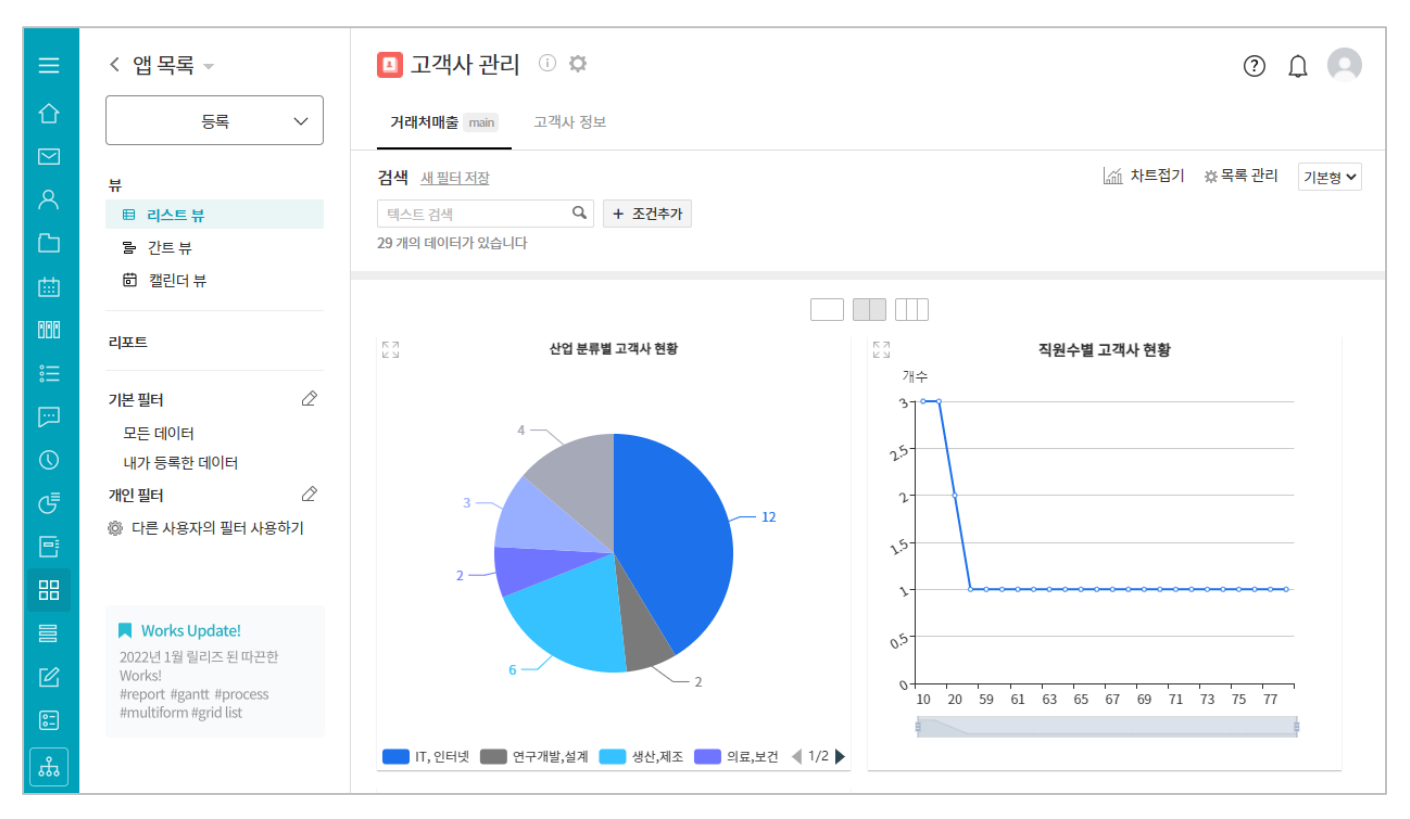

그 아래에는 [회사명], [산업 분류], [직원 수], [매출 기준(금년)], [Y년도 목표 매출], [Y-1년도 달성 매출], [Y+1년도 예상 매출] 항목들로 구성된 데이터 목록이 나열되도록 하는 **고객사 관리** 앱을 지금부터 함께 만들어 보겠습니다.

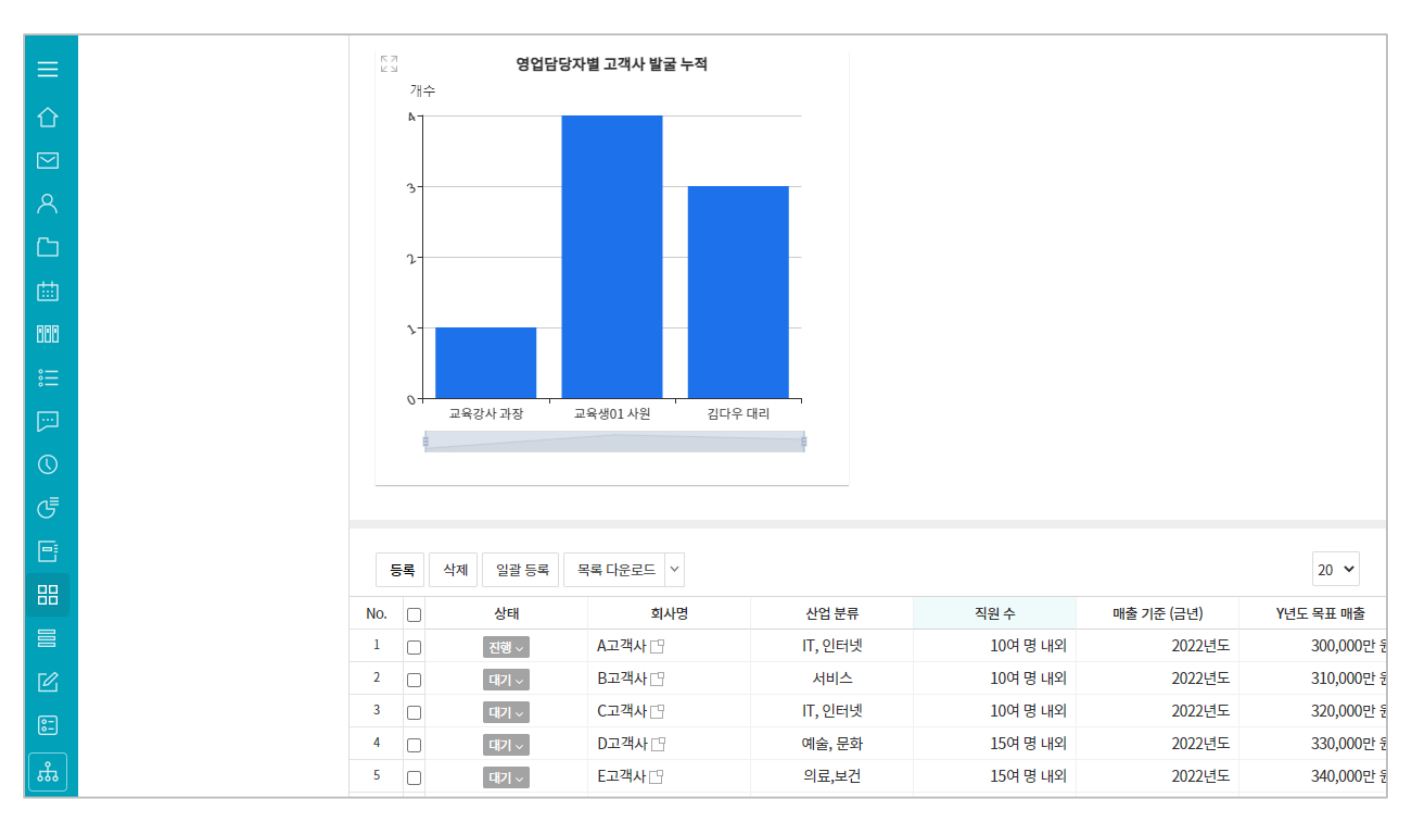

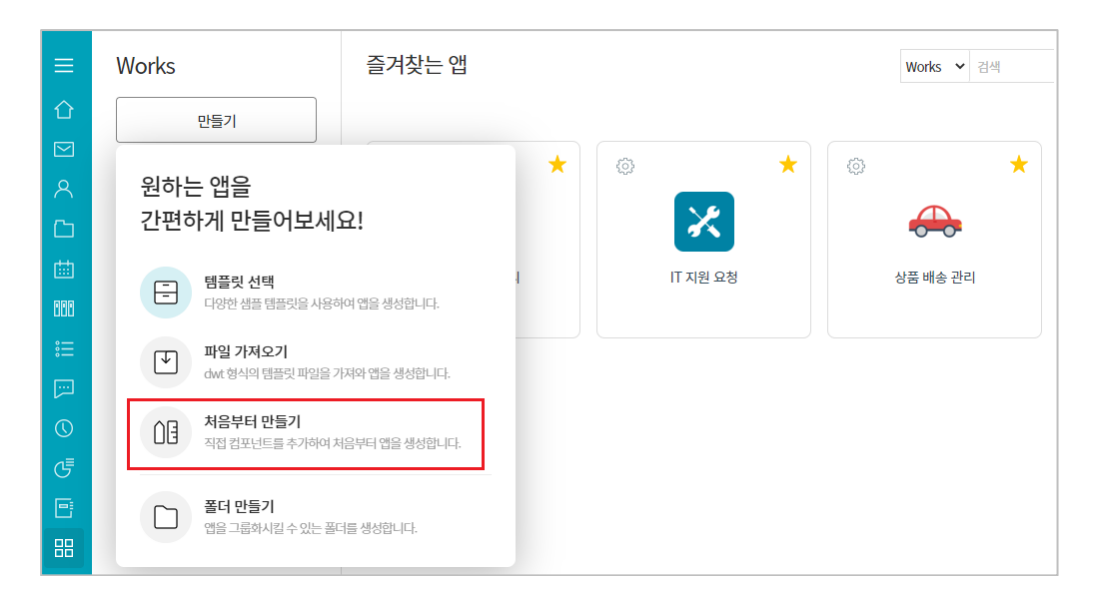

🔳 새로운 앱 > 관리

[고객사 관리] 앱을 처음부 터 직접 만들기 위해 [만들기]-[처음부터 만들 기] 아이콘을 클릭합니다.

(로) 앱과 앱의 데이터를 연동하고 싶다면?

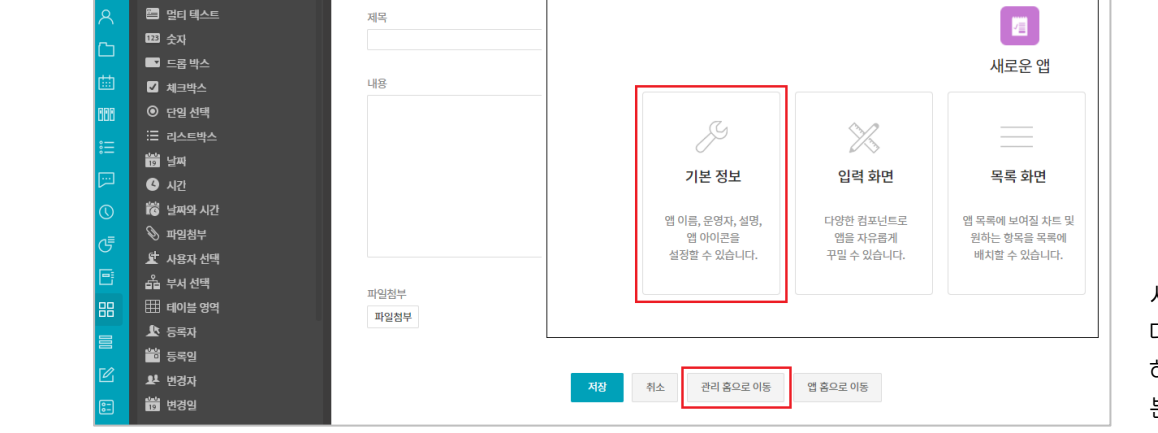

\_\_\_\_ 새로운 앱 > 관리 > 입력화면 관리 ↔

Main Form main +

폼 권한관리

🖾 텍스트

컴포넌트

새로운 앱이 즉시 생성됩니 다. 앱의 기본정보를 설정 하기 위해 [관리 홈] - [기 본 정보] 로 이동합니다.

| ≡   | □ 새로운앱>관리>기본정보 ① ② ♀ |                                 |  |  |  |
|-----|----------------------|---------------------------------|--|--|--|
| 企   |                      |                                 |  |  |  |
|     | 앱 이름 •               | 고객사 관리                          |  |  |  |
| 8   | 운영자 \star 😰          | 교육강사 과장 × ) + 추가                |  |  |  |
|     | 앱 설명 🕜               | 고객사 내역을 5록, 관리합니다.              |  |  |  |
| ۵.  |                      |                                 |  |  |  |
| 080 |                      |                                 |  |  |  |
| ≣   |                      |                                 |  |  |  |
|     |                      | □ 데이터 목록에서 절명이 기본으로 보이노록 절정합니다. |  |  |  |
| 0   | 합아이콘                 | - 🖪 < 🤷 🕗 💡 😃 🖪 💕 📶 🖾 🚾 🙈 🎊 📟   |  |  |  |
| G   |                      |                                 |  |  |  |
|     |                      | 🔤 📄 🚧 🐢 🖳 🎴 📃 🖳 🕂 🖆             |  |  |  |
| 88  |                      |                                 |  |  |  |
|     |                      |                                 |  |  |  |
| C   |                      |                                 |  |  |  |
| ::  |                      | انا تنا له ان ا                 |  |  |  |
| *   |                      |                                 |  |  |  |

[앱 이름]에 [고객사 관리] 를 입력한 후 [운영자]와 [앱 설명]과 [앱 아이콘]을 설정 또는 입력합니다.

보다 자세한 내용은 **제품** 관리 앱 만들기 > 시작하기 의 설명을 참조하십시오.

#### 02. 입력 화면 관리

| ≡                | 🔳 새로운 앱                                                                                                    | > 관리                                                                                                    |                                                                           |                                                              |                                                            |                                                 | 0 0 0        |                                                                                                    |
|------------------|----------------------------------------------------------------------------------------------------|----------------------------------------------------------------------------------------------------|---------------------------------------------------------------------------|--------------------------------------------------------------|------------------------------------------------------------|-------------------------------------------------|--------------|----------------------------------------------------------------------------------------------------|
| ບ<br>⊠<br>^<br>⊡ |                                                                                                    |                                                                                                    |                                                                           | /<br>새로운 앱                                                   |                                                            |                                                 |              |                                                                                                    |
| (∰)<br>880       |                                                                                                    | ß                                                                                                    | ×                                                                         |                                                              |                                                            | 60                                              |              |                                                                                                    |
| :=<br>⊡<br>©     |                                                                                                    | <b>기본 정보</b><br>앱 이름, 운영자, 설명,<br>앱 아이콘을<br>설정할 수 있습니다.                                                                   | <b>입력 화면</b><br>다양한 컴포넌트로<br>앱을 자유롭게<br>꾸밀 수 있습니다.                        | <b>목록 화면</b><br>앱 목록에 보여질 차르 및<br>원하는 항목을 목록에<br>배치할 수 있습니다. | 프로세스<br>대기/ 완료 등과 같이<br>상태를 정의하고 흐름을<br>설정 할 수 있습니다.       | 접근 제어<br>앱을 함께 사용할 부서<br>또는 사용자를<br>설정할 수 있습니다. |              |                                                                                                    |
|                  |                                                                                                    | <ul> <li>'@' 앱간 데이터 연동         <ul> <li>이 앱의 데이터를 참조한</li> <li>값 데이터 얼굴 등록</li> <li>CSU 파일은 이용해서 함</li> </ul> </li> </ul> | 하고 있는 다른 앱의 목록과 이 앱에서<br>한번에 여러 개의 데이터를 등록 할 수                            | 다른 앱의 데이터를 참조하고 앱 목로<br>있습니다.                                | R을 확인할 수 있습니다.                                             |                                                 |              | 스프레드시트의 내용을 바<br>탕으로 데이터를 등록할 입                                                                           |
|                  |                                                                                                    | ▼ 데이터 목록 다운로드<br>데이터 전체 목록에 대한                                                                                            | 한 다운로드 및 이력을 확인 할 수 있습                                                    | 니다.                                                          |                                                            |                                                 |              | 력 화면을 만들기 위해 [입<br>력 화면]을 클릭합니다.                                                                          |
|                  | 종 건양관리<br>김포난트<br>데이터 컴포턴트<br>교리 테스트<br>2 211 테스트<br>2 211 테 <b>트</b><br>2 211 테스트<br>2 211 테 <b>트</b><br>2 211 테 <b>트</b><br>2 211 테 <b>트</b><br>2 211 테 <b>트</b><br>2 | · · · · · · · · · · · · · · · · · · ·                                                                                     | 2객사 관리 > 관리 > 입력.<br>i form man +<br>:<br>:<br>:<br>:<br>:<br>:<br>:<br>: | 화면 관리 ①                                                      |                                                            | · 앱의 데이터를 연동하고 싶다연?                             |              | [제목과 [내용]과 [파일첨<br>부] 끝으로 마우스를 가져<br>간 후 나타나는 [៌ <sup>10</sup> ] 아이콘<br>을 클릭해 [새로운 앱] 만<br>득기록 선택했을 때 기본으 |
|                  | 다 반경일<br>디자인 컴포넌트<br>참 관련관리<br>컴포넌트<br>신간<br>한 시간<br>한 노파의 시간<br>응 파일정부<br>같 사파자 시테                                                                                                    |                                                                                                    | 고객사 관리 > 관리 > 입력<br>1 Form :                                              | 지정 위소<br>화면 관리 ①                                             | <ul> <li>(*) 원고</li> <li>(*) 원고</li> <li>(*) 원고</li> </ul> | 이동<br>+ 염의 데이터를 연동하고 싶다면?                       | 0 Q <b>Q</b> | 로 제공된 입력 항목들을<br>모두 삭제합니다.                                                                                |
|                  | 값 가장지 단국<br>옵 부서 선택<br>때 테이블 영역<br>↓ 등록자<br>값 등록자<br>값 등록인<br>↓ 번경자<br>법 번경의<br>디자인 컴포넌트<br>값 객별                                                                                                    |                                                                                                    |                                                                           | <b>저장</b> 취소                                                 | 전리 짧으로 이동 앱 짧으로                                            | 015                                             |              | 입력할 항목들이 많으므로<br>[라벨] 입력 항목을 이용해<br>이들을 구분 지어 주려 합<br>니다.                                                 |
|                  | 라인<br>○ 공백<br>■ 컬럼(다단)                                                                                                    |                                                                                                    |                                                                           |                                                              |                                                            |                                                 |              | [라벨] 입력 항목을 우측<br>화면에 가져다 놓고                                                                              |

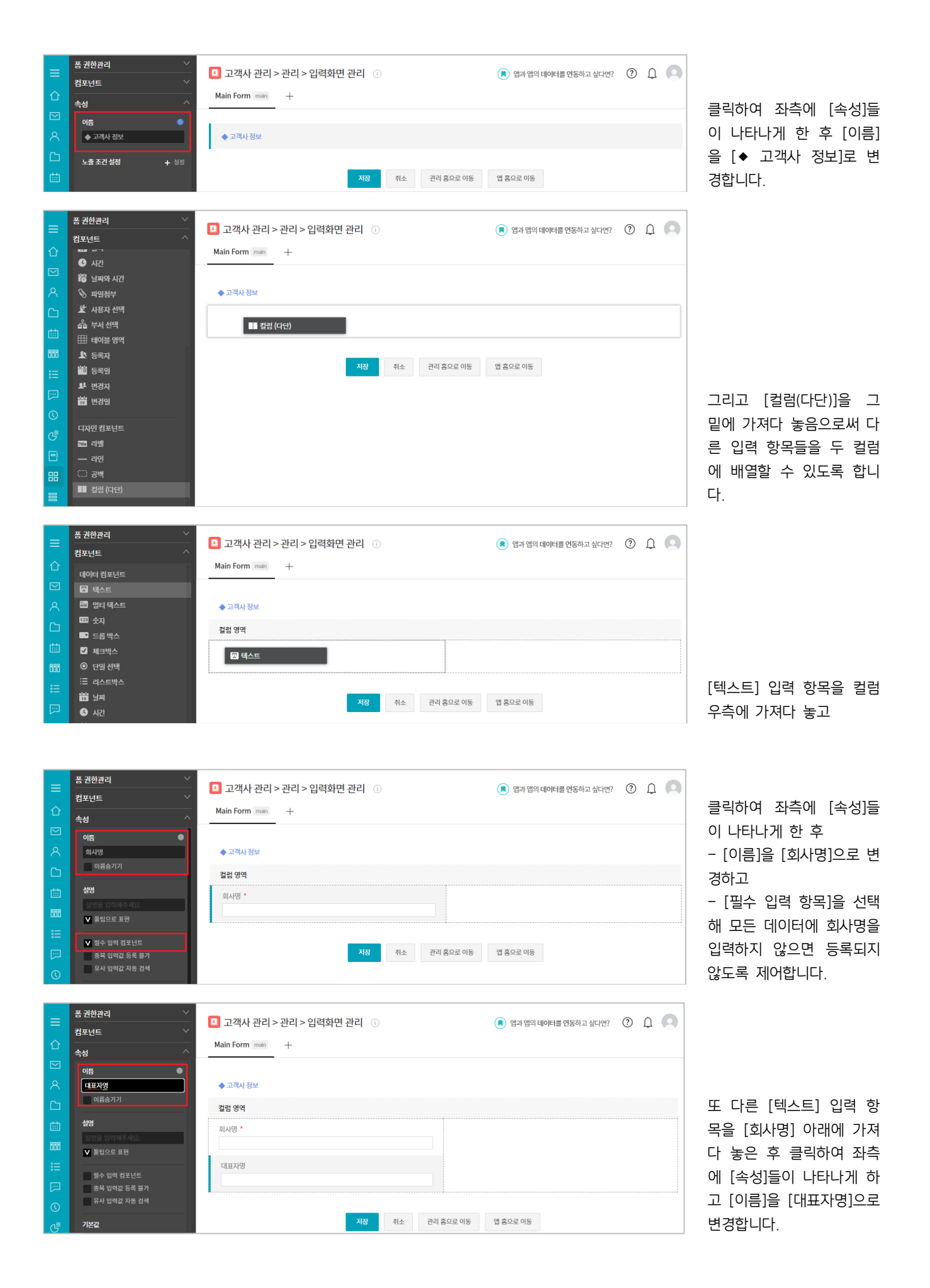

|            | 폼 권한관리 🛛 🕹                            |                           |                                                              |                                       |
|------------|---------------------------------------|---------------------------|--------------------------------------------------------------|---------------------------------------|
| =          | 컴포넌트 ~                                | 💾 고객사 관리 > 관리 > 입력와면 관리 🕕 | (로) 앱과 앱의 데이터를 연동하고 싶다면?                                     |                                       |
| 企          | 속성 ^                                  | Main Form main +          |                                                              |                                       |
|            | 기본값                                   |                           |                                                              |                                       |
| 8          |                                       | ◆ 고객사 정보                  |                                                              |                                       |
| C          | 최소입력수                                 | 컨러 여여                     |                                                              |                                       |
| rtth       | 0                                     |                           |                                                              |                                       |
|            | 최대 입력 수                               | 회사명 *                     |                                                              |                                       |
| 000        | 100                                   |                           |                                                              |                                       |
| 詚          |                                       | 대표자명                      |                                                              | [속성]의 아래 쪽에 있는                        |
| <b>[</b> ] | 입력 너비 조절                              |                           |                                                              | [입력 값 유효성 체크] 속                       |
| 0          | * 퍼센트(%) 입력시 비율로 지정                   | 홈페이지                      |                                                              | 서이 가은 [니미 ]근 서저차                      |
| ۳          | 이려가 오늘서 체크                            |                           |                                                              |                                       |
|            | 미덕없 규묘장 체크                            |                           |                                                              | 여 향후 데이터 상세 화면                        |
|            | 모든 값 허용                               | 저장 취소                     | 관리 홈으로 이동 앱 홈으로 이동                                           | 에서 홈페이지 값이 링크                         |
| 88         | 이메일<br>영문+수자                          |                           |                                                              |                                       |
|            | URL                                   |                           |                                                              | 지디되어 나다나노족 입니                         |
| Ľ          | ⋥⊑                                    |                           |                                                              | 다.                                    |
|            |                                       |                           |                                                              |                                       |
|            | 폼 권한관리 🛛 🗸                            |                           |                                                              |                                       |
| =          | 컴포넌트 ^                                | 🛄 고객사 관리 > 관리 > 입력와면 관리 🕕 | · 앱과 앱의 데이터를 연동하고 싶다면? · · · · · · · · · · · · · · · · · · · |                                       |
| 企          | 데이터 컴포넌트                              | Main Form main +          |                                                              |                                       |
|            | 조 텍스트                                 |                           |                                                              |                                       |
| 8          | 🚝 멀티텍스트                               | ◆ 고객사 정보                  |                                                              |                                       |
| <b>C</b> 2 | 123 숫자                                |                           |                                                              | · · · · · · · · · · · · · · · · · · · |
|            | 📑 드롭 박스                               | 68 84<br>1                |                                                              | 프로네트시트에서 세급세련                         |
|            | ☑ 체크박스                                | 회사명 *                     |                                                              | 서 발행을 위한 사업자등록                        |
| 660        | ◎ 단일 선택                               |                           |                                                              | 증 정보를 여러 항목으로                         |
| ≋⊟         | := 리스트박스<br>## 남파                     | 대표자명                      |                                                              |                                       |
| []         | ····································· |                           |                                                              | 니구있던 것들 시입시중독                         |
| 0          | 窗 날짜와 시간                              | 홈페이지                      |                                                              | 증 사본 이미지를 데이터로                        |
| ا≣         | 📎 파일첨부                                |                           |                                                              | 다루는 것으로 대체하기 위                        |
|            | 🖈 사용자 선택                              |                           |                                                              |                                       |
|            | 🍰 부서 선택                               |                           |                                                              | 얘 [바일섬무] 입덕 앙목을                       |
| 88         | ⊞ 테이블 영역                              |                           |                                                              | [홈페이지] 아래에 가져다                        |
|            | 本 등록자<br>端 드루이                        | 저장 취소                     | 관리 홈으로 이동 앱 홈으로 이동                                           | · 높고                                  |
|            | - 053                                 |                           |                                                              |                                       |

| =          | 폼 권한관리 🛛 🗡                                 | 고개사 과민 > 과민 > 이러하며 과민 ①  |
|------------|--------------------------------------------|--------------------------|
| _          | 컴포넌트 🗸                                     |                          |
| û          | <br>속성 ^                                   | Main Form main +         |
|            | 이름                                         |                          |
| 8          | 홈페이진                                       | ◆ 고객사 정보                 |
| ß          | 이름숨기기                                      | 걸럼 영역                    |
|            | <b>설명</b><br>설명을 임덕해주세요.                   | 회사명 *                    |
| 000<br>::= | ▶ 툴립으로 표현                                  | 대표자영                     |
|            | 월수 입력 김포닌드<br>중복 입력값 등록 불가<br>유사 입력과 자동 검색 |                          |
| ©<br>(5    | 기본값                                        |                          |
|            |                                            |                          |
| 88         | 최소입력수<br>0                                 | 시장 키소 컨텍 동보로 이동 법 동보로 이동 |

이번에는 [텍스트] 입력 항 목을 [대표자명] 아래에 가 져다 놓고 클릭하여 좌측에 [속성]들이 나타나면 먼저 [이름]을 [홈페이지]로 변경 하고

| _       | 폼 권한관리 🛛 🕹                                            | אין אריבער אין אריבער אין |
|---------|-------------------------------------------------------|----------------------------------------------------------------------------------------------------|
|         | 컴포넌트 🗸                                                |                                                                                                    |
| 企       | 속성 ^                                                  | Main Form main +                                                                                                    |
|         | 이름                                                    |                                                                                                    |
| 8       | 사업자등록증사본                                              | ◆ 그객사 정보                                                                                                    |
| C       | 이름송기기                                                 | 컬럼 영역                                                                                                    |
| 曲       | 설명                                                    | <u>회</u> 시명 *                                                                                                    |
| PRO     | 설명을 입력해주세요.                                           |                                                                                                    |
|         | ✔ 둗딥으로 표현                                             |                                                                                                    |
| :=      | 필수 입력 컴포넌트                                            | 네표사명                                                                                                    |
|         |                                                       |                                                                                                    |
| $\odot$ | 노술 소선 실상 🛛 🕂 실성                                       | · 홈페이지                                                                                                    |
| را<br>چ |                                                       |                                                                                                    |
|         | 코드                                                    | 사업자등록증사본                                                                                                    |
|         |                                                       | 피일첨부                                                                                                    |
| 88      | * 자동 계산 컴포넌트와 REST API 에서<br>사용됩니다. 영문, 숫자, 밑즐(_)만 입력 | k                                                                                                    |
|         | 가능                                                    | 저자 최소 과리 휴요로 이동 앤 휴요로 이동                                                                                                    |
| C       |                                                       |                                                                                                    |

클릭하여 좌측에 [속성]들 이 나타나게 한 후 [이름] 을 [사업자등록증사본]으로 변경합니다.

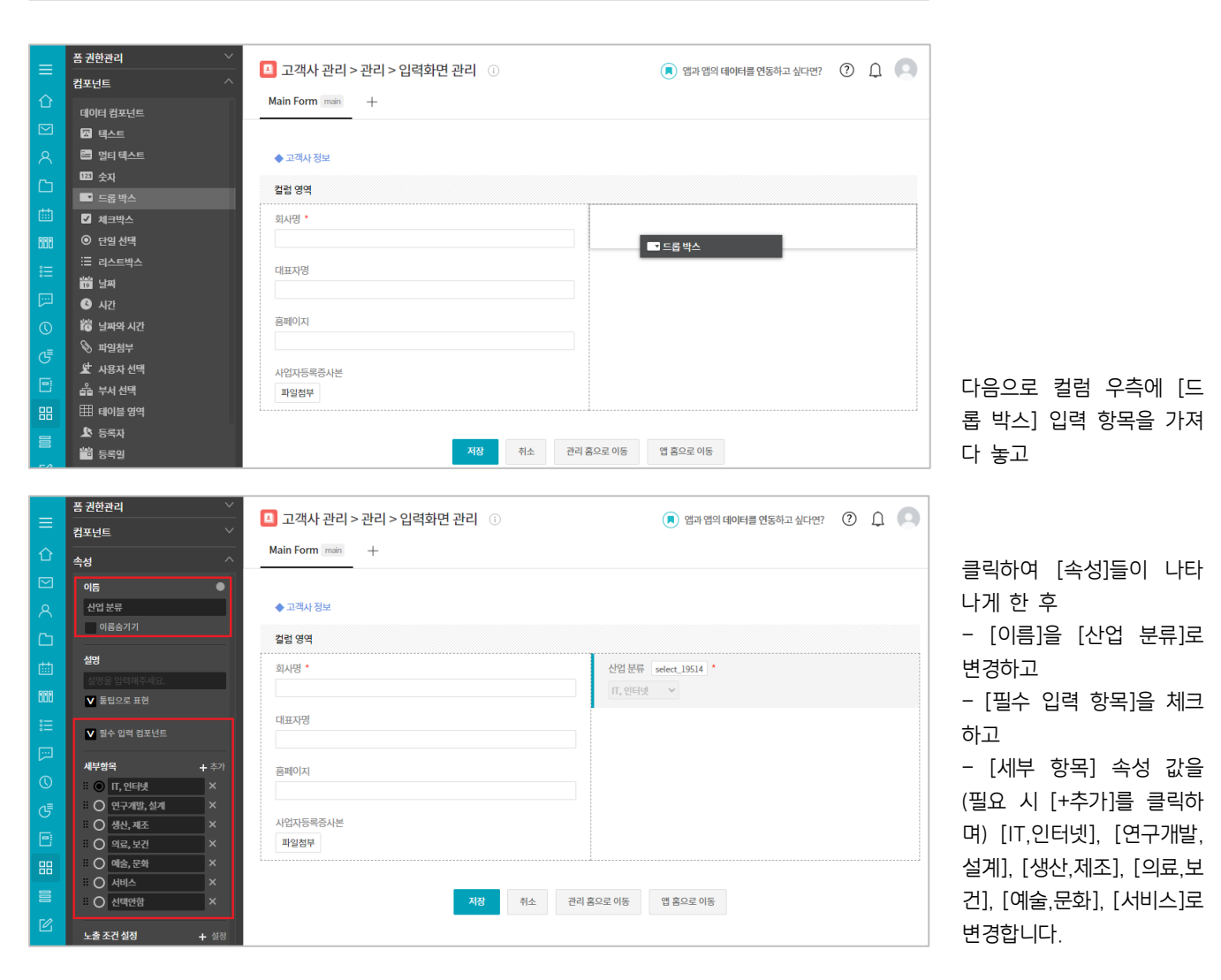

| _          | 폼 권한관리 🛛 🗡 | 🗖 고개사 관련 노 관련 노 인경하며 관련 💿  |
|------------|------------|----------------------------|
| =          | 컴포넌트 ^     |                            |
| û          | 데이터 컴포넌트   | Main Form main +           |
|            | 💹 텍스트      |                            |
| 8          | 🛅 멀티 텍스트   | ◆고객사정보                     |
|            | 123 숫자     | 222.000                    |
|            | 🔤 드롭 박스    | 길림영역                       |
| 曲          | ☑ 체크박스     | 회사명 * 신업 분류 select_19514 * |
| 888        | ⊙ 단일 선택    | IT, 인터넷 →                  |
|            | ≔ 리스트박스    | UTER 19                    |
| :=         | 👸 날짜       | ◎ 단일 선택                    |
| <b>[</b> ] | 🕑 시간       |                            |
| 0          | 👸 날짜와 시간   | 홈페이지                       |
|            | 📎 파일첨부     |                            |
| G          | 🖈 사용자 선택   | 사업지등록증사본                   |
|            | 🖧 부서 선택    | 피일첨부                       |
| 88         | 🌐 테이블 영역   |                            |
|            | 上 등록자      |                            |
|            | 📸 등록일      | 저장 취소 관리 홈으로 이동 앱 홈으로 이동   |

[산업 분류] 밑으로 [단일 선택] 입력 항목을 가져다 놓고

클릭하여 [속성]들이 나타

- [이름]을 [병역특례지정

- [세부항목] 속성 값 중 2
 개를 [병역 특례 기업], [해
 당사항 없음]으로 변경한
 후 [해당사항 없음]을 기본

- [선택안함]과 [옵션3]는 끝에 있는 [X]를 클릭해 삭

나게 한 후

여부]로 변경하고

값으로 선택하고

제합니다.

| =          | 폼 권한관리 💛                                       | 고객사 관리 > 관리 > 입력화면 관리 ① | (로) 앱과 앱의 데이터를 연동하고 싶다면?          |
|------------|------------------------------------------------|-------------------------|-----------------------------------|
|            | 컴포넌트 ♡                                         | Main Farma and          | -                                 |
| ①          | 속성 ^                                           | Main Form man +         |                                   |
|            | 이름 🛛                                           |                         |                                   |
|            | 병역특례지정 여부                                      | ◆ 고객사 정보                |                                   |
|            | 이름숨기기                                          | 컬럼 영역                   |                                   |
|            | 설명                                             | 히사면 *                   | 사업부를 celert 19514 *               |
|            | 설명을 입력해주세요.                                    | 400                     |                                   |
| 888        | ▼ 툴팁으로 표현                                      |                         | ny certe -                        |
|            | 필수 입력 컴포넌트                                     | 대표자명                    | 병역특례지정 여부                         |
|            |                                                |                         | ○ 선택안함 ◉ 병역 특례 기업 ○ 해당사항 없음 ○ 옵션3 |
|            | 세부항목 + 추가                                      | 홈페이지                    |                                   |
| $\bigcirc$ | · 〇 선택안함 · · · · · · · · · · · · · · · · · · · |                         |                                   |
| ଔ          | ※ 🔘 병역 특례 기업 🛛 🕹                               |                         |                                   |
|            | 이 해당사항 없음 ×                                    | 사업사등록증사론                |                                   |
|            | 0 <u>884</u> ×                                 |                         |                                   |
| 88         | 레이아웃 설정                                        |                         |                                   |
|            | ● 가로 ● 세로                                      | 저장 취소 관리                | 홈으로 이동 앱 홈으로 이동                   |

| _ | 폼 권한관리 💦 👋                            | 🖪 그개나 관리 > 관리 > 이려하며 관리 💿 |                                  |  |
|---|---------------------------------------|---------------------------|----------------------------------|--|
|   | 컴포넌트 🗸                                | 📮 고역자 한다가한다가입력되는 한다. 🕔    | · 웹과 웹의 데이터를 전통하고 짚니던: · · · · · |  |
|   | 속성 ^                                  | Main Form main +          |                                  |  |
|   | 이름 🛛 🌑                                |                           |                                  |  |
|   | 벤처기업 여부                               | ◆ 고객사 정보                  |                                  |  |
|   | 이름숨기기                                 | <u> </u> 걸럼 영역            |                                  |  |
|   | 설명                                    | 회사명 *                     | 산업분류 select 19514 *              |  |
| - | 설명을 입력해주세요.                           |                           | T. 이터넷 🗸                         |  |
|   | ✔ 둗팁으로 표현                             |                           |                                  |  |
|   | 필수 입력 컴포넌트                            | 대표자명                      | 병역득례지정 여부                        |  |
|   |                                       |                           |                                  |  |
|   | · · · · · · · · · · · · · · · · · · · | 홈페이지                      | 벤처기업 여부                          |  |
|   | ። ◎ 해당사항 없음 ×                         |                           | ○ 벤처기업 ◎ 해당사항 없음                 |  |
|   |                                       | 사업자등록증사본                  |                                  |  |
|   | 레이아웃 설정                               | 파일첨부                      |                                  |  |
|   | ● 가로 ● 세로                             |                           |                                  |  |
|   | 노출조건설정 + 설정                           | 지자 최소 과근                  | 호O 2 이 도 애 호O 2 이 도              |  |

또 하나의 [단일 선택] 입 력 항목을 [병역특례지정 여부] 밑에 가져다 놓고 클 릭하여 [속성]들이 나타나 게 한 후

- [이름]을 [벤처기업 여부] 로 변경하고 - [세부항목] 속성 값으로 [벤처기업]과 [해당사항 없 음]이 화면처럼 나오도록 앞의 방법과 동일하게 작업 합니다.

| 8          | 🖾 멀티텍스트                                                                                                    | ◆ 고객사 정보                                                                                                    |                                   |                  |  |  |  |  |
|------------|----------------------------------------------------------------------------------------------------|----------------------------------------------------------------------------------------------------|-----------------------------------|------------------|--|--|--|--|
| <u>م</u>   | 123 숫자                                                                                                    | 컬럼 영역                                                                                                    |                                   |                  |  |  |  |  |
| rtth 1     | ·····································                                                                                                    | MuDI •                                                                                                    |                                   |                  |  |  |  |  |
|            | ● 세크릭드<br>● 단역 서택                                                                                                    | ×A8                                                                                                    |                                   |                  |  |  |  |  |
| 000        | · CeC+<br>Ⅲ 리스트박스                                                                                                    | ellene 174                                                                                                    | 0) E 1X                           |                  |  |  |  |  |
| :≡         | ·<br>19 날짜                                                                                                    | 대표자영                                                                                                    | 병역특례지정 여부                         |                  |  |  |  |  |
| <b>P</b>   | 🕒 시간                                                                                                    |                                                                                                    | ○ 영국 국태 기업 ● 애명사명 없음              |                  |  |  |  |  |
| 0          | 👸 날짜와 시간                                                                                                    | 홈페이지                                                                                                    | 벤처기업 여부                           |                  |  |  |  |  |
| a≣ I       | > 파일첨부                                                                                                    |                                                                                                    | ○ 벤처기업 ◎ 해당사항 없음                  |                  |  |  |  |  |
|            | 보 사용자 선택                                                                                                    | 사업자등록증사본                                                                                                    | ID AT                             |                  |  |  |  |  |
| تقا        | 査 부서 선택<br>町 데이브 에에                                                                                                    | 파일첨부                                                                                                    |                                   | [벤서기업 어두] 겉으도 [굿 |  |  |  |  |
| 88         | 표 비이울 영역<br>아드로까                                                                                                    | 지 [ ] 지 [ ] \qquad ( ] \ ( ] \ ( ] |                                   |                  |  |  |  |  |
| 8          | ▲ 중국사<br>端 등록의                                                                                                    | 저장 취소 관                                                                                                    | 리홈으로 이동 앱 홈으로 이동                  | 스니다              |  |  |  |  |
|            |                                                                                                    |                                                                                                    |                                   |                  |  |  |  |  |
|            |                                                                                                    |                                                                                                    |                                   |                  |  |  |  |  |
|            | 포 귀하과리 🛛 🗸 🗸                                                                                                    |                                                                                                    |                                   |                  |  |  |  |  |
|            | 김짜나도                                                                                                    | 💶 고객사 관리 > 관리 > 입력화면 관리 🕧                                                                                                    | · 앱과 앱의 데이터를 연동하고 싶다면? ⑦ 🇘 🤍      |                  |  |  |  |  |
|            | 김포넌트 ~                                                                                                    | Main Form main +                                                                                                    |                                   |                  |  |  |  |  |
| Ľ,         | 속성 ^                                                                                                    |                                                                                                    |                                   |                  |  |  |  |  |
|            | 이듬 🛛 🔍                                                                                                    |                                                                                                    |                                   |                  |  |  |  |  |
| 8          | 직원수                                                                                                    | ◆ 고객사 정보                                                                                                    |                                   |                  |  |  |  |  |
| c,         | 이듬꿈기기                                                                                                    | 컬럼 영역                                                                                                    |                                   |                  |  |  |  |  |
| ditta i    | 실명                                                                                                    | 회사명 *                                                                                                    | 산업분류 select 19514 *               |                  |  |  |  |  |
|            | 설명을 입력해주세요.                                                                                                    |                                                                                                    | IT, 인터넷 ~                         |                  |  |  |  |  |
| uuu        | ✔ 툴팁으로 표현                                                                                                    | rumala                                                                                                    |                                   |                  |  |  |  |  |
| ≔          | 필수 입력 컴포넌트                                                                                                    | Чшлүгэ                                                                                                    | 명역독례자성 여부<br>이 벼여 토레 기어 《 체타내하 어오 |                  |  |  |  |  |
| <b>P</b>   | 기보가                                                                                                    |                                                                                                    |                                   |                  |  |  |  |  |
|            | 기근없                                                                                                    | 홈페이지                                                                                                    | 벤처기업 여부                           |                  |  |  |  |  |
|            |                                                                                                    |                                                                                                    | ○ 벤처기업 ● 해당사항 없음                  | [스자] 이려 하모으 크리하  |  |  |  |  |
|            | 유형 📀                                                                                                    | 사업자등록증사본                                                                                                    | 직원수 number_19750                  |                  |  |  |  |  |
|            | ● 숫자 ○ 비율 ○ 등급                                                                                                    | 파일첨부                                                                                                    |                                   | 여 [속성]들이 나타나게 한  |  |  |  |  |
| 88         | 최소입력수                                                                                                    | 흐 [이르]은 [지원 스]로 벼                                                                                                    |                                   |                  |  |  |  |  |
|            | 1                                                                                                    | 지지 시스 기자                                                                                                    |                                   |                  |  |  |  |  |
| -2         | 성상 위소 선각용으로 가동 법용으로 가동 것이다. 신 경이 가 나는 것이 있는 것이다. 신 것이 가 나는 것이 있는 것이다. 신 것이 가 나는 것이 있는 것이다. 신 것이 가 나는 것이 있는 것이 있는 것이 있는 것이 있는 것이 있는 것이 있는 것이 있는 것이 있는 것이 있는 것이 있는 것이 있는 것이 있는 것이 있는 것이 있는 것이 있는 것이 있는 것이 있는 것이 있는 것이 있는 것이 있는 것이 있는 것이 있는 것이 있는 것이 있는 것이 있는 것이 없는 것이 없다. 것이 없는 것이 없는 것이 없는 것이 없는 것이 없이 않는 것이 없는 것이 없는 것이 없이 없는 것이 없는 |                                                                                                    |                                   |                  |  |  |  |  |
|            |                                                                                                    |                                                                                                    |                                   |                  |  |  |  |  |
| _          |                                                                                                    |                                                                                                    |                                   |                  |  |  |  |  |
| -          | 폼 권한관리 ────────────────────────────────────                                                                                                    | 고객사 관리 > 관리 > 입력화면 관리 ①                                                                                                    | (로) 앱과 앱의 데이터를 연동하고 싶다면?          |                  |  |  |  |  |
|            | 컴포넌트 ~                                                                                                    | Note France 1                                                                                                    | 0                                 |                  |  |  |  |  |
| <u></u> ث  | 속성 ^                                                                                                    | Main Form man +                                                                                                    |                                   |                  |  |  |  |  |
|            | 1                                                                                                    |                                                                                                    |                                   |                  |  |  |  |  |
| 8          | the old A                                                                                                    | ◆ 고객사 정보                                                                                                    |                                   |                  |  |  |  |  |
| <b>C</b> 2 | 최대 입역 수<br>10000                                                                                                    | <b>컬럼 영역</b>                                                                                                    |                                   |                  |  |  |  |  |
|            |                                                                                                    |                                                                                                    |                                   |                  |  |  |  |  |
| . ₩        | 입력 너비 조절                                                                                                    | 회사명 *                                                                                                    | 산업 분류 select_19514 *              |                  |  |  |  |  |
| 666        | 250 PX                                                                                                    |                                                                                                    | IT, 인터넷 💙                         |                  |  |  |  |  |
| :=         | 적사 표기                                                                                                    | 대표자명                                                                                                    | 병역특례지정 여부                         |                  |  |  |  |  |
|            | 여명 니 〇 접두사 () 접미사                                                                                                    |                                                                                                    | ○ 병역 특례 기업 💿 해당사항 없음              |                  |  |  |  |  |
|            |                                                                                                    | 홈페이지                                                                                                    | 벤처기업 여부                           | - [저미나]근 서태디어 이  |  |  |  |  |
| ©          | 소수점자리수                                                                                                    |                                                                                                    | ○ 벤처기업 ◎ 해당시항 없음                  | [집미시]도 선택되어 있    |  |  |  |  |
| G          | 0                                                                                                    | 사업자등로증사보                                                                                                    |                                   | 는 [접사 표기] 속성 값에  |  |  |  |  |
| •          | ✔ 1,000 단위 쉼표 표시                                                                                                    | 파일첨부                                                                                                    | 역전 수 number_19/50 이 며 며 upp       | [여 몇 내이]를 인력하고   |  |  |  |  |
| 99         |                                                                                                    |                                                                                                    |                                   |                  |  |  |  |  |
|            | 도울 소견 실상 + 설정                                                                                                    |                                                                                                    |                                   | - [소수섬 자리 수] 속성  |  |  |  |  |
|            |                                                                                                    | 저장 취소 관                                                                                                    | 라리 홈으로 이동 앱 홈으로 이동                | 값은 0으로 변경합니다.    |  |  |  |  |

🔎 앱과 앱의 데이터를 연동하고 싶다면? 🔹 🌔

폼 권한관리

컴포넌트

🖪 고객사 관리 > 관리 > 입력화면 관리 🕕

Main Form main +
| =       | 폼 권한관리                                  | 고객사 관리 > 관리 > 입력화면 관리 ① | ( 회 앱과 앱의 데이터를 연동하고 싶다면? ? ? 🌔 💽 |
|---------|-----------------------------------------|-------------------------|----------------------------------|
| =       | 컴포넌트 ^                                  |                         |                                  |
| 企       | 데이터 큄포넌트                                | Main Form main +        |                                  |
|         | 🖾 텍스트                                   |                         |                                  |
| 8       | 🔚 멀티 텍스트                                | ◆ 고객사 정보                |                                  |
| ~       | 123 숫자                                  | 커러 여여                   |                                  |
|         | 📑 드롭 박스                                 |                         |                                  |
| 曲       | 🗹 체크박스                                  | 회시명 *                   | 산업 분류 select_19514 *             |
| 808     | ⊙ 단일 선택                                 |                         | IT, 인터넷 V                        |
|         | ≔ 리스트박스                                 | 대표자명                    | HOLENIZIA OLI                    |
| :=      | 19 날찌                                   | -10-10                  | 이 바이 트레 기어                       |
| <b></b> | 🕑 시간                                    |                         | ○ 81 북네 기업 ● 예정사용 없음             |
|         | 👸 날짜와 시간                                | 흥페이지                    | 벤처기업 여부                          |
| $\odot$ | 📎 파일첨부                                  |                         | ○ 벤처기업 ◎ 해당사항 없음                 |
| G       | 사용자 선택                                  | 1017년루주1년               |                                  |
| E.      | 스 ··· · · · · · · · · · · · · · · · · · |                         | 식권 수 number_19750                |
|         | ⊞ 테이블 영영                                | ~ ㄹㅁㅜ                   | 여 명 내외                           |
| 88      |                                         |                         |                                  |
|         |                                         | 졷 멀티 텍스트                |                                  |
| - 2     |                                         |                         |                                  |
| Ľ       |                                         |                         |                                  |
| :       | 19 변경일                                  | 저장 취소 관리                | 홉으로 이동 앱 홈으로 아동                  |

이번에는 [멀티 텍스트] 입 력 항목을 컬럼의 좌나 우 가 아닌 [컬럼(다단)] 입력 항목 아래에 가져다 놓습니 다.

|     | 폼 권한관리 🛛 🕹           | · 그개나 과리는 과리는 이러하며 과리     |                                |
|-----|----------------------|---------------------------|--------------------------------|
|     | 컴포넌트 🗸               | 🛄 고객자 편티 > 편티 > 합덕와면 편티 🕦 | • 앱과 앱의 데이터를 연용하고 짚다면? (*) 🖵 🔛 |
| 企   | 속성 ^                 | Main Form main +          |                                |
|     | 이듬 🛛                 |                           |                                |
|     | 회사 소개                | ◆ 고객사 정보                  |                                |
| C   | 이름숨기기                | 컬럼 영역                     |                                |
| 曲   | 설명                   | 회사명 *                     | 산업분류 select_19514 *            |
| RAN | 알려지지 않은 기업인 경우 반드시 입 |                           | IT, 인터넷 🖌                      |
| :=  |                      | 대표자명                      | 방역특례지정 여부                      |
| ·   | 필수 입력 컴포넌트           |                           | ○ 병역 특례 기업 ◎ 해당사항 없음           |
|     | 기본값                  | 홈페이지                      | 벤처기업 여부                        |
|     |                      |                           | ○ 벤처기업 ◎ 해당사항 없음               |
| G   | 입력 너비 조절             | 사업자등록증사본                  | 직원수 number 19750               |
| •   | 100 O PX 💿 %         | 파일첨부                      | 여명내외                           |
| 88  | * 퍼센트(%) 입력시 비율로 지정  |                           |                                |
| 8   | 입력 높이 조절             | 의사 소개 🚱                   |                                |
| ピ   | 4 <sup>2</sup>       |                           |                                |
| :   | 노출조건설정 + 설정          |                           |                                |

[멀티 텍스트] 입력 항목을 클릭하여 [속성]들이 나타 나면 먼저 [이름]을 [회사 소개]로 변경합니다. 그리고 [설명]에 [알려지지 않은 기업인 경우 반드시 입력]을 입력한 후 [툴팁으 로 표현]의 선택을 해제하 고 하단의 [입력 높이 조 절] 속성 값을 [4]로 변경 합니다.

| <b>⊟</b> 5               | • 순 · 💿 =                                               | 스시 데이터 거든                                                         | 비기 개방도그 파이파비                                                  | 고객사관리_영업사원명 - Exe             | zel                                     |                           | E        | - 0 X                                |
|--------------------------|---------------------------------------------------------|-------------------------------------------------------------------|---------------------------------------------------------------|-------------------------------|-----------------------------------------|---------------------------|----------|--------------------------------------|
| 부여넘기 원<br>분여넘기 원<br>공립보의 | · 영상 제이시 대이어곳<br>잘라내기<br>복사 ·<br>서식 복사<br>도 당 관 관 · [11 | + 4 404 3±<br>• 10 • 7 7 1 ≡ = =<br>• 3 • 2 • 19 1 • ≡ = =<br>5 5 | 로가 가을 보다 새둑 세종<br>= 於다 당 먹스트 줄 바꿈<br>= 랜 팬 팬 명 방합하고 가운데<br>맞춤 | 맞중 - 딸 - % 가 % %<br>5 표시 정식 5 | 프 전 프 전 프 전 프 전 프 전 프 전 프 전 프 전 프 전 프 전 | 나봉<br>좋음 ↓<br>↓<br>↓<br>↓ |          | ···································· |
| 129                      | • : × √ fr                                              | -                                                                 | -                                                             | -                             |                                         |                           |          | v                                    |
| A                        | В                                                       | C                                                                 | D                                                             | E                             | F                                       | G                         | Н        | ^                                    |
| 2                        | ◆ 기본 정보                                                 |                                                                   |                                                               |                               |                                         |                           |          |                                      |
| з                        | 대표자명                                                    | 사업자등록번호                                                           | 본점 주소                                                         | 업태                            | 업종                                      | 직원수                       | 홈페이지     | 비고                                   |
| 4                        |                                                         |                                                                   |                                                               |                               |                                         |                           |          |                                      |
| 5                        |                                                         |                                                                   |                                                               |                               |                                         |                           | _        |                                      |
| 6                        | ◆ 컨텍 포인트                                                |                                                                   |                                                               |                               |                                         |                           |          |                                      |
| 7                        | 대상 업무                                                   | 부서                                                                | 이름                                                            | 직위                            | 이메일                                     | 휴대폰                       |          |                                      |
| 8                        |                                                         |                                                                   |                                                               |                               |                                         |                           |          |                                      |
| 9                        |                                                         |                                                                   |                                                               |                               |                                         |                           |          |                                      |
| 10                       |                                                         |                                                                   |                                                               |                               |                                         |                           |          | -                                    |
| 11                       |                                                         |                                                                   |                                                               |                               |                                         |                           | -        |                                      |
| 12                       | ◆ 매출 관리                                                 |                                                                   |                                                               |                               |                                         |                           |          |                                      |
| 13                       | 매출기준년도                                                  | Y-1년도 달성 매출                                                       | Y년도 목표 매출                                                     | Y+1년도 예상 매출                   |                                         |                           |          |                                      |
| 14                       | 2022                                                    |                                                                   |                                                               |                               |                                         |                           |          |                                      |
| 15                       | 2021                                                    |                                                                   |                                                               |                               |                                         |                           |          |                                      |
| • •                      | <b>기이기이</b><br>고객사명1 고객사명2                              |                                                                   |                                                               |                               | : 4                                     |                           |          | w<br>b                               |
| <b>1</b> 3               |                                                         | -                                                                 |                                                               |                               |                                         |                           | III II - | + 160 %                              |

자, 다음으로 스프레드시트 에서 한 고객사의 Sheet에 행을 추가하며 데이터를 누 적했던 [컨텍 포인트]를 입 력 화면으로 구현하기 위해

|     | 폼 권한관리 💛                              |                                                       |                               |                 |
|-----|---------------------------------------|-------------------------------------------------------|-------------------------------|-----------------|
|     | 컴포넌트 ^                                | 🎴 고객사 관리 > 관리 > 입력와면 관리 🕕                             | · 앱과 앱의 데이터를 연동하고 싶다면? (?) [] |                 |
| û   | 데이터 컴포넌트                              | Main Form main +                                      |                               |                 |
|     | 🏧 텍스트                                 |                                                       | ○ 병역 특례 기업 💿 해당사항 없음          |                 |
| 8   | 🛅 멀티텍스트                               | 홈페이지                                                  | 베처기언 여부                       |                 |
|     | 123 숫자                                |                                                       | ○ 벤처기업 ◎ 해당사항 없음              |                 |
|     | _ 드롭 박스                               |                                                       |                               |                 |
|     | ☑ 체크박스                                | 지입사공속증사는                                              | 식원수 number_19750              |                 |
| 080 | ◎ 단일 선택                               | 파일업구                                                  | 여명내외                          |                 |
|     | III 리스트박스                             | 회사 소개                                                 |                               |                 |
|     | 10 날짜                                 |                                                       |                               |                 |
|     | ④ 시간                                  |                                                       |                               |                 |
|     | i 날짜와 시간                              |                                                       |                               |                 |
| ₽   | ⑧ 파일첨부                                | * 알려지지 않은 기업인 경우 반드시 입력                               |                               |                 |
|     | · 사용자 선택                              |                                                       |                               |                 |
|     | · · · · · · · · · · · · · · · · · · · | 컨텍 포인트                                                |                               |                 |
| 88  | 바드로기                                  |                                                       |                               |                 |
|     | ····································· | - 드롭 박스                                               |                               | [테이블 영역] 입력 항목인 |
|     |                                       | !<br>* [[대상 업무]가 [기타]인 경우, 컨택 포인트가 변경된 경우 그 내역을 [활동 기 | 록]에 작성합니다.                    | [커테 ㅍ이ㅌ] 아에 [ㄷ로 |
|     | 보 반당자<br>보험 HUDIO                     |                                                       |                               |                 |
| ::  | 19 1282                               |                                                       |                               | 박스] 입력 항목을 가져다  |
| th. | 디자인 컴포넌트                              | 저상 전리                                                 | 움으로 아동 법 홈으로 아동               | 놓고              |

| _           | 폼 권한관리 🛛 🕹               | Ⅰ 고객사 과리 > 과리 > 인령하며 과리 ①                         | 📄 액과 액의 데이터를 여도하고 싶다며? (?) 🔿 💿 |                        |
|-------------|--------------------------|---------------------------------------------------|--------------------------------|------------------------|
| =           | 컴포넌트 🗸                   |                                                   |                                |                        |
| 企           | 속성 ^                     | Main Form main +                                  |                                |                        |
|             | 이듬 🛛                     |                                                   | ○ 병역 특례 기업 ◎ 해당사항 없음           |                        |
| 8           | 컨텍 포인트                   | 홈페이지                                              | 베처기업 여부                        |                        |
| Съ          | 📄 이름숨기기                  |                                                   | ○ 벤처기업 ◎ 해당사항 없음               |                        |
|             | 설명                       | 사업자등록증사본                                          |                                |                        |
|             | [[대상 업무]가 [기타]인 경우, 컨택 포 | 파일첨부                                              | 역전수 number_19/50               | 크리하여 [소네]드이 니다         |
| 060         | 둘립으로 표현                  |                                                   |                                | 글닉아어 [옥징]들이 나타         |
| ∷⊟          | 노축 조건 설정 그 설정            | 회사 소개                                             |                                | 나면                     |
| <b>—</b>    |                          |                                                   |                                | - [이르]은 [커테 포이트]로      |
| 0           |                          |                                                   |                                |                        |
|             |                          | * 약경지지 않은 기억이 것은 바드시 인령                           |                                | 변경하고                   |
| G           |                          |                                                   |                                | - [설명]에 [[대상 업무]가      |
| •           |                          | 컨텍포인트                                             |                                |                        |
| 88          |                          |                                                   |                                | [기다]한 경우, 컨택 포인드       |
|             |                          |                                                   |                                | 가 변경된 경우 그 내역을         |
| <b>F</b> /2 |                          | * [[대상 업무]가 [기타]인 경우, 컨택 포인트가 변경된 경우 그 내역을 [활동 기록 | 튀에 작성합니다.                      | [황도 기로]에 잔성한니다]        |
|             |                          |                                                   |                                |                        |
|             |                          | 저장 취소 관리 홈                                        | 으로 이동 앱 홈으로 이동                 | 늘 입덕안 우 <b>[둘팁으로 표</b> |
| ភេះ         |                          |                                                   |                                | <b>현]의 선택을 해제</b> 합니다. |
|             |                          |                                                   |                                |                        |

|   | 폼 권한관리 🛛 🕹 | 🗖 그개나 관리는 관리는 이력하며 관리 💿   |                                |
|---|------------|---------------------------|--------------------------------|
| = | 컴포넌트 ^     | 🔛 고역자 전니 / 전니 / 입덕와인 관리 🕕 | 💌 앱과 앱의 데이터를 연동하고 짚다면? (7) 🗍 🔛 |
| û | 데이터 컴포넌트   | Main Form main +          |                                |
|   | 🖾 텍스트      | 컬럼 영역                     |                                |
|   | 🔤 멀티 텍스트   | 회사명 *                     | 신업분류 select_19514 *            |
|   | 123 숫자     |                           | IT, 인터넷 V                      |
|   | 📑 드롭 박스    |                           |                                |
|   | ☑ 체크박스     | 대표자영                      | 병역특례지정 여부                      |
|   | ◎ 단일 선택    |                           | ○ 병역 특례 기업 ◎ 해당사항 없음           |
|   | ≔ 리스트박스    | 홈페이지                      | 벤처기업 여부                        |
|   | 前 날짜       |                           | ○ 벤처기업 ◎ 해당사항 없음               |
|   | 🕓 시간       | 내어가드로즈내보                  |                                |
|   | 觉 날짜와 시간   | 파일처보                      | 직원수 number_19/50               |
|   | 📎 파일첨부     |                           | 여명내외                           |
|   | 虻 사용자 선택   | 회사 소개                     |                                |
|   | 🖧 부서 선택    |                           |                                |
|   | 田 테이블 영역   |                           |                                |
|   | 🏂 등록자      |                           |                                |
|   | 👛 등록일      | * 알려지지 않은 기업인 경우 반드시 입력   |                                |
|   | ₽ 변경자      |                           |                                |
|   | 10 변경일     | 田 비이불 영역                  |                                |
|   | 디자이 컴퓨터트   |                           |                                |

[테이블 영역] 입력 항목을 [회사 소개] 아래에 가져다 놓고

38

|            | 폼 권한관리 🛛 🗡                              | 🖪 고개사 과리 > 과리 > 이려하며 과리 💿                        |                      |
|------------|-----------------------------------------|--------------------------------------------------|----------------------|
| =          | 컴포넌트 🗸                                  | 🖬 고역자 한다가한다가 합력되는 한다. 🕚                          |                      |
| 企          | <br>속성 ^                                | Main Form main +                                 |                      |
|            | 이름 🛛 🔍                                  |                                                  | 🔘 병역 특례 기업 💿 해당사항 없음 |
| 8          | 대상업무                                    | 홈페이지                                             | 베처기업 여부              |
| <b>C</b> 2 | 이름숨기기                                   |                                                  | ○ 벤처기업 ◎ 해당사항 없음     |
|            | 설명                                      | 사업자등록증사본                                         | 지위스 aumhar 10750     |
|            | 설명을 입력해주세요.                             | 파일첨부                                             |                      |
| 888        | ✔ 둘팁으로 표현                               |                                                  | M 0 114              |
| ≣          | 필수 입력 컴포넌트                              | 회사소개                                             |                      |
| <b>1</b>   |                                         |                                                  |                      |
|            | 세부항목 🕂 추가                               |                                                  |                      |
|            | ● 총괄 ×                                  |                                                  |                      |
| G          | ○ 계약 관련 ×                               | ^ 알러시지 않은 기업인 경우 안드지 입력                          |                      |
| •          | · · · · · · · · · · · · · · · · · · ·   | 컨텍 포인트                                           |                      |
| 88         | - · · · · · · · · · · · · · · · · · · · |                                                  |                      |
|            | :: O 기타 ×                               | 대상업무                                             |                      |
|            | L축 자격 세제                                | 총괄 🗸                                             |                      |
| Ľ          | 표 <u>될 표신 열정</u> + 열정                   | * [[대상 업무]가 [기타]인 경우, 컨택 포인트가 변경된 경우 그 내역을 [활동 기 | 록]에 작성합니다.           |
| ::         |                                         |                                                  |                      |
|            | 코드                                      | 저장 취소 관리                                         | 홈으로 이동 앱 홈으로 이동      |
|            |                                         |                                                  |                      |

- [이름]을 [대상 업무]로 변경하고 - [세부 항목] 속성 값을 (필요 시 [+추가]를 클릭하 며) [총괄], [계약 관련], [세 금계산서(입금) 관련], [계약 및 세금계산서(입금) 관련],

[사후 관리], [기타]로 변경

클릭하여 [속성]들이 나타

나게 한 후

합니다.

| _ |            |                                                  |                            |
|---|------------|--------------------------------------------------|----------------------------|
|   | 폼 권한관리 🛛 🕹 | 고객사 관리 > 관리 > 입력화면 관리 ①                          | 🔳 앱과 앱의 데이터를 연동하고 싶다면? 🔹 🌔 |
|   | 컴포넌트 ^     |                                                  | <b>0</b>                   |
|   | 데이터 컴포넌트   | Main Form main +                                 |                            |
|   | 🖾 텍스트      |                                                  | ○ 병역 특례 기업 💿 해당사항 없음       |
|   | 🛅 멀티 텍스트   | 홈페이지                                             | 배치기어 여보                    |
|   | 123 숫자     |                                                  | 이 배처기업 💿 해당시하었으            |
|   | 🔤 드롭 박스    |                                                  |                            |
|   | ☑ 체크박스     | 사업자등록증사본                                         | 직원수 number_19750           |
|   | ◎ 단일 선택    | 파일첨부                                             | 여 명 내외                     |
|   | ! 리스트박스    | L                                                |                            |
|   | 論 날짜       | 회사 소개                                            |                            |
|   | 🕑 시간       |                                                  |                            |
|   | 🔞 날짜와 시간   |                                                  |                            |
|   | 📎 파일첨부     | * 아커피피 아우 기어이 겨우 바르티 이려                          |                            |
|   | 보 사용자 선택   | 철머지지 않는 기법인 성수 인드지 답역                            |                            |
|   | 🗳 부서 선택    | 컨텍포인트                                            |                            |
|   | ⊞ 테이블 영역   |                                                  |                            |
|   | 🗴 등록자      | 대상업무                                             |                            |
|   | ** 등록일     | 총괄 🗸                                             | 조 텍스트                      |
|   | 봐 변경자      | * [[대상 업무]가 [기타]인 경우, 컨택 포인트가 변경된 경우 그 내역을 [활동 기 | 기록]에 작성합니다.                |
|   | 📅 번경일      |                                                  |                            |
| , | 디자인 컴포넌트   | 저장 취소 관리                                         | 리홈으로 이동 앱 홈으로 이동           |

하 디자인 컴포넌트

이번에는 [텍스트] 입력 항 목을 [테이블 영역] 입력 항목인 [컨텍 포인트] 안 [대상 업무] 우측에 가져다 놓고

| 폼 권한관리 🗸                     | 고객사 과리 > 과리 > 인령하며 과리                      | ( 애과 애의 데이터를 여도하고 싶다며? (?) |
|------------------------------|--------------------------------------------|----------------------------|
| 컴포넌트 ∽                       |                                            |                            |
| 속성 ^                         | Main Form main +                           |                            |
| 이름 🛛 🔍                       |                                            | ○ 병역 특례 기업 💿 해당사항 없음       |
| 부서                           | 홈페이지                                       | 벤처기업 여부                    |
| 이름숨기기                        |                                            | ○ 벤처기업 ◎ 해당사항 없음           |
| 설명                           | 사업자등록증사본                                   | 직원수 number_19750           |
| 설명을 입력해주세요.                  | 파일첨부                                       | 여 명 내외                     |
| ▼ 툳팁으로 표현                    |                                            | 1                          |
| 필수 입력 컴포넌트                   | 회사 소개                                      |                            |
| 중복 입력값 등록 불가<br>유사 입력값 자동 검색 |                                            |                            |
|                              |                                            |                            |
| 기본값                          | * 알려지지 않은 기업인 경우 반드시 입력                    |                            |
|                              | 컨텍 포인트                                     |                            |
| 최소입력수                        |                                            |                            |
| 0                            | 대상업무                                       | 부서                         |
| 최대입력수                        | 총관 🗸                                       |                            |
| 100                          | * [[대상 업무]가 [기타]인 경우, 컨택 포인트가 변경된 경우 그 내역을 | 활동 기록]에 작성합니다.             |
| 이전 너희 조지                     |                                            |                            |
|                              | 저장 취소                                      | 관리 홈으로 이동 앱 홈으로 이동         |

클릭하여 [속성]들이 나타 나면 [이름]을 [부서]로 변 경합니다.

|             | 폼 권한관리 💛       | 🔲 그개사 관리 > 관리 > 이려하며 관리 💿                        |                                |
|-------------|----------------|--------------------------------------------------|--------------------------------|
| =           | 컴포넌트 🗸         | 🕒 고역시 한다 2한다 2한다 2한다 🕔                           | • 협과 협의 데이터를 연용하고 높다만? • • • • |
| 企           | <br>속성 ^       | Main Form main +                                 |                                |
|             | 이듬 🛛 🕒         |                                                  | ○ 병역 특례 기업 💿 해당사항 없음           |
| 8           | 휴대폰            | 홈페이지                                             | 벤처기업 여부                        |
| <b>C</b> -1 | 이름숨기기          |                                                  | ○ 벤처기업 ◎ 해당사항 없음               |
|             | 설명             | 사업자등록증사본                                         | 지원스 number 10750               |
|             | 설명을 입력해주세요.    | 파일첨부                                             | 여 명 내외                         |
| 000         | ✔ 둗팁으로 표현      |                                                  |                                |
| ∷⊟          | 필수 입력 컴포넌트     | 회사소개                                             |                                |
| <b>[</b> ]  | 중복 입력값 등록 불가   |                                                  |                                |
| 0           | 유사 입력값 자동 검색   |                                                  |                                |
| G           | 기본값            | * 알려지지 않은 기업인 경우 반드시 입력                          |                                |
|             |                |                                                  |                                |
|             | 최소입력수          | 건넥포인트                                            |                                |
| 88          | 0              | :: 대상업무 부서 🗐 🔟 이름                                | 직위 이메일 휴대폰                     |
|             |                | 총괄 🗸                                             |                                |
| Ľ           | 최대 입력 주<br>100 | * [[대상 업무]가 [기타]인 경우, 컨택 포인트가 변경된 경우 그 내역을 [활동 기 | 록]에 작성합니다.                     |
| 82          |                |                                                  |                                |
| <u>ل</u>    | 입력 너비 조절       | 저장 취소 관리                                         | 홈으로 이동 앱 홈으로 이동                |
|             |                |                                                  |                                |

[부서] 항목의 [복사] 버튼 을 이용하여 [텍스트] 입력 항목을 복사 한 후 [이름], [직위], [이메일], [휴대폰]으 로 이름을 수정하여 [컨텍 포인트] 데이터로 필요한 구성을 모두 갖춥니다.

|      | 좀 견안봔리 *            | 🔲 고개사 과리 > 고       | 년 - 151 | 려하며 과기   |                | (           | 애고나아이 데이터르 여 | 도하고 신다며? (  | າ ∩ |  |
|------|---------------------|--------------------|---------|----------|----------------|-------------|--------------|-------------|-----|--|
|      | 컴포넌트 ^              |                    |         |          |                | e           |              | 09-2 IUC: 1 | 54  |  |
| 企    |                     | Main Form main     | +       |          |                |             |              |             |     |  |
|      | · 사건                |                    |         |          |                | ○ 병역 특례 기업  | 해당사항 없음      |             |     |  |
|      | 10 코씨와 시간<br>이 페이카니 |                    |         |          |                |             |              |             |     |  |
|      | · 파일점부<br>          | 홈페이지               |         |          |                | 벤처기업 여부     |              |             |     |  |
| C    | · 사용자 선택            |                    |         |          |                | ○ 벤처기업 🔘    | 해당사항 없음      |             |     |  |
|      | · 급급 부서 선택          | 사업자등록증사본           |         |          |                | 직원 수 number | 19750        |             |     |  |
|      | 曲 데이블 영역            | 파일첨부               |         |          |                |             |              | 여명내양        |     |  |
| 000  | ▲ 등록자<br>           |                    |         |          |                |             |              |             |     |  |
|      | 👛 등록일               | 회사 소개              |         |          |                |             |              |             |     |  |
|      | 봐 변경자               |                    |         |          |                |             |              |             |     |  |
|      | 10 변경일              |                    |         |          |                |             |              |             |     |  |
|      |                     |                    |         |          |                |             |              |             |     |  |
| ٥Ē   | 디자인 컴포넌트            | * 알려지지 않은 기업인      | 경우 반드시  | 입력       |                |             |              |             |     |  |
|      | ᡂ 라벨                |                    |         |          |                |             |              |             |     |  |
| 8    | — 라인                | 컨텍 포인트             |         |          |                |             |              |             |     |  |
| 88   | 🖽 अम                |                    |         |          | 01=            | TIO         | alallai      | skeell 77   |     |  |
|      | ■■ 컬럼 (다단)          | 내장입우               |         | 무서       | 이듬             | 식위          | 이메일          | 유내는         |     |  |
|      |                     | 총괄                 | $\sim$  |          |                |             |              |             |     |  |
|      | 고급 컴포넌트             | * [[대상 업무]가 [기타] [ | 민경우, 컨택 | 포인트가 변경된 | 경우 그 내역을 [활동 기 | 록]에 작성합니다.  |              |             |     |  |
|      | 🖾 자동계산              |                    |         |          |                |             |              |             |     |  |
|      | 🗷 데이터 연동            | - 라인               |         |          |                |             |              |             |     |  |
| ំំំំ | 🖾 연동컴포넌트 매핑         |                    |         |          |                |             |              |             |     |  |
|      |                     |                    |         |          |                |             |              |             |     |  |

여기까지가 [라벨] 입력 항 목으로 제시했던 고객 정보 의 내용 이었으므로 앞으로 다룰 내부 정보와의 시각적 인 구분을 위해 [컨텍 포인 트] 밑으로 [라인] 입력 항 목을 가져다 구분선을 만들 어 줍니다,

| ы s                 | o• ♂• @ =                                             |                                                                |                                                        | 고객사관리_영업사원명 - Exc |                    |                                                             |                                    | - • ×        |
|---------------------|-------------------------------------------------------|----------------------------------------------------------------|--------------------------------------------------------|-------------------|--------------------|-------------------------------------------------------------|------------------------------------|--------------|
| 파일<br>우아보기 관<br>금립보 | 응 상인 페이지레이마옷<br>잘라내기<br>) 목사 *<br>/ 저식 목사<br>드 도 도 글골 | 수식 네이터 정도<br>• 10 • 가 가 = = =<br><u>스 • 간 • 뱀 •</u> 등 등 등<br>: | 호기 개발도구 싸워 싸<br>· ◇· · · · · · · · · · · · · · · · · · | 9                 | 조건부 표<br>서식 * 서식 * | 나봉 · 문문<br>품음 · 삼십<br>· · · · · · · · · · · · · · · · · · · | 값 전 자동 합계<br>산제 서식<br>생 서식<br>생 사식 | 도그인 및 공유<br> |
| 135                 | * : X ✓ fr                                            | 0                                                              | 2                                                      | 5                 | 5                  | <i>c</i>                                                    |                                    | ~            |
| A 1                 | B<br>▲ 매추 과리                                          | L                                                              | U                                                      | E                 | 7                  | 6                                                           | Н                                  |              |
| 12                  | ♥ 해결 전의<br>매출기준년도                                     | Y-1년도 달성 매출                                                    | Y년도 목표 매출                                              | Y+1년도 예상 매출       |                    |                                                             |                                    |              |
| 14                  | 2022                                                  |                                                                |                                                        |                   |                    |                                                             |                                    |              |
| 15                  | 2021                                                  |                                                                |                                                        |                   |                    |                                                             |                                    |              |
| 16                  | 2020                                                  |                                                                |                                                        |                   |                    |                                                             |                                    |              |
| 17                  | 2019                                                  |                                                                |                                                        |                   |                    |                                                             |                                    |              |
| 18                  |                                                       |                                                                |                                                        |                   |                    |                                                             |                                    |              |
| 19                  | ◆ 영업 담당자 History                                      | /                                                              |                                                        |                   |                    |                                                             |                                    |              |
| 20                  | 이름                                                    | 직위                                                             | 휴대폰                                                    | 이메일               | 상태                 |                                                             |                                    |              |
| 21                  |                                                       |                                                                |                                                        |                   | 현 담당자              |                                                             |                                    |              |
| 22                  |                                                       |                                                                |                                                        |                   | 업무 이관              |                                                             |                                    |              |
| 23                  |                                                       |                                                                |                                                        |                   | 퇴사                 |                                                             |                                    |              |
| 24                  |                                                       |                                                                |                                                        |                   |                    |                                                             |                                    |              |
| 25                  |                                                       |                                                                |                                                        |                   |                    |                                                             |                                    |              |
| 26                  |                                                       |                                                                |                                                        |                   |                    |                                                             |                                    |              |
| < >                 | 고객사명1 고객사명2                                           | ۲                                                              |                                                        |                   | :                  |                                                             |                                    | ۳<br>۲       |

이제부터는 스프레드시트의 매출 관리 데이터를 관리하 기 위한 입력 화면을 만들 것입니다.

| _        | 폼 권한관리 💛                                    | 🔲 고개사 과리 > 과리 > 이        | 려하며 과리 🕜     |              | ( ) off          | 나애이 데이터를 여도했고  |          |   |
|----------|---------------------------------------------|--------------------------|--------------|--------------|------------------|----------------|----------|---|
| =        | 컴포넌트 ^                                      | 🔲 꼬극지 한테스한테스테            | 44004 0      |              |                  | 1 입니 데이터를 전용이고 |          | 4 |
| 企        | LLa e <sup></sup> 1                         | Main Form main +         |              |              |                  |                |          |   |
|          | ♥ 시간<br>器 남파여 ↓125                          |                          |              |              | ○ 벤처기업 ◎ 해당사     | 방 없음           |          |   |
| 8        | <ul> <li>한 과학 시간</li> <li>한 파일첨부</li> </ul> | 사업자등록증사본                 |              |              | 지의 스             |                |          |   |
| ~        | 🖈 사용자 선택                                    | 파일첨부                     |              |              | 역권구 number_19750 | с              | DE LINO  |   |
|          | 🝰 부서 선택                                     |                          |              |              |                  | у              | 8 네퍼<br> |   |
| 曲        | 🌐 테이블 영역                                    | 회사 소개                    |              |              |                  |                |          |   |
| 888      | 🖈 등록자                                       |                          |              |              |                  |                |          |   |
| i≡       | 📸 등록일                                       |                          |              |              |                  |                |          |   |
|          | 보 변경자                                       |                          |              |              |                  |                |          |   |
|          | ·<br>19 변경일                                 | * 알려지지 않은 기업인 경우 반드시     | 입력           |              |                  |                |          |   |
|          | 디자인 컴포넌트                                    | 컨텍 포인트                   |              |              |                  |                |          |   |
| G        | ~~~~~~~~~~~~~~~~~~~~~~~~~~~~~~~~~~~~~       |                          |              |              |                  |                |          |   |
| P        | 라인                                          | 대상업무                     | 부서           | 이름           | 직위               | 이메일            | 휴대폰      |   |
|          | ः उष्                                       | 충괄 >                     |              |              |                  |                |          |   |
|          | ■ 길럼 (다단)                                   | * [[대상 업무]가 [기타]인 경우, 컨택 | 북포인트가 변경된 경우 | 그 내역을 [활동 기록 | ]에 작성합니다.        |                |          |   |
|          |                                             |                          |              |              |                  |                |          |   |
| C        | 고급 컴포넌트                                     |                          |              |              |                  |                |          |   |
| 82       | 🖾 자동계산                                      | inte 라벨                  |              |              |                  |                |          |   |
|          | 🖾 데이터 연동                                    |                          | _            |              |                  |                |          |   |
| <b>4</b> | 📨 연동컴포넌트 매핑                                 |                          |              |              |                  |                |          |   |

새로운 [라벨] 입력 항목을 [라인] 아래에 가져다 놓고

| =       | 폼 권한관리 💛      | 💶 고객사 관리 > 관리 > 입       | 력화면 관리 🕕      |                | () 100 100 100 100 100 100 100 100 100 10 | 과 앱의 데이터를 연동 | 하고 싶다면? ( ? | ΩΩ |    |
|---------|---------------|-------------------------|---------------|----------------|-------------------------------------------|--------------|-------------|----|----|
|         | 컴포넌트          | Main Form min           |               |                |                                           |              |             |    |    |
| 1)<br>1 | 속성 ^          |                         |               |                |                                           |              |             |    |    |
|         | 이듬 🔶          | 사업자등록증사본                |               |                | 직원 수 number_19750                         |              |             |    |    |
|         | ◆ 매출 관리       | 파일입부                    |               |                |                                           |              | 여 명 내외      |    |    |
| ß       | 노출 조건 설정 + 설정 | 회사 소개                   |               |                |                                           |              |             |    |    |
|         |               |                         |               |                |                                           |              |             |    |    |
| 888     |               |                         |               |                |                                           |              |             |    |    |
|         |               | * 알려지지 않은 기업인 경우 반드/    | 시 입력          |                |                                           |              |             |    |    |
|         |               | 컨텍 포인트                  |               |                |                                           |              |             |    |    |
|         |               | 대상업무                    | 부서            | 이름             | 직위                                        | 이메일          | 휴대폰         |    |    |
| G       |               | 총괄 🗸                    |               |                |                                           |              |             |    |    |
|         |               | * [[대상 업무]가 [기타]인 경우, 컨 | 택 포인트가 변경된 경우 | 그 내역을 [활동 기록]에 | 작성합니다.                                    |              |             |    |    |
| 88      |               |                         |               |                |                                           |              |             |    |    |
|         |               | ◆ 매출 관리                 |               |                |                                           |              |             |    | 클덕 |
|         |               |                         |               |                |                                           |              |             |    | 냐기 |
|         |               |                         | 저장            | 취소 관리 홈으로      | 리아동 앱 홈으로 (                               | 이동           |             |    | [♦ |
|         |               |                         |               |                |                                           |              |             |    | 다. |

클릭하여 [속성]들이 나타 나게 한 후 [이름]을 [◆ 매출 관리]로 변경합니 다

| ≡<br>☆ | 품 권한관리              | Ⅰ 고객사 관리 > 관리 > 입 Main Form man + | 력화면 관리 🕕      |                | (로) 앱:           | 과 앱의 데 <b>이터를</b> 연동하고 | 1 싶다면? ⑦ 🇘 | 0   |            |         |
|--------|---------------------|-----------------------------------|---------------|----------------|------------------|------------------------|------------|-----|------------|---------|
|        | U 시간<br>常 날짜와 시간    | 사업자등록증사본                          |               |                | 직원수 number_19750 |                        |            |     |            |         |
| 8      | > 파일첨부              | 파일첨부                              |               |                |                  | 여                      | 명 내외       |     |            |         |
| С      | 보 사용자 선택<br>유·부서 선택 | 회사 소개                             |               | ii             |                  |                        |            |     |            |         |
| 曲      | 표 테이블 영역            |                                   |               |                |                  |                        |            |     |            |         |
| 888    | 🗴 등록자               |                                   |               |                |                  |                        |            |     |            |         |
| :=     | 📸 등록일               | * 알려지지 않은 기업인 경우 반드/              | . 입력          |                |                  |                        |            |     |            |         |
|        | 보 변경자               |                                   |               |                |                  |                        |            |     |            |         |
|        | 📅 변경일               | 컨텍 포인트                            |               |                |                  |                        |            |     |            |         |
| 0      | 디자의 컴포너트            | 대상업무                              | 부서            | 이름             | 직위               | 이메일                    | 휴대폰        |     |            |         |
| G      | TREE 라벨             | 총관 🗸 🗸                            |               |                |                  |                        |            |     |            |         |
| •      | — 라인                | * [[대상 업무]가 [기타]인 경우, 컨           | 백 포인트가 변경된 경우 | 그 내역을 [활동 기록]어 | 직성합니다.           |                        |            |     |            |         |
| 88     | 🗇 अर्थ              |                                   |               |                |                  |                        |            | _   |            |         |
|        | ■■ 컬럼 (다단)          |                                   |               |                |                  |                        |            |     |            |         |
|        |                     | ◆ 매출 관리                           |               |                |                  |                        |            |     | [커러/다다)] ( | 기려 하모으  |
| Ø      | 고급 컴포넌트             |                                   |               |                |                  |                        |            |     | [콜러(덕근기)]  | 37 072  |
| :      | 🖾 자동계산              | ■ 컬럼 (다단)                         |               |                |                  |                        |            |     | [◆ 매출 관리   | ] 아래에 가 |
| L.     | M 데이터 연동            |                                   |               |                |                  |                        |            | - 1 | 져다 노스니다    |         |
| 000    | 🖾 연농컴포넌트 매핑         |                                   |               |                |                  |                        |            |     | 지의 중입의의.   |         |

| _             | 폼 권한관리 🛛 👋         | 🔲 고객사 과리 > 과리 > 인테       | 명하며 과리 🕥      |                |            | 바앤의 테이터를 여도하고 | 신다며?  | $\bigcirc$ | $\cap$ |
|---------------|--------------------|--------------------------|---------------|----------------|------------|---------------|-------|------------|--------|
| =             | 컴포넌트 ^             |                          |               |                |            |               | H-1C. | 0          | 4      |
| ٢             | 데이터 컴포넌트           | Main Form main +         |               |                |            |               |       |            |        |
| $\overline{}$ | 🖾 텍스트              | 외시 그게                    |               |                |            |               |       |            |        |
| , I           | 🚝 멀티텍스트            |                          |               |                |            |               |       |            |        |
|               | 123 숫자             |                          |               |                |            |               |       |            |        |
| ב             | ➡ 드롭 박스            | * 알려지지 않은 기업인 경우 반드시     | 입력            |                |            |               |       |            |        |
| 1             | 🗹 체크박스             |                          |               |                |            |               |       |            |        |
| IR I          | ⊙ 단일 선택            | 컨텍 포인트                   |               |                |            |               |       |            |        |
| _             | ≔ 리스트박스            | 대상업무                     | 부서            | 이르             | 지위         | 이메익           | 휴대폰   |            |        |
| -             | 📅 날짜               | 101                      |               |                |            |               |       |            |        |
|               | 🕑 시간               | 82 Y                     |               |                |            |               |       |            |        |
|               | 👸 날짜와 시간           | * [[대상 업무]가 [기타]인 경우, 컨택 | 포인트가 변경된 경우 : | 그 내역을 [활동 기록]에 | 삭성합니다.     |               |       |            |        |
|               | 📎 파일첨부             |                          |               |                |            |               |       |            |        |
| 7             | 보 사용자 선택           |                          |               |                |            |               |       |            |        |
|               | 🗳 부서 선택            | ◆ 매출 관리                  |               |                |            |               |       |            |        |
|               | ⊞ 테이블 영역           | 컬럼 영역                    |               |                |            |               |       |            |        |
|               | 🗴 등록자              |                          |               |                |            |               |       |            |        |
|               | 🎬 등록일              | 123 숫자                   |               |                |            |               |       |            |        |
|               | ₽ <sup>₽</sup> 변경자 |                          |               |                |            |               |       |            |        |
| Ξ             | 📅 변경일              |                          |               |                |            |               |       |            |        |
| ħ             | 디자인 컴포넌트           |                          | 저장            | 취소 관리 홈으로      | 이동 앱 홈으로 이 | 콩             |       |            |        |

#### 그리고 [숫자] 입력 항목을 컬럼 좌측에 가져다 놓고

| 폼 권한관리 🛛 🗡            | 🚨 고객사 관례       | 리 > 관리 > 입혁  | 역화면 관리  | i                |           | 🔳 앱과 앱의 데이터를 연 | 등하고 싶다면? | ? | Û | 0 |
|-----------------------|----------------|--------------|---------|------------------|-----------|----------------|----------|---|---|---|
| 컴포넌트 ✓<br>            | Main Form main | +            |         |                  |           |                |          |   |   |   |
| ~~8<br>이름<br>●        | 회사 소개          | _            |         |                  |           |                |          |   |   |   |
| 매출 기준 (금년)<br>이름숨기기   |                |              |         |                  |           |                |          |   |   |   |
| 설명                    | * 알려지지 않은      | 기업인 경우 반드시   | 입력      |                  |           |                |          |   |   |   |
| 설명을 입력해주세요.  물립으로 표현  | 컨텍 포인트         |              |         |                  |           |                |          |   |   |   |
| ▼ 필수 입력 컴포넌트          | 대상 업무          |              | 부서      | 이름               | 직위        | 이메일            | 휴대폰      |   |   |   |
|                       | 총괄             | $\sim$       |         |                  |           |                |          |   |   |   |
| 2022                  | * [[대상 업무]가    | [기타]인 경우, 컨택 | 포인트가 변경 | 된 경우 그 내역을 [활동 기 | 록]에 작성합니다 |                |          |   | i |   |
| 유형 ⑦<br>◎ 숫자 ○비율 ○ 등급 | ◆ 매출 관리        |              |         |                  |           |                |          |   |   |   |
| 최소입력수                 | 컬럼 영역          |              |         |                  |           |                |          |   |   |   |
| 1                     | 매출 기준 (금년)     | number_21018 |         |                  |           |                |          |   |   |   |
| 최대 입력 수<br>2100       | 2022           | 년도           |         |                  |           |                |          |   |   |   |
| 입력 너비 조절<br>100 PX    |                |              | 저장      | 취소 관리            | 홈으로 이동    | 앱 홈으로 이동       |          |   |   |   |

클릭하여 [속성]들이 나타 나게 한 후 - [이름]을 [매출 기준 (금 년)]으로 변경하고 - [필수 입력 항목]을 선택 하여 체크하고 - [기본 값]에 [2022]을 입 력합니다.

| _   | 폼 권한관리 💛                                  | 🔲 고개사 과리 > 과      | 리 > 이려하며 과리     | 0                 |            | 애그나아이 데이터르 여기   | 로치고 시다며? ( | @ ∩ | 0 |
|-----|-------------------------------------------|-------------------|-----------------|-------------------|------------|-----------------|------------|-----|---|
|     | 컴포넌트 ~                                    | - 포국지 한다 2 한      | 니 ~ ㅂ ⊣ 퍼 런 런 니 |                   | e          | 9 님께 님께 대어더들 안공 | 5어프 표너진! ( | υų  |   |
| 企   | 속성 ^                                      | Main Form main -  | -               |                   |            |                 |            |     |   |
|     | 1                                         |                   |                 |                   |            |                 |            |     |   |
|     | 최대입력수                                     |                   |                 |                   |            |                 |            |     |   |
| C   | 2100                                      | * 알려지지 않은 기업인 경   | 영우 반드시 입력       |                   |            |                 |            |     |   |
|     | 입력 너비 조절                                  | 컨텍 포인트            |                 |                   |            |                 |            |     |   |
| 888 | 100 PX                                    | 대사 어므             | 브서              | 01르               | 지위         | 이메의             | 호대포        |     |   |
|     | 접사 표기                                     | ਤਾਰ ਬਾ            | ~               | -10               |            | - 1-1) ad       |            |     |   |
|     | 년도 🔘 접두사 💿 접미사                            | * [[대상 업무]가 [기타]인 | 경우, 컨택 포인트가 변경  | 된 경우 그 내역을 [활동 기록 | 록]에 작성합니다. |                 |            |     |   |
|     | 소수점자리수                                    |                   |                 |                   |            |                 |            |     |   |
| €   | 0                                         |                   |                 |                   |            |                 |            |     |   |
| ē   | 1,000 단위 쉼표 표시                            | ◆ 매출 관리           |                 |                   |            |                 |            |     |   |
|     |                                           | 컬럼 영역             |                 |                   |            |                 |            |     |   |
|     | 노출 조건 실정 + 실정                             | 매출 기준 (금년) numb   | er_21018 *      |                   |            |                 |            |     |   |
|     |                                           | 20 년도             |                 |                   |            |                 |            |     |   |
|     | 코드<br>sumber 21018                        | -                 |                 |                   | *****      |                 |            |     |   |
|     | numper_21018<br>* 자동 계산 컴포넌트와 REST API 에서 |                   | 저집              | 취소 관리             | 홈으로 이동 앱 홈 | 으로 이동           |            |     |   |
| ង   | 사용됩니다. 영문, 숫자, 밑즐(_)만 입력<br>가능            |                   |                 |                   |            |                 |            |     |   |

| ≡   | 품 권한관리 💛 | 🔳 앱과 앱의 데이터를 연동하고 싶다면? 🛛 🗍 |                         |               |                |        |     |     |  |   |
|-----|----------|----------------------------|-------------------------|---------------|----------------|--------|-----|-----|--|---|
|     | 김포먼트 ^^  | Main Form main             |                         |               |                |        |     |     |  |   |
| Û   | 데이터 컴포넌트 | Main Form main             | т                       |               |                |        |     |     |  |   |
|     | 🖾 텍스트    |                            |                         |               |                |        |     |     |  |   |
| ۵ ا | 🚝 멀티텍스트  |                            |                         |               |                |        |     |     |  |   |
|     | 133 숫자   | * 와러지지 아우 기어               | 이 계요 바르지                | 이려            |                |        |     |     |  |   |
|     | 📑 드롭 박스  | 2500 60 16                 | * 열려지지 않은 기업만 경우 만드지 입력 |               |                |        |     |     |  |   |
|     | ☑ 체크박스   | 컨텍 포인트                     |                         |               |                |        |     |     |  |   |
| 100 | ◎ 단일 선택  |                            |                         |               |                |        |     |     |  | ] |
|     | ≔ 리스트박스  | 대상업무                       |                         | 부서            | 이름             | 직위     | 이메일 | 휴대폰 |  |   |
|     | 前 날짜     | 총괄                         | $\sim$                  |               |                |        |     |     |  |   |
|     | 🕒 시간     | * [[대상 업무]가 [기티            | H)인 경우, 컨택              | 포인트가 변경된 경우 : | 그 내역을 [활동 기록]에 | 작성합니다. |     |     |  | , |
|     | 👸 날짜와 시간 |                            |                         |               |                |        |     |     |  |   |
|     | 📎 파일첨부   |                            |                         |               |                |        |     |     |  |   |
|     | 사용자 선택   | ◆ 매출 관리                    |                         |               |                |        |     |     |  |   |
| 1   | 📤 부서 선택  | 위원 여여                      |                         |               |                |        |     |     |  |   |
| 38  | ⊞ 테이블 영역 | 89.94                      |                         |               |                |        |     |     |  |   |
|     | 上 등록자    | 매출 기준 (금년) nu              | mber_21018 *            |               |                |        |     |     |  |   |
|     | *** 등록일  | 20 년                       | 도                       |               |                |        |     |     |  |   |
| 2   | 보 변경자    |                            |                         | _             |                |        |     |     |  |   |
| ::  | 19 번경일   | 123 숫자                     |                         |               |                |        |     |     |  |   |
| #a  | 디자인 컴포넌트 |                            |                         |               |                |        |     |     |  |   |

이번에는 [매출 기준 (금 년)] 아래에 [숫자] 입력 항 목을 가져다 놓고

|          | 폼 권한관리 💛       | 🔲 고개사 관리 > 관리 > 인         | ( ) otta                |                |        |                  |     |   |  |  |  |
|----------|----------------|---------------------------|-------------------------|----------------|--------|------------------|-----|---|--|--|--|
|          | 컴포넌트 🗸         | 🧧 고역시 한다 2 한다 2 한         | 릭죄한 한다 🕔                |                |        | r 칩크 데이터를 전통하고 싶 |     | 4 |  |  |  |
| 企        | <br>속성 ^       | Main Form main +          |                         |                |        |                  |     |   |  |  |  |
|          | 이듬             |                           |                         |                |        |                  |     |   |  |  |  |
|          | Y년도 목표 매출      |                           |                         |                |        |                  |     |   |  |  |  |
| ß        | 이름숨기기          | * 알려지지 않은 기업인 경우 반드시      | * 알려지지 않은 기업인 경우 반드시 입력 |                |        |                  |     |   |  |  |  |
|          | 설명             | 커테 피아트                    |                         |                |        |                  |     |   |  |  |  |
| 088      | 설명을 입력해주세요.    |                           |                         |                |        |                  |     |   |  |  |  |
|          | A SETT TO      | 대상 업무                     | 부서                      | 이름             | 직위     | 이메일 3            | 휴대폰 |   |  |  |  |
|          | 필수 입력 컴포넌트     | 총괄 🗸 🗸                    |                         |                |        |                  |     |   |  |  |  |
|          | 기본값            | * [[대상 업무]가 [기타]인 경우, 컨틱  | t 포인트가 변경된 경우 :         | 그 내역을 [활동 기록]에 | 작성합니다. |                  |     |   |  |  |  |
| D        | 0              |                           |                         |                |        |                  |     |   |  |  |  |
| 3        | 유형 20          | ▲ 매초 과리                   |                         |                |        |                  |     |   |  |  |  |
| Ð        | ● 숫자 ○ 비율 ○ 등급 | ♥ 메일 같다                   |                         |                |        |                  |     |   |  |  |  |
| 8        |                | 컬럼 영역                     |                         |                |        |                  |     |   |  |  |  |
| 2        | 죄소입력수          | 매출 기준 (금년) number_21018 ' |                         |                |        |                  |     |   |  |  |  |
| =        |                | 20 년도                     |                         |                |        |                  |     |   |  |  |  |
| 2        | 최대입력수          | Y년도 목표 매출 number 21948    |                         |                |        |                  |     |   |  |  |  |
|          | 10000          |                           |                         |                |        |                  |     |   |  |  |  |
| <u>.</u> | 입력 너비 조절       |                           |                         |                |        |                  |     |   |  |  |  |

이름

·릭하여 [속성]들이 나타 게 한 후

[이름]을 [Y년도 목표 매

]로 변경하고

[기본 값]에 [0]을 입력하

[최소 입력 수]에 [0]을

💌 앱과 앱의 데이터를 연동하고 싶다면? 🛛 ?

휴대폰

|력합니다.

그리고 - 또 다른 속성인 [입력 너 비 조절] 속성 값을 [100] 으로 변경하고 - [접사 표기]에 [억 원]을 입력합니다.

직위

이메일

소수점자리수 2 ♦ 매출 관리 ✔ 1,000 단위 쉼표 표시 컬럼 영역 노출 조건 설정 20 number\_21948

폼 권한관리

최대 입력 수

10000 입력 너비 조절

100 PX

컴포넌트

부서 총괄 억원 🔿 접두사 💿 접미사 \* [[대상 업무]가 [기타]인 경우, 컨택 포인트가 변경된 경우 그 내역을 [활동 기록]에 작성합니다. 매출 기준 (금년) number\_21018 \* 년도 Y년도 목표 매출 number\_21948

억원

🛄 고객사 관리 > 관리 > 입력화면 관리 🕧

Main Form main +

컨텍 포인트

대상 업무

\* 알려지지 않은 기업인 경우 반드시 입력

|        | 폼 권한관리 💛              | 🖪 그개사 관리 > 관리 > 이려하며 관리 🕜                |                   |                   |         | 0 |
|--------|-----------------------|------------------------------------------|-------------------|-------------------|---------|---|
|        | 컴포넌트 🗸                | 🕒 고역시 된다 ~ 된다 ~ 입력회원 된다 🕔                |                   | 입과 입의 데이터를 연동     | 아프 높다면: | 4 |
| 企      | <br>속성 ^              | Main Form main +                         |                   |                   |         |   |
|        | 이동 🛛 🔍                | * 알려지지 않은 기업인 경우 반드시 입력                  |                   |                   |         |   |
|        | Y+1 년도 예상 매출<br>이름숨기기 | 컨텍포인트                                    |                   |                   |         |   |
|        | শ্বন্ধ                | 대상업무 부서 (                                | 름 직위              | 이메일               | 휴대폰     |   |
|        | <b>설명을 입력해주세요.</b>    | 총괄 🗸                                     |                   |                   |         |   |
| 868    | ✔ 둗팁으로 표현             | * [[대상 업무]가 [기타]인 경우, 컨택 포인트가 변경된 경우 그 너 | 역을 [활동 기록]에 작성합니다 |                   |         |   |
|        | 필수 입력 컴포넌트            |                                          |                   |                   |         |   |
|        | 기본값                   | ◆ 매출 관리                                  |                   |                   |         |   |
| 0      | 0                     |                                          |                   |                   |         |   |
|        | 유형 💿                  | 실립 영역<br>                                |                   |                   |         |   |
| •      | ● 숫자 ○ 비율 ○ 등급        | 매출 기준 (금년) number_21018 *                | Y-1 년도 달성         | 성매출 number_22041  | L       | し |
| 88     | 치 사이건 스               | 20 년노                                    |                   | 억원                |         |   |
|        | 최조 바퀴구<br>0           | Y년도 목표 매출 number_21948                   | Y+1 년도 예          | 상 매출 number_22137 |         |   |
|        |                       | 억원                                       |                   | 억원                |         |   |
|        | 최대 입력 수               |                                          |                   |                   |         |   |
| ::<br> | 1000                  | 저장 취                                     | 소 관리 홈으로 이동       | 앱 홈으로 이동          |         |   |
|        |                       |                                          |                   |                   |         |   |

[Y년도 목표 매출]과 동일 한 방법으로 컬럼 우측에 [Y-1년도 달성 매출]을 만 들고, [복사] 버튼을 활용하 여 [Y+1년도 예상 매출] 도 만듭니다. 이렇게 매출 관련 데이터 항목을 만든 후

| _ | 봄 권한관리 💛               | 🚨 고객사 관리    | l > 관리 > 입행             | 력화면 관리   |                   | (            | 앱과 앱의 데이터를 연 | 동하고 싶다면? 🤇 🤅 | ρρ |  |  |
|---|------------------------|-------------|-------------------------|----------|-------------------|--------------|--------------|--------------|----|--|--|
|   | 컴포넌트 ^                 | Main Form   |                         |          |                   |              |              |              |    |  |  |
|   | 데이터 컴포넌트               | Main Form   | +                       |          |                   |              |              |              |    |  |  |
|   | 🖾 텍스트                  | * 알려지지 않은 🤉 | * 알려지지 않은 기업인 경우 반드시 입력 |          |                   |              |              |              |    |  |  |
|   | 🔤 멀티 텍스트               | 러미파이트       |                         |          |                   |              |              |              |    |  |  |
|   | 123 숫자                 | 신텍 포인트      |                         |          |                   |              |              |              |    |  |  |
|   | ■ 드롭 박스                | 대상 업무       |                         | 부서       | 이름                | 직위           | 이메일          | 휴대폰          |    |  |  |
|   | ☑ 체크박스                 | 총괄          | ~                       |          |                   |              |              |              |    |  |  |
|   | ● 단일 선택                | * [[대상 업무]가 | [기타]인 경우, 컨택            | 포인트가 번경된 | ·<br>경우 그 내역을 [활동 | 기록]에 작성합니다.  |              |              |    |  |  |
|   | := 리스트박스               |             |                         |          |                   |              |              |              |    |  |  |
|   | 19 날짜                  |             |                         |          |                   |              |              |              |    |  |  |
|   | · 사건<br>總 나카이 내가       | ◆ 매출 관리     |                         |          |                   |              |              |              |    |  |  |
|   | ID 코씨의 시신              |             |                         |          |                   |              |              |              |    |  |  |
|   | ♥ 픽걸업구<br>(計 μ요규 서태    | 컬럼 영역       |                         |          |                   |              |              |              |    |  |  |
|   | ▲ 시8시 ビㅋ<br>옮 부서선택     | 매출 기준 (금년)  | number_21018 *          |          |                   | Y-1 년도 달성 매출 | number_22041 |              |    |  |  |
|   | 표 태이블 영역               | 20          | 년도                      |          |                   |              | 억원           |              |    |  |  |
|   | 요. 다 I 은 이 가<br>소. 등록자 | Y년도 목표 매출   | number 21948            |          |                   | Y+1 년도 예상 매출 | number 22137 |              |    |  |  |
|   | 🎬 등록일                  |             | 억원                      |          |                   |              | 억 원          |              |    |  |  |
|   | 봐 변경자                  |             |                         |          |                   |              | . –          |              |    |  |  |
|   | <b>10</b> 변경일          |             | ⊞ 테이블                   | 영역       |                   |              |              |              |    |  |  |
|   |                        |             |                         |          |                   |              |              |              |    |  |  |
|   |                        |             |                         |          |                   |              |              |              |    |  |  |

아래로 [테이블 영역] 입력 항목을 가져다 놓고

| _            | 품 권한관리 집 고객사 관리 > 관리 > 입력화면 관리 ① |                                                              |                                                           |                           |  |   |  |  |  |  |  |  |  |
|--------------|----------------------------------|--------------------------------------------------------------|-----------------------------------------------------------|---------------------------|--|---|--|--|--|--|--|--|--|
| -            | 컴포넌트 ~                           |                                                              |                                                           |                           |  |   |  |  |  |  |  |  |  |
| 企            | 속성 ^                             | Main Form man                                                |                                                           |                           |  |   |  |  |  |  |  |  |  |
|              | 이름 🛛 🔍                           | 총괄                                                           | ✓                                                         |                           |  |   |  |  |  |  |  |  |  |
| ዶ            | 매출 History (위에 기입했던 이전 넌!        | * [[대상 업무]가 [기타]인                                            | · [데상 업무]가 [기타]인 경우, 컨택 포인트가 변경된 경우 그 내역을 [활동 기록]에 작성합니다. |                           |  |   |  |  |  |  |  |  |  |
| ß            | 이름숨기기                            |                                                              |                                                           |                           |  |   |  |  |  |  |  |  |  |
| t            | 설명                               |                                                              |                                                           |                           |  |   |  |  |  |  |  |  |  |
| RRR          | 설명을 입력해주세요.                      | ◆ 매출 관리                                                      |                                                           |                           |  |   |  |  |  |  |  |  |  |
| :            | ▼ 동집으도 표면                        | 컬럼 영역                                                        | 컬럼 영역                                                     |                           |  |   |  |  |  |  |  |  |  |
| ;=<br>_      | 노출 조건 설정 + 설정                    | 매출 기준 (금년) numbe                                             | r_21018 *                                                 | Y-1 년도 달성 매출 number_22041 |  |   |  |  |  |  |  |  |  |
|              |                                  | 20 년도                                                        |                                                           | 억 원                       |  |   |  |  |  |  |  |  |  |
| 0            |                                  | Y년도목표 매출 numbe                                               | r 21948                                                   | Y+1 년도 예상 매출 number 22137 |  |   |  |  |  |  |  |  |  |
| G            |                                  | 억원                                                           |                                                           | 억원                        |  |   |  |  |  |  |  |  |  |
| •            |                                  |                                                              |                                                           |                           |  | _ |  |  |  |  |  |  |  |
| 88           |                                  | 매출 History (위에 기입혔                                           | 했던 이전 년도 자료들을 숫자 그대로 남길 것<br>                             |                           |  | 클 |  |  |  |  |  |  |  |
|              |                                  |                                                              |                                                           |                           |  | 을 |  |  |  |  |  |  |  |
| Γ <i>C</i> 1 |                                  |                                                              |                                                           |                           |  | 0 |  |  |  |  |  |  |  |
|              |                                  |                                                              |                                                           |                           |  |   |  |  |  |  |  |  |  |
|              |                                  | 지장 취소 관리 홈으로 이동 앱 홈으로 이동 · · · · · · · · · · · · · · · · · · |                                                           |                           |  |   |  |  |  |  |  |  |  |
| щ            |                                  |                                                              |                                                           |                           |  | 변 |  |  |  |  |  |  |  |

클릭하여 [속성] 중 [이름] 을 [매출 History (위에 기 입했던 이전 년도 자료들을 숫자 그대로 남길 것)]으로 변경합니다.

|          | 폼 권한관리 🛛 👋     | 🔲 그개사 관리 > 관리 > 이려하며 관리 💿                                                                                                    |                      |
|----------|----------------|----------------------------------------------------------------------------------------------------|----------------------|
| =        | 컴포넌트 🗸         | ·····································                                                                                                    | 데이디를 한동아프 짚다한: 🕛 📮 😽 |
| 企        | <br>속성 ^       | Main Form main +                                                                                                    |                      |
|          | 이름             | 충갈 ¥                                                                                                    |                      |
| 8        | Y+1 예상         | * [[대상 업무]가 [기타]인 경우, 컨택 포인트가 변경된 경우 그 내역을 [활동 기록]에 작성합니다.                                                                                                    |                      |
| c        | 이름숨기기          |                                                                                                    |                      |
| rtth     | 설명             | ■ गार्क गोट।                                                                                                    |                      |
|          | 설명을 입력해주세요.    | ♥ 베르 근 ᅴ                                                                                                    |                      |
| 000      | ▼ 툴팁으로 표현      | 컬럼 영역                                                                                                    |                      |
| ÷        | 필수 입력 컴포넌트     | 매출 기준 (금변) number_21018 • Y-1 년도 달성 매출 number_22                                                                                                    | 041                  |
| <b>P</b> |                | 20 년도 억원                                                                                                    |                      |
| 0        | リビム            | Y년도목표매출 number 21948 Y+1 년도예상매출 number 22                                                                                                    | 2137                 |
| d≣       |                | 억원 억원                                                                                                    |                      |
|          | 유형 🕜           |                                                                                                    |                      |
|          | ● 숫자 ○ 비율 ○ 등급 | 매출 History (위에 기입했던 이전 년도 자료들을 숫자 그대로 남길 것                                                                                                    | していた。                |
| 88       | 최소입력수          | "     "     "     "     "     "     "     "     "     "     "     "     "     "     "     "     "     "     "     "     "     "     "     "     "     "     "     "     "     "     "     "     "     "     "     "     "     "     "     "     "     "     "     "     "     "     "     "     "     "     "     "     "     "     "     "     "     "     "     "     "     "     "     "     "     "     "     "     "     "     "     "     "     "     "     "     "     "     "     "     "     "     "     "     "     "     "     "     "     "     "     "     "     "     "     "     "     "     "     "     "     "     "     "     "     "     "     "     "     "     "     "     "     "     "     "     "     "     "     "     "     "     "     "     "     "     "     "     "     "     "     "     "     "     "     "     "     "     "     "     "     "     "     "     "     "     "     "     "     "     "     "     "     "     "     "     "     "     "     "     "     "     "     "     "     "     "     "     "     "     "     "     "     "     "     "     "     "     "     "     "     "     "     "     "     "     "     "     "     "     "     "     "     "     "     "     "     "     "     "     "     "     "     "     "     "     "     "     "     "     "     "     "     "     "     "     "     "     "     "     "     "     "     "     "     "     "     "     "     "     "     "     "     "     "     "     "     "     "     "     "     "     "     "     "     "     "     "     "     "     "     "     "     "     "     "     "     "     "     "     "     "     "     "     "     "     "     "     "     "     "     "     "     "     "     "     "     "     "     "     "     "     "     "     "     "     "     "     "     "     "     "     "     "     "     "     "     "     "     "     "     "     "     "     "     "     "     "     "     "     "     "     "     "     "     "     "     "     "     "     "     "     "     "     "     "     "     "     "     "     "     "     "     "     "     "     "     "     "     " | Y+1예상 number_22940   |
|          | 1              | 년도 억원 억원                                                                                                    | 억원                   |
| Ľ        | 최대입력수          |                                                                                                    |                      |
| 82       | 10000          |                                                                                                    |                      |
|          |                | 저장 취소 관리 홈으로 이동 앱 홈으로 이동                                                                                                    |                      |
| - ttp    | 입력 너비 조절       |                                                                                                    |                      |

그리고 바로 앞서 금년도 매출 관련 데이터 세트를 만든 것과 동일한 방법으로 [테이블 영역] 입력 항목 내에 [숫자] 컴포넌트를 가 져다 놓고 복사 기능을 활 용하여 [매출 기준], [Y-1 달성], [Y 목표], [Y+1 예 상] 입력 항목들을 만듭니 다. 입력 너비는 100px로 지정하고 접미사를 각각 등 록합니다.

| B *    | o• ♂ ⊡ =                                |                                      |                                                                                  | 고객사관리_영업사원명 - Ex                         |                          |                                          |                                                  | - • ×                            |
|--------|-----------------------------------------|--------------------------------------|----------------------------------------------------------------------------------|------------------------------------------|--------------------------|------------------------------------------|--------------------------------------------------|----------------------------------|
| 파일     | 홍 삼업 페이지 레이아웃                           | 수식 데이터 경토                            | 보기 개발도구 파워피형                                                                     | ? 오 수행할 작업을 알려 주세                        | £.                       |                                          |                                                  | 로그인 오공유                          |
| 분여넣기 약 | 장 잘라내기<br>도키니<br>옥사 *<br>《서식 목사 가 가 가 가 | $ 10 \cdot \vec{r} \cdot \vec{r} = $ | <ul> <li>▶ - 문·텍스트 줄 바꿈</li> <li>● ● ● ● ● ● ● ● ● ● ● ● ● ● ● ● ● ● ●</li></ul> | 일반 · · · · · · · · · · · · · · · · · · · | 표준<br>조건부 표<br>서식 * 서식 * | 나뽕 · · · · · · · · · · · · · · · · · · · | ∑ ⊼5 87           ¥M         √4           ✓ 지우기・ | * 긓▼ ♀<br>정렬 및 찾기 및<br>필티 * 선택 * |
| 클립보    | 드 5 클                                   | 2 r.                                 | 맞춤                                                                               | 5, 표시 형식 5,                              | 스타일                      |                                          | 4                                                | 편집 ^                             |
| J35    | • : × √ f <sub>K</sub>                  |                                      |                                                                                  |                                          |                          |                                          |                                                  | ~                                |
| A      | В                                       | C                                    | D                                                                                | E                                        | F                        | G                                        | Н                                                | I =                              |
| 12     | ◆ 매출 관리                                 |                                      |                                                                                  |                                          |                          |                                          |                                                  |                                  |
| 13     | 매출기준년도                                  | Y-1년도 달성 매출                          | Y년도 목표 매출                                                                        | Y+1년도 예상 매출                              |                          |                                          |                                                  |                                  |
| 14     | 2022                                    |                                      |                                                                                  |                                          |                          |                                          |                                                  |                                  |
| 15     | 2021                                    |                                      |                                                                                  |                                          |                          |                                          |                                                  |                                  |
| 16     | 2020                                    |                                      |                                                                                  |                                          |                          |                                          |                                                  |                                  |
| 17     | 2019                                    |                                      |                                                                                  |                                          |                          |                                          |                                                  |                                  |
| 18     |                                         |                                      |                                                                                  |                                          |                          | _                                        |                                                  | П                                |
| 19     | ◆ 영업 담당자 Histor                         | У                                    |                                                                                  |                                          |                          |                                          |                                                  |                                  |
| 20     | 이름                                      | 직위                                   | 휴대폰                                                                              | 이메일                                      | 상태                       |                                          |                                                  |                                  |
| 21     |                                         |                                      |                                                                                  |                                          | 현 담당자                    |                                          |                                                  |                                  |
| 22     |                                         |                                      |                                                                                  |                                          | 업무 이관                    |                                          |                                                  |                                  |
| 23     |                                         |                                      |                                                                                  |                                          | 퇴사                       |                                          |                                                  |                                  |
| 24     |                                         |                                      |                                                                                  |                                          |                          |                                          |                                                  |                                  |
| 25     |                                         |                                      |                                                                                  |                                          |                          |                                          |                                                  |                                  |
| 26     |                                         |                                      |                                                                                  |                                          |                          |                                          |                                                  |                                  |
|        | 고객사명1 고객사명2                             | ( <del>)</del>                       |                                                                                  |                                          | : 1                      |                                          |                                                  |                                  |
|        |                                         |                                      |                                                                                  |                                          |                          |                                          | 1111 (m) (TT)                                    |                                  |

자, 이제 마지막 단계로 스 프레드시트의 영업 담당자 History 데이터를 관리하기 위한 입력 화면을 만들어 보겠습니다.

| a ====                   | Main Form main +          |                       |                        |                      |
|--------------------------|---------------------------|-----------------------|------------------------|----------------------|
| · 시인<br>방 나파에 비가         | 총괄 🗸                      |                       |                        |                      |
| 9 코씨작 시인<br>페이티니         | * [[대상 업무]가 [기타]인 경우, 컨택  | 포인트가 변경된 경우 그 내역을 [활동 | 기록]에 작성합니다.            |                      |
| 3 파일점부<br>★ 내용국 비행       |                           |                       |                        |                      |
| C 사용자 선택<br>,            |                           |                       |                        |                      |
| 월 부서 선택<br>고 · · · · · · | ▲ 매추 관리                   |                       |                        |                      |
| ∄ 테이블 영역                 | ◆ 메굴 친다                   |                       |                        |                      |
| ▲ 등록자<br>                | 컬럼 영역                     |                       |                        |                      |
| 8 등록일                    | 매추 기조 (그녀)                |                       | V-1 네트 단서 매추 2         | 041                  |
| 변경자                      | 에칠 기관 (금단) Number 21018   |                       | TI 한도 글 등 해볼 humber_2. | 041                  |
| 회 변경일                    | 20                        |                       | 972                    |                      |
|                          | Y년도 목표 매출 number_21948    |                       | Y+1 년도 예상 매출 number_2  | 2137                 |
| 시사인 컴포넌트                 | 억원                        |                       | 억원                     |                      |
| no 라벨                    |                           |                       |                        |                      |
| — 라인<br>                 | 매출 History (위에 기입했던 이전 년도 | 자료들을 숫자 그대로 남길 것      |                        |                      |
| .」 공백                    |                           | V1EtH 007700          |                        | Vil olith            |
| 물 컬럼 (다단)                | 배출기문 number_22715         | 1-1 2/3 number_22/20  | T 与 並 number_22829     | 1+1 413 number_22940 |
|                          | 년도                        | 억원                    | 억원                     | 억원                   |
| 1급 컴포년트                  |                           |                       |                        |                      |
| 회 자동 계산                  | THE 라벨                    |                       |                        |                      |
| 데이터 연동                   |                           |                       |                        |                      |

먼저 [라벨] 입력 항목을 [매출 History] 아래에 가 져다 놓고

|          | 폼 권한관리 💛    | 🔲 고객사 관리 > 관리 > 이려하며 관리 🔗                        |                                      |  |  |  |  |
|----------|-------------|--------------------------------------------------|--------------------------------------|--|--|--|--|
|          | 컴포넌트 🗸      | 🖬 고역자 한다가한다가 합력되는 한다. 🕔                          | · 합과 합의 데이터를 전송하고 싶니간! · · · · · · · |  |  |  |  |
| Û        | <br>속성 ^    | Main Form main +                                 |                                      |  |  |  |  |
|          | 이듬 🔹        | 총괄 🗸                                             |                                      |  |  |  |  |
|          | ♦ 영업 담당자 정보 | * [[대상 업무]가 [기타]인 경우, 컨택 포인트가 변경된 경우 그 내역을 [활동 기 | 록]에 작성합니다.                           |  |  |  |  |
|          | 노출조건설정 + 설정 |                                                  |                                      |  |  |  |  |
|          | ◆ 때출 관리     |                                                  |                                      |  |  |  |  |
| 986      |             | 컬럼 영역                                            |                                      |  |  |  |  |
|          |             | 매출 기준 (금년) number_21018 *                        | Y-1 년도 달성 매출 number_22041            |  |  |  |  |
|          |             | 20 년도                                            | 억원                                   |  |  |  |  |
| U        |             | Y년도 목표 매출 number_21948                           | Y+1년도 예상 매출 number_22137             |  |  |  |  |
| 3        |             | 억원                                               | 억원                                   |  |  |  |  |
|          |             | ·····································            |                                      |  |  |  |  |
| 38       |             | 매출기준 number_22715 Y-1달성 number_22720             | Y목표 number_22829 Y+1예상 number_22940  |  |  |  |  |
|          |             | 년도 억원                                            | 억원 억원                                |  |  |  |  |
|          |             |                                                  |                                      |  |  |  |  |
|          |             | ◆ 영업 담당자 정보                                      |                                      |  |  |  |  |
| <b>#</b> |             | _                                                |                                      |  |  |  |  |

클릭하여 [속성]들이 나타 나게 한 후 [이름]을 [◆ 영 업 담당자 정보]로 변경합 니다.

| _   | 폼 권한관리 🛛 🕹       | 🔲 고객사 과리 > 과리 > 인려히         | 며 과리 🕕          | ( 아파 애이 데                 | 이터를 여도하고 싶다며? (?) 🗅 | 0 |
|-----|------------------|-----------------------------|-----------------|---------------------------|---------------------|---|
|     | 컴포넌트 ^           |                             |                 |                           |                     |   |
| û   |                  | Main Form main +            |                 |                           |                     |   |
|     | U 시간<br>성 날짜와 시간 | ▲ 매춘 과리                     |                 |                           |                     |   |
|     | ③ 파일첨부           |                             |                 |                           |                     |   |
|     | 보 사용자 선택         | 컬럼 영역                       |                 |                           |                     |   |
|     | 🍰 부서 선택          | 매출 기준 (금년) number_21018 *   |                 | Y-1 년도 달성 매출 number_22043 |                     |   |
|     | 🌐 테이블 영역         | 20 년도                       |                 | 억원                        |                     |   |
| 180 | 🗴 등록자            | VI코드 모표 매추                  |                 | V+1 너도 에상 매축 2212         | 7                   |   |
|     | ՝ 등록일            | 이 원 위                       |                 | 어 위                       | 1                   |   |
|     | 봐 변경자            |                             |                 | ~ c                       |                     |   |
|     | 19 변경일           | 매출 History (위에 기입했던 이전 년도 자 | 료들을 숫자 그대로 남길 것 |                           |                     |   |
| Q   | 디자이 커피너트         | 매츠 기즈                       | V-1 다서          | VTT                       | V+1 0lldt 22040     |   |
| 5   | 에지근 마프르          | 에질기군 Number_22115           |                 | i≒≖ number_22829          | Pit ol ol           |   |
| ą.  | ···· 라인          | 년노                          | 먹원              | 억원                        | 먹원                  |   |
| -   | ([]) 공백          | ◆ 영업 담당자 정보                 |                 |                           |                     |   |
| 0   | ■ 컬럼 (다단)        |                             |                 |                           |                     |   |
|     |                  | ■■ 컬럼 (다단)                  |                 |                           |                     |   |
|     | 고급 큄포년트          |                             |                 |                           |                     | _ |
|     | 📨 자동 계산          |                             |                 |                           |                     |   |
| •   | 🖾 데이터 연동         |                             | 저장 취소 관리 홈      | E으로 이동 앱 홈으로 이동           |                     |   |
| £3  | 🗷 연동컴포년트 매핑      |                             |                 |                           |                     |   |

신규 고객사 발굴이 실적 지표 중 하나이므로 고객사 최초 등록자와 등록일을 입 력 항목으로 두려고 합니 다. 이를 위해 [라벨] 입력 항

목 아래에 [컬럼(다단)] 입 력 항목을 가져다 놓습니 다.

|                   | 봄 권한관리 💛 | 💶 고객사 관리 > 관리 > 인         | 력화면 과리 ①           | ( ) 앤과 앤의 더              | 이터를 연돌하고 싶다면? (?) 🔿 💽 |
|-------------------|----------|---------------------------|--------------------|--------------------------|-----------------------|
|                   | 컴포넌트 ^   |                           |                    |                          |                       |
| 企                 | 데이터 컴포넌트 | Main Form main +          |                    |                          |                       |
| $\mathbf{\Sigma}$ | 🖾 텍스트    |                           |                    |                          |                       |
| ۵                 | 🕮 멀티 텍스트 | 컬럼 영역                     |                    |                          |                       |
| <u>`</u>          | 123 숫자   | 매출 기준 (금년) number_21018 * |                    | Y-1 년도 달성 매출 number_2204 | 1                     |
| ו                 | 📑 드롭 박스  | 20 년도                     |                    | 억 원                      |                       |
| 5                 | ☑ 체크박스   | VIIE 모표 매추                |                    | V+1 너도에상매축               | 71                    |
| R                 | ◎ 단일 선택  | 이 의                       |                    | 에 의 이상 이상                | 51                    |
|                   | ≔ 리스트박스  | 92                        |                    | 억전                       |                       |
| -                 | 19 날짜    | 매출 History (위에 기입했던 이전 년  | 도 자료들을 숫자 그대로 남길 것 |                          |                       |
| 3                 | 🕑 시간     |                           |                    |                          |                       |
| )                 | 👸 날짜와 시간 | 매출 기준 number_22715        | Y-1달성 number_22720 | Y목표 number_22829         | Y+1예상 number_22940    |
|                   | 📎 파일첨부   | 년도                        | 억 원                | 억원                       | 억 원                   |
|                   | 🖈 사용자 선택 | L                         |                    |                          |                       |
|                   | 🍰 부서 선택  | ◆ 영업 담당자 정보               |                    |                          |                       |
|                   | 🌐 테이블 영역 | 컬럼 영역                     |                    |                          |                       |
|                   | 🗴 등록자    |                           |                    |                          |                       |
|                   | 📸 등록일    | 한 사용자 선택                  |                    |                          |                       |
| i                 | 봐 변경자    |                           |                    |                          |                       |
| ]                 | 📅 변경일    |                           |                    |                          |                       |
|                   |          |                           | 저장 취소 관리 홈         | 용으로 아동 앱 홈으로 아동          |                       |
| 5                 | 디자인 컴포넌트 |                           |                    |                          |                       |

그런데 기존 데이터를 일괄 등록하는 것이 용이치 않은 고객사 관리 스프레드시트 의 구조상, [자동 입력 항 목]인 [등록자]와 [등록일] 을 최초 등록자와 등록일로 이용할 경우 값의 오류가 있을 수 있습니다. 때문에 컬럼 좌측에는 [사 용자 선택] 입력 항목을 가 져다 놓겠습니다.

| ≡     | 품 권한관리 💛 🔶 🕹 🕹 전한관리 🕹 🕹 🕹 전환관 🕹 전환관 🕹 🕹 전환관 🕹 전환관 🕹 전환관 🕹 전환관 🕹 전환관 🕹 전환관 한 전환관 🕹 전환관 한 전환관 한 건환 한 전환관 한 전환관 한 전환관 한 전환관 한 전환관 한 전환관 한 전환관 한 전환관 한 전환관 한 전환관 한 전환관 한 전환관 한 전환관 한 전환관 한 전환관 한 전환관 한 전환관 한 전환관 한 전환관 한 전환관 한 전환관 한 전환관 한 전환관 한 전환관 한 전환관 한 전환관 한 전환관 한 전환관 한 전환관 한 전환관 한 전환관 한 전환관 한 전환관 한 전환관 한 전환관 한 전환관 한 전환관 한 전환관 한 전환관 한 전환관 한 전환관 한 전환관 한 전환관 한 전환관 한 전환 한 전환 | 🖪 고객사 관리 > 관리 > 입력호         | <b>년 관리</b> ()     | (見) 앱과 앱의 더             | 비아티를 연동하고 싶다면? ③ 🗘 🥥 |
|-------|----------------------------------------------------------------------------------------------------|-----------------------------|--------------------|-------------------------|----------------------|
| 습<br> | 속성 ^                                                                                                    | Main Form main +            |                    |                         |                      |
|       | 이름 🛛 🕒                                                                                                    | 컬럼 영역                       |                    |                         |                      |
| 8     | 고객사 최초 등록자                                                                                                    | 매춘 기주 (근녀) number 21018 *   |                    | V-1 녀도 닥성 매춘            | n                    |
| C     |                                                                                                    | 20 년도                       |                    | 억원                      | **                   |
| rtth  | 실명                                                                                                    |                             |                    |                         |                      |
| न्नत  | 설명을 입력해주세요.                                                                                                    | Y년도 목표 매출 number_21948      |                    | Y+1 년도 예상 매출 number_221 | 37                   |
| uuu   | ✔ 둘팁으로 표현                                                                                                    | 억원                          |                    | 억원                      |                      |
| ≣     | 필수 입력 컴포넌트                                                                                                    | 매출 History (위에 기입했던 이전 년도 자 | 료들을 숫자 그대로 남길 것    |                         |                      |
|       | 사용자 선택 허용 수                                                                                                    |                             | VIEW               |                         | V-1-0811             |
| 0     | 1                                                                                                    | 배술 기준 number_22715          | Y-1월장 number_22720 | Y                       | Y+1 예상 number_22940  |
| G     | * 최대 30명까지 설정 가능                                                                                                    | 년도                          | 억원                 | 억원                      | 억원                   |
| •     | 기본값자정                                                                                                    | ♦ 영업 담당자 정보                 |                    |                         |                      |
| 88    | <b>+</b> 추가                                                                                                    | 컬럼 영역                       |                    |                         |                      |
|       | ♥ 등록자를 기본값으로 지정                                                                                                    | 고객사 최초 등록자                  |                    |                         |                      |
| Ľ     | 노출조건설정 + 설정                                                                                                    | + 추가                        |                    |                         |                      |
| :     |                                                                                                    |                             |                    |                         |                      |
| *     | 코드                                                                                                    |                             | 저장 취소 관리 홈         | G으로 이동 앱 홈으로 이동         |                      |

그리고 [사용자 선택] 입력 항목을 클릭하여 [속성]들 이 나타나게 한 후 - [이름]을 [고객사 최초 등 록자]로 변경하고 - 만약 신규 등록하는 경우 라면 [자동 입력 항목]인 [등록자]와 동일한 효과를 내기 위해 [기본 값 지정] 의 [등록자를 기본값으로 지정]을 체크합니다.

| _        | 폼 권한관리 🛛 🕹                                        | 🔲 고개사 과리 > 과리 > 이려                    | 하며 과리 🙃             |                          |                     |   |
|----------|---------------------------------------------------|---------------------------------------|---------------------|--------------------------|---------------------|---|
|          | 컴포넌트 ^                                            | 📴 고역시 한다 2 한다 2 합력                    | 최신원다 ①              |                          | 에디를 한동아고 싶다던? 🕛 📮   |   |
| û        | 데이터 컴포넌트                                          | Main Form main +                      |                     |                          |                     |   |
|          | 🖾 텍스트                                             |                                       |                     |                          |                     |   |
| Q        | 🖾 멀티텍스트                                           | 실험 영역                                 |                     |                          |                     | 4 |
| ~        | 122 숫자                                            | 매출 기준 (금년) number_21018 *             |                     | Y-1 년도 달성 매출 number_2204 | 1                   |   |
|          | ■ 드롭 박스                                           | 20 년도                                 |                     | 억원                       |                     |   |
|          | ☑ 체크박스                                            | Y년도 목표 매출number_21948                 |                     | Y+1 년도예상 매출 number 2213  | 7                   |   |
| 888      | ◎ 단일 선택                                           | 억원                                    |                     | 억원                       |                     |   |
|          | : 리스트박스                                           |                                       |                     |                          |                     |   |
|          | 前 날짜                                              | 매출 History (위에 기입했던 이전 년도:            | 자료들을 숫자 그대로 남길 것    |                          |                     |   |
|          | 🕑 시간                                              |                                       |                     |                          |                     |   |
|          | 🐞 날짜와 시간                                          | 배출 기준 number_22715                    | Y-1 달성 number_22720 | Y 半 number_22829         | Y+1 예상 number_22940 |   |
| ⊿≣       | 📎 파일첨부                                            | 년도                                    | 억원                  | 억원                       | 억원                  |   |
|          | 와 사용자 선택<br>· · · · · · · · · · · · · · · · · · · |                                       |                     |                          |                     |   |
|          | · 부서 선택                                           | ◆ 영업 남당자 성보                           |                     |                          |                     |   |
| 88       | 🖽 테이블 영역                                          | 컬럼 영역                                 |                     |                          |                     |   |
|          | 🗴 등록자                                             | 그개니치ᄎ 드루지                             |                     |                          |                     | - |
|          | 📅 등록일                                             | · · · · · · · · · · · · · · · · · · · |                     | 19 날짜                    |                     |   |
| Ľ        | 보 변경자                                             |                                       |                     |                          |                     | 3 |
|          | 19 변경일                                            |                                       |                     |                          |                     |   |
| <b>#</b> | 디자인 컴포넌트                                          |                                       | 저장 취소 관리 종          | <u> </u>                 |                     |   |

컬럼 우측에는 [날짜] 입력 항목을 가져다 놓고

| ¥                                                                                                    | 폼 권한관리 🛛 👋                | 🗖 ㄱ캐나 과희 > 과희 > 이려히          | กประเว เ           |                        |                 |          |                   |
|----------------------------------------------------------------------------------------------------|---------------------------|------------------------------|--------------------|------------------------|-----------------|----------|-------------------|
| = 2                                                                                                    | 컴포넌트 ~                    | 🕒 고역자 전다 2 전다 2 합덕와          | 연선다 ①              | (                      | 네이터를 연종하고 싶다면?  | ФЦЧ      |                   |
| û 🛓                                                                                                    | 속성 ^                      | Main Form main +             |                    |                        |                 |          |                   |
|                                                                                                    | 이름                        |                              |                    |                        |                 |          |                   |
| 8                                                                                                    | 고객사 최초 등록일                | 길림 영역                        |                    |                        |                 |          |                   |
| 6                                                                                                    | 이름숨기기                     | 매출 기준 (금년) number_21018 *    |                    | Y-1 년도 달성 매출 number_22 | 041             |          |                   |
|                                                                                                    | 석명                        | 20 년도                        |                    | 억원                     |                 |          |                   |
| ta a la constante da la constante da la consta | 설명을 입력해주세요.               | Y년도 목표 매출 number_21948       |                    | Y+1 년도 예상 매출 number_2  | 2137            |          |                   |
| 888                                                                                                    | ✔ 툴팁으로 표현                 | 억원                           |                    | 억 원                    |                 |          | 클릭하여 [속성]들이 나타    |
| ∷⊟                                                                                                    | 피스 이려 커피너트                |                              | 나게 한 후             |                        |                 |          |                   |
|                                                                                                    |                           | 매줄 History (위에 기입했던 이선 년노 자료 | £들을 숫자 그대로 남길 것    |                        |                 |          |                   |
|                                                                                                    | <b>알람 +</b> 설정            | 매출 기준 number_22715           | Y-1달성 number_22720 | Y목표 number_22829       | Y+1예상 number_22 | 940      | - [이름]글 [꼬객자 죄소 등 |
|                                                                                                    |                           | 년도                           | 억원                 | 억원                     | 억               | <u>a</u> | 록일]로 변경하고         |
| G                                                                                                    | 기본값                       | [                            |                    |                        |                 | }        | - 시규 등로하느 경으라며    |
|                                                                                                    |                           | ♦ 영업 담당자 정보                  |                    |                        |                 |          |                   |
| 88                                                                                                    | ✔ 생성시간으로 기본값 지정           | 컬럼 영역                        |                    |                        |                 |          | [사동 입력 앙목]인 [등록   |
|                                                                                                    | 노출 조건 설정 + 설정             | 고객사 최초 등로자                   |                    | 고객사 최초 등로의 date 244    | 4               |          | 일]과 동일한 효과를 내기    |
| 50                                                                                                    |                           |                              |                    | 2022-02-22             |                 |          | 이해 [기보 가]이 [새서시가  |
| Ľ                                                                                                    | 75                        |                              |                    | - AVAR OF AL           |                 |          | 지에 [기는 없]의 [성경시간  |
| =                                                                                                    | 코드<br>dato 24414          |                              |                    |                        |                 |          | 으로 기본값 지정]을 체크    |
| *                                                                                                    | * 자동 계산 컴포넌트와 REST API 에서 |                              | 저장 취소 관리           | 리 홈으로 이동 앱 홈으로 이동      |                 |          | 하니다               |
|                                                                                                    | 사용된니다 역모 소자 민족()마 이경      |                              |                    |                        |                 |          |                   |

| ≡          | 폼 권한관리                                | 💶 고객사 관리 > 관리 > 입력회                        | <ul> <li>· 앱과 앱의 데이터를 연동하고 싶다면?</li> <li>⑦</li> <li>①</li> <li>①</li> <li>②</li> <li>①</li> <li>②</li> <li>①</li> <li>①</li> <li>②</li> <li>②</li> <li>①</li> <li>②</li> <li>①</li> <li>②</li> <li>②</li> <li>②</li> <li>②</li> <li>②</li> <li>②</li> <li>②</li> <li>②</li> <li>②</li> <li>②</li> <li>②</li> <li>②</li> <li>②</li> <li>②</li> <li>②</li> <li>②</li> <li>○</li> <li>○</li></ul> |                |              |                    | 0 |   |
|------------|---------------------------------------|--------------------------------------------|----------------------------------------------------------------------------------------------------|----------------|--------------|--------------------|---|---|
| 企          | 데이터 컴포넌트                              | Main Form main +                           |                                                                                                    |                |              |                    |   |   |
|            | 🖾 텍스트                                 | 컬럼 영역                                      |                                                                                                    |                |              |                    |   |   |
| 8          | 🔚 멀티 텍스트                              | 매출 기준 (금년) number_21018 *                  |                                                                                                    | Y-1 년도 달성 매클   | number_2204  | 1                  |   |   |
| ~          | 123 숫자                                | 20 년도                                      |                                                                                                    |                | 억원           |                    |   |   |
|            | 🔤 드롭 박스                               | VIEL R III 即表                              |                                                                                                    | V+1 너희드 에너ન 메뉴 | 5            | 7                  |   |   |
| 曲          | 🗹 체크박스                                | 1 전도 역표 배울 number_21946                    | TT 한도 에상 메                                                                                                    | S number_2213  | ber_22137    |                    |   |   |
| 088        | ◎ 단일 선택                               | ~~~~~~~~~~~~~~~~~~~~~~~~~~~~~~~~~~~~~~     |                                                                                                    |                | 142          |                    |   |   |
| :=         | ≔ 리스트박스                               | 매출 History (위에 기입했던 이전 년도 자료들을 숫자 그대로 남길 것 |                                                                                                    |                |              |                    |   |   |
| *=         | 前 날짜                                  |                                            |                                                                                                    |                |              |                    |   |   |
|            | ④ 시간                                  | 매출 기준 number_22715                         | Y-1달성 number_22720                                                                                                    | Y목표 number_    | 22829        | Y+1예상 number_22940 |   |   |
| $\bigcirc$ | 👸 날짜와 시간                              | 년도                                         | 억 원                                                                                                    |                | 억원           | 억 원                |   |   |
| ∎_         | 한 파일침부                                | L                                          |                                                                                                    |                |              |                    |   |   |
|            | 보 사용자 선택                              | ◆ 영업 담당자 정보                                |                                                                                                    |                |              |                    |   |   |
|            | · 나서 선택                               | 컬럼 영역                                      |                                                                                                    |                |              |                    |   |   |
| 88         | 曲 테이블 영역                              | 그개나 치초 도르기                                 |                                                                                                    | 그개나 치초 도로      |              |                    |   |   |
|            | 本 등록자                                 | 고역사 최초 등독사<br>上 초가                         |                                                                                                    | 고객사 최초 등록      | ⊴ date_24414 |                    |   |   |
| -          | ····································· | 1 121                                      |                                                                                                    | 2022-02-22     |              |                    |   |   |
| Ľ          | 봐 변경자                                 |                                            |                                                                                                    |                |              |                    |   |   |
| :=         | 19 변경일                                | 표비이플영역                                     |                                                                                                    |                |              |                    |   |   |
| *          | 디자인 컴포넌트                              | 1                                          |                                                                                                    |                |              |                    |   | _ |

[컬럼(다단)] 입력 항목 아 래에 [테이블 영역] 입력 항목을 가져다 놓고

| 품 권안관리<br>     | ▲ 고객사 관리 > 관리 > 입력                               | 역화면 관리 ①           | 🔳 앱과 앱의                | 데이터를 연동하고 싶다면? 🔹 🤉 | <u>р</u> |
|----------------|--------------------------------------------------|--------------------|------------------------|--------------------|----------|
| 속성             | Main Form main +                                 |                    |                        |                    |          |
|                | Y년도 목표 매출 number_21948                           |                    | Y+1 년도 예상 매출 number_22 | 1137               |          |
| 영업 담당자 History | 억원                                               |                    | 억원                     |                    |          |
| 이름숨기기          | 매출 History (위에 기입했던 이전 년도                        | 자료들을 숫자 그대로 남길 것   |                        |                    |          |
| 설명             | 매출 기준 number_22715                               | Y-1달성 number_22720 | Y목표 number_22829       | Y+1예상 number_22940 |          |
| 설명을 입력해주세요.    | 년도                                               | 억원                 | 억원                     | 억원                 |          |
| 노출조건설정 + :     | 28<br>◆ 영업 담당자 정보<br>길럼 영역<br>고객사 최초 등록자<br>+ 추가 |                    | 고객사 최초 등목일 date_24414  |                    |          |
|                | 영업 담당자 History                                   |                    |                        |                    |          |
|                |                                                  | 저장 취소 관            | 리홈으로 이동 앱홈으로 이동        |                    |          |

클릭하여 [속성]들이 나타 나게 한 후 [이름]을 [영업 담당자 History]로 변경합 니다.

|     | 폼 권한관리 🛛 👋                                    | סוס אובוק או זיק די 🗖     | 고개사과리 > 과리 > 이러하며 과리 ① |                       |                     |   |                    |
|-----|-----------------------------------------------|---------------------------|------------------------|-----------------------|---------------------|---|--------------------|
|     | 컴포넌트 ^                                        | 🛄 고색자 전다 2 전다 2 합력        | 외한 전다 ①                | ( 입과 법의               | 데이터를 연종하고 싶다면? () [ | 1 |                    |
| 企   | 데이터 컴포넌트                                      | Main Form main +          |                        |                       |                     |   |                    |
|     | 🖾 텍스트                                         | Y년도 목표 매출 number_21948    |                        | Y+1 년도 예상 매출 number_2 | 2137                |   |                    |
|     | 🔚 멀티 텍스트                                      | 억원                        |                        | 억원                    |                     |   |                    |
|     | 四 숫자                                          | 매출 History (위에 기입했던 이전 년도 | 자료들을 숫자 그대로 남길 것       |                       |                     |   |                    |
|     | 🔤 드롭 박스                                       |                           |                        |                       |                     |   |                    |
|     | ☑ 체크박스                                        | 매출 기준 number_22715        | Y-1달성 number_22720     | Y목표 number_22829      | Y+1예상 number_22940  | _ |                    |
| 000 | ◎ 단일 선택                                       | 년도                        | 억 원                    | 억 원                   | 억원                  |   |                    |
|     | ·Ξ 리스트박스                                      |                           |                        |                       |                     |   |                    |
|     | 19 날짜<br>-                                    | ◆ 영업 남당자 정보               |                        |                       |                     |   |                    |
|     | · 시간<br>· · · · · · · · · · · · · · · · · · · | 컬럼 영역                     |                        |                       |                     |   |                    |
|     | IC 날짜와 시간                                     | 고객사 최초 등론자                |                        | 고객사최초등록의 date 2441    | 4                   |   |                    |
| ۳   | ♥ 백열점부<br>타 내용과 서태                            | + 추가                      |                        | 2022-02-22            |                     |   |                    |
|     | ▲ 사용사 전국<br>윤 브러 서태                           |                           |                        |                       |                     |   |                    |
|     | 표 테이블 영역                                      | 영업 담당자 History            |                        |                       |                     |   |                    |
| 88  | ·····································         |                           |                        |                       |                     | 7 | [데이뷰 여여] 이글 하다이    |
|     | 📸 등록일                                         | 🖾 텍스트                     |                        |                       |                     |   | [데이글 영역] 입덕 양독인    |
|     | <b>봐</b> 변경자                                  |                           |                        |                       |                     | _ | [영업 담당자 History] 안 |
|     | 19 변경일                                        |                           | _                      |                       |                     |   | 에 [텍스트] 입력 항목을     |
| ÷   | 디자인 컴포넌트                                      |                           | 저장 취소 관리               | 홈으로 이동 앱 홈으로 이동       |                     |   | 가져다 놓고             |
|     |                                               |                           |                        |                       |                     |   |                    |

| ≡          | <u>폼 권한관리                                   </u> | 🚨 고객사 관리 > 관리 > 입력            | 력화면 관리 🕕           | (民) 앱과 앱의                 | 데이터를 연동하고 싶다면? ( 🇘 🌔 |   |  |
|------------|--------------------------------------------------|-------------------------------|--------------------|---------------------------|----------------------|---|--|
| 企          | 속성 ^                                             | Main Form main +              |                    |                           |                      |   |  |
|            | 이듬 ●                                             | Y년도 목표 매출 number_21948<br>억 워 |                    | Y+1년도예상매출 number_22<br>억원 | 137                  |   |  |
| 8          | 이름과 직위(직접 입력)                                    |                               |                    |                           |                      | J |  |
| Ċ          | 이용감기가                                            | 매출 History (위에 기입했던 이전 넌도     | 자료들을 숫자 그대로 남길 것   |                           |                      |   |  |
| 曲          | 설명<br>신명은 인령해중세요                                 | 매출 기준 number_22715            | Y-1달성 number_22720 | Y목표 number_22829          | Y+1예상 number_22940   |   |  |
| 888        | ▼ 툴팁으로 표현                                        | 년도                            | 억원                 | 억원                        | 억원                   |   |  |
| ≣          | E 입수 입역 검포넌트 수 영업 담당자 정보                         |                               |                    |                           |                      |   |  |
|            | 중복 입력값 등록 불가<br>유사 입력값 자동 검색                     | 컬럼 영역                         |                    |                           |                      |   |  |
| $\bigcirc$ | 21W21                                            | 고객사 최초 등록자                    |                    | 고객사 최초 등록일 date_24414     | 1                    |   |  |
| G          | 가는없                                              | + 추가                          |                    | 2022-02-22                |                      |   |  |
| •          | 최소 인력 수                                          | 영업 담당자 History                |                    |                           |                      | 4 |  |
| 88         | 0                                                |                               |                    |                           |                      |   |  |
|            | 최대 입력 수                                          | 이듬과 직위(직접 입력)                 |                    | 실세 사                      | 동중인 이메일              |   |  |
| Ľ          | 100                                              | L                             |                    |                           |                      |   |  |
| :          | 입력 너비 조절                                         |                               |                    |                           |                      |   |  |
| t.         | 100 O PX 💿 %                                     |                               | 저장 취소 관리           | I 홈으로 이동 앱 홈으로 이동         |                      |   |  |

[영업 담당자 History] [이 름과 직위(직접입력)], [핸드 폰 번호], [실제 사용중인 이메일]이라는 [이름] 속성 값을 갖는 [텍스트] 입력 항목을 화면과 같이 만듭니 다.

|                                      | Main Form main +          |                                            |                       |                    |  |  |  |  |  |
|--------------------------------------|---------------------------|--------------------------------------------|-----------------------|--------------------|--|--|--|--|--|
| 이터 컴포넌트                              | V네도 목표 매출                 |                                            | Y+1 너도예상매충 number     | 22137              |  |  |  |  |  |
| 텍스트                                  | 어워                        |                                            | 어워                    |                    |  |  |  |  |  |
| 멀티 텍스트                               |                           |                                            |                       |                    |  |  |  |  |  |
| ] 숫자                                 | 매출 History (위에 기입했던 이전 년드 | 매출 History (위에 기입했던 이전 년도 자료들을 숫자 그대로 남길 것 |                       |                    |  |  |  |  |  |
| 드롭 박스                                |                           |                                            |                       |                    |  |  |  |  |  |
| 체크박스                                 | 매출 기준 number_22715        | Y-1달성 number_22720                         | Y목표 number_22829      | Y+1예상 number_22940 |  |  |  |  |  |
| 단일 선택                                | 년도                        | 억원                                         | 억원                    | 억 원                |  |  |  |  |  |
| 리스트박스                                |                           |                                            |                       |                    |  |  |  |  |  |
| 날짜                                   | ◆ 영업 담당자 정보               |                                            |                       |                    |  |  |  |  |  |
| 시간                                   | 컬럼 영역                     |                                            |                       |                    |  |  |  |  |  |
| 날짜와 시간                               |                           |                                            |                       |                    |  |  |  |  |  |
| ) 파일첨부                               | 고객사 죄조 능독자                |                                            | 고객사 최초 등록일 date_24414 |                    |  |  |  |  |  |
| 사용자 선택                               | + **                      |                                            | 2022-02-22            |                    |  |  |  |  |  |
|                                      |                           |                                            | <sup>1</sup>          |                    |  |  |  |  |  |
| 부서 선택                                | 영업 남당사 History            |                                            |                       |                    |  |  |  |  |  |
| 부서 선택<br>테이블 영역                      |                           |                                            |                       |                    |  |  |  |  |  |
| a 부서 선택<br>테이블 영역<br>또 등록자           | 이름과 직위(직접 입력)             | 핸드폰 번호                                     | 실제 사용중인 이메일           |                    |  |  |  |  |  |
| 부서 선택<br>데이블 영역<br>5 등록자<br>등록임      | 이름과 직위(직접 입력)             | 핸드폰 번호                                     | 실제 사용중인 이메일           | ➡ 드롭 박스            |  |  |  |  |  |
| 부서 선택<br>데이블 영역<br>등록자<br>등록일<br>변경자 | 이름과 직위(직접 입력)             | 핸드폰 번호                                     | 실제 사용중인 이메일           | ■ 드롭 박스            |  |  |  |  |  |

[드롭 박스] 입력 항목을 [영업 담당자 History] 안 [실제 사용중인 이메일] 항 목 우측에 가져다 놓고

| 쏨 권안관리                   | 🗖         | 고개사 과리 > 과리 > 이리          | 경하며 과리             |                      | 이 데이터를 여도하고 시다며?      |        |  |  |
|--------------------------|-----------|---------------------------|--------------------|----------------------|-----------------------|--------|--|--|
| 컴포넌트                     | ~         | 고려서 한다고 한다고 밥다            | 14009 U            |                      | 그 데이터를 한동아도 포니 간: 🕠   | 4      |  |  |
| 속성                       | M         | ain Form main +           |                    |                      |                       |        |  |  |
|                          |           | /년도 목표 매줄 number_21948    |                    | Y+1 년도 예상 매줄 number_ | _22137                |        |  |  |
| 이금                       |           | 억원                        |                    | 억원                   |                       |        |  |  |
| 이루스기기                    | · · · · · |                           |                    |                      |                       |        |  |  |
| N88/1/1                  |           | 매출 History (위에 기입했던 이전 년도 | 자료들을 숫자 그대로 남길 것   |                      |                       |        |  |  |
| 설명                       |           | 매출 기준 number_22715        | Y-1달성 number_22720 | Y목표 number_22829     | Y+1예상 number_22940    |        |  |  |
| 설명을 입력해주세요.              |           | 년도                        | 억원                 | 억원                   | 억 원                   |        |  |  |
| ✔ 둗팁으로 표현                |           |                           |                    |                      |                       |        |  |  |
| 필수 입력 컴포넌트               |           | ♦ 영업 담당자 정보               |                    |                      |                       |        |  |  |
|                          |           |                           |                    |                      |                       |        |  |  |
| 세부항목 +                   | 추가        | 걸럼 영역                     |                    |                      |                       |        |  |  |
| ። 💿 현담당자                 | ĸ         | 고객사 최초 등록자                |                    | 고객사 최초 등록일 date 24   | 고객사 최초 등록일 date_24414 |        |  |  |
| ··· 〇 업무 이관              | ĸ .       | + 추가                      |                    | 2022-02-22           | 2022-02-22            |        |  |  |
| 표 이 퇴사                   | ×         |                           |                    | LOLL OL LL           |                       | 나게 현   |  |  |
|                          | 4171      | 영어 다다다 Hidony             |                    |                      |                       | _ [0]  |  |  |
| 도울조건열정 +                 | 열성        |                           |                    |                      |                       |        |  |  |
|                          |           | 이름과 직위(직접 입력)             | 핸드폰 번호             | 실제 사용중인 이메일          | 길 비고                  | 고      |  |  |
| 코드                       |           |                           |                    |                      | 혀 담당자 🗸               |        |  |  |
|                          |           |                           |                    |                      | 2 804                 | - 니세·  |  |  |
| * 자동 계산 컴포넌트와 REST API 0 | N N       |                           |                    |                      |                       | [혀 더   |  |  |
| 사용됩니다. 영문, 숫자, 밑즐(_)만 입  | 력         |                           |                    |                      |                       |        |  |  |
|                          |           |                           | 시상 쥐소 관            | 리 몸으로 이동 앱 몸으로 이동    |                       | r=1113 |  |  |

클릭하여 [속성]들이 나타 사게 한 후 ·[이름]을 [비고]로 변경하 그 · [세부 항목] 속성 값을

[현 담당자], [업무 이관], [퇴사]로 변경합니다.

| ≡                                                                                                    | 폼 권한관리 ✓<br>                           | 🚨 고객사 관리 > 관리 > 입력         | 화면 관리 🕕             | (■) 앱과 앱:             | 의 데이터를 연동하고 싶다면? ( 🌔 | 0 |  |
|----------------------------------------------------------------------------------------------------|----------------------------------------|----------------------------|---------------------|-----------------------|----------------------|---|--|
| 企                                                                                                    | uu e <sup></sup> ,<br>❹ ↓I2ł           | Main Form main +           |                     |                       |                      |   |  |
|                                                                                                    | · 지근<br>현 날짜와 시간                       | 억원                         |                     | 억원                    |                      |   |  |
| 8                                                                                                    | 》 파일첨부                                 | 매출 History (위에 기입했던 이전 년도: | 자료들을 숫자 그대로 남길 것    |                       |                      |   |  |
| ß                                                                                                    | 호 사용자 선택<br>옯 부서 선택                    | 매출기준 number_22715          | Y-1 달성 number 22720 | Y목표 number 22829      | Y+1예상 number_22940   | 7 |  |
| 曲                                                                                                    | 표 테이블 영역                               | 년도                         | 억원                  | 억원                    | 억원                   |   |  |
| 666                                                                                                    | ▲ 등록자                                  |                            |                     |                       |                      | - |  |
| ≔                                                                                                    | ·····································  | ◆ 영업 담당자 정보                |                     |                       |                      |   |  |
| <b>[</b> ]                                                                                                    | ▲ · ·································· | 컬럼 영역                      |                     |                       |                      |   |  |
| 0                                                                                                    |                                        | 고객사 최초 등록자                 |                     | 고객사 최초 등록일 date_24414 |                      |   |  |
| ∎                                                                                                    | 니사인 김포넌드                               | + 추가                       |                     | 2022-02-22            |                      |   |  |
| •                                                                                                    | 라인                                     | 영업 담당자 History             |                     |                       |                      |   |  |
| 88                                                                                                    | (1) 공백                                 | 이르기 지인(지적 이경)              | 헤드프 버승              | 시계 나오즈이 이에            |                      | 7 |  |
|                                                                                                    | ■■ 컬럼 (다단)                             | 이금파 역제(역입 압력)              | 만드는 만오              | 실제 사용공인 이메            | a 미고 여 당당자 V         |   |  |
| C                                                                                                    | 고급 컴포년트                                |                            |                     |                       |                      | _ |  |
| :                                                                                                    | 🖾 자동계산                                 | THE 라벨                     |                     |                       |                      |   |  |
| the second second secon | 🖾 데이터 연동<br>📨 연동컴포넌트 매평                |                            |                     |                       |                      |   |  |

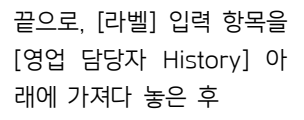

| 폼 권한관리         | ~                                     | 💶 고객사 관리 > 관리 > 입력                                     | 고객사 관리 > 관리 > 입력화면 관리 ① ③ 업과 앱의 데이터를 연동하고 싶다면? |            |              |                    |  |  |  |  |  |  |
|----------------|---------------------------------------|--------------------------------------------------------|------------------------------------------------|------------|--------------|--------------------|--|--|--|--|--|--|
| 심포먼트<br><br>속성 | · · · · · · · · · · · · · · · · · · · | Main Form main +                                       |                                                |            |              |                    |  |  |  |  |  |  |
| 이듬             | •                                     | 억원                                                     |                                                |            | 억원           |                    |  |  |  |  |  |  |
| ※ 영업 담당자는 사건   | , 사고, 불만접≮                            | 매출 History (위에 기입했던 이전 년도                              | 자료들을 숫자 그대로 남길 것                               |            |              |                    |  |  |  |  |  |  |
| 노출 조건 설정       | + 설정                                  | 매출기준 number_22715                                      | Y-1달성 number_22720                             | Y목표        | number_22829 | Y+1예상 number_22940 |  |  |  |  |  |  |
|                |                                       | 년도                                                     | 억원                                             |            | 억원           | 억 원                |  |  |  |  |  |  |
|                |                                       | + 추가<br>영업 담당자 History                                 |                                                | 202        | 2-02-22      |                    |  |  |  |  |  |  |
|                |                                       | 이름과 직위(직접 입력)                                          | 핸드폰 번호                                         |            | 실제 사용중인 이메일  | 비고                 |  |  |  |  |  |  |
|                |                                       |                                                        |                                                |            |              | 현 담당자 🗸            |  |  |  |  |  |  |
|                |                                       | ※ 영업 담당자는 사건, 사고, 불만접수 등 특이사항 발생 시 반드시 [활동 기목]에 작성합니다. |                                                |            |              |                    |  |  |  |  |  |  |
|                |                                       |                                                        | <b>*175</b> *1 + 21                            | 1 to a lie | 애호스크신드       |                    |  |  |  |  |  |  |

클릭하여 [속성]들이 나타 나게 한 후 [이름]을 [※ 영 업 담당자는 사건, 사고, 불 만접수 등 특이사항 발생 시 반드시 [활동 기록]에 작성합니다.]로 변경하여 사용자들에 대한 안내문을 남깁니다.

| _          | 폼 권한관리 💛    | 🔲 고개사 과리 > 과리 > 이려                      | 하며 과리 🕜                  | ( 017L010            | 데이터를 여도하고 시다며? (?) ( |   |                 |
|------------|-------------|-----------------------------------------|--------------------------|----------------------|----------------------|---|-----------------|
| =          | 컴포넌트 ^      | 🔲 꼬극지 한다운한다운법을                          | 피한한덕 ①                   |                      | 데에디를 만등어도 표미 간 : 🕓 1 | - |                 |
| 企          |             | Main Form main +                        |                          |                      |                      |   |                 |
|            | ▲ 시간        |                                         | 지금도의 소리 국제국 나가 과         |                      |                      |   |                 |
|            | 🔞 날짜와 시간    | 배울 History (위에 기업했던 이전 민도               | 사묘물을 숫자 그네도 넘칠 것         |                      |                      |   |                 |
| 8          | 📎 파일첨부      | 매출 기준 number_22715                      | Y-1달성 number_22720       | Y목표 number_22829     | Y+1예상 number_22940   |   |                 |
| <b>C</b> 2 | 😰 사용자 선택    | IE                                      | 04.81                    | 0 8                  | 0 8                  |   |                 |
|            | 🖧 부서 선택     |                                         | 72                       | 42                   | 42                   |   |                 |
| ▦          | ⊞ 테이블 영역    | ▲ 여어 다다고! 저너                            |                          |                      |                      |   |                 |
| 088        | 🏂 등록자       | <b>↓</b> 0880010=                       |                          |                      |                      |   |                 |
| :=         | 📩 등록일       | 컬럼 영역                                   |                          |                      |                      |   |                 |
| ÷          | 😫 변경자       | 고객사 최초 등록자                              |                          | 고객사 최초 등록의 date 2441 | 1                    |   |                 |
|            | 19 번경일      | 十 추가                                    |                          | m 2022-02-22         |                      |   |                 |
| 0          | I           |                                         |                          | LIND LOLL OF FF      |                      |   |                 |
|            | 디자인 컴포넌트    | 영어 단단지 History                          |                          |                      |                      |   |                 |
| G          | [108] 라벨    | 000000000000000000000000000000000000000 |                          |                      |                      |   | 하단의 [저장] 버튼을 클릭 |
| •          | — 라인        | 이름과 직위(직접 입력)                           | 핸드폰 번호                   | 실제 사용중인 이메일          | 비고                   |   |                 |
| 88         | 💭 उष्       |                                         |                          |                      | 현 담당자 🗸              |   | 얘 시금까시 삭업안 내용을  |
|            | ■ 컬럼 (다단)   |                                         |                          |                      |                      |   | 저장하고            |
|            |             | ※ 영업 담당자는 사건, 사고, 불만접수 {                | 등 특이사항 발생 시 반드시 [활동 기록]에 | 작성합니다.               |                      |   |                 |
| Ľ          | 고급 컴포넌트     |                                         |                          |                      |                      |   | 다음 작업을 위해 [관리 홈 |
| ē-)        | 🖾 자동 계산     |                                         |                          |                      |                      |   | 0고 이도] 베트의 크리하  |
|            | 🖾 데이터 연동    |                                         | 저장 취소 관리                 | 리홈으로 이동 앱 홈으로 이동     |                      |   | 그도 이징] 미근물 걸릭입  |
| ងំ         | 📨 연동컴포넌트 매핑 |                                         |                          | J                    |                      |   | 니다.             |
|            |             |                                         |                          |                      |                      |   |                 |

## 03. 프로세스 관리

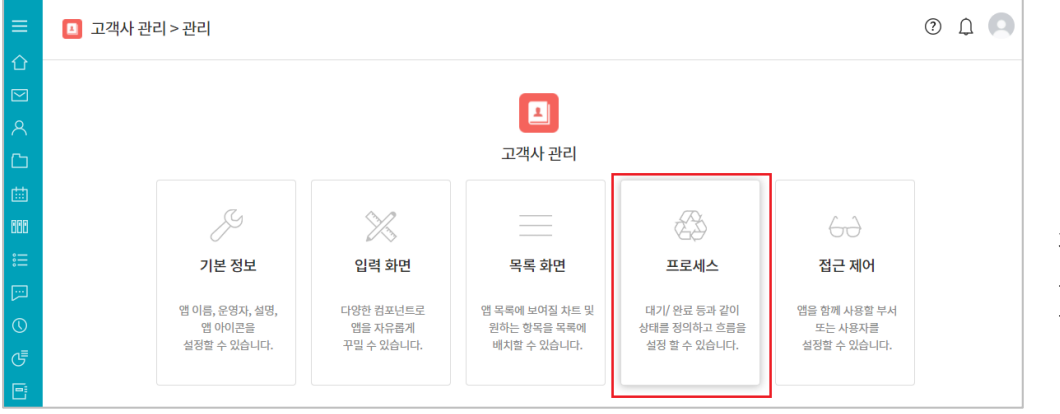

#### [고객사 관리] 앱 또한 절 차와 상태 변화에 대한 별 도 관리가 필요 없는 업무 를 앱으로 만들고자 하는 것이므로 [프로세스]를 클 릭한 후

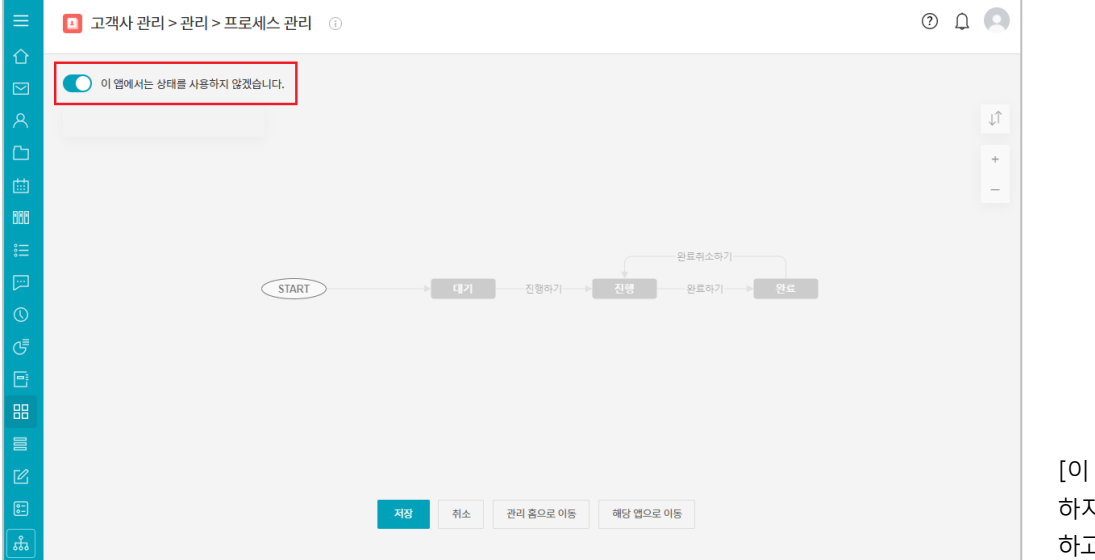

[이 앱에서는 상태를 사용 하지 않겠습니다]를 활성화 하고

하단의 [저장] 버튼을 클릭 해 이 내용을 저장한 후 다음 작업을 위해 [관리 홈 으로 이동] 버튼을 클릭합 니다

## 04. 목록 화면 관리

🔼 고객사 관리 > 관리 > 목록 화면 관리 🕧

차트 추가 데이터 개수를 차트 형태로 확인할 수 있습니다. 데이터 목록에서 설정한 차트를 확인하세요.

※ 차트 화면은 앱내의 데이터 목록에서 확인할 수 있습니다.

차트

목록 화면 관리

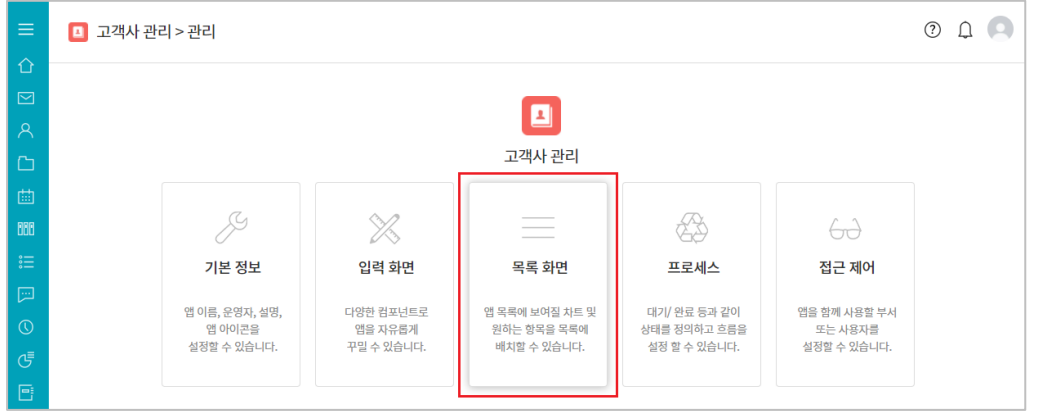

이번에는 데이터를 차트로 표현할 수 있고 데이터 목 록으로 나열될 항목들을 정 의하는 [목록 화면]을 클릭 합니다.

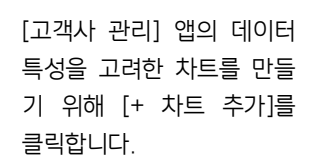

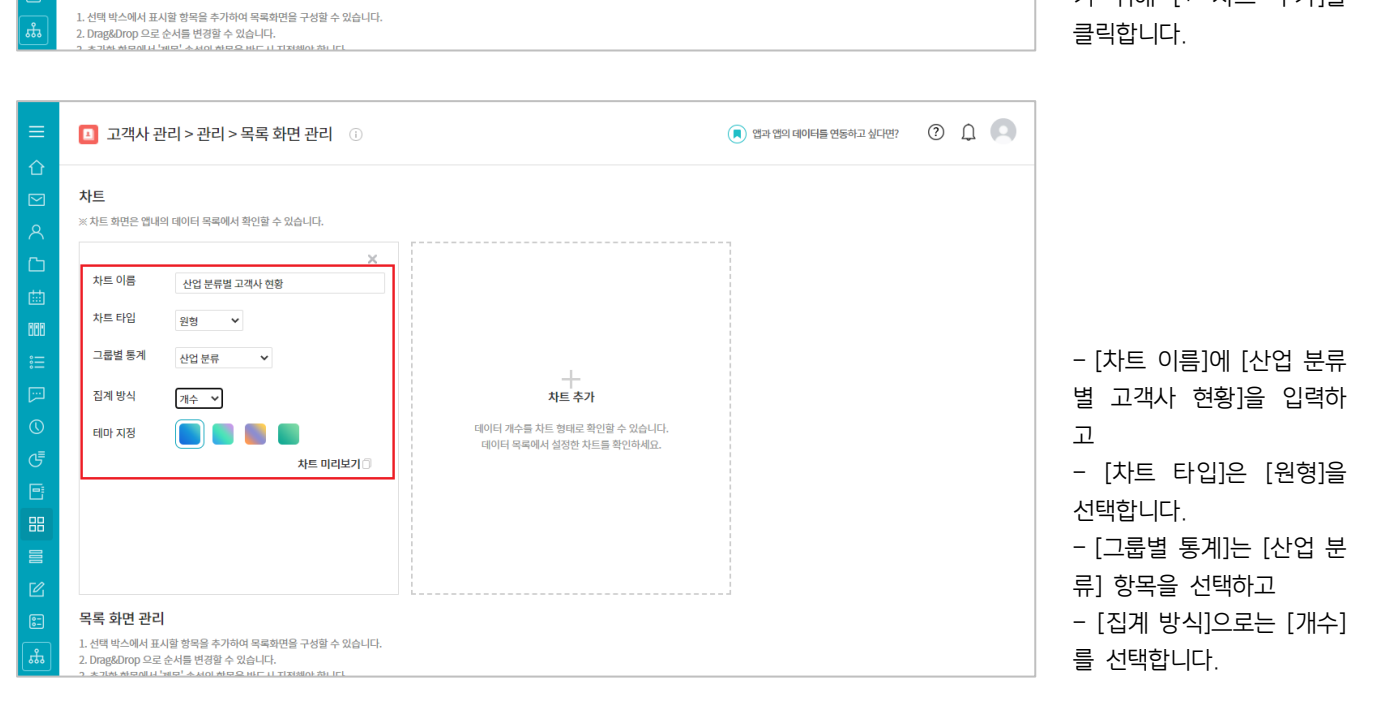

(로) 앱과 앱의 데이터를 연동하고 싶다면?

| 企          |                                 |                                               |                                      |                                         |
|------------|---------------------------------|-----------------------------------------------|--------------------------------------|-----------------------------------------|
|            | <b>차트</b><br>※ 차트 화면은 앱내        | 의 데이터 목록에서 확인할 수 있습니다.                        |                                      |                                         |
|            |                                 | ×                                             | ×-1                                  |                                         |
|            | 차트 이름                           | 산업 분류별 고객사 현황                                 | 차트 이름 직원 수별 고객사 현황                   |                                         |
| 080        | 차트 타입                           | 원형 ¥                                          | 차트 타입 꺾은 선형 🖌 기본형 🗸                  | 또 나른 자트를 만들기 위                          |
| ∷⊟         | 그룹별 통계                          | 산업 분류 💙                                       | 그룹별 통계 직원 수 🗸                        | 해 [+ 차트 추가]를 클릭하                        |
|            | 집계 방식                           | 개수 🖌                                          | 그룹없음 🗸                               | 고                                       |
| $\bigcirc$ | 테마 지정                           |                                               | 집계 방식 개수 ✓                           | - [차트 이름]에 [직원 수별                       |
| G          |                                 | 차트 미리보기 🗇                                     | 테마 지정                                | 고객사 현황]을 입력하고                           |
| ۵          |                                 |                                               | □ 공보 차트                              | - [차트 타입]은 [꺾은 선                        |
| 88         |                                 |                                               | 차트 미리보기 🗇                            | 형]을 선택합니다.                              |
|            |                                 |                                               |                                      | - [그룹볔 통계]는 [직원                         |
| Ľ          |                                 |                                               |                                      | 스] 하모은 서태하고                             |
| ::         |                                 |                                               |                                      | - [지게 바시]이르느 [개스]                       |
|            |                                 |                                               |                                      | - [입게 장직]으도는 [개구]                       |
| ***        |                                 |                                               |                                      | 을 진택입니다.                                |
|            |                                 |                                               |                                      |                                         |
| _          | 테마 지정                           |                                               | 비개 이 계수 💙                            |                                         |
| _          |                                 | 차트 미리보기 🗇                                     | 테마 지정                                |                                         |
| т<br>П     |                                 |                                               | □ 콤보 차트                              |                                         |
| e<br>e     |                                 |                                               | 차트 미리보기 🗇                            |                                         |
|            |                                 |                                               |                                      | 마지막 차트를 위해 [+ 차                         |
| <u>ن</u>   |                                 | ×                                             |                                      | 트 추가]를 클릭하고                             |
| 088        | 차트 이름                           | 영업담당자별 고객사 발굴 누적치                             |                                      | - [차트 이름]에 [영업담당                        |
| :=         | 차트 타입                           | 세로 막대형 🗸 기본형 🖌                                |                                      | 자벽 고객사 박국 누적체                           |
|            | 그룹별 통계                          | 고객사 최초 등록지 🗸                                  |                                      | 은 이려하고                                  |
| $\odot$    |                                 | 그룹없음                                          |                                      | 글 입국이고                                  |
| G          | 지게 바시                           | 대표자명<br>홈페이지                                  | 지는 수가<br>데이터 개스트 차트 형태로 화이하 스 인스니다   | - [사트 다입]은 [세도 빅내                       |
| •          |                                 | 산업 분류 병역특례지정 여부                               | 데이터 목록에서 설정한 차트를 확인하세요.              | 영]을 선택압니나.                              |
| 88         | 테마 시성                           | 벤처기업 여부<br>직원 수                               |                                      | - [그룹별 통계]는 [고객사                        |
|            | □ 곰모 자드                         | 매출 기준 (금년)<br>Y년도 목표 매출 차트 미리보기               |                                      | 최초 등록자] 항목을 선택                          |
| C          |                                 | Y-1 년도 달성 매출<br>Y+1 년도 예상 매출                  |                                      | 하고                                      |
| :-         |                                 | 고객사 최초 등록자<br>고객사 최초 등록일                      |                                      | - [집계 방식]으로는 [개수]                       |
| #          | 목록 화면 관리                        | 등록일<br>등록자                                    |                                      | 를 선택합니다.                                |
|            |                                 |                                               |                                      |                                         |
|            |                                 |                                               | i i                                  |                                         |
| ≡          | 요즘 성전 것을                        | 1                                             | L                                    |                                         |
| 企          | <b>녹속 와면 관디</b><br>1. 선택 박스에서 표 | l<br>시할 항목을 추가하여 목록화면을 구성할 수 있습니다.            |                                      |                                         |
|            | 2. Drag&Drop 으로<br>3. 추가한 항목에서  | 순서를 변경할 수 있습니다.<br>'제목' 속성의 항목을 반드시 지정해야 합니다. |                                      | 이제 데이터 목록으로 나열                          |
| 8          | 4. 항목명 우측의 화                    | 살표(♥)를 클릭하여 '제목' 속성으로 지정할 수 있습니다. {           | 알림 제목, 상세 페이지의 대표 키워드, 검색 등에서 활용됩니다. | 된 항목득을 정의하기 위해                          |
| G          | ☑ 이 앱에서는 문.                     | 지민오들 사풍아시 않습니다.                               |                                      | 드 아파에 이드 [모르                            |
|            | 💿 문서번호 직                        | 접 설정 Works - Today                            | (yymmdd) - 2⊼F2!(02) ∨               | 지드, 아네에 ᆻ근 [국국                          |
| 000<br>•   | ◎ 문서번호 자                        | 동 설정 숫자 1부터 자동 등록                             |                                      | 지 전 전 · · · · · · · · · · · · · · · · · |
| :=:        | 컴포너트를 몰루 :                      | 화면에 추가                                        |                                      | 사동 입덕 양목인 [등록일]                         |
| لى<br>م    |                                 |                                               |                                      | 을 기준으로 데이터들이 내                          |
| <u>ر</u>   | 등복일 ><br>5. 등록의                 |                                               |                                      |                                         |
|            | 4. 등록일                          |                                               |                                      | 있음을 볼 수 있습니다                            |
|            | 3. 등록일                          |                                               |                                      |                                         |
|            | 2. 등록일                          |                                               |                                      | 이를 조정하고 항목들을 추                          |
| C          | 1. 등록일                          |                                               |                                      | 가하기 위해 [항목을 목록                          |
| ::         |                                 |                                               | 지지 최소 과민도이하 의분 채너 에이크 이토             | 화면에 추가1를 클릭합니                           |
| њ          |                                 |                                               | 제3 위도 근닉 숨으도 가장 예정 집으도 가장            |                                         |
|            |                                 |                                               |                                      |                                         |

고객사 관리 > 관리 > 목록 화면 관리 ①

· 앱과 앱의 데이터들 연동하고 싶다면?

| ଫ<br>☑<br>ጸ | <ol> <li>선택 박스에서 표시할 항목</li> <li>Drag&amp;Drop 으로 순서를 변</li> <li>추가한 항목에서 '제목' 속상</li> <li>* 항목명 우측의 화살표(♥)를</li> </ol> | 을 추가하여 목록화면<br>경경할 수 있습니다.<br>성의 항목을 반드시 지?<br>등 클릭하여 '제목' 속성 | 을 구성할 수 있습니디<br>정해야 합니다.<br>I으로 지정할 수 있습니 | 다. 알림 제목, 상세 | 페이지의 대표 키워드, 검색 등에 | 서 할용됩니다.     |                 |                 |                 |
|-------------|----------------------------------------------------------------------------------------------------|---------------------------------------------------------------|-------------------------------------------|--------------|--------------------|--------------|-----------------|-----------------|-----------------|
| ۵           | ✔ 이 앱에서는 문서번호를                                                                                                    | 사용하지 않습니다.                                                    |                                           |              |                    |              |                 |                 | 3               |
| <b>#</b>    | ○ 문서번호 직접 설정                                                                                                    | Works                                                         | - T                                       | oday(yymmdd) | - 2자리(02)          | ~            |                 |                 |                 |
| 000         | ◎ 문서번호 자동 설정                                                                                                    | 숫자 1부터 자동 등                                                   | 록                                         |              |                    |              |                 |                 |                 |
| ≣           |                                                                                                    |                                                               |                                           |              |                    |              |                 |                 |                 |
|             | 컴포넌트를 목록 화면에 추                                                                                                    | 가                                                             |                                           |              |                    |              |                 |                 | 기본 항목으로 선택되어 정  |
| 0           | 고객사 최초 등록일 🗸                                                                                                    | 회사명 ~                                                         | 산업 분류 🗸                                   | 직원수 >        | 매출 기준 (금년) 🗸       | Y년도 목표 매출 🗸  | Y-1 년도 달성 매출 ╰  | Y+1 년도 예상 매출 ~  | 렬 기준이 되었던 [등록일] |
| G           | 삭제 길                                                                                                    | 1. 회사명                                                        | 1. 산업 분류                                  | 1. 직원 수      | 1. 매출 기준 (금년)      | 1. Y년도 목표 매출 | 1. Y-1 년도 달성 매출 | 1. Y+1 년도 예상 매출 | 이 서태은 해제해기 때문에  |
| •           | 수정 길                                                                                                    | 2. 회사명                                                        | 2. 산업 분류                                  | 2. 직원 수      | 2. 매출 기준 (금년)      | 2. Y년도 목표 매출 | 2. Y-1 년도 달성 매출 | 2. Y+1 년도 예상 매출 | 의 전국을 에세졌기 때문에  |
| 88          | 제목으로 지정 월                                                                                                    | 3. 회사명                                                        | 3. 산업 분류                                  | 3. 직원 수      | 3. 매출 기준 (금년)      | 3. Y년도 목표 매출 | 3. Y-1 년도 달성 매출 | 3. Y+1 년도 예상 매출 | - [고객사 죄조 능록일]의 |
|             | 내림차순으로 정렬 일                                                                                                    | 4. 회사명                                                        | 4. 산업 분류                                  | 4. 직원 수      | 4. 매출 기준 (금년)      | 4. Y년도 목표 매출 | 4. Y-1 년도 달성 매출 | 4. Y+1 년도 예상 매출 | 아래 방향 화살표를 클릭하  |
| <u>г</u> и. | 오름차순으로 정렬 일                                                                                                    | 5. 회사명                                                        | 5. 산업 분류                                  | 5. 직원 수      | 5. 매출 기준 (금년)      | 5. Y년도 목표 매출 | 5. Y-1 년도 달성 매출 | 5. Y+1 년도 예상 매출 |                 |
|             |                                                                                                    |                                                               |                                           |              |                    |              |                 |                 |                 |
| ē-          |                                                                                                    |                                                               |                                           | 저장           | 취소 관리 홈으로 이동       | 해당 앱으로 이동    |                 |                 | - [네님시군으로 징멸]을  |
| ភឹង         |                                                                                                    |                                                               |                                           |              |                    |              |                 |                 | 클릭합니다.          |

| 💿 문서번호 직접 설정               | Works        | - To     | day(yymmdd) | - 2자리(02)     | ~            |                 |                |
|----------------------------|--------------|----------|-------------|---------------|--------------|-----------------|----------------|
| ◎ 문서번호 자동 설정               | 숫자 1부터 자동 등록 | ţ        |             |               |              |                 |                |
|                            |              |          |             |               |              |                 |                |
| 컴포넌트를 목록 화면에 추             | 가            |          |             |               |              |                 |                |
|                            |              | 산업 분류 🗸  | 직원 수 ∨      | 매출 기준 (금년) 🗸  | Y년도 목표 매출 🗸  | Y-1 년도 달성 매출 ~  | Y+1 년도 예상 매출   |
| ☑ 직원 수                     | *            | 1. 산업 분류 | 1. 직원 수     | 1. 매출 기준 (금년) | 1. Y년도 목표 매출 | 1. Y-1 년도 달성 매출 | 1. Y+1 년도 예상 매 |
| ☑ 매출 기준 (금년)               |              | 2. 산업 분류 | 2. 직원 수     | 2. 매출 기준 (금년) | 2. Y년도 목표 매출 | 2. Y-1 년도 달성 매출 | 2. Y+1 년도 예상 매 |
| ▼ Y년도 폭표 배출 ▼ Y-1 년도 당성 매축 |              | 3. 산업 분류 | 3. 직원 수     | 3. 매출 기준 (금년) | 3. Y년도 목표 매출 | 3. Y-1 년도 달성 매출 | 3. Y+1 년도 예상 매 |
| ▼ Y+1 년도 예상 매출             |              | 4. 산업 분류 | 4. 직원 수     | 4. 매출 기준 (금넌) | 4. Y년도 목표 매출 | 4. Y-1 년도 달성 매출 | 4. Y+1 넌도 예상 매 |
| 🗌 고객사 최초 등록자               |              | 5. 산업 분류 | 5. 직원 수     | 5. 매출 기준 (금년) | 5. Y년도 목표 매출 | 5. Y-1 년도 달성 매출 | 5. Y+1 년도 예상 매 |
| ✔ 고객사 최초 등록의               | -            |          |             |               |              |                 |                |

목록 화면 관리

목록 화면 관리

1. 선택 박스에서 표시할 항목을 추가하여 목록화면을 구성할 수 있습니다.

목록에 표시할 [고객사 최 초 등록일], [회사명], [산업 분류], [직원 수], [매출 기 준 (금년)], [Y년도 목표 매 출], [Y-1년도 달성 매출], [Y+1년도 예상 매출]을 차 례대로 선택하면 화면과 같 이 데이터 목록으로 각 항 목들이 추가됩니다.

데이터 목록에 나올 수 있 는 항목들이 나타나면 현재 기본 선택되어 있는 [등록 일]의 선택을 해제하고

|          | 공모사트                                                                               |  |  |  |  |  |  |  |  |  |  |  |
|----------|------------------------------------------------------------------------------------|--|--|--|--|--|--|--|--|--|--|--|
|          | 차트 미리보기 🗍                                                                          |  |  |  |  |  |  |  |  |  |  |  |
| ~        |                                                                                    |  |  |  |  |  |  |  |  |  |  |  |
|          |                                                                                    |  |  |  |  |  |  |  |  |  |  |  |
|          | ii                                                                                 |  |  |  |  |  |  |  |  |  |  |  |
| 8        | 목록 화면 관리                                                                           |  |  |  |  |  |  |  |  |  |  |  |
| ~        | 1. 선택 박스에서 표시할 항목을 추가하여 목록하면을 구성할 수 있습니다.                                          |  |  |  |  |  |  |  |  |  |  |  |
|          | 2. Drag&Drop 으로 산사를 변경할 수 있습니다.<br>3. 초가한 방영에서 처럼: 북성이 형용을 바드시 지침해야 합니다.           |  |  |  |  |  |  |  |  |  |  |  |
| 曲        | 4. 항목명 우측의 화살표(▼)를 클릭하여 '제목' 속성으로 지정할 수 있습니다. 알림 제목, 상세 페이지의 대표 키워드, 검색 등에서 활용됩니다. |  |  |  |  |  |  |  |  |  |  |  |
| 088      | ☑ 이 앱에서는 문서번호를 사용하지 않습니다.                                                          |  |  |  |  |  |  |  |  |  |  |  |
| •—       |                                                                                    |  |  |  |  |  |  |  |  |  |  |  |
| :=       | ○ 문서번호 직접 실정 Works - Today(yymmdd) - 2자리(02) ~                                     |  |  |  |  |  |  |  |  |  |  |  |
| <b>—</b> | ◎ 유서버호 자동 설정 소자 1보더 자료 프로                                                          |  |  |  |  |  |  |  |  |  |  |  |
| 0        |                                                                                    |  |  |  |  |  |  |  |  |  |  |  |
|          |                                                                                    |  |  |  |  |  |  |  |  |  |  |  |
| G        | 컴포넌트룹 목록 화면에 주가                                                                    |  |  |  |  |  |  |  |  |  |  |  |
| •        |                                                                                    |  |  |  |  |  |  |  |  |  |  |  |
| 88       | Y+1 년도 예상 매출         ▲                                                             |  |  |  |  |  |  |  |  |  |  |  |
|          | 고객사 최초 등록자         자장         취소         관리 홈으로 이동         해당 앱으로 이동               |  |  |  |  |  |  |  |  |  |  |  |
|          | <u>□</u>                                                                           |  |  |  |  |  |  |  |  |  |  |  |
| Ľ        | □ 등록일                                                                              |  |  |  |  |  |  |  |  |  |  |  |
| 82       | - 등록자                                                                              |  |  |  |  |  |  |  |  |  |  |  |
|          | ☐ 수정일                                                                              |  |  |  |  |  |  |  |  |  |  |  |
| க்       | □ 수정자 -                                                                            |  |  |  |  |  |  |  |  |  |  |  |

|          |                                                                                             |                         | L                  |                   |              |                 |                 |
|----------|---------------------------------------------------------------------------------------------|-------------------------|--------------------|-------------------|--------------|-----------------|-----------------|
| $\gamma$ | 목록 화면 관리                                                                                    |                         |                    |                   |              |                 |                 |
| -<br>a   | <ol> <li>선택 박스에서 표시할 항목을 추가하여 목록화면 </li> <li>2. Drag&amp;Drop 으로 순서를 변경할 수 있습니다.</li> </ol> | 을 구성할 수 있습니다            |                    |                   |              |                 |                 |
| ,        | <ol> <li>추가한 항목에서 '제목' 속성의 항목을 반드시 지정</li> <li>4 한모명 요즘의 하상표(♥)특 클릭하여 '제모' 송성</li> </ol>    | 해야 합니다.<br>으로 지정할 수 있습니 | .다 악립 제목 상세)       | 비이지의 대표 키워드 검색 등0 | 에서 학유되니다     |                 |                 |
|          |                                                                                             | 1.102 T M8-             | 1-1120-11-1) 0-11- |                   |              |                 |                 |
|          | ✓ 이 앱에서는 문서면오늘 사용아시 않답니다.                                                                   |                         |                    |                   |              |                 |                 |
|          | <ul> <li>문서번호 직접 설정 Works</li> </ul>                                                        | - T                     | oday(yymmdd)       | - 2자리(02)         | ~            |                 |                 |
|          | 문서번호 자동 설정 숫자 1부터 자동 등록                                                                     | 2                       |                    |                   |              |                 |                 |
|          |                                                                                             |                         |                    |                   |              |                 |                 |
|          | 컴포넌트를 목록 화면에 추가                                                                             |                         |                    |                   |              |                 |                 |
|          | 고객사 최초 등록일 ~ 회사명 ~                                                                          | 신업분류 ∨                  | 직원 수 🗸             | 매출 기준 (금년) 🗸      | Y년도 목표 매출 ╰  | Y-1 년도 달성 매출 ∽  | Y+1 년도 예상 매출 ~  |
|          | 5. 고객사 최초 등록일 삭제                                                                            | ·산업 분류                  | 1. 직원 수            | 1. 매출 기준 (금년)     | 1. Y년도 목표 매출 | 1. Y-1 년도 달성 매출 | 1. Y+1 년도 예상 매출 |
|          | 4. 고객사 최초 등록일 수정                                                                            | ·산업 분류                  | 2. 직원 수            | 2. 매출 기준 (금년)     | 2. Y년도 목표 매출 | 2. Y-1 년도 달성 매출 | 2. Y+1 년도 예상 매출 |
| 1        | 3. 고객사 최초 등록일 제목으로 지정                                                                       | 산업 분류                   | 3. 직원 수            | 3. 매출 기준 (금년)     | 3. Y년도 목표 매출 | 3. Y-1 년도 달성 매출 | 3. Y+1 년도 예상 매출 |
|          | 2. 고객사 최초 등록일 내림차순으로                                                                        | 정렬 ·산업 분류               | 4. 직원 수            | 4. 매출 기준 (금년)     | 4. Y년도 목표 매출 | 4. Y-1 년도 달성 매출 | 4. Y+1 년도 예상 매출 |
|          | 1. 고객사 최초 등록일 오름차순으로 -                                                                      | 정렬 ·산업 분류               | 5. 직원 수            | 5. 매출 기준 (금년)     | 5. Y년도 목표 매출 | 5. Y-1 년도 달성 매출 | 5. Y+1 년도 예상 매출 |
|          |                                                                                             |                         |                    |                   |              |                 |                 |
|          |                                                                                             |                         | 저장                 | 취소 관리 홈으로 이동      | 해당 앱으로 이동    |                 |                 |
|          |                                                                                             |                         |                    |                   |              |                 |                 |

#### 또한 데이터 목록의 항목 중 하나는 반드시 제목으로 지정해야 하므로 - [회사명]의 아래 방향 화 살표를 클릭하고 - [제목으로 지정]을 클릭 합니다.

| ≡<br>습<br>≥ | 목록 화면 관리<br>1. 선택 박스에서 표시할 항목<br>2. Drag&Drop 으로 순서를 반<br>3. 추가한 항목에서 '제목' 속순<br>4. 항목정 우족의 화실표(♥)를 | 을 추가하여 목록화면을<br>경찰 수 있습니다.<br>90 항목을 반드시 지장<br># 클릭하여 '제목' 속성으 | 구성할 수 있습니다.<br>채야 합니다.<br>로 지정할 수 있습니 | 다. 알림 제목, 상세 프  | 이지의 대표 키워드, 검색 등에/            | 시 활용됩니다.                  |                 |                 |
|-------------|----------------------------------------------------------------------------------------------------|----------------------------------------------------------------|---------------------------------------|-----------------|-------------------------------|---------------------------|-----------------|-----------------|
|             | <ul> <li>이 앱에서는 문서번호를</li> <li>문서번호 직접 설정</li> <li>문서번호 자동 설정</li> </ul>                            | 자용아지 않습니다.<br>Works<br>숫자 1부터 자동 등록                            | - 10                                  | day(yymmdd)     | - 2자리(02) >                   |                           |                 |                 |
| #<br>□<br>0 | 컴포넌트를 목록 화면에 추.                                                                                     | 하나며 🗸                                                          | 사어 보르 🗸                               | 지원스 🗸           | 배추 기조 (그녀) 🗸                  | V네드 모프 매추 ~               | V-1 너디 다서 매추 🗸  | ₩1년드 에사 매추 ↓    |
| 3 <u>–</u>  | 5. 고객사 최초 등록일                                                                                       | 1. 회사명                                                         | 1. 산업 분류                              | 1. 직원 수         | 1. 매출 기준 (금년)                 | 1. Y년도 목표 매출              | 1. Y-1 년도 달성 매출 | 1. Y+1 년도 예상 매출 |
| 9           | 4. 고객사 최초 등록일                                                                                       | 2. 회사명                                                         | 2. 산업 분류                              | 2. 직원 수         | 2. 매출 기준 (금년)                 | 2. Y년도 목표 매출              | 2. Y-1 년도 달성 매출 | 2. Y+1 년도 예상 매출 |
| 8           | 3. 고객사 최초 등록일                                                                                       | 3. 회사명                                                         | 3. 산업 분류                              | 3. 직원 수         | 3. 매출 기준 (금년)                 | 3. Y년도 목표 매출              | 3. Y-1 년도 달성 매출 | 3. Y+1 넌도 예상 매출 |
|             | 2. 고객사 최초 등록일                                                                                       | 4. 회사명                                                         | 4. 산업 분류                              | 4. 직원 수         | 4. 매출 기준 (금년)                 | 4. Y년도 목표 매출              | 4. Y-1 년도 달성 매출 | 4. Y+1 년도 예상 매출 |
|             | 1. 고객사 최초 등록일                                                                                       | 5. 회사명                                                         | 5. 산업 분류                              | 5. 직원 수<br>저장 추 | 5. 매출 기준 (금년)<br>러소 관리 홈으로 이동 | 5. Y년도 목표 매출<br>해당 앱으로 이동 | 5. Y-1 년도 달성 매출 | 5. Y+1 년도 예상 매출 |

목록의 항목 중 [회사명]이 제목 임을 의미하는 푸른색 으로 바탕이 변경됩니다.

[저장] 버튼을 클릭해 작업 한 내용을 저장하고 다음 작업을 위해 [관리 홈 으로 이동] 버튼을 클릭합 니다.

# 05. 접근 제어 관리

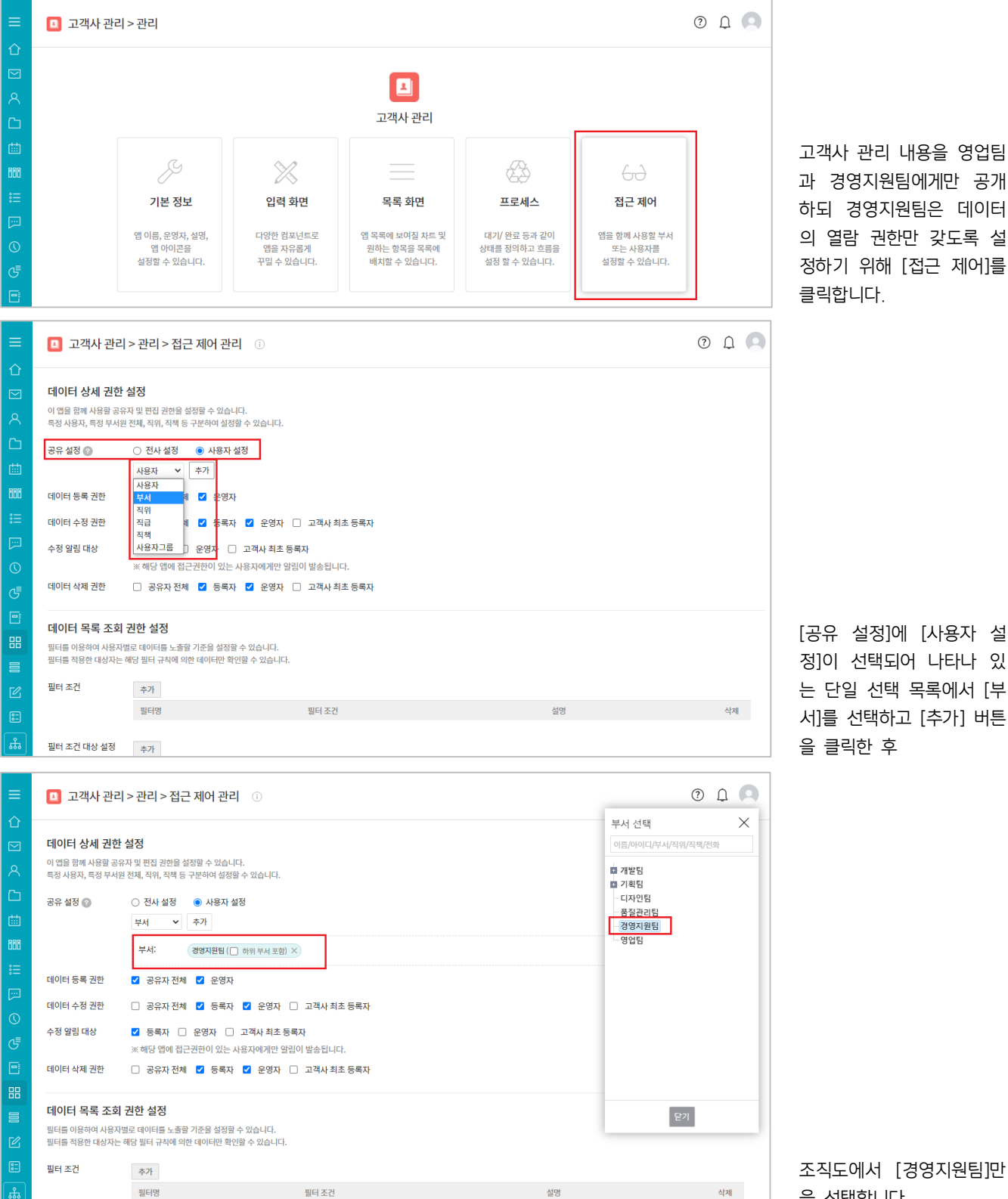

조직도에서 [경영지원팀]만 을 선택합니다.

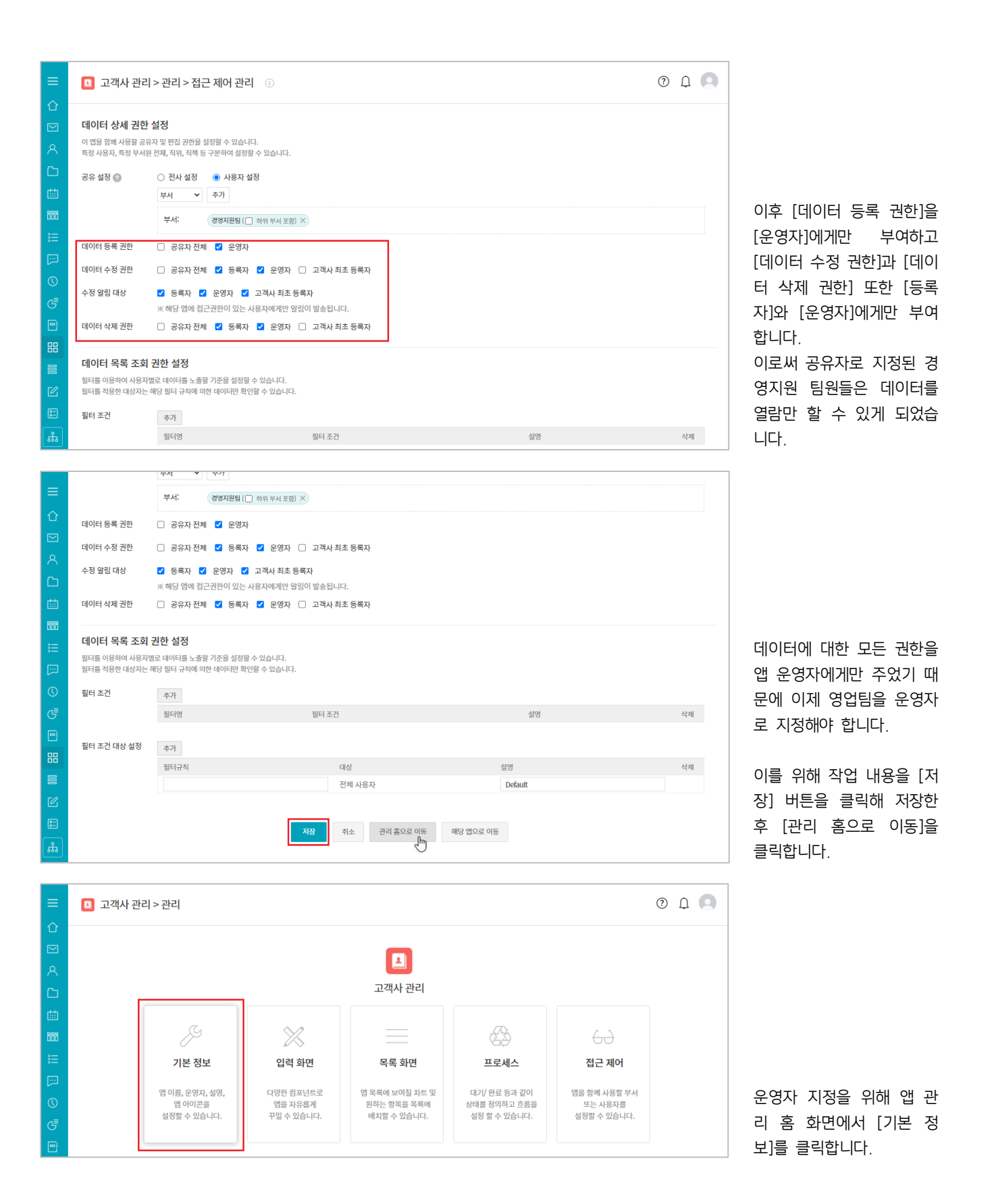

| ≡                                                                                                    | 🖪 고객사 관리 > | ? <sup>(1)</sup>                | 0                   |          |
|----------------------------------------------------------------------------------------------------|------------|---------------------------------|---------------------|----------|
| 企                                                                                                    |            |                                 | 운영자 추가              | $\times$ |
|                                                                                                    | 앱 이름 \star | 고객사 관리                          | 이름/아이디/부서/직위/직책/전화  |          |
| ዶ                                                                                                    | 운영자 🔹 🕜    | (교육강사과장 ×) + 추가                 | 다 개발팀               |          |
| ß                                                                                                    | 앱 설명 🕐     | 고객사 내역을 등록, 관리합니다.              | 다 기작점               |          |
| 曲                                                                                                    |            |                                 | 품질관리팀<br>3 경영지원팀    |          |
| 000                                                                                                    |            |                                 | ■ 영업팀<br>- ▲ 김다우 대리 |          |
| ∷⊟                                                                                                    |            |                                 | _ 🚨 이기술 사원          |          |
| []]                                                                                                    |            | · 데이터 목록에서 절명이 기본으로 보이노록 절정합니다. |                     |          |
| 0                                                                                                    | 합아이콘       | 🛛 < 🙆 🕗 🥊 🦊 🖪 💕 📶 🖾 🖉           |                     |          |
| G                                                                                                    |            |                                 |                     |          |
| e                                                                                                    |            | 🔤 💼 🚧 🤲 📮 🔛 📃                   |                     |          |
| 88                                                                                                    |            |                                 |                     |          |
|                                                                                                    |            |                                 | 닫기                  |          |
| C                                                                                                    |            |                                 |                     |          |
| :                                                                                                    |            | ت ت ب ب ب                       |                     |          |
| the second second secon |            |                                 |                     |          |

고객사 관리 > 관리 > 기본 정보 ③

고객사 관리

(교육강사과장 ×) + 추가 고객사 내역을 등록, 관리합니다.

🔲 데이터 목록에서 설명이 기본으로

💶 < 🙆

(

운영자 추가

영업팀을(를) 운영자에 추가하시겠습니까?

1

현재 부서원만 추가 하위 부서원 모두 추가 취소

-

앱 이름 🖌

운영자 \star 🕜

앱 설명 🕜

앱 아이콘

[운영자] 옆의 [+ 추가]를 클릭해 나타나는 조직도에 서 [영업팀]을 클릭하고

? L 🔍

 $\times$ 

운영자 추가

대 개발팀 다 기획팀 다 다자인팀 대 주관관리팀 대 경영지원팀 대 경영지원팀 대 경엽딩 고 이기술 사원

닫기

2

 $\times$ 

X

24 26

부서를 운영자로 선택했을 때 나타나는 옵션 중 - 영 업팀 아래 하위 부서가 없 으므로 - [현재 부서원만 추가]를 선택합니다.

| =          | 앱 이름 🔹      | 고객사 관리                           |
|------------|-------------|----------------------------------|
| 企          | 운영자 \star 🕜 | 교육경사 과정 × 김다우 대리 × 이기술 사원 × + 추가 |
|            | 앱 설명 🕜      | 고객사 내역을 등록, 관리합니다.               |
| 8          |             |                                  |
| Ċ          |             |                                  |
| ▦          |             |                                  |
| 888        |             | 데이터 목록에서 설명이 기본으로 보이도록 설정합니다.    |
| ∷≣         | 앱 아이콘       | 🖪 < 🙆 🧭 💡 😃 🖪 🖒 í 1 🔯 💀 🙈 🛤 👘    |
| <b>[</b> ] |             |                                  |
| 0          |             | 🔜 🗎 🚽 🚓 🧔 📮 🔛 🚞 📋 💻 🗖            |
| G          |             |                                  |
| 8          |             |                                  |
| 88         |             |                                  |
|            |             |                                  |
| C          |             |                                  |
| ::         |             |                                  |
| 品          |             | 지정 위도 전리 측도도 이상 예정 접보로 이후        |
|            |             |                                  |

운영자 지정 내역을 저장하 기 위해 [저장] 버튼을 클 릭하고 [해당 앱으로 이동] 버튼을 클릭합니다.

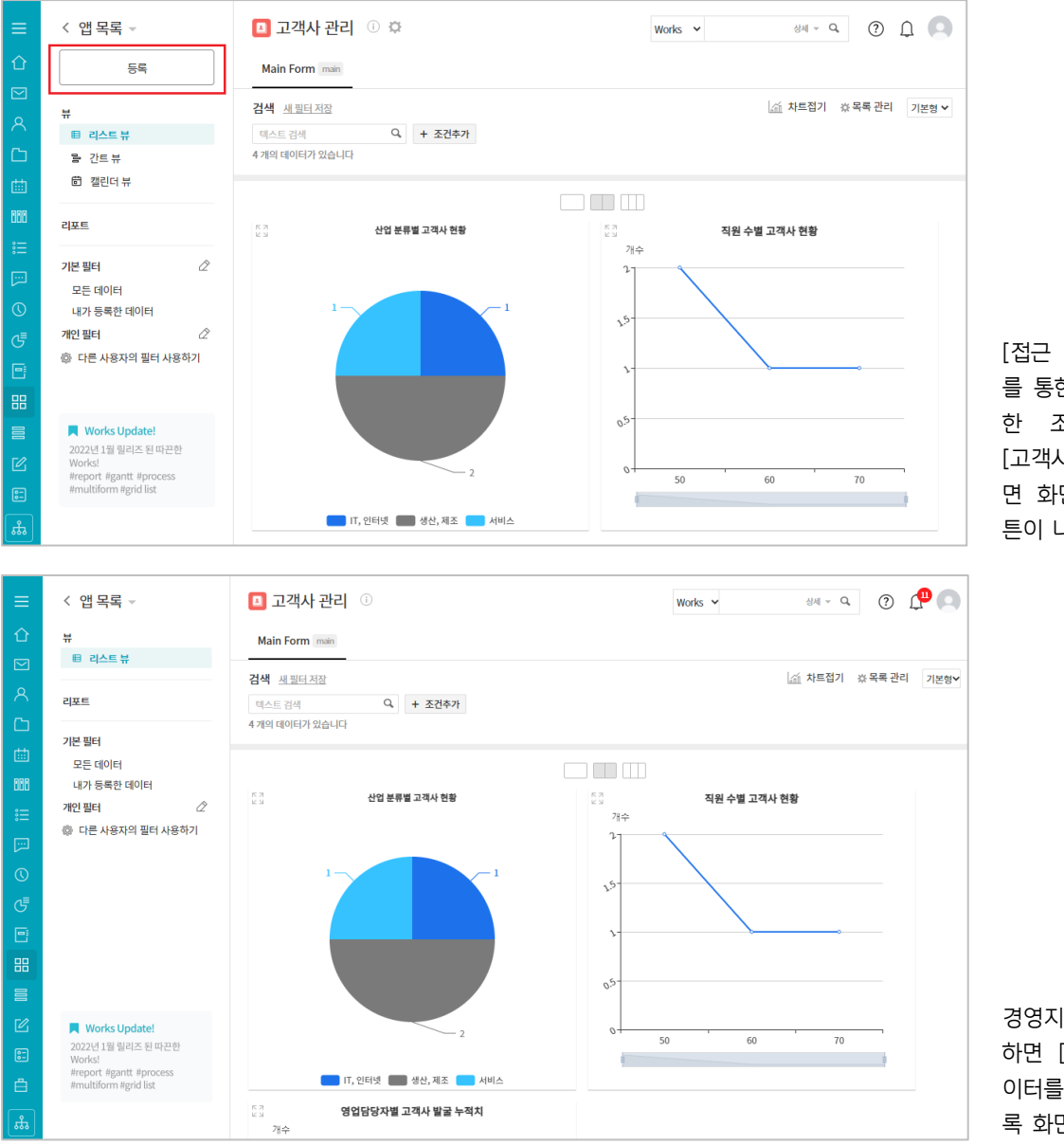

[접근 제어]와 [기본 정보] 를 통한 이 같은 사용자 권 한 조정으로 영업팀원이 [고객사 관리] 앱을 실행하 면 화면과 같이 [등록] 버 튼이 나타나지만

경영지원팀원이 앱을 실행 하면 [등록] 버튼 없이 데 이터를 열람만 할 수 있도 록 화면이 제공됩니다.

이상으로 고객사 관리 앱 만들기의 설명을 마치겠습니다.

# 4 매출 관리 앱 만들기

## 01. 시작하기

영업팀장이 영업 담당자의 보고를 바탕으로 연초에 확정된 매출 목표와 신규 추가되는 매출 계획을 기록, 관리합니다.

| 日    | • ా ి ⊡                             | ÷                                                          |           |                            | 고객사관리_영업사원명 - Ex | cel                                                 |          |                                       | ॼ – □ ×                                           |
|------|-------------------------------------|------------------------------------------------------------|-----------|----------------------------|------------------|-----------------------------------------------------|----------|---------------------------------------|---------------------------------------------------|
| 파일   | 홈 삽입 페이                             | 이지 레이아웃 수식 데이트                                             | 계 검토 보기 개 | 발도구 파워피벗 '                 | ♀ 수행할 작업을 알려 주세s | £.                                                  |          |                                       | 로그인 옷공유                                           |
| 붙여넣기 | ★ 잘라내기<br>만큼 복사 ▼<br>★ 서식 복사<br>가 가 | - 10 - 7ḟ<br><u>⊅</u> - ⊞ - <u>◇</u> - <u>?</u> - <u>⊮</u> |           | 달·텍스트 줄 바꿈 ☐ 병합하고 가운데 맞춤 → | 일반 · ·           | 로건부 표     표준       조건부 표     보통       서식 *     서식 * | 나병<br>좋음 | · · · · · · · · · · · · · · · · · · · | ∑ 자동 합계 ▾ 값 ♥ 값 채우기 ▾ 전 지우기 ▾ 정렬 및 찾기 및 필터 ▾ 선택 ▾ |
| 1    | 립보드 13                              | 글꼴                                                         | ra -      | 맞춤                         | 5. 표시형식 5.       | 2                                                   | 스타일      | 셜                                     | 편집 ^                                              |
| 124  | • : × ·                             | √ fx                                                       |           |                            |                  |                                                     |          |                                       | ~                                                 |
|      | A                                   | В                                                          | С         | D                          | E                | F                                                   | G        | н                                     | <b>▲</b>                                          |
| 1    | 고객사                                 | 제품                                                         | 영업 담당자    | 목표 월                       | 목표 매출            | 달성 월                                                | 달성 매출    | 실패 원인                                 | Comment                                           |
| 2    |                                     |                                                            |           |                            |                  |                                                     |          |                                       |                                                   |
| 3    |                                     |                                                            |           |                            |                  |                                                     |          |                                       |                                                   |
| 4    |                                     |                                                            |           |                            |                  |                                                     |          |                                       |                                                   |
| 5    |                                     |                                                            |           |                            |                  |                                                     |          |                                       |                                                   |
| 6    |                                     |                                                            |           |                            |                  |                                                     |          |                                       |                                                   |
| 7    |                                     |                                                            |           |                            |                  |                                                     |          |                                       |                                                   |
| 8    |                                     |                                                            |           |                            |                  |                                                     |          |                                       |                                                   |
| 9    |                                     |                                                            |           |                            |                  |                                                     |          |                                       |                                                   |
| 10   |                                     |                                                            |           |                            |                  |                                                     |          |                                       |                                                   |
| 11   |                                     |                                                            |           |                            |                  |                                                     |          |                                       |                                                   |
| 12   |                                     |                                                            |           |                            |                  |                                                     |          |                                       |                                                   |
| 13   |                                     |                                                            |           |                            |                  |                                                     |          |                                       |                                                   |
| 14   |                                     |                                                            |           |                            |                  |                                                     |          |                                       |                                                   |
| 15   |                                     |                                                            |           |                            |                  |                                                     |          |                                       |                                                   |
| 16   |                                     |                                                            |           |                            |                  |                                                     |          |                                       |                                                   |
| 17   |                                     |                                                            |           |                            |                  |                                                     |          |                                       |                                                   |
| 18   |                                     |                                                            |           |                            |                  |                                                     |          |                                       |                                                   |
| 19   |                                     |                                                            |           |                            |                  |                                                     |          |                                       |                                                   |
| 4    | > 고객사명1                             | 고객사명2 (+)                                                  |           |                            |                  |                                                     |          |                                       |                                                   |
| 1    | ⊞ Ⅲ + 130%                          |                                                            |           |                            |                  |                                                     |          |                                       |                                                   |

▷ [실패 원인]과 [COMMENT] 필드는 경영진이 현장 상황을 이해하는 것을 돕고, 필요 시 제품을 기획하는 경영지원팀에서 대응책을 마련할 수 있도록 상세히 기록하도록 관리합니다.

▷ 매출 관리 내용은 영업팀 외 경영진과 팀장급, 경영지원팀에 오픈합니다.

이렇게 운영되고 있는 업무를 Works에서 어떻게 관리할 수 있을까요?

### 화면과 같이 데이터를 입력하도록 하고

| ≡    | < 앱 목록 -                     | 📶 매출 관리 🕕 🌣 🕫                  | ? 4 |
|------|------------------------------|--------------------------------|-----|
| 企    | 등록                           | Main Form main                 |     |
|      | Ä                            | 고객사 제품(서비스)명                   |     |
| 8    | " 目 리스트 뷰                    | 검색 검색                          |     |
| C    | 몹 간트뷰                        | 매출년도 영업담당자                     |     |
| 曲    | 🛱 캘린더 뷰                      | 년도 교육강사과장 × + 추가               |     |
| 888  | 리포트                          | 목표월 달성월                        |     |
| •••• |                              | 9 <u>2</u> 92                  |     |
| []]  | 기본필터 🖉                       | 목표 매출 달성 매출                    |     |
| ()   | 모든 네이터<br>내가 등록한 데이터         | 억원 억원                          |     |
| G    | 개인필터 🖉                       |                                |     |
|      | 🕸 다른 사용자의 필터 사용하기            | 계약 실패 시 주요 원인                  |     |
| 88   |                              | □ 가격 □ 품질 □ 일정 □ 과다한 요구사항 □ 기타 |     |
|      | Works Update!                | COMMENT                        |     |
| C    | 2022년 1월 릴리즈 된 따끈한<br>Works! |                                |     |
| :    | #multiform #grid list        | 환인 취소                          |     |
|      |                              |                                |     |

누적된 데이터들에 대해 앱 실행 홈 화면에서 [고객사별 목표 매출 합계], [제품별 매출 목표 합계], [영업 담당자별 달성 매출 합계], [매출 달성률] 차트로 보여주며

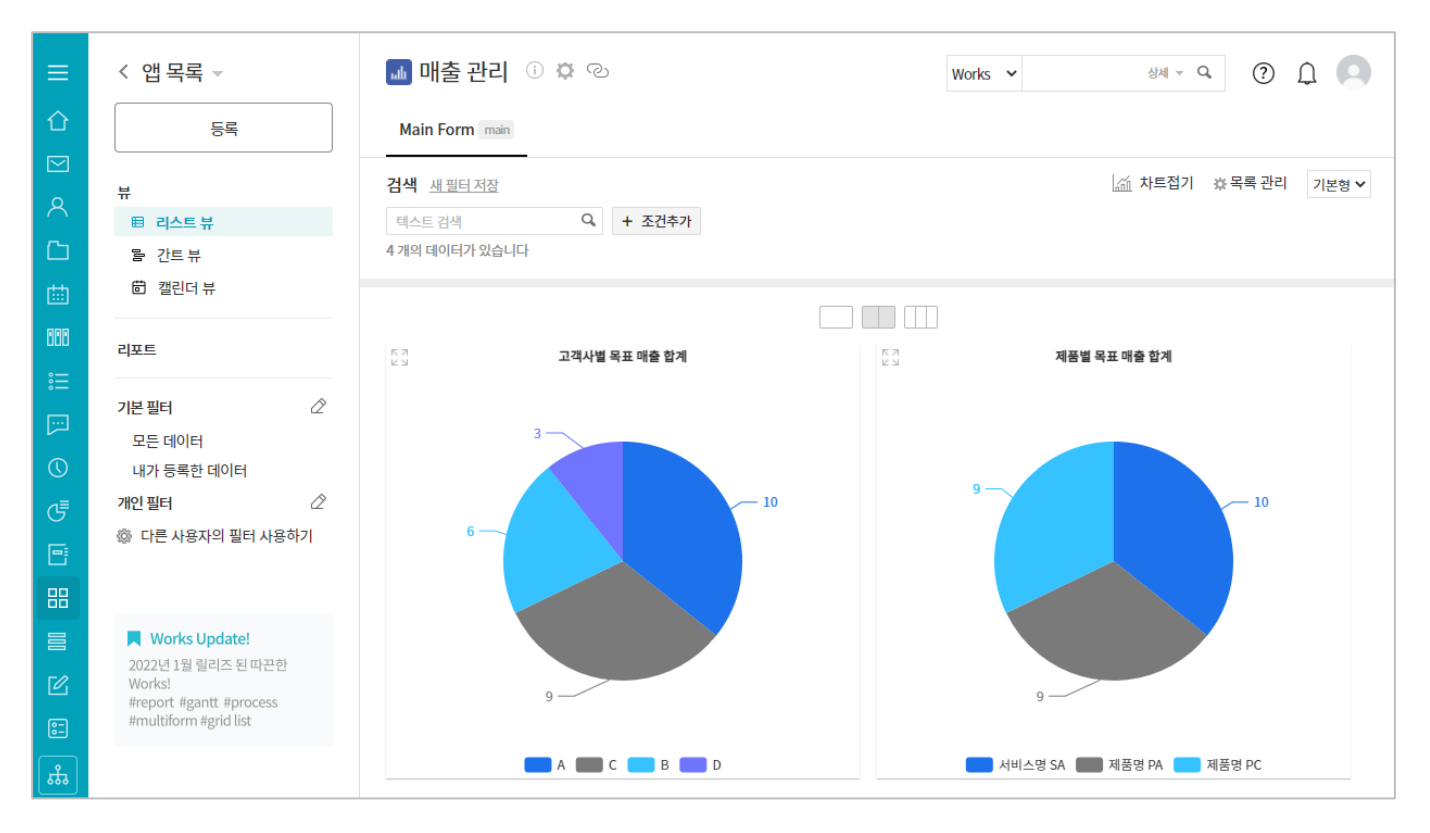

그 아래에는 [프로세스]를 통해 정의한 상태가 나타나는 [상태] 항목과 [고객사], [제품(서비스)명], [영업 담당자], [목표 월], [목표 매출], [달성 월], [달성 매출] 항목들로 구성된 데이터 목록이 나열되도록 하는 **매출 관리** 앱을 지금부터 함께 만들어 보겠습니다.

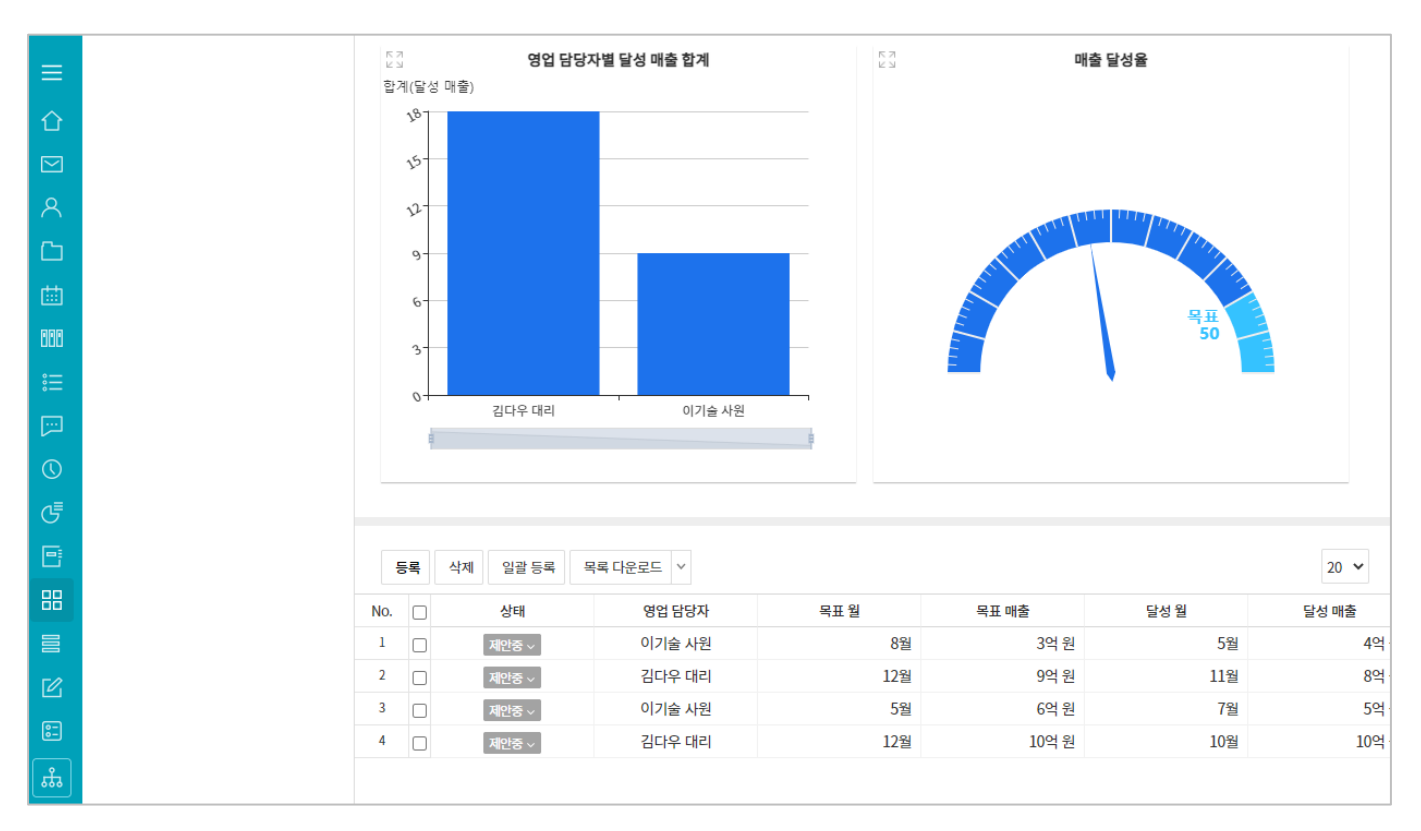

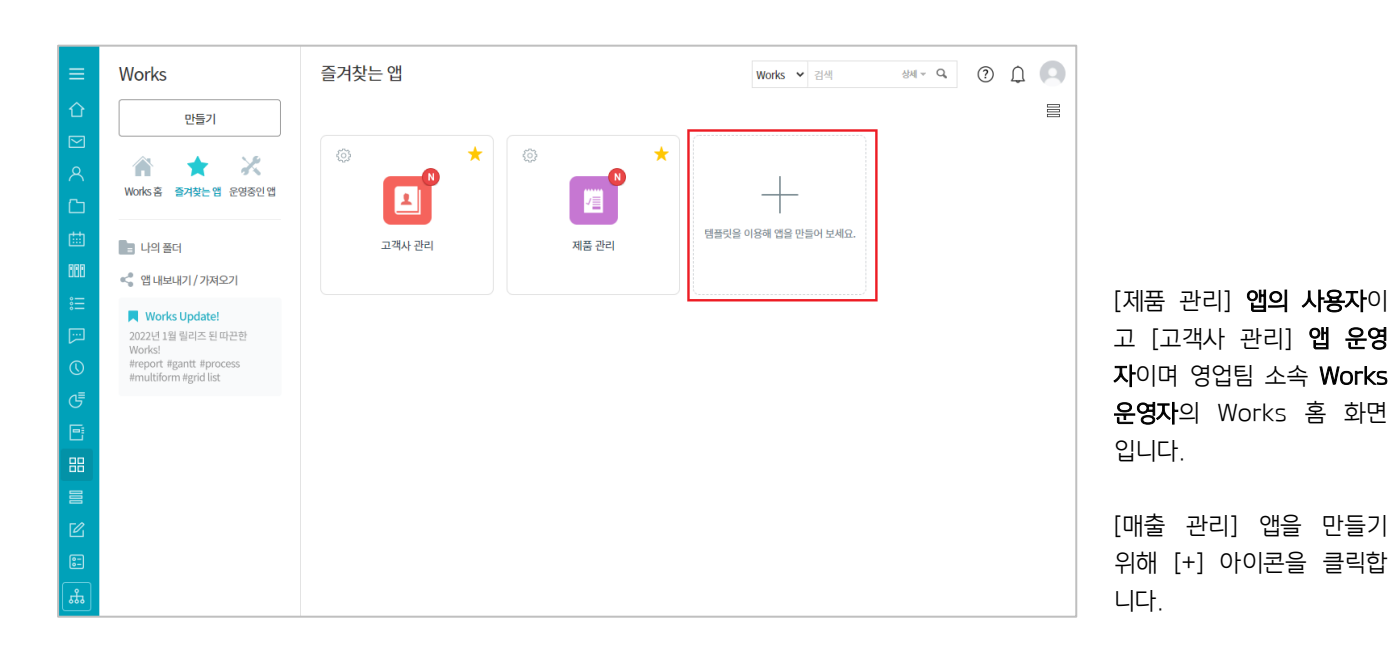

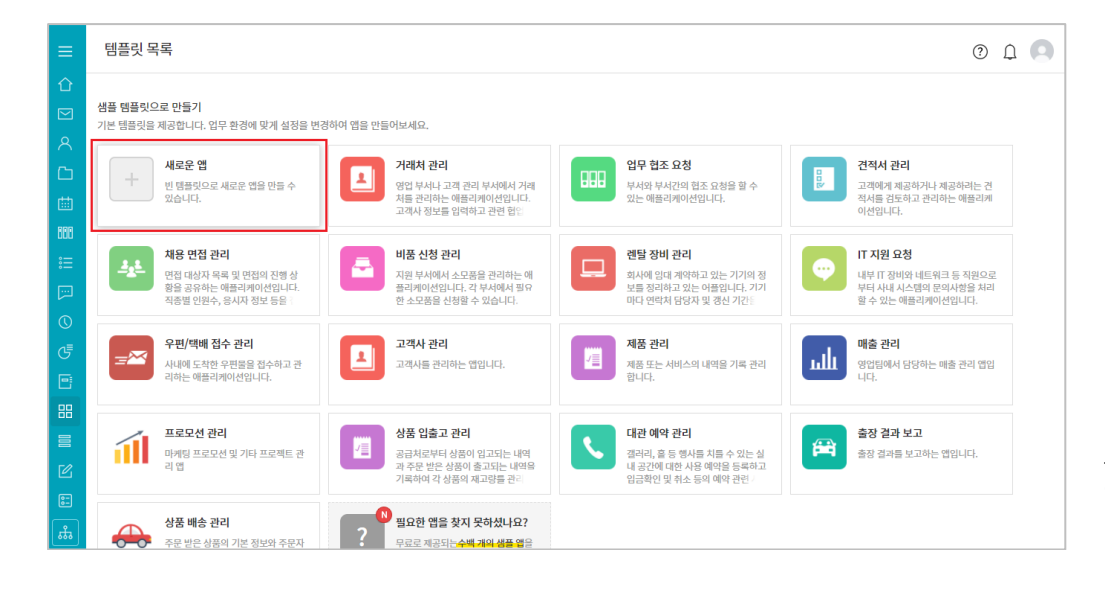

모든 것을 새롭게 기획하여 앱을 만들 것이기 때문에 [새로운 앱]을 클릭합니다.

| 💿 새로운 앱 > - | 관리 > 기본 정보 ○                    | ?       | Û | 0 |
|-------------|---------------------------------|---------|---|---|
|             |                                 |         |   |   |
| 앱 이름 🔹      | 매출 권리                           |         |   |   |
| 운영자 🔹 🅜     | 고육강사과장 × + 추가                   |         |   |   |
| 앱 설명 🚱      | 빈 행플릿으로 새로운 앱을 만들 수 있습니다.       |         |   |   |
|             | □ 데이터 목록에서 설명이 기본으로 보이도록 설정합니다. |         |   |   |
| 앱 아이콘       | 💷 < 🙆 🖓 🌵 🖪 🖒 íii 🔯 🜌 🗞 🎘 📟     | NDAZ    |   |   |
|             | 😑 🚓 🏕 📮 🖴 🗎 📋 🚍 🚾 🕓 🕋           | <u></u> |   |   |
|             | P 🗖 🗶 🗗 🗰 📼 🖪 💷 💷 🝚 🖪 🗐         |         |   |   |
|             |                                 |         |   |   |
|             | 저정 취소 컨리홈으로 아동 해당 앱으로 아동        |         |   |   |

[앱 이름]에 [매출 관리]를 입력한 후 [운영자]와 [앱 설명]과 [앱 아이콘]을 설정 또는 입력합니다.

보다 자세한 내용은 제품 관리 앱 만들기 > 시작하기 의 설명을 참조하십시오.

# 02. 입력 화면 관리

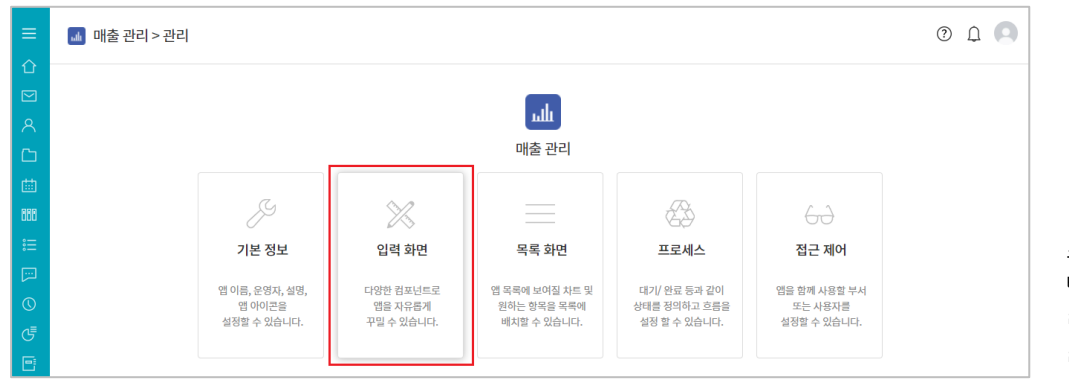

스프레드시트의 내용을 바 탕으로 데이터를 등록할 입 력 화면을 만들기 위해 [입 력 화면]을 클릭합니다.

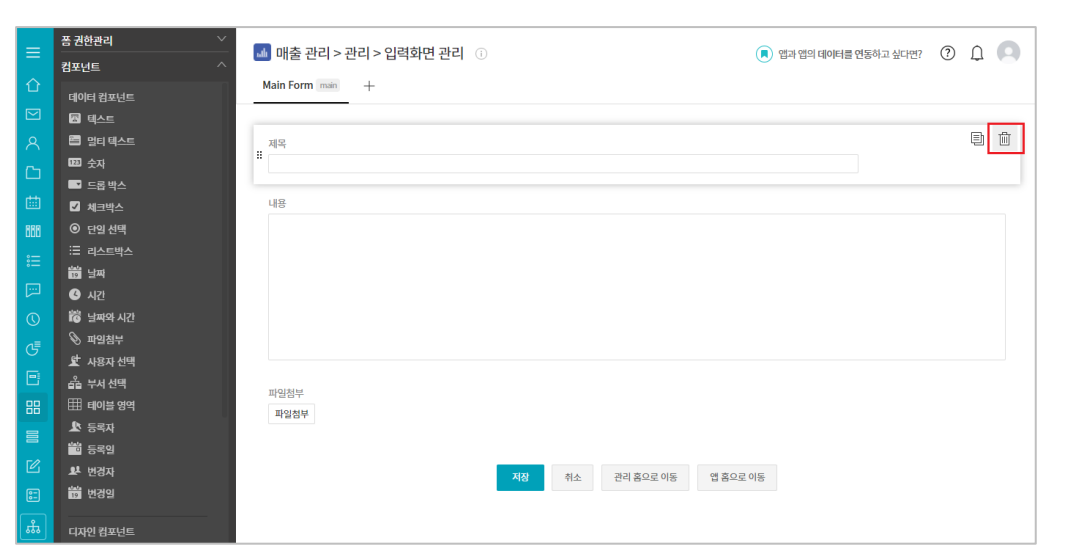

[제목]과 [내용]과 [파일첨 부] 끝으로 마우스를 가져 간 후 나타나는 [៌) 아이콘 을 클릭해 [새로운 앱] 만 들기를 선택했을 때 기본으 로 제공된 입력 항목들을 모두 삭제합니다.

|     | 봄 권만관리                                            | 🚮 매출 관리 > 관리 > 입력화면 관리 🕜 | 여과 앱의 데이터를 연동하고 싶다면? |
|-----|---------------------------------------------------|--------------------------|----------------------|
|     | 컴포넌트 ^                                            |                          |                      |
| Û   |                                                   | Main Form main +         |                      |
|     | ·····································             |                          |                      |
|     | IG 날싸와 시간                                         |                          |                      |
|     | ♥ 파일점부                                            | ■ 컬럼 (다단)                |                      |
| C   | 보 사용자 선택<br>· · · · · · · · · · · · · · · · · · · |                          |                      |
|     | 🖆 부서선택                                            |                          |                      |
|     | 🌐 테이블 영역                                          | 저장 취소 관리 홈으로 이동 앱 홈      | 으로 이동                |
| 000 | 上 등록자                                             |                          |                      |
|     | 🏙 등록일                                             |                          |                      |
|     | 🞐 변경자                                             |                          |                      |
|     | 📅 변경일                                             |                          |                      |
|     |                                                   |                          |                      |
|     | 디자인 컴포넌트                                          |                          |                      |
|     | 페 라벨                                              |                          |                      |
| Ŀ   | — 라인                                              |                          |                      |
| 88  | () 공백                                             |                          |                      |
|     | ■ 킬럼 (다단)                                         |                          | -                    |
|     |                                                   |                          | , I                  |
|     | 고급 컴포넌트                                           |                          | ·                    |
|     | 🖾 자동계산                                            |                          |                      |
|     | 🗷 데이터 연동                                          |                          |                      |
| ង   | 🖾 연동컴포넌트 매핑                                       |                          | -                    |
|     |                                                   |                          |                      |

그리고 [컬럼(다단)]을 가져 다 놓음으로써 다른 입력 항목들을 두 컬럼에 배열할 수 있도록 합니다.

| =   | 폽 권한관리 💛                 | 🜆 매추 과리 > 과리 > 의령하며 과리 💿 |             |
|-----|--------------------------|--------------------------|-------------|
| -   | 컴포넌트 ^                   | 🔤 메일 한다가한다가 답락되는 한다. 🕔   |             |
| 企   | <b>111</b> c <sup></sup> | Main Form main +         |             |
|     | ④ 시간<br>···              |                          |             |
|     | 👸 날짜와 시간                 |                          |             |
|     | 📎 파일첨부                   | 길림 영역                    |             |
| ß   | 🖈 사용자 선택                 | 🗔 데이터 연동                 |             |
|     | 🍰 부서 선택                  |                          |             |
|     | 🆽 테이블 영역                 | h                        |             |
| 888 | 🖈 등록자                    |                          |             |
|     | 📸 등록일                    | 서상 취소 관리 몸으로 (           | 이용 앱 몸으로 이용 |
|     | 보 번경자                    |                          |             |
|     | 前 번경일                    |                          |             |
|     |                          |                          |             |
|     | 디자인 컴포넌트                 |                          |             |
| G   | ၮ 라벨                     |                          |             |
| 8   | — 라인                     |                          |             |
| 88  | () 공백                    |                          |             |
|     | ■ 컬럼 (다단)                |                          |             |
|     |                          |                          |             |
|     | 고급 컴포넌트                  |                          |             |
|     | 🖾 자동 계산                  |                          |             |
|     | 🖾 데이터 연동                 |                          |             |
| 223 | 📨 연동컴포넌트 매핑              |                          |             |

매출 관리의 대상이 되는 고객사를 직접 입력하지 않 고 이미 만들어 놓은 [고객 사 관리] 앱에서 가져오려 합니다. 이를 위해 [데이터 연동]

입력 항목을 컬럼 좌측에 가져다 놓고

| _          | 폼 권한관리 💛                | · 매츠 까리 \ 까리 \ 이려하며 까리 _ ① |
|------------|-------------------------|----------------------------|
|            | 컴포넌트 🗸                  | ■ 매울 된다 / 된다 / 입국외인 된다 ①   |
| 企          | <br>속성 ^                | Main Form main +           |
|            | 연동앱 + 설정                |                            |
| 8          |                         | 컬럼 영역                      |
| ß          | 연동 컴포넌트                 | 데이터 연동                     |
| 曲          | 앱을 먼저 선택하세요. 🗸          | 검색                         |
| 899        | 데이디 여겨 시 거새 ㄴ추 하모       |                            |
| :          | 앱을 먼저 선택하세☆ 추가          | 저장 취소 관리 홈으로 이동            |
|            |                         |                            |
|            | 서태치대계스                  |                            |
| $\bigcirc$ | 전력· <b>의</b> 역·개구<br>10 |                            |
| G          |                         |                            |
| F          | 이름                      |                            |
|            | 데이터 연동                  |                            |
| 88         | 이름숨기기                   |                            |

클릭하여 좌측에 [속성]들 이 나타나면 [연동 앱] 속 성 끝에 있는 [+설정]을 클 릭합니다.

| =     | 폼 권한관리 🛛 🕹         | E OH | 애 거새        |                                |              | ×          | 애과 애이 데이터를 여도하고 시다며?   | $\square \cap \square$ |       |
|-------|--------------------|------|-------------|--------------------------------|--------------|------------|------------------------|------------------------|-------|
|       |                    |      | 0.94        |                                |              |            | 이 입지 입니 데이디를 전용하고 포니간: |                        |       |
| 다<br> | 속성 ^               | Main | 앱을 여겹하며 해당  | 앱 운영자에게 알림이 발송되며, 운영자가 권하을 부여; | 해야 데이터 연결이 가 | =한니다.      |                        |                        |       |
|       |                    |      | 한번 설정하면 수정( | 이불가능합니다.                       |              |            |                        |                        |       |
| 8     |                    | 걸럼   | 712844      | 검색                             |              |            |                        |                        | 그러면   |
|       | 연동 컴포넌트            | EIIO | 고역시         |                                |              |            |                        |                        |       |
| 曲     | 앱을 먼저 선택하세요. 🗸     | 8    |             | 앱명 ◇                           | 운명사 ↔        | 생성일 수 -    |                        |                        | 는 앱글  |
| 888   | 데이터 연결 시, 검색 노출 항목 |      |             | 2020년 고객사 연락저 조사               | 웍스관리자        | 2022-01-07 |                        |                        | 나타납니  |
| :=    | 앱을 먼저 선택하세ડ ✔ 추가   |      |             | 2020년 고객사 연락처 조사(복사)           | 웍스관리자        | 2022-01-07 |                        |                        |       |
| =     |                    |      |             | [테스트] DO 유지보수 고객사 버전현황 [테스트]   | 이인옥          | 2021-12-22 |                        |                        | 연농하며  |
|       | 서태 치대 개스           |      |             | 고객사 관리                         | 웍스관리자        | 2022-01-07 |                        |                        | 관리1이  |
| 0     |                    |      |             | 고객사 관리                         | 류선영          | 2022-01-18 |                        |                        |       |
| G     |                    |      |             | 고객사 관리                         | 교육강사         | 2022-02-10 |                        |                        | - [고간 |
|       | 데이터 연동             |      | ۲           | 고객사 관리                         | 교육강사 외 3명    | 2022-02-22 |                        |                        | 색] 버튼 |
| 88    |                    |      |             | 고객사 관리                         | 박상원          | 2021-12-10 |                        |                        | _ 거새  |
|       |                    |      |             | 고객사 관리                         | 신광호          | 2022-01-07 |                        |                        | - 24  |
| г2.   |                    |      | 4           |                                |              | •          |                        |                        | 을 선택  |
| :-    | ✔ 툴뒵으로 표현          |      |             | H < 1 > H                      |              |            |                        |                        | - [확인 |
| ц.    | 필수 입력 컴포넌트         |      |             |                                |              | 확인 취소      |                        |                        | 다.    |

그러면 연동할 수 있는 모 든 앱들의 목록이 레이어로 나타납니다. 연동하려는 앱이 [고객사 관리]이므로 - [고객사]를 입력하고 [검 색] 버튼을 클릭한 후 - 검색 결과 중 원하는 앱 을 선택하고 - [확인] 버튼을 클릭합니

| =      | 폼 권한관리 💛                                                                  | ▲ 매출 관리 > 관리 > 입력화면 관리 ① | <u>H</u> ? ? | Δ |    |
|--------|---------------------------------------------------------------------------|--------------------------|--------------|---|----|
|        | 컴포넌트 ~                                                                    |                          |              |   |    |
|        | 속성 ^                                                                      |                          |              |   |    |
| ⊠<br>8 | <b>연동앱 +</b> 설정<br>고객사관리 ×                                                | 걸림 영역                    |              |   |    |
| 6      | 연동 컴포넌트                                                                   | 데이드 언동<br>경제             |              |   |    |
| 660    | Y+1 년도 예상 매출           Y+1 년도 예상 매출           Y-1 년도 달성 매출           초 향곡 |                          |              |   | [연 |
| ∷⊟     | Y년도 목표 매출<br>대표자명<br>매출 기준 (금년)                                           | 지장 취소 관리 홍으로 이동 앱 홈으로 이동 |              |   | 로  |
|        | 직원 수<br>홈페이지<br>회사명                                                       |                          |              |   | 바르 |
| G      |                                                                           |                          |              |   | [고 |
| ▣      | 데이터 연동                                                                    |                          |              |   | 중  |
| 88     | 이름숭기기                                                                     |                          |              |   | 항목 |
|        | 설명                                                                        |                          |              |   | 옄된 |
| Ľ      | 28일 입의에우세요.<br>▼ 둘립으로 표현                                                  |                          |              |   |    |
| =      |                                                                           |                          |              |   | U  |
| *      | 물꾸 입역 성포엔트                                                                |                          |              |   | 사당 |

[연동 앱]을 [고객사 관리] 로 설정하면 바로 밑 [연동 항목]에는 [고객사 관리] 앱의 항목 중 [텍스트]나 [숫자] 입력 항목으로 만든 항목들이 나 열됩니다. 이 경우 연동 항목으로 [회 사명]을 선택합니다.

| =   | 폼 권한관리 👋                   | 🜆 매출 관리 > 관리 > 입력화면 관리 🕕 |       |           | () 앱과 앱으 | 데이터를 연동하고 싶다면? | (?) ∩ | 0   |         |
|-----|----------------------------|--------------------------|-------|-----------|----------|----------------|-------|-----|---------|
|     | 컴포넌트 🗸                     |                          |       |           | 0        |                | - ÷   | - I |         |
| 企   |                            | Main Form main +         |       |           |          |                |       |     |         |
|     | 연동앱 + 성정                   |                          |       |           |          |                |       |     |         |
| 8   | 고객사관리 ×                    | 컬럼 영역                    |       |           |          |                |       |     |         |
| G   | 연동 컴포넌트                    | 데이터 연통                   |       |           |          |                |       |     |         |
| 曲   | 회사명 🗸                      | 검색                       |       |           |          |                |       |     |         |
| 666 | 데이터 연격 시, 검색 노축 한목         |                          |       |           |          |                |       |     | [여동 항목] |
| :=  | 대표자명 🗸 추가                  |                          | 저장 취소 | 관리 홈으로 이동 | 앱 홈으로 이동 |                |       |     |         |
|     | 회사명                        |                          |       |           |          |                |       |     | 암께 세시되어 |
|     | 홈페이지                       |                          |       |           |          |                |       |     | 사르 오바고  |
| 0   | 산업 분류                      |                          |       |           |          |                |       |     | 시골 글미드  |
| م≡  | 방역득레시성 여부<br>벤처기업 여부       |                          |       |           |          |                |       |     | 해 줄 항목  |
|     | 직원수                        |                          |       |           |          |                |       |     |         |
| 2   | 매울 기준 (금단)<br>Y년도 목표 매출    |                          |       |           |          |                |       |     | 위해      |
| 88  | Y-1 년도 달성 매출               |                          |       |           |          |                |       |     |         |
| -   | Y+1 년도 예상 매출<br>고객사 최초 등록자 |                          |       |           |          |                |       |     | [데이터 연결 |
|     | 고객사 최초 등록일                 |                          |       |           |          |                |       |     | 츠 하모1이  |
| Ľ   | 등록일 등록지                    |                          |       |           |          |                |       |     | 두 입국]의  |
| 82  | 수정일                        |                          |       |           |          |                |       |     | 고 나역된 힣 |
|     | 수정자                        |                          |       |           |          |                |       |     |         |
| ង   |                            |                          |       |           |          |                |       |     | 명]을 선택한 |

[연동 항목]인 [회사명]과 함께 제시되어 원하는 고객 사를 올바르게 선택하도록 해 줄 항목들을 지정하기 위해 [데이터 연결 시, 검색 노 출 항목]의 목록을 클릭하 고 나열된 항목 중 [대표자 명]을 선택한 후

| =     | 폼 권한관리 💛          | 🚺 매춘 과리 > 과리 > 입력하면 과리 🕦 |                   | 여과 앱의 데이터를 여도하고 싶다며? | $\bigcirc$ | $\cap$ |
|-------|-------------------|--------------------------|-------------------|----------------------|------------|--------|
|       | 컴포넌트 ~            |                          |                   |                      | 0          | 4      |
| Û     | 속성 ^              | Main Form main +         |                   |                      |            |        |
|       | 연동앱 + 설정          |                          |                   |                      |            |        |
|       | 고객사 관리 ×          | 컬럼 영역                    |                   |                      |            |        |
| C     | 연동 컴포넌트           | 데이터 연동                   |                   |                      |            |        |
|       | 회사명 🗸             | 검색                       |                   |                      |            |        |
| 888   | 데이터 여격 시 검색 노충 한모 |                          |                   |                      |            |        |
|       | 대표자명 🗸 추가         | 저장                       | 취소 관리 홈으로 이동 앱 홈으 | 로 이동                 |            |        |
|       | <sup>::</sup> 회사명 |                          |                   |                      |            |        |
| لتتزا | 비대표자명 ×           |                          |                   |                      |            |        |
|       | 선택 최대 개수          |                          |                   |                      |            |        |
|       | 10                |                          |                   |                      |            |        |
| ▣     | 이름                |                          |                   |                      |            |        |
| 88    | 데이터 연동            |                          |                   |                      |            |        |
|       | 이름숨기기             |                          |                   |                      |            |        |
|       | 설명                |                          |                   |                      |            |        |
|       | 설명을 입력해주세요.       |                          |                   |                      |            |        |
|       | ✔ 둘립으로 표현         |                          |                   |                      |            |        |
| ង     | 필수 입력 컴포넌트        |                          |                   |                      |            |        |

[추가] 버튼을 클릭합니다.

| =   | 폼 권한관리 🛛 👋         | 🜆 매축 관리 > 관리 > 인력화면 관리 🕧 | 📄 엔과 엔의 데이터북 여동하고 싶다며? (?) 🔿 💽 |
|-----|--------------------|--------------------------|--------------------------------|
|     | 컴포넌트 🗸             |                          |                                |
| Û   | <br>속성 ^           | Main Form main +         |                                |
|     | <b>연동앱 +</b> 설정    |                          |                                |
| 8   | 고객사 관리 ×           | 길럼 영역                    |                                |
| G   | 연동 컴포넌트            | 데이터 연동                   |                                |
| 曲   | 회사명 🗸              | 검색                       |                                |
| 888 | 데이터 연결 시, 검색 노출 항목 |                          |                                |
| ∷≡  | 산업 분류 💙 추가         | 저장 취소 관리 홈               | 으로 이동 앱 홈으로 이동                 |
|     | = 회사명<br>= 대표자명 ×  |                          |                                |
| 0   | 프산업 분류 ×           |                          |                                |
|     | 선택 최대 개수           |                          |                                |
|     | 10                 |                          |                                |
|     | 이름                 |                          |                                |
| 88  | 데이터 연동             |                          |                                |
|     | 이름송기기              |                          |                                |
| C   | 설명                 |                          |                                |
| :   | 설명을 입력해주세요.        |                          |                                |
| sta | ▼ 둘탑으로 표현          |                          |                                |

동일한 방법으로 [산업 분 류]도 선택합니다.

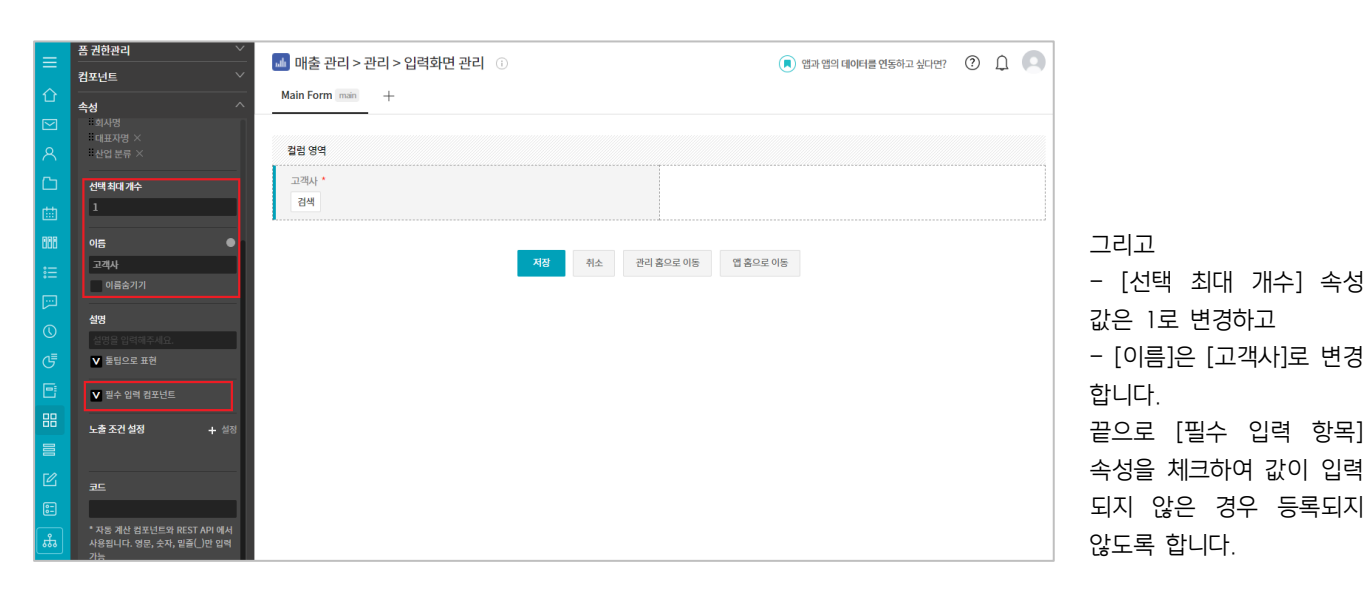

|     | 폼 권한관리 🛛 🕹 | 📑 매추 과리 > 과리 > 이려하며 과리 💿  | ( ) OF                | 이 아이 데이터를 여도하고 시다며? |    |
|-----|------------|---------------------------|-----------------------|---------------------|----|
|     | 컴포넌트 ^     | 🔤 메일 한다 / 한다 / 압독회 한 한다 🕔 | ( B-                  | 김 임의 데이너를 전용하고 싶다진? | 04 |
| 企   | -          | Main Form main +          |                       |                     |    |
|     | ④ 시간       |                           |                       |                     |    |
|     | 🔞 날짜와 시간   |                           |                       |                     |    |
|     | 📎 파일첨부     | 길림 영역                     |                       |                     |    |
| ß   | 😰 사용자 선택   | 고객사 *                     |                       |                     |    |
|     | 📤 부서 선택    | 검색                        | 조 데이터 연동              |                     |    |
|     | 🌐 테이블 영역   | L                         |                       |                     |    |
| 866 | 🗴 등록자      |                           |                       |                     |    |
|     | 觉 등록일      | 저장                        | 취소 관리 홈으로 이동 앱 홈으로 이동 |                     |    |
|     | 봐 변경자      |                           |                       |                     |    |
|     | 📅 변경일      |                           |                       |                     |    |
|     |            |                           |                       |                     |    |
| €   | 디자인 컴포넌트   |                           |                       |                     |    |
|     | THE 라벨     |                           |                       |                     |    |
|     | — 라인       |                           |                       |                     |    |
| 88  | L_J 공백<br> |                           |                       |                     |    |
| 8   | ■ 컬럼 (다단)  |                           |                       |                     |    |
|     |            |                           |                       |                     |    |
|     | 고급 컴포년트    |                           |                       |                     |    |
|     | 🖾 자동 계산    |                           |                       |                     |    |
| ÷   | 🖾 데이터 연동   |                           |                       |                     |    |
| 000 |            |                           |                       |                     |    |

매출 관리의 또 다른 대상 인 제품 역시 직접 입력하 지 않고 이미 만들어 놓은 [제품 관리] 앱에서 가져오 려 합니다. 이를 위해 [데이터 연동] 입력 항목을 컬럼 우측에 가져다 놓고

| ≡          | 폼 권한관리                                   | 📠 매출 관리 > 관리 > 입력화면 관리 | () () 예과 앱의 데이터를 연동하고 싶다 | 면?                |
|------------|------------------------------------------|------------------------|--------------------------|-------------------|
| 企          |                                          | Main Form main +       |                          |                   |
|            | 옥성 · · · · · · · · · · · · · · · · · · · |                        |                          | 앞의 작업과 동일한 방법이    |
|            | <b>연동앱 +</b> 설정                          |                        |                          |                   |
| 8          | 제품 관리 ×                                  | 걸럼 영역                  |                          | 도                 |
| C          | 연동 컴포넌트                                  | 고객사 *                  | 데이터 연동                   | - [연동 앱]은 [제품 관리] |
| 曲          | 제품(서비스)명 🗸                               | 검색                     | 검색                       |                   |
| 000        | 데이터 연결 시, 검색 노출 항목                       | _                      |                          | - [연동 항목]으로는 [제품  |
| :=         | 현재상태 🗸 추가                                |                        | 저장 취소 관리 홈으로 이동 앱 홈으로 이동 | (서비스)명]을 선택하고     |
| <b>[</b> ] | ። 제품(서비스)명<br>∺현재상태 ×                    |                        |                          | - [데이터 연결 시, 검색 노 |
| 0          | 선택 최대 개수                                 |                        |                          | 출 항목]으로는 [현재 상태]  |
| G          | 10                                       |                        |                          | 를 추가합니다.          |

| =            | 폼 권한관리 💛           | III 매출 관리 > 관리 > 입력화면 관리 ○                       |  |
|--------------|--------------------|--------------------------------------------------|--|
|              | 컴포넌트 ~             |                                                  |  |
|              | 속성 ^               |                                                  |  |
| ⊠<br>R       | 제품(서비스)명<br>현재상태 × | 걸럼 영역                                            |  |
| C            | 선택최대개수             | 고객사 * 제품(서비스)명 *                                 |  |
|              | 1                  | 검색                                               |  |
| 000          | 이듬 •               |                                                  |  |
|              | 제품(서비스)명           | 저장         취소         관리 홈으로 이동         앱 홈으로 이동 |  |
|              | 이름숨기기              |                                                  |  |
|              | 설명                 |                                                  |  |
| $\mathbb{O}$ | 설명을 입력해주세요.        |                                                  |  |
| G            | ▼ 둘팁으로 표현          |                                                  |  |
| Ð            | ✔ 필수 입력 컴포넌트       |                                                  |  |
| 88           | 노출 조건 설정 🛛 🕂 설정    |                                                  |  |

리고 [고객사] 항목 때와 찬가지로 [선택 최대 개 ] 속성 값은 1로, [이름] [제품(서비스)명]으로 변 하고 [필수 입력 항목] 성을 체크하여 값이 입력 지 않은 경우 등록되지 게 합니다.

| ≡   | 폼 권한관리 ── | ■ 매출 관리 > 관리 > 입력화면 관리 ○ | 🔳 앱과 앱의 데이터를 연동하고 싶다면? (?) 🗋 💽 |                   |
|-----|-----------|--------------------------|--------------------------------|-------------------|
|     | 컴포넌트 ^    |                          |                                |                   |
| 企   |           | Main Form main +         |                                |                   |
|     | 신간<br>111 |                          |                                |                   |
|     | 6 날짜와 시간  |                          |                                |                   |
|     | 📎 파일첨부    | 실팀 영역                    |                                |                   |
| C   | 虻 사용자 선택  | 고객사 *                    | 제품(서비스)명 *                     |                   |
|     | 📤 부서 선택   | 검색                       | 검색                             |                   |
|     | ⊞ 테이블 영역  |                          |                                |                   |
| 888 | 北 등록자     | ■ 컬럼 (다단)                |                                |                   |
|     | 🇯 등록일     |                          |                                |                   |
|     | 봐 번경자     |                          |                                |                   |
|     | 📅 번경일     | 저장 취소 관리                 | 홈으로 이동 앱 홈으로 이동                |                   |
|     |           |                          |                                |                   |
|     | 디자인 컴포넌트  |                          |                                | [고객사]와 [제품(서비스)   |
| G   | 해 라벨      |                          |                                | 며기아케에 [커러/다다)] 이  |
| e   | — 라인      |                          |                                | 8] 어디에 [달림(다린)] 습 |
| 88  | 🗇 उष      |                          |                                | 력 항목을 가져다 놓습니     |
|     | ■ 컬럼 (다단) |                          |                                |                   |
|     |           |                          |                                | Ч.                |

|            | 폼 권한관리 🛛 🗡 | 🕠 매추 과리 > 과리 > 이려하며 과리 🔅 | 이 에너트에 아이트를 여도하고 시다며?              |         |
|------------|------------|--------------------------|------------------------------------|---------|
|            | 컴포넌트 ^     | 🔤 배울 한다가 한다가 합니지는 한다. 🕔  | 법칙 법칙 대한다들 전등하고 표시간:               |         |
| 企          | 데이터 컴포넌트   | Main Form main +         |                                    |         |
|            | 🖾 텍스트      |                          |                                    |         |
|            | 🔤 멀티 텍스트   | 컬럼 영역                    |                                    |         |
| <b>~</b> ~ | 123 숫자     | 고객사 *                    | 제품(서비스)명 *                         |         |
|            | ➡ 드롭 박스    | 검색                       | 검색                                 |         |
| ▦          | ☑ 체크박스     |                          |                                    |         |
| 000        | ◎ 단일 선택    | 컬럼 영역                    |                                    |         |
|            | ≔ 리스트박스    |                          |                                    |         |
|            | 19 날짜      | 188 숫자                   |                                    |         |
|            | 🕑 시간       | 6                        |                                    |         |
| $\bigcirc$ | 📸 날짜와 시간   | 7171 114                 |                                    | 컬럼 좌즉에  |
| ₽          | 📎 파일첨부     | 시장 취소                    | 신다 <u>옥</u> 으도 이상 접 <u>옥</u> 으도 이상 | 항목을 가져다 |

[숫자] 입력 놓고

|            | oti                                   |                          |                              |                    |
|------------|---------------------------------------|--------------------------|------------------------------|--------------------|
|            | ##8<br>● 숫자 ○ 비율 ○ 등급                 | 컬럼 영역                    |                              |                    |
| C          |                                       | 고객사 *                    | 제품(서비스)명 *                   |                    |
|            | 최소입력수                                 | 검색                       | 검색                           |                    |
|            | 0                                     | 컬러 영역                    | i.                           |                    |
| 000        | 최대입력수                                 |                          |                              | 2                  |
|            | 10000                                 | 매출년노 number_57983        |                              | - [입력 너비 조절]은      |
|            |                                       | <u>20</u> 년노             |                              |                    |
|            | 입력 너비 조절                              |                          |                              | [100]으도 연경야고       |
|            | 100 PX                                | 7<br>7                   | 장 취소 관리 홈으로 이동 앱 홈으로 이동      | - [접사 표기]에는 [년도]를  |
| đ          | 접사 표기                                 | _                        |                              | 입력하고               |
|            | 년도 🔾 접두사 💿 접미사                        |                          |                              | _ [ㅅㅅ저 파리 ㅅ1느 [0]0 |
| 88         |                                       |                          |                              |                    |
|            | 소수점자리수                                |                          |                              | 로 변경하고             |
|            | 0                                     |                          |                              | - [1,000 단위 쉼표 표시] |
| Ľ          | 1,000 단위 쉼표 표시                        |                          |                              | 느 서태은 해제하니다        |
|            |                                       |                          |                              | _                  |
| =          | 봄 권한관리 💦                              | 🔺 매출 관리 > 관리 > 입력화면 관리 🕧 | 🔳 앱과 앱의 데이터를 연동하고 싶다면? 🛛 🗘 🔍 |                    |
| $\diamond$ | 컴포넌트 ^                                | Main Form main           |                              |                    |
|            | 데이터 컴포넌트                              |                          |                              | _                  |
|            | 🖾 텍스트                                 |                          |                              |                    |
| 8          | 별퇴텍스트                                 | 길림 영역                    |                              |                    |
|            | ····································· | 고객사                      | 제품(서비스)명 *                   |                    |
| 曲          | ····································· | 검색                       | 검색                           |                    |
| 000        | ⊙ 단일 선택                               | 컬럼 영역                    |                              |                    |
| :=         | ≔ 리스트박스                               | 매출년도 number_57983        | ♪ 사용자 선택                     |                    |
|            | 11 날짜                                 | 20 년도                    |                              |                    |
|            | 영 시간                                  |                          |                              | 이버에는 [사요자 서태] 이    |
| 0          | IG 글씨와 시간<br>③ 파의첫부                   | 저장 취소                    | 관리 홈으로 이동 앱 홈으로 이동           | 이건에는 [시중시 선택] 법    |
| G          | ★ 사용자 선택                              |                          |                              | 력 항복을 컬럼 우측에 가     |
| 8          | 🍰 부서 선택                               |                          |                              | 져다 놓고              |

| 컴포넌트 🗸         | 🛄 배울 관리 > 관리 > 입덕와인 관리 🕕 | · · · · · · · · · · · · · · · · · · · |
|----------------|--------------------------|---------------------------------------|
| 속성 ^           | Main Form main +         |                                       |
| 이듬 🔹           |                          |                                       |
| 매출년도           | 컬럼 영역                    |                                       |
| 이름숨기기          | 고객사 •                    | 제품(서비스)명 *                            |
| 설명             | 검색                       | 검색                                    |
| 설명을 입력해주세요.    | <u> </u>                 |                                       |
| ✔ 툴팁으로 표현      |                          |                                       |
|                | 매출년도 number_57983        |                                       |
| 필수 입력 컴포넌트     | 2022 년도                  |                                       |
| 기본값            |                          |                                       |
| 2022           |                          |                                       |
|                | 저장 취소                    | 관리 홈으로 이동 앱 홈으로 이동                    |
| 유형 🕜           |                          |                                       |
| 💿 숫자 🔿 비울 🔿 등급 |                          |                                       |
|                |                          |                                       |
| 죄소입력수          |                          |                                       |
| 0              |                          |                                       |

뒖 매출 관리 > 관리 > 입력화면 관리 🕧

Main Form main +

폼 권한관리

컴포넌트

속성

👤 앱과 앱의 데이터를 연동하고 싶다면

|            | 폼 권한관리 💛                      | 🔜 매츠 과리 \ 과리 \ 이려하며 과리 🔿 |                        |
|------------|-------------------------------|--------------------------|------------------------|
|            | 컴포넌트 🗸                        | 🔤 매물 전니 2 전니 2 입락와한 전니 🕔 | 🚺 웹과 앱의 데이터를 전통하고 싶다면? |
| 企          | 속성 ^                          | Main Form main +         |                        |
|            |                               |                          |                        |
|            | 영업 담당자                        | 컬럼 영역                    |                        |
| ß          | 이름숨기기                         | 고객사 *                    | 제품(서비스)명 *             |
|            | 설명                            | 검색                       | 검색                     |
| 200        | 설명을 입력해주세요.                   | 컬럼 영역                    | A                      |
| 100        | ▼ 둘팁으로 표현                     |                          |                        |
|            | 필수 입력 컴포넌트                    | 비율번도 number_5/983        | 8입원8사<br>- 추가          |
|            |                               | 20 21                    |                        |
| $\bigcirc$ | 사용자 선택 허용 수                   |                          |                        |
|            | 1<br>• tiru pominini dini pi- | 저장 취소 관리                 | 홈으로 이동 앱 홈으로 이동        |
|            | 되네 30 영까지 결정 가능               |                          |                        |
|            | 기본값지정                         |                          |                        |
| 88         |                               |                          |                        |
| =          | ✔ 등록자를 기본값으로 지정               |                          |                        |

클릭하여 좌측에 [속성]들 이 나타나게 한 후 - [이름]을 [영업 담당자]로 변경하고 - [기본 값 지정]의 [등록자

를 기본값으로 지정]을 체 크합니다.

|      | 품 권한관리 ✓<br>컴포넌트 ^<br>☞ ☞<br>• ↓ 시간 | ▲ 매출 관리 > 관리 > 입력화면 관리 ①           Main Form mm         + | <ul> <li>· 앱과 앱의 데이터를 연동하고 싶다면?</li> </ul> |
|------|-------------------------------------|-----------------------------------------------------------|--------------------------------------------|
|      | I · 날짜와 시간<br>② 파일첨부                | 킬럼 영역                                                     |                                            |
|      | 보 사용자 선택<br>옯 부서 선택                 | 고객사 *<br>김색                                               | 제품(서비스)명 *<br>검색                           |
| 888  | 田 테이블 영역<br>上 등록자                   | <b>컬럼 영역</b>                                              |                                            |
| <br> | 📸 등록일<br>봐 변경자                      | 미봄년도 number_57983<br>20 년도                                | 영업 담당자<br>+ 추가                             |
|      | 📅 번경일<br>                           | ■ 컬럼 (다단)                                                 |                                            |
| 6    | 1988 라벨<br>라인                       | 저장 취소 관리                                                  | 리 홈으로 이동 옙 홈으로 이동                          |
|      | ○ 공백 ■ 컬럼 (다단)                      |                                                           |                                            |

또 다시 [컬럼(다단)] 입력 항목을 [매출년도]와 [영업 담당자] 아래에 가져다 놓 습니다.

| 몸 권한관리              | ↓ 매추 과리 > 과리 > 이려하며 과리 | () 예기. 애이 데이터를 여도하고 시다며? |
|---------------------|------------------------|--------------------------|
| 컴포넌트                |                        |                          |
| 이미터 퀵포너             | Main Form main +       |                          |
| ☑ 젤 텍스트             |                        |                          |
| 🔚 멀티텍스              | 트 컬럼 영역                |                          |
| 1 <sup>223</sup> 숫자 | 고객사 *                  | 제품(서비스)명 *               |
| ┛ 드롭 박스             | 검색                     | 검색                       |
| 🚺 🗹 체크박스            |                        |                          |
| ④ 단일 선택             | 컬럼 영역                  |                          |
| : = 리스트박            | 스 매출년도 number_57983    | 영업 담당자                   |
| 📅 날짜                | 20 년도                  | 十 추가                     |
| 🕑 시간                |                        |                          |
| 👸 날짜와 시             | 간 컬럼 영역                |                          |
| 📎 파일첨부              |                        |                          |
| 🗶 사용자 선             | I <sup>123</sup> 숫자    |                          |
| 🔓 부서 선택             | L                      | i                        |
| ⊞ 테이블 영             | 역                      |                          |
| 🖈 등록자               |                        | NO 쥐소 관리 옴으로 이동 앱 홈으로 이동 |

[숫자] 입력 항목을 컬럼 좌측에 가져다 놓고

|           | 폼 권한관리 🛛 🗡                 | 매층 과리 \ 과리 \ 이려하며 과리       |                   |
|-----------|----------------------------|----------------------------|-------------------|
|           | 컴포넌트 🗸                     | 🔲 배울 한다 2한다 2 바퀴한 한다. 🕔    |                   |
| ①         | 속성 ^                       | Main Form main +           |                   |
|           | 유형 (2)<br>④ 숫자 () 비율 () 등급 | 컬럼 영역                      |                   |
| ⊡<br>     | 최소 입력 수<br>1               | 고객사 *<br>김색                | 제품(서비스)당 *<br>검색  |
| 000<br>:= | 최대 임역 수<br>12              | 철험 영역<br>매출년도 number_57983 | 영입담당자             |
|           | 입력 너비 조절<br>100 PX         | 20 년도<br>컬럼 영역             | + 주가              |
| J<br>E    | 집사표기<br>월 ○ 접두사 ⓒ 접미사      | 목표월 number_58120<br>월      |                   |
|           | 소수점 자리 수<br>0              | 저장 취소 관                    | 리 홈으로 이동 앱 홈으로 이동 |
|           | 1,000 단위 쉼표 표시             |                            |                   |
| =<br>恭    | <b>노출조건설정 +</b> 설정         |                            |                   |

응릭하여 좌측에 [속성]들 | 나타나게 한 후 [이름] 을 [목표 월]로 변경하고 [최대 입력 수]를 [12]로 견경하고 [입력 너비 조절]은 100]으로 변경하고 [접사 표기]에는 [월]을 J력하고 [소수점 자리 수]는 [0]으 을 변경하고 [1,000 단위 쉼표 표시] 는 선택을 해제합니다.

|        | 폼 권한관리 🛛 🗸         | 에 비초 과기 등 이러하며 과기 💿                   |
|--------|--------------------|---------------------------------------|
| -      | 컴포넌트 ^             | ····································· |
| ٦<br>د | 데이터 권포너트           | Main Form main +                      |
| 2      | 조 텍스트              |                                       |
| ર      | 📇 멀티 텍스트           | 컬럼 영역                                 |
|        | 123 숫자             | 고객사 * 제풍(서비스)명 *                      |
|        | 🗾 드롭 박스            |                                       |
|        | ☑ 체크박스             |                                       |
| 8      | ● 단일 선택            | 컬럼 영역                                 |
|        | ≔ 리스트박스            | 매출년도 number_57983 영업 담당자              |
|        | <mark>19</mark> 날짜 | 20 년도 + 추가                            |
|        | 🗳 시간               |                                       |
|        | 📸 날짜와 시간           | 컬럼 영역                                 |
|        | 📎 파일첨부             | 목표월 number_58120                      |
|        | 😫 사용자 선택           | 2                                     |
|        | 🔓 부서 선택            |                                       |
| 3      | 🌐 테이블 영역           | 122 会对                                |
|        | 上 등록자              |                                       |
|        | 👛 등록일              |                                       |
|        | <b>와</b> 빈경자       | 저장 취소 관리 홈으로 이동 앱 홈으로 이동              |
|        | <b>時</b> 변경역       |                                       |

[숫자] 입력 항목을 [목표 월] 아래에 가져다 놓습니 다.

| Ⅲ<br>合    | 종권한관리 ~<br>컴포넌트 ~                        | ▲ 매출 관리 > 관리 > 입력화면 관리 ○<br>Main Form man +                                                                                                    | 🔳 앱과 앱의 데이터를 연동하고 싶다연? |                                 |
|-----------|------------------------------------------|----------------------------------------------------------------------------------------------------|------------------------|---------------------------------|
| ⊠<br>ペ    | 옥성 · · · · · · · · · · · · · · · · · · · | 컬럼 영역                                                                                                    |                        |                                 |
|           | 최소 입력 수<br>1                             | 고객사 *<br>검색                                                                                                    | 제품(서비스)명 *<br>검색       |                                 |
|           | 최대 임력 수<br>10000                         | 달림 방적<br>메출년도 number_57983<br>20 년도                                                                                                    | 영업 담당자<br>+ 추가         | 그리고 클릭하여 좌측에<br>[속성]들이 나타나게 한 후 |
| <u>[]</u> | <b>입력 너비 조절</b><br>100 <sup>PX</sup>     | 컬럼 영역                                                                                                    |                        | [이름]을 [목표 배울]로 면<br>경하고         |
| 5         | 집사표기<br>역 원 ○ 접두사 ⊙ 접미사                  | →北辺 number_>SL/U<br>2<br>2<br>日本の地本<br>たたの220<br>2<br>2<br>日本の地本<br>たたの220<br>日本<br>2<br>日本<br>2<br>日本<br>2<br>日本<br>2<br>日本<br>2<br>日本<br>2<br>日本<br>2<br>日 |                        | - [입력 너비 조절]은<br>[100]으로 변경하고   |
|           | 소수점자리수<br>2                              | 역원                                                                                                    |                        | - [접사 표기]에는 [억 원]<br>을 입력합니다.   |

| =        | 폼 권한관리 💛                      | 🚮 매춘 과리 > 과리 > 인령하며 과리 🕧 | 🔳 애과 애의 데이터를 여도하고 싶다며? 🕐 ሰ 💿 |
|----------|-------------------------------|--------------------------|------------------------------|
|          | 컴포넌트 🗸                        |                          |                              |
| 1<br>C   | 속성 ^                          | Main Form main +         |                              |
| ⊠<br>∧   | 유형 (?)                        | 걸려 영역                    |                              |
| C        |                               | 고객사 *                    | 제품(서비스)명 *                   |
| 曲        | 최소입력수<br>1                    | 검색                       | 검색                           |
| 888      |                               | 컬럼 영역                    |                              |
| ∷⊟       | 최대 입력 수<br>10000              | 매출년도 number_57983        | 영업담당자                        |
| <b>—</b> |                               | 20 년도                    | + 추가                         |
| ©        | 입력 너비 조철<br>100 <sup>PX</sup> | 컬럼 영역                    |                              |
| J.       | <b>접사표기</b><br>역원 ○ 접두사 ○ 접미사 | 목표월 number_58120 🗊 🛍     | 달성월 number_58235<br>월        |
| 88       | 소수직자리수                        | 목표 매출 number_58179       | 달성 매출 number_58294           |
|          | 2                             | 억원                       | 억원                           |
| C        | ✔ 1,000 단위 쉼표 표시              | 지자 최소 과리로                | 호아리 아도 예 호아리 아도              |
| 82       | 나춘 조건 설정 그 생정                 | 지정 지도 근직할                | JET 00 DEFT 00               |
| <b>å</b> | Tes Tes                       |                          |                              |

[목표 월]과 [목표 매출] 입 력 항목을 복사하여 동일하 게 컬럼 우측에 [달성 월] 과 [달성 매출]을 만듭니다.

| _                                                                                                    | 폼 권한관리 🛛 🕹  | 💶 매추 과리 > 과리 > 이려하며 과리 🕜 |                              |
|----------------------------------------------------------------------------------------------------|-------------|--------------------------|------------------------------|
| -                                                                                                    | 컴포넌트 ^      | 🔤 배울 한다 ? 한다 ? 합락외한 한다 🕦 | 💌 업과 업의 데이터들 연동하고 싶다면! 😲 🗘 💭 |
| 企                                                                                                    |             | Main Form main +         |                              |
|                                                                                                    | ④ 시간<br>11  |                          |                              |
|                                                                                                    | 🐻 날짜와 시간    | ㅋㅋ dd                    |                              |
|                                                                                                    | 📎 파일첨부      | 컬럼 영역                    |                              |
| ß                                                                                                    | 😰 사용자 선택    | 고객사 *                    | 제품(서비스)명 *                   |
|                                                                                                    | 🝰 부서 선택     | 검색                       | 검색                           |
|                                                                                                    | 🆽 테이블 영역    | 위거 did                   |                              |
| 000                                                                                                    | 比 등록자       | 걸럼 영역                    |                              |
|                                                                                                    | 🍟 등록일       | 매출년도 number_57983        | 영업 담당자                       |
|                                                                                                    | 봐 번경자       | 20 년도                    | + 추가                         |
|                                                                                                    | 📅 변경일       |                          |                              |
|                                                                                                    |             | 걸럼 영역                    |                              |
| đ                                                                                                    | 디자인 컴포넌트    | 목표월 number_58120         | 달성월 number_58235             |
|                                                                                                    | 1988 라벨     | 월                        | 월                            |
| Ŀ                                                                                                    | 라인          |                          | Ekid offster                 |
| 88                                                                                                    | ○ 공백        | 목표 배출 number_581/9       | 월경 배출 number_58294           |
|                                                                                                    | ■ 컬럼 (다단)   | 억원                       | 억원                           |
|                                                                                                    |             |                          |                              |
| Ľ                                                                                                    | 고급 컴포넌트     | 라인                       |                              |
| ::                                                                                                    | 🖾 자동 계산     |                          |                              |
|                                                                                                    | 🖾 데이터 연동    |                          |                              |
| the second second secon | 🖾 연동컴포넌트 매핑 | 적장 취소 관                  | 네 옴으로 이동 껍 옴으로 이동            |

지금까지 만든 입력 항목들 과 구분 짓는 의미에서 [라 인] 입력 항목을 가져다 놓 고

| ≡        | 봄 권한관리 🗡 | 👪 매출 관리 > 관리 > 입력화면 관리 🕕 | 🔳 앱과 앱의 데이터를 연동하고 싶다면? 🕐 🔔 🔍 |
|----------|----------|--------------------------|------------------------------|
| $\wedge$ | 컴포넌트 ^   | Main Form min +          |                              |
|          | 데이터 컴포넌트 |                          |                              |
|          | 🖾 텍스트    |                          |                              |
|          | 🔚 멀티 텍스트 | 컬럼 영역                    |                              |
|          | 233 숫자   | 고객사 *                    | 제품(서비스)명 *                   |
|          | 🔤 드롭 박스  | 검색                       | 검색                           |
|          | ☑ 체크박스   |                          |                              |
| 000      | ◎ 단일 선택  | 컬럼 영역                    |                              |
|          | ≔ 리스트박스  | 매출년도 number_57983        | 영업 담당자                       |
|          | 📅 날짜     | 20 년도                    | + 추가                         |
| נייו     | 🕑 시간     |                          | i                            |
|          | 🔞 날짜와 시간 | 길림 영역                    |                              |
| đ        | 📎 파일첨부   | 목표월 number_58120         | 달성월 number_58235             |
|          | 堂 사용자 선택 | 월                        | 월                            |
| ت        | 🝰 부서 선택  |                          | 다서 매추transfer FRIDA          |
| 88       | 🌐 테이블 영역 |                          | 글 8 네칠 number_30234          |
|          | 🗴 등록자    | 12                       | 172                          |
| - 2      | 觉 등록일    |                          |                              |
| e        | 봐 변경자    |                          |                              |
| :        | 📅 변경일    | ✔ 체크박스                   |                              |
| ភឹង      | 디자인 컴포넌트 |                          |                              |

그 아래에 [체크박스] 입력 항목을 가져다 놓고
| _       | 폼 권한관리 💛                              | 🖪 매추 과리 < 과리 < 이려하며 과리 🔿       |                           |
|---------|---------------------------------------|--------------------------------|---------------------------|
| _       | 컴포넌트 🗸                                | 🔤 배울 전니 2 전니 2 입력외한 전니 🕔       | 이 전자 접의 데이터를 전통하고 짚다진?    |
| 企       | <br>속성 ^                              | Main Form main +               |                           |
|         | 이듬 🛛 🔍                                | 고객사 *                          | 세움(서비스)명 * 건생             |
| 8       | 계약 실패 시 주요 원인                         |                                |                           |
| C       | 이름숨기기                                 | 컬럼 영역<br>                      |                           |
| 曲       | 설명                                    | 매출년도 number_57983              | 영업 담당자                    |
|         | 설명을 입력해주세요.                           | 20 년도                          | + 추가                      |
|         | ▶ 둘립으로 표현                             | 컬럼 영역                          |                           |
| :=      | 필수 입력 컴포넌트                            | 목표월 number 58120               | 달성월 number 58235          |
|         | 세브하므 ㅗ ㅊ가                             | 2                              | 2                         |
| $\odot$ | : 가격 ×                                |                                | 다서 매추 F204                |
| G       | :: 🛛 품질 🛛 🗙                           | 국표 에스 메메마er_20119              | 2 8 에츠 number_56294<br>억원 |
| e       | 일정 ×                                  |                                |                           |
| 88      | ····································· |                                |                           |
|         |                                       | 계약 실패 시 주요 원인                  |                           |
|         | 레이아웃 설정                               | 💿 가격 📄 품질 📄 일정 📄 과다한 요구사항 📄 기타 |                           |
| Ľ       |                                       |                                |                           |

클릭하여 좌측에 [속성]들 이 나타나게 합니다. - [이름]을 [계약 실패 시 주요 원인]으로 변경하고 - [세부항목]을 [가격], [품 질], [일정]으로 변경하고 [+추가]를 클릭하며 [과다 한 요구사항]과 [기타]까지 추가 합니다.

| =          | 폼 권한관리 🛛 🕹                            | ▲ 매출 관리 > 관리 > 입력화면 관리 ① | <ul> <li>(1) 앱과 앱의 데이터를 연동하고 싶다면?</li> <li>(2) ①</li> </ul> |
|------------|---------------------------------------|--------------------------|-------------------------------------------------------------|
|            | 컴포넌트 ^                                |                          | <u> </u>                                                    |
| Û          | 데이터 컴포넌트                              | Main Form main +         |                                                             |
|            | 🖾 텍스트                                 | 고객사*                     | 제품(서비스)명 *                                                  |
|            | 🕮 멀티 텍스트                              |                          | <b>1</b>                                                    |
|            | 四 숫자                                  | 컬럼 영역                    |                                                             |
|            | 🔤 드롭 박스                               | 매출년도 number_57983        | 영업 담당자                                                      |
|            | ☑ 체크박스                                | 20 년도                    | + 추가                                                        |
| 000        | ◎ 단일 선택                               |                          |                                                             |
|            | II 리스트박스                              | 컬럼 영역<br>                |                                                             |
|            | 101 날짜                                | 목표월 number_58120         | 달성월 number_58235                                            |
|            | ····                                  | 월                        | 2                                                           |
| $\bigcirc$ | IC 날짜와 시간                             | 모프 배추 number 58179       | 단성 배출 number 58204                                          |
| G          | · 파일점부                                | 어워                       | 어워                                                          |
| ē          | 보 사용사 신백<br>오 나 나 너희                  |                          |                                                             |
|            | 법법 구지 신역<br>FTT 데이브 여여                |                          |                                                             |
| 00         | 표 데이글 8억<br>(N. 드로파                   |                          |                                                             |
|            | · · · · · · · · · · · · · · · · · · · | 계약 실패 시 수묘 원인            |                                                             |
|            | · 변경자                                 |                          |                                                             |
| <u>e</u> = |                                       | IN 테스트                   |                                                             |
|            |                                       |                          |                                                             |
| ភឹង        | 디자인 컴포넌트                              |                          |                                                             |

이후 [텍스트] 입력 항목을 그 아래에 가져다 놓고

|             | 봄 권안관리 ···································· | 🜆 매출 관리 > 관리 > 입력화면 관리 🕕           | 🔳 앱과 앱의 데이터를 연동하고 싶다면? 🕐 🛕 |                                      |
|-------------|---------------------------------------------|------------------------------------|----------------------------|--------------------------------------|
| $\sim$      | 컴포넌트 ~                                      | Main France 1                      | <u> </u>                   |                                      |
| ப<br>—      | 속성 ^                                        |                                    |                            |                                      |
| ≌<br>∧<br>∽ | 이금 •<br>Comment<br>이름숨기기                    | 매출년도 number_57983<br>20 년도         | 영업 담당자<br>+ 추가             |                                      |
|             | 석명                                          | 컬럼 영역                              |                            |                                      |
| 80          | <br>설명을 입력해주세요.<br>▼ 툴팁으로 표현                | 목표월 number_58120 월                 | 달성월 number_58235<br>월      | 클릭하여 좌측에 [속성]들                       |
|             | 필수 입력 컴포넌트<br>중복 입력값 등록 불가<br>유사 입력값 자동 검색  | 목표 매출 number_58179<br>억원           | 달성 매종 number_58294<br>역 원  | 이 나타나게 한 후 [이름]<br>을 [Comment]로 변경합니 |
| J<br>I      | 기본값                                         | 계약 실패 시 주요 원인                      |                            | Ч.                                   |
|             | 최소입력수<br>0                                  | ■ 가격 금융실 일정 과다한 요구사항 기타<br>Comment |                            | 하단의 [저장] 버튼을 클릭<br>해 작업한 내용을 저장한     |
|             | 최대입역수<br>100                                |                                    |                            | 후 다음 작업을 위해 [관리                      |
| ≕<br>#1     | 입력 너비 조절<br>100 🔷 PX 💿 %                    | 저장 취소                              | 관리 홈으로 이동 앱 홈으로 이동         | 옴으로 이동] 버튼을 클릭<br>합니다.               |

## 03. 목록 화면 관리

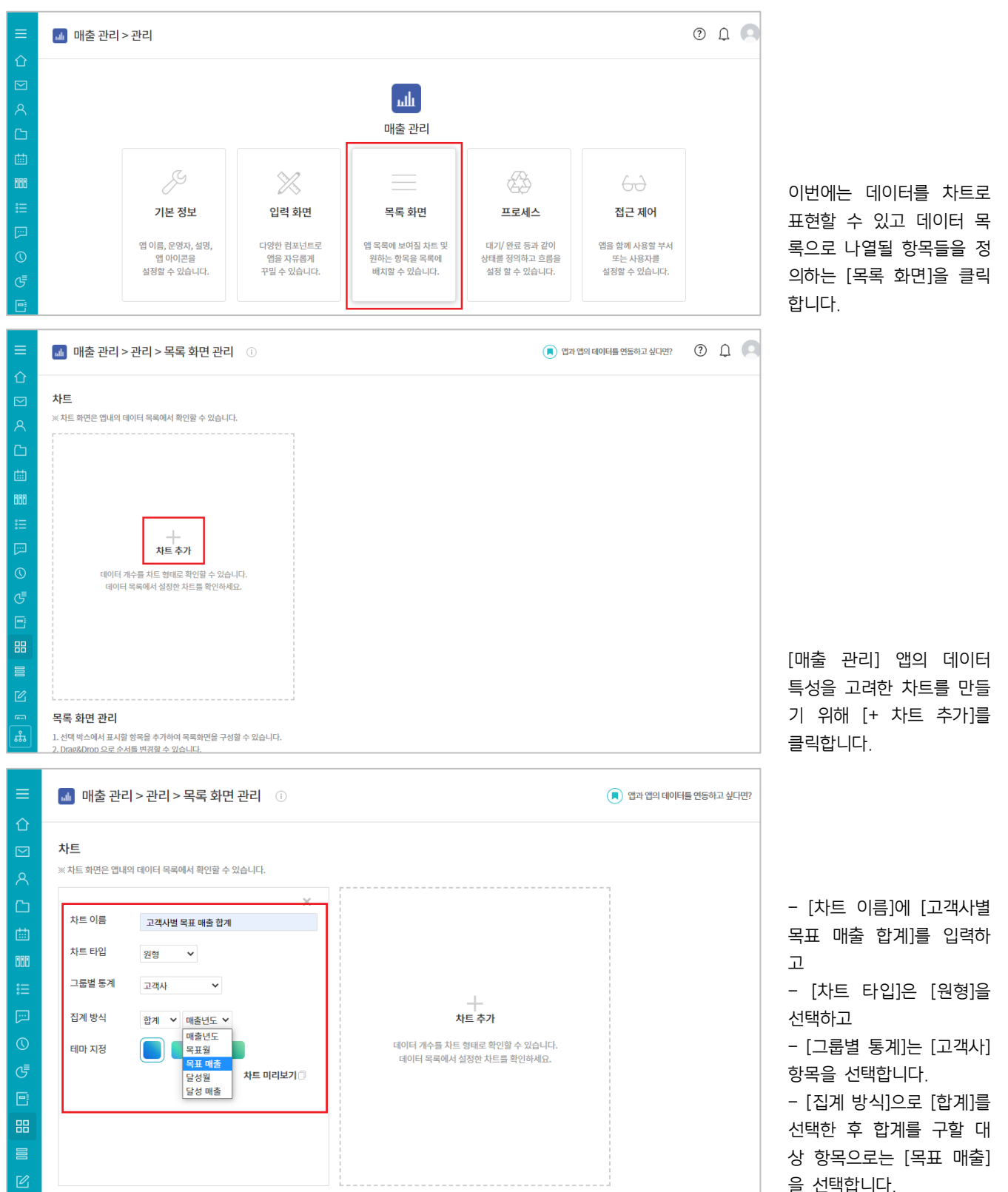

| ≡           | ▲ 매출 관리 > 관리 > 목록 화면 관리 ①                                                                                                    | 🔳 앱과 앱의 데이터를 연동하고 싶다면?                                                                        |                                                                                                    |
|-------------|----------------------------------------------------------------------------------------------------|-----------------------------------------------------------------------------------------------|----------------------------------------------------------------------------------------------------|
|             | <b>차트</b><br>※ 차트 화면은 앱내의 데이터 목록에서 확인할 수 있습니다.                                                                                                    |                                                                                               | 다시 [+ 차트 추가]를 클릭<br>한 후                                                                                                    |
|             | ★트 이름       고객사별 목표 매출 합계       차트 이름       제품별 매출 목표         차트 타임       원형 ♥       그룹별 통계       고객사 ♥       그룹별 통계       제품(서비스)명         집계 방식       합계 ♥ 목표 매출 ♥       집계 방식       합계 ♥ 목표       립마 지정       집계 방식       한계 ♥ 목표         차트 미리보기       차트 미리보기       비마 지정       ●       ●       ●       ●                                                                                                    | ¥<br>王<br>『香▼<br>本트 미리보기                                                                      | - [사트 이름]에 [세움별 목<br>표 매출 합계]를 입력하고<br>- [차트 타입]은 [원형]을<br>선택하고<br>- [그룹별 통계]는 [제품(서<br>비스)명] 항목을 선택합니<br>다.<br>- [집계 방식]으로는 [합계]<br>선택 후 [목표 매출]을 대<br>상 항목으로 선택합니다.                                            |
|             | 차트 미리보기 🗍                                                                                                    | 차트 미리보기 🗇                                                                                     |                                                                                                    |
| ≥<br>∧<br>⊡ |                                                                                                    |                                                                                               | 또 [+ 차트 추가]를 클릭하<br>고                                                                                                    |
|             | ★트 이름       영업 담당자별 달성 매출 합계         차트 타입       세로 막대형 ♥ 기본형 ♥         그룹법 통계       영업 담당자       ♥         그룹없음       ♥         집계 방식       합계 ♥ 달성 매출 ♥       데이터 기         테마 지정       ●       ●       ●         금보 차트       ●       ●       ●                                                                                                    | <b>차트 추가</b><br>개수를 차트 형태로 확인할 수 있습니다.<br>목록에서 실정한 차트를 확인하세요.                                 | <ul> <li>[차트 이름]에 [영업 담당<br/>자별 달성 매출 합계]를 입<br/>력하고</li> <li>[차트 타입]은 [세로 막대<br/>형]을 선택합니다.</li> <li>[그룹별 통계]는 [영업 담<br/>당자] 항목을 선택하고</li> <li>[집계 방식]으로는 [합계]<br/>선택 후 [달성 매출]을 대<br/>상 항목으로 선택합니다.</li> </ul> |
|             | 사트 이름       영업 담당자별 달성 매출 합계         차트 타임       세로 막대형 ▼ 기본형 ▼         그룹별 통계       영업 담당자 ▼         그룹법 통계       영업 담당자 ▼         그룹법 통계       영업 담당자 ▼         그룹법 통계       영업 담당자 ▼         그룹법 통계       영업 담당자 ▼         그룹법 등 기       ●         그룹법 등 기       ●         그룹법 등 기       ●         그룹법 등 기       ●         그룹법 등 기       ●         그룹법 등 기       ●         그룹법 등 기       ●         ···································· | 매출 달성플         속도 그래프 ▼         30         합계 ▼ 달성 매출 ▼         한 ● ● ● ● ●         水트 미리보기 ● | 마지막으로 [+ 차트 추가]<br>를 클릭한 후<br>- [차트 이름]에 [매출 달성<br>률]을 입력하고<br>- [차트 타입]으로 [속도 그<br>래프]를 선택하고 이로 인<br>해 요구 되어지는 [목표값]<br>에는 임의의 매출 목표 숫<br>자를 입력합니다.<br>- [집계 방식]으로는 [합계]<br>선택 후 [달성 매출]을 대<br>상 항목으로 선택합니다     |

|          | 목록 화면 관리                                                                          |  |  |  |  |  |  |
|----------|-----------------------------------------------------------------------------------|--|--|--|--|--|--|
| 企        | 1. 선택 박스에서 표시할 항목을 추가하여 목록화면을 구성할 수 있습니다.<br>2. Dear® New OF 그 스탠트 버질했 수 있습니다.    |  |  |  |  |  |  |
|          | 2. biogeou 가 그는 아파 같은 것은 두 자료들과 .<br>3. 추가한 항목에서 계약 ' 속성의 항목을 반드시 지정해야 합니다.       |  |  |  |  |  |  |
| 8        | 4. 항복명 우즉의 와슬프(♥)를 클릭하여 계획' 속성으로 지정할 수 있습니다. 알림 제목, 상세 페이지의 대표 키워드, 검색 등에서 활용됩니다. |  |  |  |  |  |  |
| Ch.      | ☑ 이 앱에서는 문서번호를 사용하지 않습니다.                                                         |  |  |  |  |  |  |
| rtth     | ○ 문서번호 직접 설정 Works * Today(yymmdd) * 2자리(02) ✓                                    |  |  |  |  |  |  |
| 000      | 문서번호 자동 설정 숫자 1부터 자동 등록                                                           |  |  |  |  |  |  |
| :=       |                                                                                   |  |  |  |  |  |  |
| •        | 컴포넌트를 목록 화면에 추가                                                                   |  |  |  |  |  |  |
| 0        | 상태 > 등록일 >                                                                        |  |  |  |  |  |  |
| ⊲≡       | 1. 상태 5. 등록입                                                                      |  |  |  |  |  |  |
| G        | 2. 상태 4. 등록일                                                                      |  |  |  |  |  |  |
|          | 3. 상태 3. 등록일                                                                      |  |  |  |  |  |  |
| 88       | 4. 상태 2. 등록일                                                                      |  |  |  |  |  |  |
|          | 5. 상태 1. 등록일                                                                      |  |  |  |  |  |  |
| Ø        |                                                                                   |  |  |  |  |  |  |
| <u> </u> | 저장         취소         관리 홈으로 이동         해당 앱으로 이동                                 |  |  |  |  |  |  |
| க        |                                                                                   |  |  |  |  |  |  |
|          |                                                                                   |  |  |  |  |  |  |
| ≡        | 목록 화면 관리                                                                          |  |  |  |  |  |  |

1. 선택 박스에서 표시할 항목을 추가하여 목록화면을 구성할 수 있습니다.

### [차트] 설정을 마치고 [목록 화면 관리]를 살펴보면, 이전 앱들과 달리 [프로세 스]를 통해 [이 앱에서는 상태를 사용하지 않겠습니 다]를 체크하지 않았기 때 문에 [상태] 항목이 기본으 로 나타나 있음을 볼 수 있 습니다.

| 기 앱에서근 문서민오들  | 사공아시 않습니다   | ł.         |               |             |          |        |          |
|---------------|-------------|------------|---------------|-------------|----------|--------|----------|
| 문서번호 직접 설정    | Works       |            | Today(yymmdd) | - 2지리(02) ~ |          |        |          |
| 문서번호 자동 설정    | 숫자 1부터 자동 등 | 54         |               |             |          |        |          |
|               |             |            |               |             |          |        |          |
| 포넌트를 목록 화면에 추 | 가           |            |               |             |          |        |          |
|               |             | ∥품(서비스)명 ∨ | 영업 담당자 🗸      | 목표월 ~       | 목표 매출 >  | 달성월 🗸  | 달성 매출 🗸  |
| 제품(서비스)명      | *           | 제품(서비스)명   | 1. 영업 담당자     | 1. 목표월      | 1. 목표 매출 | 1. 달성월 | 1. 달성 매출 |
| 매출년도          |             | 제품(서비스)명   | 2. 영업 담당자     | 2. 목표월      | 2. 목표 매출 | 2. 달성월 | 2. 달성 매출 |
| 영입 담당사<br>모표원 |             | 제품(서비스)명   | 3. 영업 담당자     | 3. 목표월      | 3. 목표 매출 | 3. 달성월 | 3. 달성 매출 |
| 목표 매출         |             | 제품(서비스)명   | 4. 영업 담당자     | 4. 목표월      | 4. 목표 매출 | 4. 달성월 | 4. 달성 매출 |
| 달성월           |             | 제품(서비스)명   | 5. 영업 담당자     | 5. 목표월      | 5. 목표 매출 | 5. 달성월 | 5. 달성 매출 |
| 다서 배츠         | -           |            |               |             |          |        |          |

[항목을 목록 화면에 추가] 를 클릭하여 데이터 목록에 나올 수 있는 항목들이 나 열되면 현재 기본 선택되어 있는 [등록일]은 선택을 해 제하고 [고객사], [제품(서비 스)명], [영업 담당자], [목표 월], [목표 매출], [달성 월], [달성 매출]을 선택합니다,

| =          | 목록 화면 관리                                                                                                    |             |             |               |           |          |        |          |
|------------|----------------------------------------------------------------------------------------------------|-------------|-------------|---------------|-----------|----------|--------|----------|
| 企          | 1. 선택 박스에서 표시할 항목을 추가하여 목록화면을 구성할 수 있습니다.<br>2. Drag&Drop 으로 순서를 변경할 수 있습니다.                                                 |             |             |               |           |          |        |          |
|            | 3. 추가한 방목에서 '제목' 속성의 항목을 반드시 지정해야 합니다.<br>4. 한문명 으츠의 하삭판(♥)를 클릭러여 '加목' 속성으로 지정한 수 있습니다. 악린 加목, 상세 페이지의 대표 키워드, 검색 등에서 함유되니다. |             |             |               |           |          |        |          |
| 8          | 5.810 T11 12 UNITE (10 12 T) (10 2 T) WE11.2E (11, 30 40 (14 4) II.), 51 30 (12 E) (14 E)                                    |             |             |               |           |          |        |          |
| ß          | 이 집에서는 문지                                                                                                    | 신도를 지흥하지 않다 |             |               |           |          |        |          |
| 曲          | 🔘 문서번호 직접                                                                                                    | 설정 Works    | - Toda      | y(yymmdd) - 2 | 다리(02) ~  |          |        |          |
| 888        | ◎ 문서번호 자동                                                                                                    | 설정 숫자 1부터 자 | 동등록         |               |           |          |        |          |
| <b>∷</b>   | 컴포넌트를 목록 화                                                                                                    | 면에 추가       | 1           |               |           |          |        |          |
| $\bigcirc$ | 상태 ~                                                                                                    | 고객사 ∨       | 제품(서비스)명 ~  | 영업 담당자 🗸      | 목표월 >     | 목표 매출 🗸  | 달성월 ~  | 달성 매출 🗸  |
| ~≣         | 1. 상태                                                                                                    | 삭제          | 1. 제품(서비스)명 | 1. 영업 담당자     | 1. 목표월    | 1. 목표 매출 | 1. 달성월 | 1. 달성 매출 |
| G          | 2. 상태                                                                                                    | 수정          | 2. 제품(서비스)명 | 2. 영업 담당자     | 2. 목표월    | 2. 목표 매출 | 2. 달성월 | 2. 달성 매출 |
|            | 3. 상태                                                                                                    | 제목으로 지정     | 3. 제품(서비스)명 | 3. 영업 담당자     | 3. 목표월    | 3. 목표 매출 | 3. 달성월 | 3. 달성 매출 |
| 88         | 4. 상태                                                                                                    | 내림차순으로 정렬   | 4. 제품(서비스)명 | 4. 영업 담당자     | 4. 목표월    | 4. 목표 매출 | 4. 달성월 | 4. 달성 매출 |
|            | 5. 상태                                                                                                    | 오름차순으로 정렬   | 5. 제품(서비스)명 | 5. 영업 담당자     | 5. 목표월    | 5. 목표 매출 | 5. 달성월 | 5. 달성 매출 |
| C          |                                                                                                    |             |             |               |           |          |        |          |
| <u> </u>   |                                                                                                    |             |             | 저장 취소 관리 :    | 홈으로 이동 해당 | 앱으로 이동   |        |          |
| ដំ         |                                                                                                    |             |             |               |           |          |        |          |

데이터 목록의 항목 중 하 나는 반드시 제목으로 지정 해야 하므로 - [고객사]의 아래 방향 화

살표를 클릭하고

- [제목으로 지정]을 클릭 합니다.

|          | 목록 화면 관리                                                                                                    |               |               |           |           |          |        |          |
|----------|----------------------------------------------------------------------------------------------------|---------------|---------------|-----------|-----------|----------|--------|----------|
| 企        | 1. 선택 박스에서 표시할 항목을 추가하여 목록화면을 구성할 수 있습니다.<br>2. Drag&Drop 으로 순서를 변경할 수 있습니다.                                          |               |               |           |           |          |        |          |
|          | 3. 주가한 형목에서 '책목' 속성의 형목을 반드시 지정해야 합니다.<br>4. 하면의 온소하 여상표'(눈)를 금취하는 계정 '소수이스. IT는 안된 게은 사세 페이지이 대표 키워드 구세 드에서 화요다. ITE |               |               |           |           |          |        |          |
| 8        |                                                                                                    |               |               |           |           |          |        |          |
| C        | 이 집에서는 문서                                                                                                    | 1번포크 시중의시 (8日 | ,-,-,         |           |           |          |        |          |
| 曲        | 🔘 문서번호 직접                                                                                                    | 법설정 Works     | - Toda        | y(yymmdd) | 2자리(02) 🗸 |          |        |          |
| 000      | ◎ 문서번호 자동                                                                                                    | 동설정 숫자 1부터 X  | <u> </u> 루릉 공 |           |           |          |        |          |
| :=<br>   | 컴포넌트를 목록 회                                                                                                    | 면에 추가         |               |           |           |          |        |          |
| 6        | 상태 ~                                                                                                    | 고객사 >         | 제품(서비스)명 ~    | 영업 담당자 🗸  | 목표월 ~     | 목표 매출 🗸  | 달성월 🗸  | 달성 매출 🗸  |
|          | 1. 상태                                                                                                    | 1. 고객사        | 1. 제품(서비스)명   | 1. 영업 담당자 | 1. 목표월    | 1. 목표 매출 | 1. 달성월 | 1. 달성 매출 |
| G<br>-   | 2. 상태                                                                                                    | 2. 고객사        | 2. 제품(서비스)명   | 2. 영업 담당자 | 2. 목표월    | 2. 목표 매출 | 2. 달성월 | 2. 달성 매출 |
|          | 3. 상태                                                                                                    | 3. 고객사        | 3. 제품(서비스)명   | 3. 영업 담당자 | 3. 목표월    | 3. 목표 매출 | 3. 달성월 | 3. 달성 매출 |
| 88       | 4. 상태                                                                                                    | 4. 고객사        | 4. 제품(서비스)명   | 4. 영업 담당자 | 4. 목표월    | 4. 목표 매출 | 4. 달성월 | 4. 달성 매출 |
|          | 5. 상태                                                                                                    | 5. 고객사        | 5. 제품(서비스)명   | 5. 영업 담당자 | 5. 목표월    | 5. 목표 매출 | 5. 달성월 | 5. 달성 매출 |
| C        |                                                                                                    |               | _             |           |           |          |        |          |
| <u>م</u> |                                                                                                    |               |               | 저장 취소 관리  | 홈으로 이동 해당 | 앱으로 이동   |        |          |
| கி       |                                                                                                    |               |               |           | J         |          |        |          |

목록의 항목 중 [고객사]가 제목 임을 의미하는 푸른색 으로 바탕이 변경됩니다.

[저장] 버튼을 클릭해 작업 한 내용을 저장하고 다음 작업을 위해 [관리 홈 으로 이동] 버튼을 클릭합 니다.

### 04. 프로세스 관리

매출을 발생하기 위한 영업 활동의 상태와 절차를 다음과 같이 도출하였습니다.

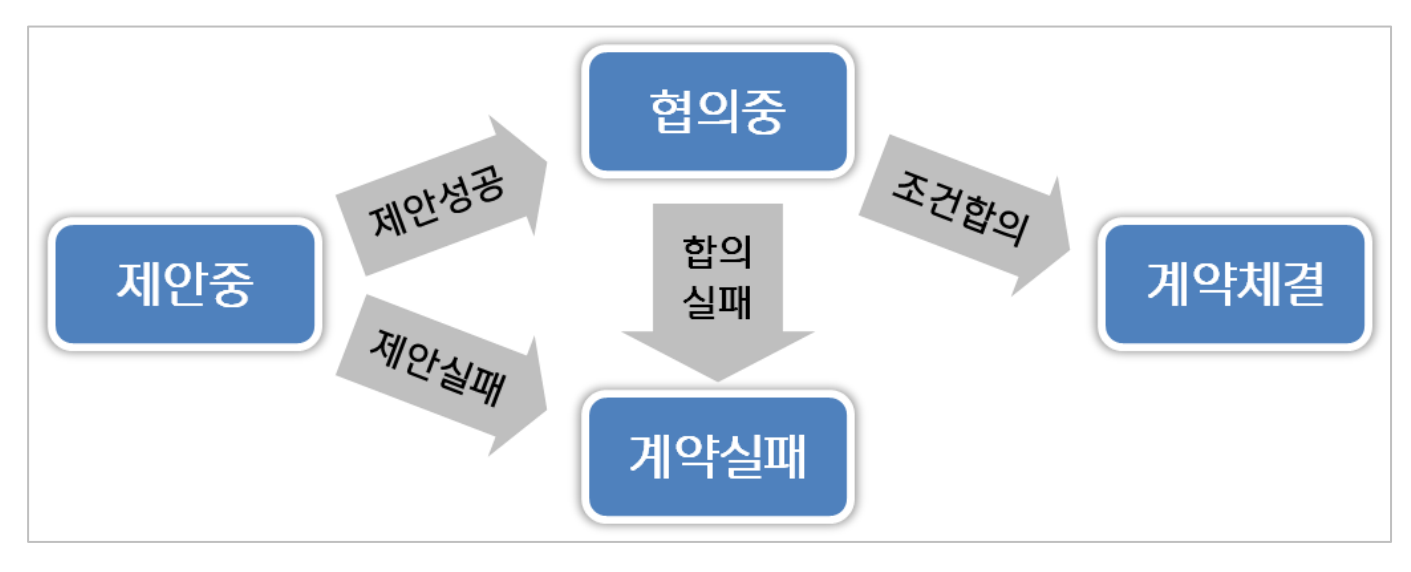

이 도표를 가지고 [매출 관리] 앱의 프로세스를 설정해 보겠습니다.

회사마다 영업 활동의 특수성이 있으므로 위 도표를 참조해 자사에 맞는 영업 프로세스를 준비한 후 앱을 함께 만들면 더 좋을 것입니다.

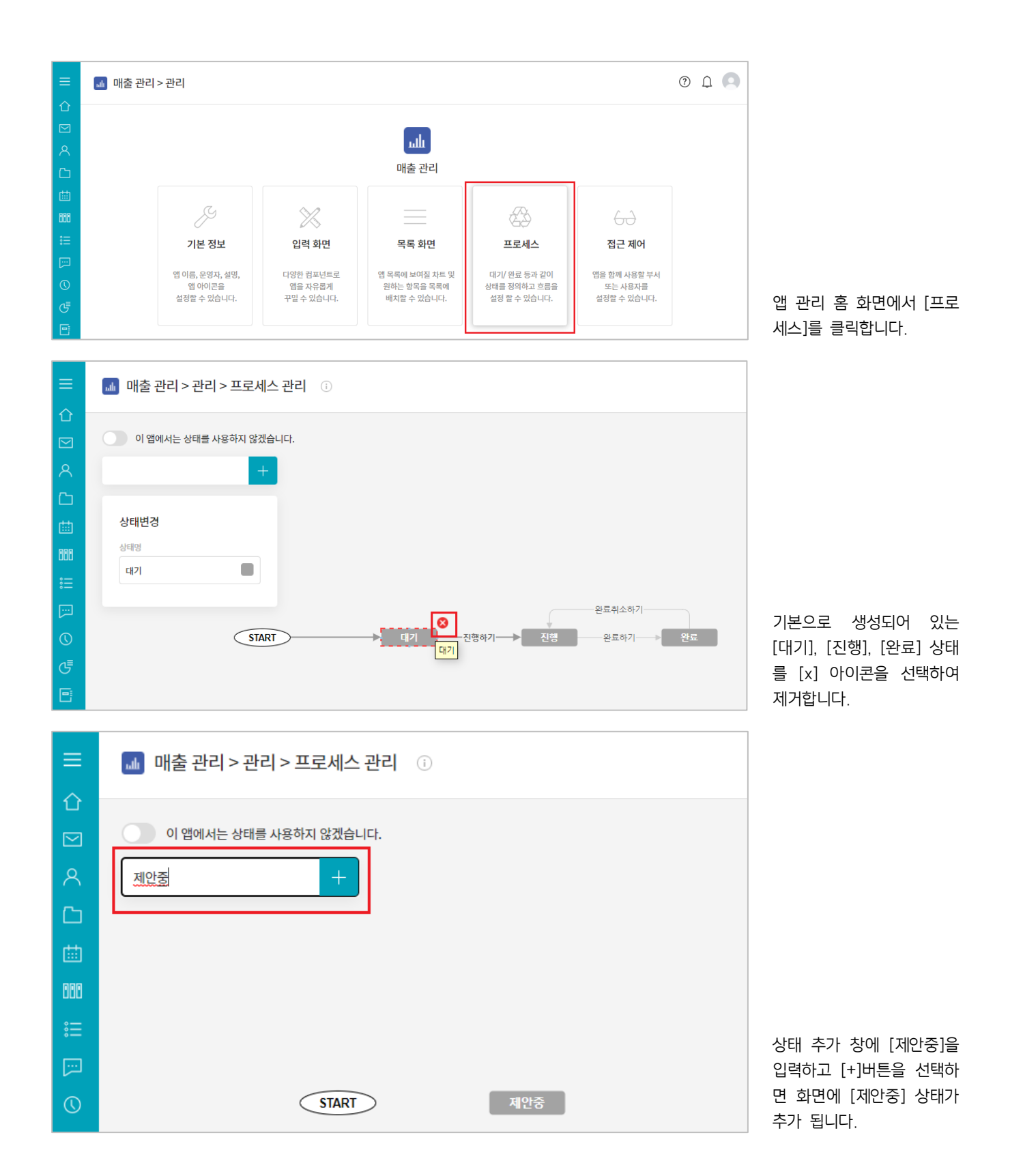

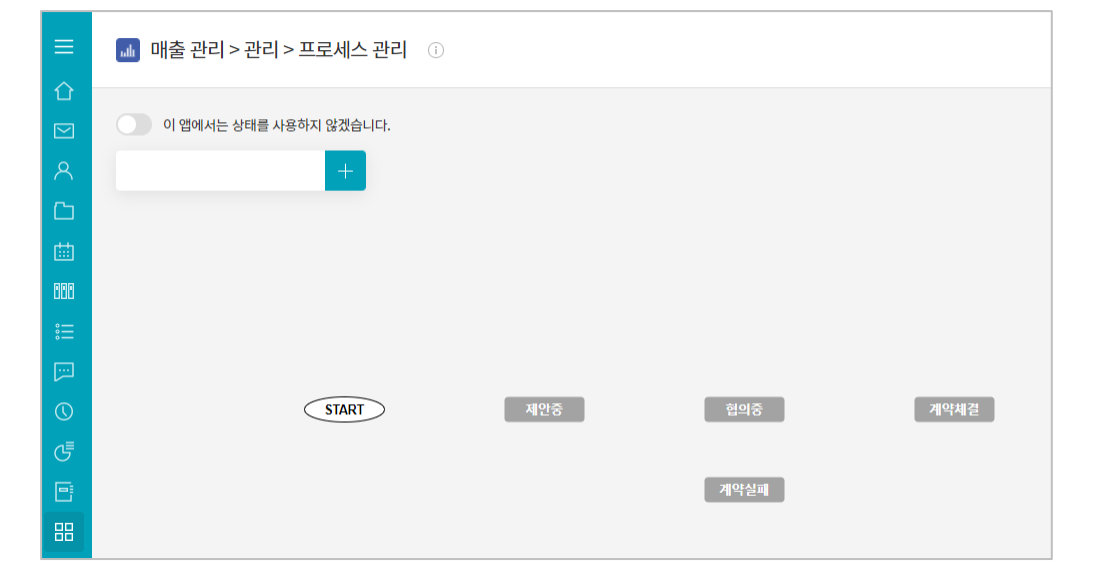

[제안중] 상태와 마찬가지 로 [협의중], [계약체결], [계약실패] 상태를 생성합 니다.

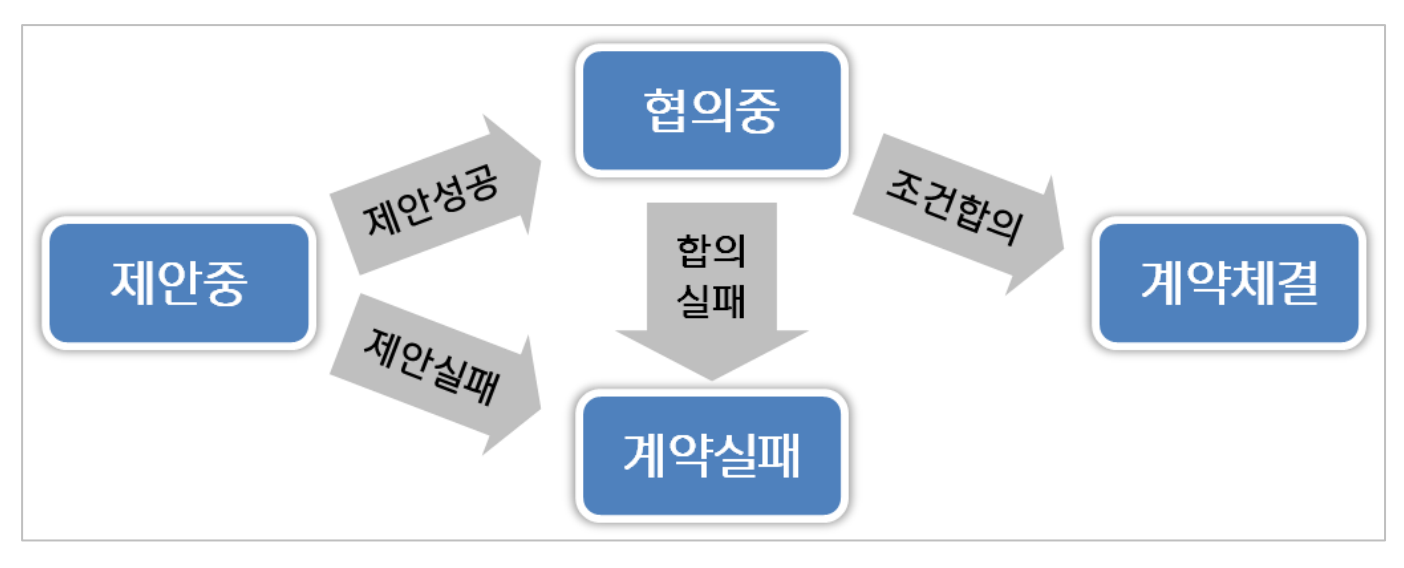

이제 상태는 모두 생성하였고 상태 흐름을 연결해보도록 하겠습니다.

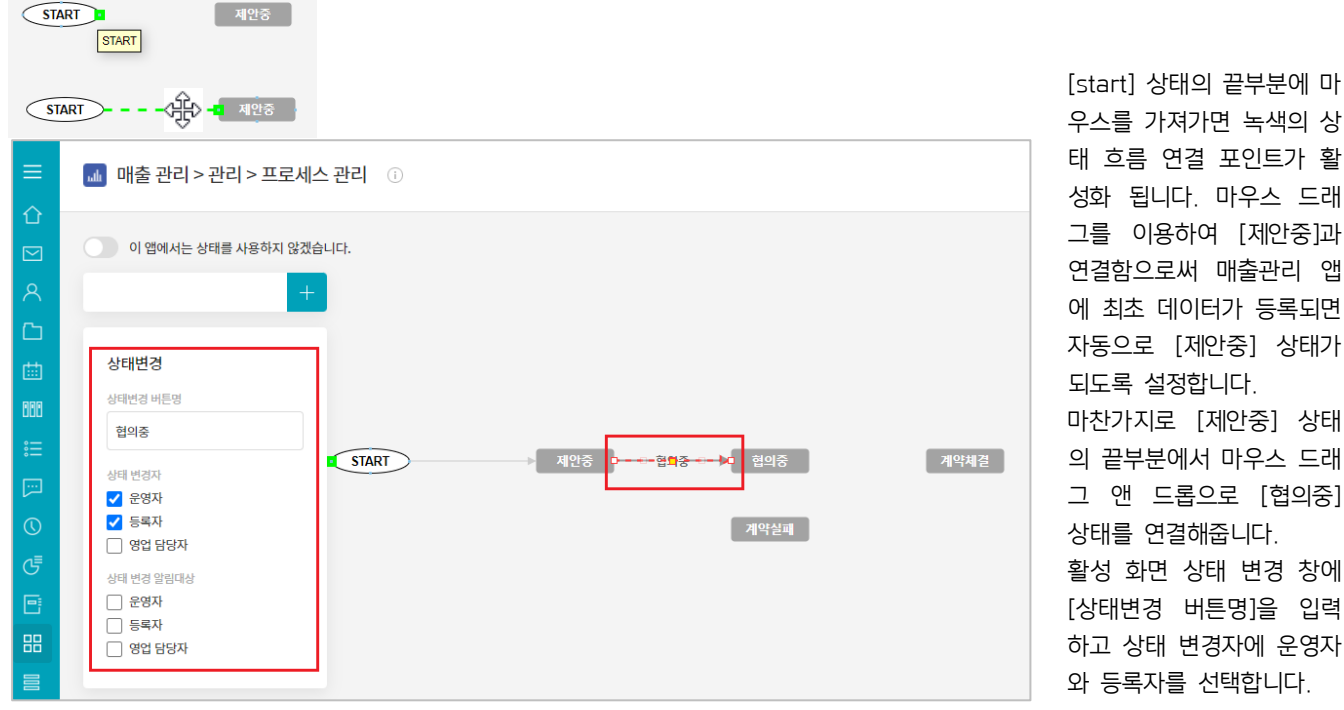

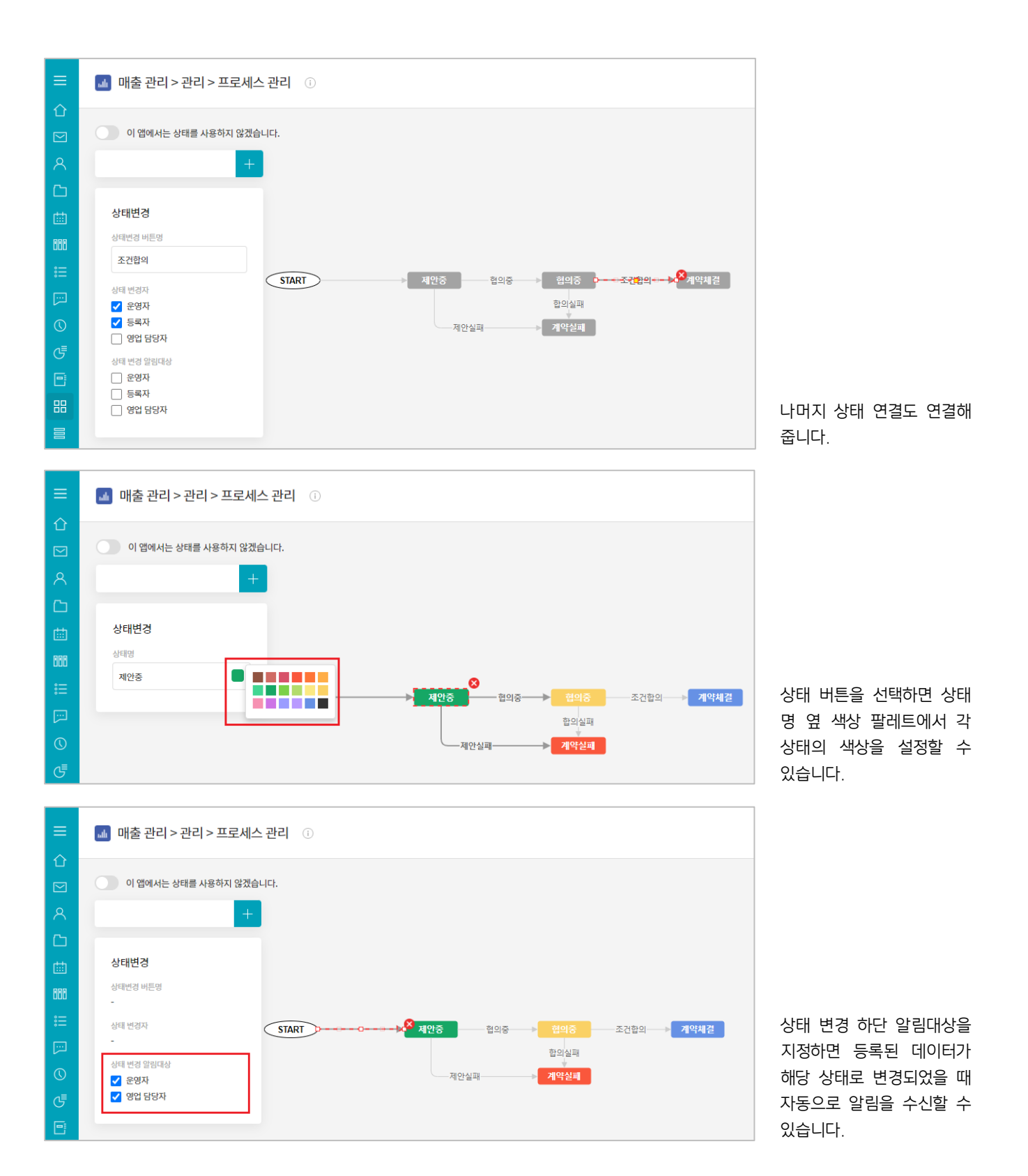

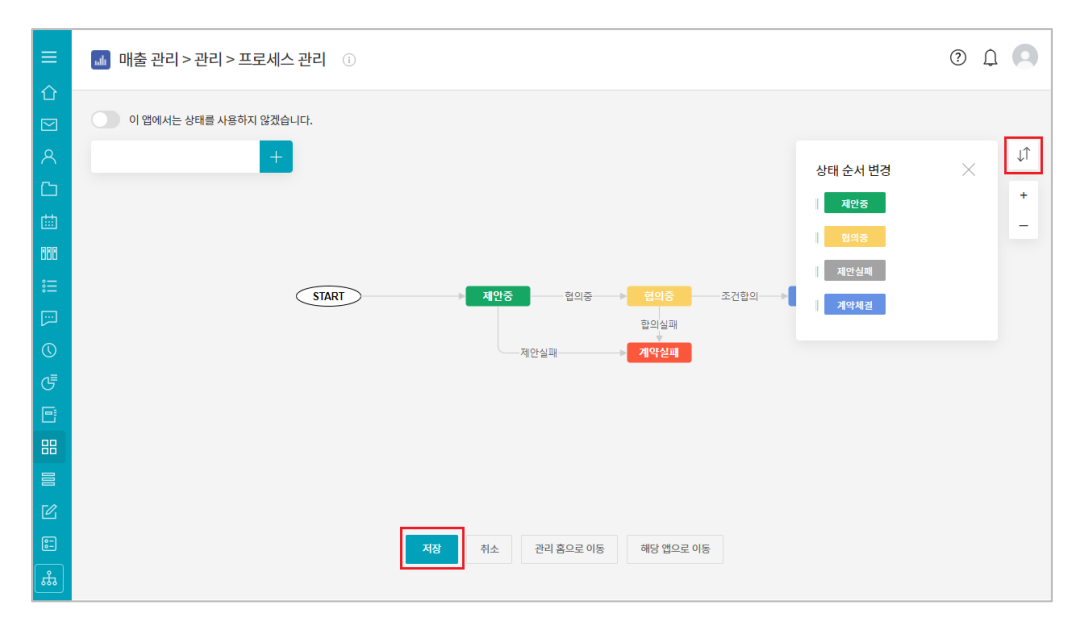

[상태 변경] 버튼을 이용하 여 각 상태의 순서를 변경 할 수 있으며, [+], [-] 아이 콘으로 상태를 확대, 축소 할 수 있습니다. [저장] 버튼을 클릭해 작업 한 내용을 저장하고 다음 작업을 위해 [관리 홈 으로 이동] 버튼을 클릭합 니다.

# 05. 접근 제어 관리

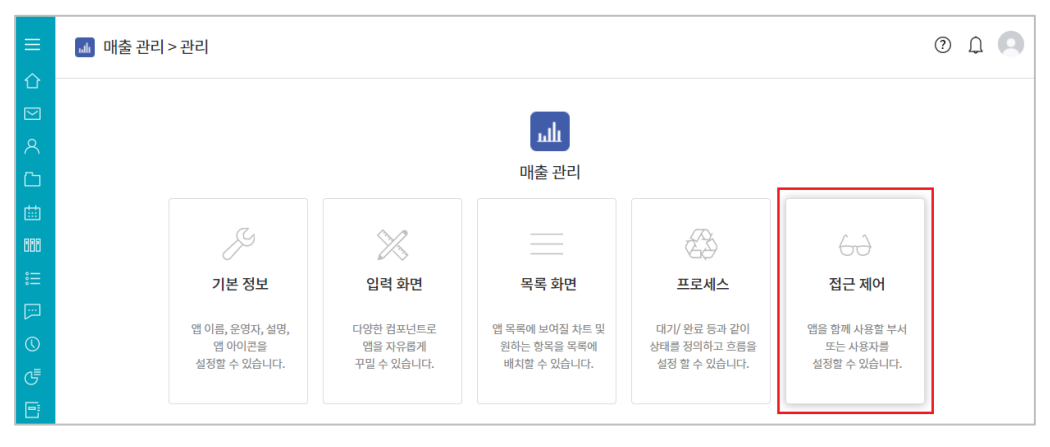

매출 관리 데이터에 대한 모든 권한을 갖는 영업팀 외 경영진과 팀장급, 경영 지원팀에는 매출 관리 내용 의 열람 권한만을 부여하기 위해 [접근 제어]를 클릭합 니다.

| ≡        | 🞿 매출 관리 > 관리 > 접근 제어 관리 🕕                                                                                       | 0 L L             |
|----------|----------------------------------------------------------------------------------------------------|-------------------|
| 습<br>⊠   | 데이터 상세 권한 설정                                                                                                    | 부서 선택 X           |
| <u>ዶ</u> | 이 앱을 함께 사용할 공유자 및 편집 관향을 섬장할 수 있습니다.<br>특정 사용자, 특정 부서원 전체, 직위, 직책 등 구분히여 실정할 수 있습니다.                            | 다 개발팀<br>다 기획팀    |
|          | 공유 설정 🕡 🔿 전사 설정 💿 사용자 설정                                                                                        | - 디자인팀<br>- 품질관리팀 |
| 888      | · · · · · · · · · · · · · · · · · · ·                                                                           | - 경영지원팀<br>- 영업팀  |
| ::=<br>  | 데이터 등록 관한 🛛 공유자 전체 🗹 운영자                                                                                        |                   |
| 0        | 데이터 수정 권한 💿 공유자 전체 🗹 등록자 🗹 운영자 💿 영업 담당자                                                                         |                   |
| G        | 수정 알림 대상 Z 등록자 C 운영자 C 영업 담당자<br>※ 해당 앱에 접근권한이 있는 사용자에게만 알림이 발송됩니다.                                             |                   |
| •        | 데이터 삭제 권한 🔹 공유자 전체 🗾 등록자 🗹 운영자 📄 영업 담당자                                                                         |                   |
|          | <b>데이터 목록 조회 권한 설정</b><br>필터를 이용하여 사용자별로 데이터를 노출할 기준을 설정할 수 있습니다.<br>필터를 적용한 대상자는 해당 필터 규칙에 의한 데이터만 확인할 수 있습니다. | 문기                |

[공유 설정]에 [사용자 설 정]이 선택되어 나타나 있 는 단일 선택 목록에서 [부 서]를 선택하고 [추가] 버튼 을 클릭한 후 조직도에서 [경영지원팀]만을 선택합니 다.

| ≡   | 📶 매출 관리 > 관리 > 접근 제어 관리 💿        |                                                         |  |  |  |
|-----|----------------------------------|---------------------------------------------------------|--|--|--|
| 企   |                                  |                                                         |  |  |  |
|     | 데이터 상세 권한                        | 설정                                                      |  |  |  |
| ዶ   | 이 앱을 함께 사용할 공유<br>특정 사용자, 특정 부서원 | 자 및 편집 권한을 설정할 수 있습니다.<br>전체, 직위, 직책 등 구분하여 설정할 수 있습니다. |  |  |  |
| C   | 공유 설정 🕐                          | ○ 전사 설정 ● 사용자 설정                                        |  |  |  |
| 曲   |                                  | 직책 💙 팀장 💙 추가                                            |  |  |  |
| 000 |                                  | 직책: (팀장 ×)                                              |  |  |  |
| :=  |                                  | 부서: 경영지원팀 ( 하위 부서 포함) ×                                 |  |  |  |

이어서 단일 선택 목록에서 [직책]을 선택하고 우측에 나타나는 직책 목록에서 [팀장]을 선택한 후 [추가] 버튼을 클릭합니다.

| ≡   | 🐽 매출 관리 >                      | - 관리 > 점근 제어 관리 ①                                          | 0 L O              |
|-----|--------------------------------|------------------------------------------------------------|--------------------|
| 企   |                                |                                                            | 사용자 선택 🛛 🗙         |
|     | 데이터 상세 권힌                      | 설정                                                         | 이름/아이디/부서/직위/직책/전화 |
| ጽ   | 이 앱을 함께 사용할 공<br>특정 사용자, 특정 부서 | 유자 및 편집 견한을 성정할 수 있습니다.<br>원 전체, 직위, 직책 등 구분하여 실정할 수 있습니다. | · 개발팀<br>· 기회팀     |
| C   | 공유 설정 🕜                        | ○ 전사 설정   ● 사용자 설정                                         | 다 디자인팀             |
| 曲   |                                | 사용자 🗸 추가                                                   | - ▲ 이경욱 회장 - ▲ 이경희 |
| 000 |                                | 직책: 티자 ×                                                   | · 품질관리팀            |
| ∷≘  |                                | 부서: 경영지원팁 (하위 부서 포함) ×                                     | · 경영시권님<br>· 영업팀   |
|     |                                | 사용자: 이경육 ×                                                 |                    |
| C   | 데이터 등록 권한                      | 🗹 공유자 전체 🔽 운영자                                             |                    |
| G   | 데이터 수정 권한                      | 🗌 공유자전체 🗹 등록자 🗹 운영자 🗌 영업담당자                                |                    |
| 6   | 수정 알림 대상                       | 🛿 등록자 🗌 운영자 🗌 영업 담당자                                       |                    |
| 88  |                                | ※ 해당 앱에 접근권한이 있는 사용지에게만 알림이 발송됩니다.                         |                    |
|     | 데이터 삭제 권한                      | 🗌 공유자전체 🧭 등독자 🔽 운영자 📋 영업담당자                                | 닫기                 |

📠 매출 관리 > 관리 > 접근 제어 관리 🔅 0 L 🔍 데이터 상세 권한 설정 이 앱을 함께 사용할 공유자 및 편집 권한을 설정할 수 있습니다. 특정 사용자, 특정 부서원 전체, 직위, 직책 등 구분하여 설정할 수 있습니다. 공유 설정 🕜 ○ 전사 설정 💿 사용자 설정 사용자 💙 추가 직책: 팀장 × 부서: 경영지원팀 ( 🗌 하위 부서 포함) 🗡 사용자: 이경욱 × 데이터 등록 권한 🗌 공유자 전체 🗹 운영자 데이터 수정 권한 🗆 공유자 전체 🗹 등록자 🗹 운영자 🗆 영업 담당자 수정 알림 대상 ☑ 등록자 ☑ 운영자 🗌 영업담당자 ※ 해당 앱에 접근권한이 있는 사용자에게만 알림이 발송됩니다. 데이터 삭제 권한 🗆 공유자 전체 🗹 등록자 🗹 운영자 🗆 영업 담당자

| := | 데이터 목록 조회 권                                                                           | 년한 설정 |                |              |    |  |
|----|---------------------------------------------------------------------------------------|-------|----------------|--------------|----|--|
|    | 필터를 이용하여 사용자별로 데이터를 노출할 기준을 설정할 수 있습니다.<br>필터를 적용한 대상자는 해당 필터 규칙에 의한 데이터만 확인할 수 있습니다. |       |                |              |    |  |
| 0  | 필터 조건                                                                                 | 추가    |                |              |    |  |
| 3  |                                                                                       | 필터명   | 필터 조건          | 설명           | 삭제 |  |
| •  |                                                                                       |       |                |              |    |  |
| 88 | 필터 소건 내상 설정                                                                           | 추가    |                |              |    |  |
|    |                                                                                       | 필터규칙  | 대상             | 설명           | 삭제 |  |
|    |                                                                                       |       | 전체 사용자         | Default      |    |  |
| C  |                                                                                       |       |                |              |    |  |
| 8= |                                                                                       |       | 저장 취소 관리 휴으로 이 | 이동 해당 앱으로 이동 |    |  |
| £. |                                                                                       |       |                |              |    |  |

이렇게 [공유 설정] 대상자 를 모두 지정했으면

택합니다.

마지막으로 단일 선택 목록 에서 [사용자]를 선택하고 [추가] 버튼을 클릭한 후 조직도에서 경영진들을 선

이후 [데이터 등록 권한]을 [운영자]에게만 부여하고 [데이터 수정 권한]과 [데이 터 삭제 권한] 또한 [등록 자]와 [운영자]에게만 부여 합니다.

이로써 공유자로 지정된 경 영진과 팀장급, 경영지원팀 은 데이터를 열람만 할 수 있게 되었습니다.

이제 [데이터 목록 조회 권 한 설정]을 통해 매년마다 [매출 관리] 앱에 누적되는 데이터 중 당해 년도 데이 터만이 매출 관리의 대상이 되도록 설정하려고 합니다.

[필터 조건]의 [추가] 버튼 을 클릭합니다.

| 888                     | 데이터 목록 조회 권한 설정                 |                                                                                       |                      |             |          |                   |          |          |                 |
|-------------------------|---------------------------------|---------------------------------------------------------------------------------------|----------------------|-------------|----------|-------------------|----------|----------|-----------------|
| ≋≡                      | 필터를 이용하여 사용자별<br>필터를 적용한 대상자는 하 | 필터를 이용하여 사용자별로 데이터를 노출할 기준을 실정할 수 있습니다.<br>필터를 적용한 대상자는 해당 필터 규칙에 의한 데이터만 확인할 수 있습니다. |                      |             |          |                   |          |          |                 |
|                         | 필터 조건                           | 티조건 추가                                                                                |                      |             |          |                   |          |          |                 |
| 0                       |                                 | 필터명                                                                                   |                      | 필터 조건       |          | 설명                |          | 삭제       |                 |
| G                       |                                 | 당해년도매출                                                                                |                      | 조건 없음 💉     |          |                   |          | 0        |                 |
| •                       | 피터 조거 대사 서저                     | + 71                                                                                  |                      | Im          |          |                   |          |          |                 |
| 88                      | 글다 <u>또한</u> 데이 글이              | 주가<br>필터규칙                                                                            |                      | 대상          |          | 섬명                |          | 삭제       | 공란 없이 입력해야 하는   |
|                         |                                 |                                                                                       |                      | 전체 사용자      |          | Default           |          |          | [필터명]에 [당해년도매출] |
| Ľ                       |                                 |                                                                                       |                      |             |          |                   |          |          | 을 입력한 후,        |
| =                       |                                 |                                                                                       | 저장                   | 취소 관리 홈으로 ( | 이동 해당 앱의 | 으로 이동             |          |          | [필터 조건]의 [연필 아이 |
| *                       |                                 |                                                                                       |                      |             |          |                   |          |          | 콘]을 클릭합니다.      |
|                         |                                 |                                                                                       |                      |             |          |                   |          |          |                 |
| 曲                       |                                 |                                                                                       |                      |             |          |                   |          | _        |                 |
| 000                     | 데이터 목                           | 록 조회 권                                                                                | 년한 설정                | пи          | 리도거      |                   |          | $\times$ |                 |
| °—                      | 필터를 이용해                         | 하여 사용자별                                                                               | 로 데이터를 노출할 기준을 설정    | 월 다 있습니.    | 다 오신     |                   |          |          |                 |
| :=                      | 필터를 적용한                         | 한 대상자는 해                                                                              | 당 필터 규칙에 의한 데이터만     | 확인할 수 있     |          |                   |          |          |                 |
| [:::]                   | 필터 조건                           |                                                                                       | 추가                   | +           | 조건추가     |                   |          |          |                 |
| $\bigcirc$              |                                 |                                                                                       | 필터명                  |             |          |                   |          |          |                 |
| ₹ى                      |                                 |                                                                                       | 당해년도매출               |             |          |                   | 확인       |          |                 |
|                         |                                 |                                                                                       |                      |             |          |                   |          |          |                 |
| ئا                      | 필터 조건 다                         | 상 설정                                                                                  | 추가                   |             |          |                   |          |          |                 |
| 88                      |                                 |                                                                                       | тгі¬+                |             |          | -1146             |          |          | 필터 조건을 부여하기 위해  |
|                         |                                 |                                                                                       | 걸디까역                 |             |          | 418<br>THE U.S. T |          |          | [+조건추가] 버튼을 클릭한 |
|                         |                                 |                                                                                       |                      |             |          | 신세 사용사            |          |          | 후               |
|                         | _                               |                                                                                       |                      |             |          |                   |          |          |                 |
| 999                     | 데이터 목                           | 록 조회 권                                                                                | 한 설정                 |             |          |                   | ×        |          |                 |
|                         | 필터를 이용하                         | 여 사용자별로                                                                               | <br>데이터를 노출할 기준을 설정할 | 필터<br>할수있습니 | 조건       |                   |          |          |                 |
|                         | 필터를 적용한                         | 대상자는 해당                                                                               | 당 필터 규칙에 의한 데이터만 획   | 인할 수 있      |          |                   |          |          |                 |
| [:]                     | 필터 조건                           |                                                                                       | 추가                   | + 2         | 조건추가 미   | 배출년도:0~0 ×        |          |          |                 |
| $\bigcirc$              |                                 |                                                                                       | 필터명                  |             |          |                   |          | 설명       |                 |
| G                       |                                 |                                                                                       | 당해년도매출               |             | 고객사      | A                 | 확인       |          |                 |
| F                       |                                 |                                                                                       |                      |             | 제품(서비스)명 |                   |          | 11       |                 |
|                         | 필터 조건 대                         | 상 설정                                                                                  | 추가                   | V           | 매출년도     |                   |          |          |                 |
| 88                      |                                 |                                                                                       | 필터규칙                 |             | 영업 담당자   |                   |          | 설명       |                 |
|                         |                                 |                                                                                       |                      |             | 목표월      |                   |          | D        |                 |
| Γ <i>U</i> <sub>1</sub> |                                 |                                                                                       |                      |             | 목표 매출    |                   |          |          |                 |
|                         |                                 |                                                                                       |                      |             | 달성월      | -                 |          |          |                 |
| <u> </u>                |                                 |                                                                                       |                      | 2           | 해장 추     | · 관리 홈으로 이동       | 해당 앱으로 0 | 이동       | 나열되는 항목 중 [매출년  |
| ដឹ                      |                                 |                                                                                       |                      |             |          |                   |          |          | 도]를 선택하고        |
|                         |                                 |                                                                                       |                      |             |          |                   |          |          |                 |

| Image: Select of the select of the selec | 曲          |                                 |                                                      |        |                   |
|----------------------------------------------------------------------------------------------------|------------|---------------------------------|------------------------------------------------------|--------|-------------------|
| 필터 등 이용하여 사용자별로 데이터를 노출할 기준을 설정할 수 있습<br>필터 를 적용한 대상자는 해당 필터 규칙에 의한 데이터만 확인할 수 있       + 조건추가       배출년도: 0~0 ×         필터 조건       추가       ····································                                                                                                    | 888        | 데이터 목록 조회 균                     | 년한 설정                                                | 픽터 조거  | ×                 |
| 필터 조건     추가       필터 조건     추가       필터 명     필터 명       당해년도매출     화소 2,022 화대 2,022       학인 취소       확인 취소         필터 조건 대상 설정       주가       필터 규칙       미상         전체 사용자                                                                                                    | :          | 필터를 이용하여 사용자별<br>필터를 적용한 대상자는 해 | 로 데이터를 노출할 기준을 설정할 수 있습니<br>당 필터 규칙에 의한 데이터만 확인할 수 있 | 길기소신   |                   |
| ····································                                                                                                    |            | 필터 조건                           | 추가                                                   | + 조건추가 | 매출년도:0~0 ×        |
| 당해년도매출     학원 변조건대상 설정       필터 조건대상 설정     추가       필터규칙     대상       대상     전체 사용자                                                                                                    | $\bigcirc$ |                                 | 필터명                                                  |        | 최소 2,022 최대 2,022 |
| 확인     취소       필터 조건 대상 설정     추가       필터규칙     대상       교     전체 사용자                                                                                                    | G          |                                 | 당해년도매출                                               |        |                   |
| 필터 소건 내상 실상         추가           필터규칙         대상           교대 사용자         전체 사용자                                                                                                    | ₿          |                                 |                                                      |        | 확인 취소             |
| 필터규칙 대상<br>전체 사용자                                                                                                    | 88         | 필터 조건 대상 설성                     | 추가                                                   |        |                   |
| 전체 사용자                                                                                                    |            |                                 | 필터규칙                                                 |        | 대상                |
|                                                                                                    |            |                                 |                                                      |        | 전체 사용자            |
|                                                                                                    |            |                                 |                                                      |        |                   |

매출년도를 선택하면 나타 나는 [최소], [최대] 구간 조건 값에 모두 [2022]를 입력한 후 [확인] 버튼을 클릭합니다.

#### 참고로,

향후 누적되어 있는 매출 데이터 중 2023년 데이터 만을 취급하기 위해서는 이 값을 [2023]으로 변경하면 될 것입니다.

| 曲   |                                 |                                                                  |        |                              |    |  |  |
|-----|---------------------------------|------------------------------------------------------------------|--------|------------------------------|----|--|--|
| 000 | 데이터 목록 조회 권                     | 년한 설정                                                            | 피터 조거  |                              |    |  |  |
| :   | 필터를 이용하여 사용자별<br>필터를 적용한 대상자는 해 | 로 데이터를 노출할 기준을 설정할 수 있습 <sup>լ</sup><br>당 필터 규칙에 의한 데이터만 확인할 수 있 |        |                              |    |  |  |
| [:] | 필터 조건                           | 추가                                                               | + 조건추가 | 매출년도: <b>2,022 ~ 2,022</b> × |    |  |  |
| 0   |                                 | 필터명                                                              |        |                              |    |  |  |
| G   |                                 | 당해년도매출                                                           |        |                              | 확인 |  |  |
| ▣   | 필터 조건 대상 설정                     |                                                                  |        |                              |    |  |  |
| 88  |                                 | 추가                                                               |        |                              |    |  |  |
|     |                                 | 필터규칙                                                             |        | 대상                           |    |  |  |
|     |                                 |                                                                  |        | 전체 사용자                       |    |  |  |
| C   |                                 |                                                                  |        |                              |    |  |  |

| 888            | 데이터 목록 조회 권한 설정                                                                       |        |                        |              |    |  |  |
|----------------|---------------------------------------------------------------------------------------|--------|------------------------|--------------|----|--|--|
| ∷≡             | 필터를 이용하여 사용자별로 데이터를 노출할 기준을 설정할 수 있습니다.<br>필터를 적용한 대상자는 해당 필터 규칙에 의한 데이터만 확인할 수 있습니다. |        |                        |              |    |  |  |
|                | 필터 조건                                                                                 | 추가     |                        |              |    |  |  |
| 0              |                                                                                       | 필터명    | 필터 조건                  | 설명           | 삭제 |  |  |
| G              |                                                                                       | 당해년도매출 | 매출년도: 2,022 ~ 2,022 💉  | 매년마다필터조건변경할것 | 0  |  |  |
| •              |                                                                                       |        |                        |              |    |  |  |
| 00             | 필터 조건 대상 설정                                                                           | 추가     |                        |              |    |  |  |
|                |                                                                                       | 필터규칙   | 대상                     | 설명           | 삭제 |  |  |
|                |                                                                                       | 당해년도매출 | 전체 사용자                 | Default      |    |  |  |
| C              |                                                                                       |        |                        |              |    |  |  |
| :=             |                                                                                       | 7171   | 치수 기리 호이로 이도 체단 애이로 이다 | =            |    |  |  |
| ( <del>*</del> |                                                                                       | ~18    | 위조 한다 좀으로 이상 예정 집으로 이용 | 5            |    |  |  |
| 666            |                                                                                       |        |                        |              |    |  |  |

정의한 필터명의 [필터 조 건]이 올바로 설정되었다면 [확인] 버튼을 클릭합니다.

필터 설명에 [매년마다 필 터 조건 변경할 것]을 입력 하고, 정의한 필터명을 [필 터 조건 대상 설정]에서 [전체 사용자]를 대상으로 하는 [필터 규칙]에 직접 입력한 후 [저장] 버튼을 클릭해 작업한 내용을 저장 합니다.

그리고 다음 작업을 위해 [관리 홈으로 이동] 버튼을 클릭합니다.

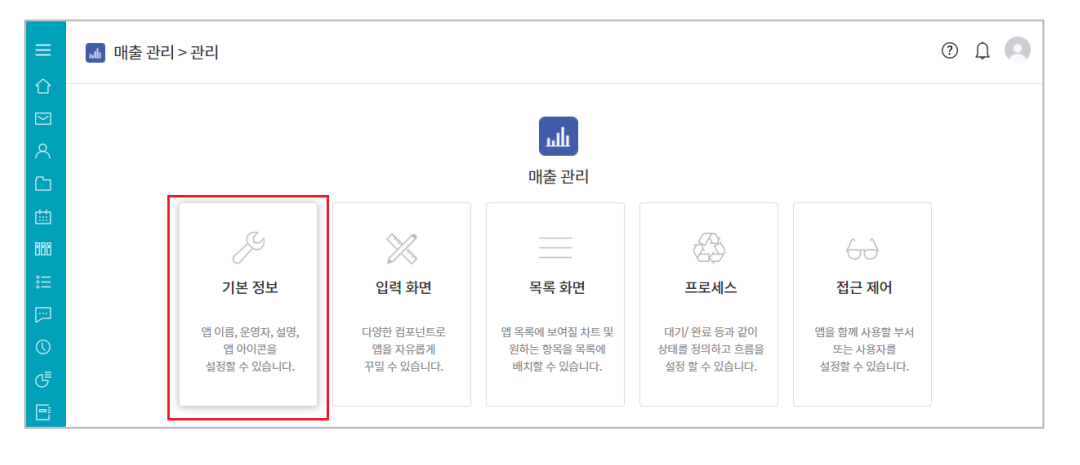

데이터에 대한 모든 권한을 앱 운영자에게만 주었기 때 문에 이제 영업팀을 앱 운 영자로 지정해야 합니다. 이를 위해 앱 관리 홈 화면 에서 [기본 정보]를 클릭합 니다.

| ≡   | ☞ 매출 관리 > 관 | 관리 > 기본 정보 ①                  | 0 L 🔍                                    |
|-----|-------------|-------------------------------|------------------------------------------|
| 企   |             |                               | 운영자 추가 X                                 |
|     | 앱 이름 \star  | 매출 관리                         | 이름/아이디/부서/직위/직책/전화                       |
| 8   | 운영자 🔹 🕜     | 교육감사과장 × + 추가                 | ◙ 개발팀                                    |
| Ċ,  | 앱 설명 😰      | 빈 템플릿으로 새로운 앱을 만들 수 있습니다.     | 다 기획님<br>다자인팀                            |
| 曲   |             |                               | <ul> <li>품질관리팀</li> <li>3영지원팀</li> </ul> |
| 668 |             |                               | ■ 영업팀<br>- \$ 김다유 대리                     |
| :=  |             |                               | - 🚨 이기술 사원                               |
| p.  |             | 데이터 목록에서 설명이 기본으로 보이도록 설정합니다. |                                          |
| ©   | 앱 아이콘       | - 📊 < 🤹 🧭 💡 😃 🖪 🖒 ᡝ 🔯 😼       |                                          |
| G   |             |                               |                                          |
| Ð   |             | 🔤 🚞 🚧 🚓 🐢 📮 📔 🗐               |                                          |
| 88  |             |                               |                                          |
| 8   |             |                               | 닫기                                       |
| C   |             |                               |                                          |
| ::  |             | کا لکا کے لیے ا               |                                          |
| *   |             |                               |                                          |

📠 매출 관리 > 관리 > 기본 정보 🕕

매출 관리

교육강사과장 × + 추가

🗌 데이터 목록에서 설명이 기본으로

ուր Հ 👼

빈 템플릿으로 새로운 앱을 만들 수 있습니다.

(

운영자 추가

영업팀을(를) 운영자에 추가하시겠습니까?

현재 부서원만 추가

앱 이름 🔹

운영자 🔹 🕜

앱 설명 🕜

앱 아이콘

[운영자] 옆의 [+ 추가]를 클릭해 나타나는 조직도에 서 [영업팀]을 클릭하고

0 L O

 $\times$ 

운영자 추가

기발팀 기획팀 이 기획팀 이 디자인팀 정영지원팀 영업팀 - ○ 김다우 대리 - ○ 이기술 사원

2

 $\times$ 

하위 부서원 모두 추가 취소

24

부서를 운영자로 선택했을 때 나타나는 옵션 중 - 영 업팀 아래 하위 부서가 없 으므로 - [현재 부서원만 추가]를 선택합니다.

| ≡       | 앱 이름 🖌  | 매충 관리                               |  |  |  |  |  |  |
|---------|---------|-------------------------------------|--|--|--|--|--|--|
| ٢       | 운영자 🔹 🕜 | 교육경사 가장 ×) 입다우 대리 ×) 이기술 사원 ×) + 추가 |  |  |  |  |  |  |
|         | 앱 설명 🕜  | 빈 템플릿으로 새로운 앱을 만들 수 있습니다.           |  |  |  |  |  |  |
| 8       |         |                                     |  |  |  |  |  |  |
| Ċ       |         |                                     |  |  |  |  |  |  |
| 曲       |         |                                     |  |  |  |  |  |  |
| 888     |         | 데이터 목록에서 설명이 기본으로 보이도록 설정합니다.       |  |  |  |  |  |  |
| ≣       | 앱 아이콘   | 📶 < 🙆 🕗 🥊 😃 🖪 🛟 í 🖬 🔯 👧 🦄 🛄         |  |  |  |  |  |  |
| <u></u> |         |                                     |  |  |  |  |  |  |
| 0       |         | 🔤 🗎 🚽 🚓 🐢 📮 🔛 🛑 📃 📮 🚍               |  |  |  |  |  |  |
| G       |         |                                     |  |  |  |  |  |  |
|         |         |                                     |  |  |  |  |  |  |
| 88      |         |                                     |  |  |  |  |  |  |
|         |         |                                     |  |  |  |  |  |  |
| C       |         |                                     |  |  |  |  |  |  |
| :-      |         |                                     |  |  |  |  |  |  |
| ង       |         | 11조 단서 문국조 시요 에이 분수포 시요             |  |  |  |  |  |  |

운영자 지정 내역을 저장하 기 위해 [저장] 버튼을 클 릭한 후 [해당 앱으로 이 동]을 선택해 앱 운영화면 으로 이동합니다. 이렇게해서 매출관리 앱의 제작 및 설정이 마무리되었 습니다.

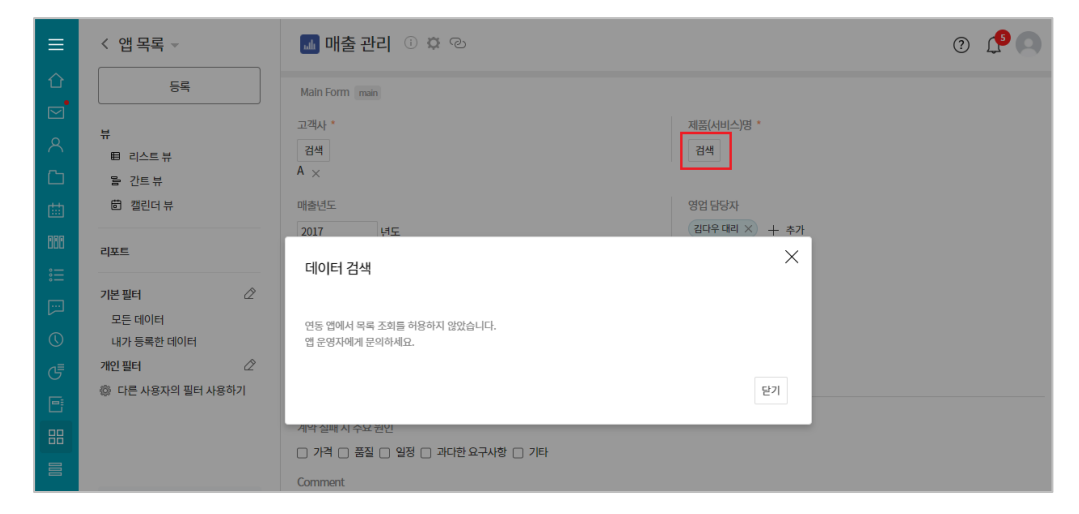

(로) 앱과 앱의 데이터를 연동하고 싶다면? 🔼 고객사 관리 > 관리 > 앱간 데이터 연동 이 앱을 참조하고 있는 앱 목록 📀 ☆ 공개 컴포넌트 설정 연동된 앱 연결 컴포넌트 신청자 목록 조회 허용 상세 보기 허용 교육강사 매출 관리 회사명 V 다른 앱의 데이터를 참조하고 있는 컴포넌트 📀 ☆ 공개 컴포넌트 설정 컴포넌트명 연동앱 목록 조회 허용 산세 보기 허용 목록이 없습니다. 저장 취소 관리 홈으로 이동 해당 앱으로 이동

참고로, 지금 만든 [매출 관리] 앱 을 영업팀원이 실행하여 데 이터 한 건을 등록해보니 [데이터 연동] 입력 항목으 로 만든 [고객사]는 문제가 없는데, [제품(서비스)명]의 [검색] 버튼을 클릭하니 화 면과 같은 메시지가 나왔습 니다. 이유가 뭘까요?

[고객사 관리] 앱 관리 홈 화면 하단의 [앱간 데이터 연동]을 클릭해 보면 [고객사 관리] 앱과 [매출 관리] 앱을 만든 Works 운 영자가 동일하기 때문에 옆 화면과 같이 [매출 관 리] 앱에 [목록 조회 허용] 이 자동으로 체크 되어 [매 출 관리]에서 고객사 검색 시 오류가 나지 않았던 것 입니다.

|           | ■ 제품 관리 > 관 | ·리 > 앱간 데이터 연동 ① |    |    |           |           | () 100 | 과 앱의 데이터를 연동하고 싶다면? | 0 L 🖸        |
|-----------|-------------|------------------|----|----|-----------|-----------|--------|---------------------|--------------|
| û<br>⊠    | 이 앱을 참조하고 있 | 는 앱 목록 📀         |    |    |           |           |        |                     | ※공개 컴포넌트 설정  |
| 8         | 연동된 앱       |                  |    |    | 연결 컴포     | 년트        | 신청자    | 목록 조회 허용            | 상세 보기 허용     |
| C         | 매출 관리       |                  |    |    | 제품(서비     | 비스)명      | 김다우    |                     |              |
| 曲         |             |                  |    |    |           |           |        |                     |              |
| 888       | 다른 앱의 데이터를  | 참조하고 있는 컴포넌트 🕜   |    |    |           |           |        |                     | ☆ 공개 컴포넌트 설정 |
| *=        | 컴포넌트명       | 연동앱              |    |    |           |           |        | 목록 조회 허용            | 상세 보기 허용     |
| [···      |             |                  |    |    |           |           |        |                     |              |
| 0         |             |                  |    |    | 목록이 없습니다. |           |        |                     |              |
| G         |             |                  |    |    |           |           |        |                     |              |
| Ð         |             |                  |    |    |           |           |        |                     |              |
| 88        |             |                  | 저장 | 취소 | 관리 홈으로 이동 | 해당 앱으로 이동 |        |                     |              |
|           |             |                  |    |    |           |           |        |                     |              |
| C         |             |                  |    |    |           |           |        |                     |              |
| :         |             |                  |    |    |           |           |        |                     |              |
| <b>ಹಿ</b> |             |                  |    |    |           |           |        |                     |              |

그러나 [제품 관리] 앱은 다른 Works 운영자가 만 들었기 때문에 [제품 관리] 앱을 만든 Works 운영자가 [앱간 데 이터 연동]을 클릭해 [매출 관리] 앱에 [목록 조회 허 용]을 체크해 주어야만 [매 출 관리]에서 오류 없이 [제품 관리] 데이터를 검색 하며 등록할 수 있는 것입 니다.

이상으로 매출 관리 앱 만들기의 설명을 마치겠습니다.

지금까지 제품 관리 앱 만들기, 고객사 관리 앱 만들기에 이어 매출 관리 앱 만들기를 살펴보았습니다.

이상으로 PART 3 Works 앱 함께 만들어 보기를 마치겠습니다.

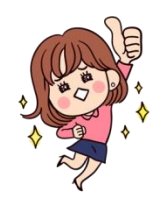

수고하셨습니다!